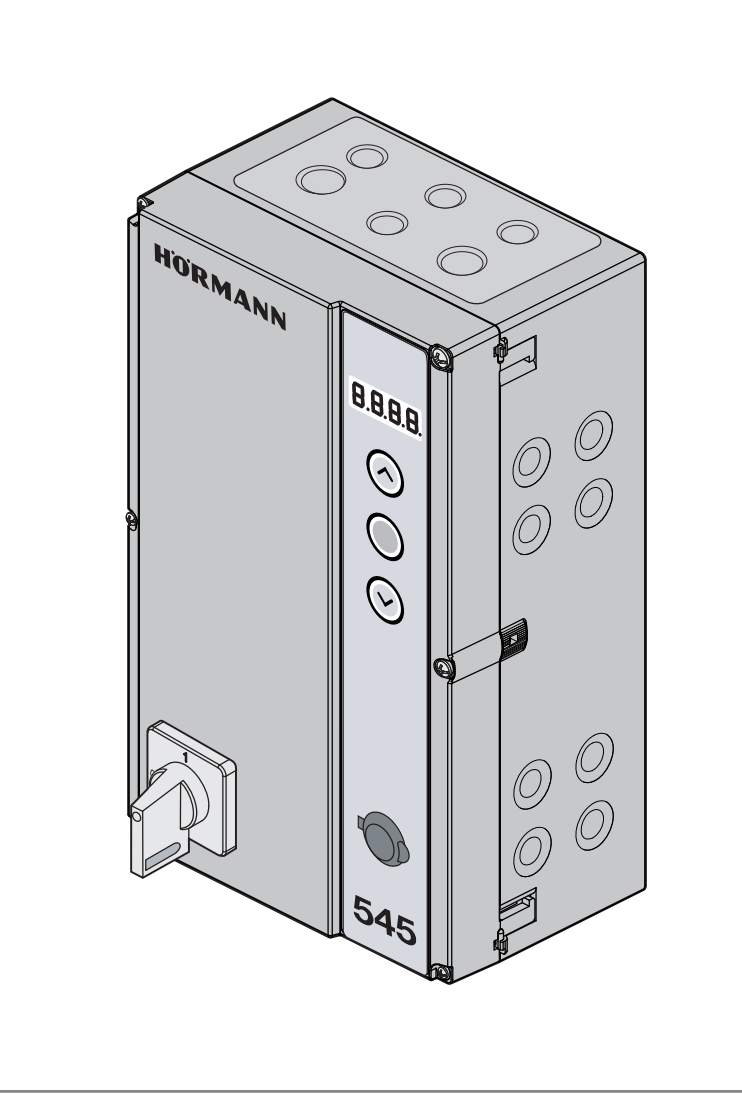

# Anleitung für Montage, Betrieb und Wartung Industrietor-Steuerung **545** für Wellenantriebe WA 500 FU / WA 500 M-FU / ITO 500 FU

DE

# HÖRMANN

# Inhaltsverzeichnis

| <b>1</b><br>1.1<br>1.2<br>1.3<br>1.4<br>1.5                                                              | Zu dieser Anleitung                                                                                                    |
|----------------------------------------------------------------------------------------------------|----------------------------------------------------------------------------------------------------|
| <b>2</b><br>2.1<br>2.2<br>2.3<br>2.4<br>2.5<br>2.6<br>2.6.1<br>2.6.2<br>2.6.3<br>2.6.4<br>2.6.5<br>2.6.6 | Auszug aus der Einbauerklarung                                                                                                    |
| <b>3</b><br>3.1<br>3.2<br>3.3<br>3.3.1<br>3.4                                                            | Montage / Demontage18Normen und Vorschriften18Montagehinweise18Montage19Montage Steuerungsgehäuse19Demontage / Entsorgung23                                                                                                    |
| <b>4</b><br>4.1<br>4.2<br>4.3<br>4.3.1<br>4.3.2<br>4.4<br>4.4.1<br>4.4.2<br>4.5                          | Installation24Allgemeines24Anschluss der Antriebsleitungen25Anschluss Schutzeinrichtungen / Zubehör29Schutzeinrichtungen ohne Testung29Zubehör29Netzanschluss30Netzanschluss ohne Hauptschalter30Netzanschluss über Hauptschalter30Vorbereitungen vor dem Einschalten der31                                         |
| <b>5</b><br>5.1<br>5.1.1<br>5.2<br>5.2.1<br>5.2.2<br>5.2.3<br>5.2.3                                      | Bedien- / Steuerungselemente32Bedienelemente der Steuerung 54532Deckeltastatur33Miniaturschloss / Profilhalbzylinder337-Segmentanzeige34Allgemeine Begriffdefinition34Anzeige von Status / Torposition / Betriebsmel-<br>dungen34Anzeige während des automatischen Betriebs35Anzeige von betätigten Befehlsgebern35 |
| <b>6</b><br>6.1<br>6.2<br>6.3                                                                            | Inbetriebnahme                                                                                                    |

| 6.3.1 | Inbetriebnahme über die App BlueControl mit<br>dem Smartphone/Tablet           |
|-------|--------------------------------------------------------------------------------|
| 6.3.2 | Erstinbetriebnahme direkt an der Steuerung<br>38                               |
| 6.3.3 | Reversiergrenze SKS/VL prüfen46                                                |
| 6.3.4 | Weiterführende Programmierung und Werte-<br>änderung direkt an der Steuerung   |
| 6.3.5 | Generelle Programmierschritte in allen Pro-<br>gramm-Menüs                     |
| 6.4   | Programm-Menü 13: Kraftlern- und Kontroll-<br>fahrten durchführen              |
| 6.5   | Programm-Menü 14: Feineinstellen der End-<br>lage Tor-Auf einstellen 49        |
| 6.6   | Programm-Menü 15: Feineinstellen der End-<br>lage Tor-Zu einstellen 50         |
| 6.7   | Programm-Menü 16: Feineinstellen des<br>Bremspunkts Tor-Auf 51                 |
| 6.8   | Programm-Menii 17: Feineinstellen des                                          |
| 6.9   | Bremspunkts Tor-Zu                                                             |
| 0.5   |                                                                                |
| 6.10  | Programm-Menü 19: Kraftbegrenzung in Rich-<br>tung Tor-Auf                     |
| 6.11  | Programm-Menü 20: Kraftbegrenzung in Rich-<br>tung Tor-Zu                      |
| 6.12  | Programm-Menü 22: Einlernen der Zuluftposi-                                    |
| 6.13  | Programm-Menü 23: Beschleunigung in Rich-<br>tung Tor-Auf                      |
| 6.14  | Programm-Menü 24: Beschleunigung in Rich-<br>tung Tor-Zu 58                    |
| 6.15  | Programm Menü 25: Geschwindigkeit in Rich-<br>tung Tor-Auf                     |
| 6.16  | Programm Menü 26: Geschwindigkeit in Rich-<br>tung Tor-Zu                      |
| 6.17  | Programm-Menü 31: Zeit für Anfahrwar-<br>nung / Vorwarnung 61                  |
| 6.18  | Programm-Menü 32: Zeit für Anfahrwar-                                          |
| 6.19  | Programm-Menü 33: Aufhaltezeit bei automa-<br>tischem Zulauf 63                |
| 6.20  | Programm-Menü 34: Schutzeinrichtungen an<br>Buchse X30 64                      |
| 6.21  | Programm-Menü 35: Schutzeinrichtungen an<br>Buchse X20                         |
| 6.22  | Programm-Menü 37: Schutzeinrichtungen an<br>Buchse X22 67                      |
| 6.23  | Programm-Menü 39: Lichtschranke aus-<br>blenden einlernen 69                   |
| 6.24  | Programm-Menü 40/41: Multifunktionsein-                                        |
| 6.25  | Programm-Menü 42: Befehlselemente auf der<br>Deckeltastatur / an Stecker X3 71 |
| 6.26  | Programm-Menü 43: Miniaturschloss ändert                                       |
| 6.27  | Programm-Menü 46/47: Relais K1/K2 auf                                          |
| 6.28  | Programm-Menü 48: Signalart am RWA-Steu-                                       |

| 6.29                                                                                                    | Programm-Menü 49: Überwachung getesteter<br>Schlupftürkontakt75                                                                                                    |
|----------------------------------------------------------------------------------------------------|----------------------------------------------------------------------------------------------------|
| 6.30                                                                                                    | Programm-Menü 51: Bluetooth                                                                                                    |
| 6.31                                                                                                    | Programm-Menü 53: Standby                                                                                                    |
| 6.32                                                                                                    | Programm-Menü 54: Umschaltung                                                                                                    |
| 0.02                                                                                                    | Sommer-/Winterzeit 78                                                                                                    |
| 6.33                                                                                                    | Programm-Menü 55: Getesteter Ruhestrom-<br>kreis an Stecker X1                                                                                                    |
| 6.34                                                                                                    | Programm-Menü 57: Zweitasten-/Eintaster-<br>Totmannbetrieb                                                                                                    |
| 6.35                                                                                                    | Programm-Menü 81: Aktivieren der Torsteue-                                                                                                    |
| 6.36                                                                                                    | Programm-Menü 96: Freigabe der Menüpro-<br>arammierung über SmattControl 82                                                                                                    |
| 6.37                                                                                                    | Programm-Menü 97: Zeitdauer des Wartungs-<br>intervells einstellen                                                                                                    |
| 6.38                                                                                                    | Programm-Menü 98: Anzahl der Zyklen des                                                                                                    |
| 6.39                                                                                                    | Programm-Menü 99:                                                                                                    |
|                                                                                                    | Ruckseizen von Dalen                                                                                                    |
| 7                                                                                                    | Zubehör und Erweiterungen                                                                                                    |
| 7.1                                                                                                    | Allgemeines                                                                                                    |
| 7.2                                                                                                    | Nachrüsten der Erweiterungsplatinen                                                                                                    |
| 721                                                                                                    | Multifunktionsplatine 87                                                                                                    |
| 722                                                                                                    | Zentralsteuerungsplatine 89                                                                                                    |
| 723                                                                                                    | Endlagenplatine 91                                                                                                    |
| 73                                                                                                    | SmartControl 91                                                                                                    |
| 7.0                                                                                                    | Schließkantensicherung SKS 02                                                                                                    |
| 7.5                                                                                                    | Lichtgitter HLG                                                                                                    |
| 1.0                                                                                                    | Lionightor HEG                                                                                                    |
|                                                                                                    |                                                                                                    |
| 8                                                                                                    | Wartung / Service95                                                                                                    |
| <b>8</b><br>8.1                                                                                                    | Wartung / Service                                                                                                    |
| <b>8</b><br>8.1<br>8.2                                                                                                    | Wartung / Service                                                                                                    |
| <b>8</b><br>8.1<br>8.2<br>8.3                                                                                                    | Wartung / Service                                                                                                    |
| <b>8</b><br>8.1<br>8.2<br>8.3                                                                                                    | Wartung / Service                                                                                                    |
| <b>8</b><br>8.1<br>8.2<br>8.3<br>8.3.1                                                                                                    | Wartung / Service                                                                                                    |
| <b>8</b><br>8.1<br>8.2<br>8.3<br>8.3.1<br>8.3.2                                                                                                    | Wartung / Service       95         Allgemeines zu Wartung / Service       95         Prüfung der Schutzeinrichtungen       95         Stromlose Betätigung des Tors bei War-       96         Bei Wartungs- / Servicearbeiten       96         Bei Störungen       96                                                                                                    |
| <b>8</b><br>8.1<br>8.2<br>8.3<br>8.3.1<br>8.3.2<br>8.4                                                                                                    | Wartung / Service95Allgemeines zu Wartung / Service95Prüfung der Schutzeinrichtungen95Stromlose Betätigung des Tors bei War-96tungs - / Servicearbeiten / Störungen96Bei Wartungs- / Servicearbeiten96Bei Störungen96Service-Menü97                                                                                                    |
| 8<br>8.1<br>8.2<br>8.3<br>8.3.1<br>8.3.2<br>8.4<br>8.4                                                                                                    | Wartung / Service95Allgemeines zu Wartung / Service95Prüfung der Schutzeinrichtungen95Stromlose Betätigung des Tors bei War-<br>tungs- / Servicearbeiten / Störungen96Bei Wartungs- / Servicearbeiten96Bei Störungen96Service-Menü97Allgemeines97                                                                                                    |
| 8<br>8.1<br>8.2<br>8.3<br>8.3.1<br>8.3.2<br>8.4<br>8.4.1<br>8.4.2                                                                                                    | Wartung / Service95Allgemeines zu Wartung / Service95Prüfung der Schutzeinrichtungen95Stromlose Betätigung des Tors bei War-<br>tungs- / Servicearbeiten / Störungen96Bei Wartungs- / Servicearbeiten96Bei Störungen96Service-Menü97Allgemeines97Stromzuführ berstellen97                                                                                                    |
| 8<br>8.1<br>8.2<br>8.3<br>8.3.1<br>8.3.2<br>8.4<br>8.4.1<br>8.4.2<br>8.5                                                                                               | Wartung / Service95Allgemeines zu Wartung / Service95Prüfung der Schutzeinrichtungen95Stromlose Betätigung des Tors bei War-<br>tungs- / Servicearbeiten / Störungen96Bei Wartungs- / Servicearbeiten96Bei Störungen96Service-Menü97Allgemeines97Stromzufuhr herstellen97Auslesen des Service-Menüs über die App                                                                                                    |
| 8<br>8.1<br>8.2<br>8.3<br>8.3.1<br>8.3.2<br>8.4<br>8.4.1<br>8.4.2<br>8.5                                                                                               | Wartung / Service       95         Allgemeines zu Wartung / Service       95         Prüfung der Schutzeinrichtungen       95         Stromlose Betätigung des Tors bei War-<br>tungs- / Servicearbeiten / Störungen       96         Bei Wartungs- / Servicearbeiten       96         Bei Störungen       96         Service-Menü       97         Allgemeines       97         Stromzufuhr herstellen       97         Auslesen des Service-Menüs über die App       97         BlueControl mit dem Smarthone / Tablet       97                                                                                                    |
| 8<br>8.1<br>8.2<br>8.3<br>8.3.1<br>8.3.2<br>8.4<br>8.4.1<br>8.4.2<br>8.5<br>8.6                                                                                        | Wartung / Service       95         Allgemeines zu Wartung / Service       95         Prüfung der Schutzeinrichtungen       95         Stromlose Betätigung des Tors bei War-       96         Bei Wartungs / Servicearbeiten / Störungen       96         Bei Wartungs / Servicearbeiten       96         Bei Störungen       96         Service-Menü       97         Allgemeines       97         Stromzufuhr herstellen       97         Auslesen des Service-Menüs über die App       8         BlueControl mit dem Smartphone / Tablet       97         Auslesen des Service-Menüs direkt an der       97                                                                                                    |
| 8<br>8.1<br>8.2<br>8.3<br>8.3.1<br>8.3.2<br>8.4<br>8.4.1<br>8.4.2<br>8.5<br>8.6<br>8.6                                                                                 | Wartung / Service       95         Allgemeines zu Wartung / Service       95         Prüfung der Schutzeinrichtungen       95         Stromlose Betätigung des Tors bei War-       96         tungs- / Servicearbeiten / Störungen       96         Bei Wartungs- / Servicearbeiten       96         Bei Störungen       96         Service-Menü       97         Allgemeines       97         Stromzufuhr herstellen       97         Auslesen des Service-Menüs über die App       91         BlueControl mit dem Smartphone / Tablet       97         Auslesen des Service-Menüs direkt an der       98         Abfrage der eingestellten Funktionen in den       98                                                                                                    |
| 8<br>8.1<br>8.2<br>8.3<br>8.3.1<br>8.3.2<br>8.4<br>8.4.1<br>8.4.2<br>8.5<br>8.6<br>8.6.1                                                                               | Wartung / Service       95         Allgemeines zu Wartung / Service       95         Prüfung der Schutzeinrichtungen       95         Stromlose Betätigung des Tors bei War-       96         tungs- / Servicearbeiten / Störungen       96         Bei Wartungs- / Servicearbeiten       96         Service-Menü       97         Allgemeines       97         Stromzufuhr herstellen       97         Auslesen des Service-Menüs über die App       91         BlueControl mit dem Smartphone / Tablet       97         Auslesen des Service-Menüs direkt an der       98         Abfrage der eingestellten Funktionen in den       99                                                                                                    |
| 8<br>8.1<br>8.2<br>8.3<br>8.3.1<br>8.3.2<br>8.4<br>8.4.1<br>8.4.2<br>8.5<br>8.6<br>8.6.1<br>8.6.2                                                                      | Wartung / Service       95         Allgemeines zu Wartung / Service       95         Prüfung der Schutzeinrichtungen       95         Stromlose Betätigung des Tors bei War-<br>tungs - / Servicearbeiten / Störungen       96         Bei Wartungs - / Servicearbeiten       96         Bei Störungen       96         Service-Menü       97         Allgemeines       97         Stromzufuhr herstellen       97         Auslesen des Service-Menüs über die App       8         BlueControl mit dem Smartphone / Tablet       97         Auslesen des Service-Menüs direkt an der       98         Abfrage der eingestellten Funktionen in den       99         Abfrage der Softwarestands der Steuerung 99       99                                                                                                    |
| 8<br>8.1<br>8.2<br>8.3<br>8.3.1<br>8.3.2<br>8.4<br>8.4.1<br>8.4.2<br>8.5<br>8.6<br>8.6.1<br>8.6.2<br>8.6.3                                                             | Wartung / Service       95         Allgemeines zu Wartung / Service       95         Prüfung der Schutzeinrichtungen       95         Stromlose Betätigung des Tors bei War-<br>tungs - / Servicearbeiten / Störungen       96         Bei Wartungs- / Servicearbeiten       96         Bei Störungen       96         Service-Menü       97         Allgemeines       97         Stromzufuhr herstellen       97         Auslesen des Service-Menüs über die App       91         BlueControl mit dem Smartphone / Tablet       97         Auslesen des Service-Menüs direkt an der       98         Abfrage der eingestellten Funktionen in den       99         Abfrage des Softwarestands der Steuerung 99       4bfrage der gespeicherten Fehlermeldungen                                                                                                    |
| 8<br>8.1<br>8.2<br>8.3<br>8.3.1<br>8.3.2<br>8.4<br>8.4.1<br>8.4.2<br>8.5<br>8.6<br>8.6.1<br>8.6.2<br>8.6.3<br>8.6.4                                                    | Wartung / Service       95         Allgemeines zu Wartung / Service       95         Prüfung der Schutzeinrichtungen       95         Stromlose Betätigung des Tors bei War-       96         Bei Wartungs- / Servicearbeiten / Störungen       96         Bei Störungen       96         Service-Menü       97         Allgemeines       97         Stromzufuhr herstellen       97         Auslesen des Service-Menüs über die App       91         BlueControl mit dem Smartphone / Tablet       97         Auslesen des Service-Menüs direkt an der       98         Abfrage der eingestellten Funktionen in den       99         Abfrage des Softwarestands der Steuerung 99       99         Abfrage der gespeicherten Fehlermeldungen       100         Auslesen der Denition letzter Kreftfehler       100                                                                                                    |
| 8<br>8.1<br>8.2<br>8.3<br>8.3.1<br>8.3.2<br>8.4<br>8.4.1<br>8.4.2<br>8.5<br>8.6<br>8.6.1<br>8.6.2<br>8.6.3<br>8.6.4                                                    | Wartung / Service       95         Allgemeines zu Wartung / Service.       95         Prüfung der Schutzeinrichtungen       95         Stromlose Betätigung des Tors bei War-<br>tungs- / Servicearbeiten / Störungen       96         Bei Wartungs- / Servicearbeiten       96         Bei Störungen       96         Service-Menü       97         Allgemeines       97         Stromzufuhr herstellen       97         Auslesen des Service-Menüs über die App       91         BlueControl mit dem Smartphone / Tablet       97         Auslesen des Service-Menüs direkt an der       98         Abfrage der eingestellten Funktionen in den       99         Abfrage des Softwarestands der Steuerung 99       99         Abfrage der gespeicherten Fehlermeldungen       100         Abfrage der Position letzter Kraftfehler       100                                                                                                    |
| 8<br>8.1<br>8.2<br>8.3<br>8.3.1<br>8.3.2<br>8.4<br>8.4.1<br>8.4.2<br>8.5<br>8.6<br>8.6.1<br>8.6.2<br>8.6.3<br>8.6.4<br>8.6.4                                           | Wartung / Service       95         Allgemeines zu Wartung / Service.       95         Prüfung der Schutzeinrichtungen       95         Stromlose Betätigung des Tors bei War-<br>tungs- / Servicearbeiten / Störungen       96         Bei Wartungs- / Servicearbeiten       96         Bei Störungen       96         Service-Menü       97         Allgemeines       97         Stromzufuhr herstellen       97         Auslesen des Service-Menüs über die App       91         BlueControl mit dem Smartphone / Tablet       97         Auslesen des Service-Menüs direkt an der       98         Abfrage der eingestellten Funktionen in den       99         Abfrage des Softwarestands der Steuerung 99       99         Abfrage der gespeicherten Fehlermeldungen       100         Abfrage der Position letzter Kraftfehler       100         Abfrage der Betriebsstunden und Zyklen       101                                                                                                    |
| 8<br>8.1<br>8.2<br>8.3<br>8.3.1<br>8.3.2<br>8.4<br>8.4.1<br>8.4.2<br>8.5<br>8.6<br>8.6.1<br>8.6.2<br>8.6.3<br>8.6.4<br>8.6.5<br>8.7                                    | Wartung / Service       95         Allgemeines zu Wartung / Service       95         Prüfung der Schutzeinrichtungen       95         Stromlose Betätigung des Tors bei Wartungs- / Servicearbeiten / Störungen       96         Bei Wartungs- / Servicearbeiten       96         Bei Störungen       96         Service-Menü       97         Allgemeines       97         Stromzufuhr herstellen       97         Auslesen des Service-Menüs über die App       91         BlueControl mit dem Smartphone / Tablet       97         Auslesen des Service-Menüs direkt an der       98         Abfrage der eingestellten Funktionen in den       99         Abfrage des Softwarestands der Steuerung 99       99         Abfrage der gespeicherten Fehlermeldungen       100         Abfrage der Position letzter Kraftfehler       100         Abfrage der Betriebsstunden und Zyklen       101         Eehler (Maldungsanzeige über die Z-See       101                                                                                                    |
| 8<br>8.1<br>8.2<br>8.3<br>8.3.1<br>8.3.2<br>8.4<br>8.4.1<br>8.4.2<br>8.5<br>8.6<br>8.6.1<br>8.6.2<br>8.6.3<br>8.6.4<br>8.6.5<br>8.7                                    | Wartung / Service       95         Allgemeines zu Wartung / Service       95         Prüfung der Schutzeinrichtungen       95         Stromlose Betätigung des Tors bei War-       96         tungs- / Servicearbeiten / Störungen       96         Bei Wartungs- / Servicearbeiten       96         Bei Störungen       96         Service-Menü       97         Allgemeines       97         Stromzufuhr herstellen       97         Auslesen des Service-Menüs über die App       98         BlueControl mit dem Smartphone / Tablet       97         Auslesen des Service-Menüs direkt an der       98         Abfrage der eingestellten Funktionen in den       99         Abfrage des Softwarestands der Steuerung 99       4bfrage der gespeicherten Fehlermeldungen         (A1) / Meldungen (A2)       100         Abfrage der Position letzter Kraftfehler       100         Abfrage der Betriebsstunden und Zyklen       101         Fehler- / Meldungsanzeige über die 7-Seg-       102                                                                                                    |
| 8<br>8.1<br>8.2<br>8.3<br>8.3.1<br>8.3.2<br>8.4<br>8.4.1<br>8.4.2<br>8.5<br>8.6<br>8.6.1<br>8.6.2<br>8.6.3<br>8.6.4<br>8.6.5<br>8.7<br>8.7                             | Wartung / Service       95         Allgemeines zu Wartung / Service       95         Prüfung der Schutzeinrichtungen       95         Stromlose Betätigung des Tors bei War-<br>tungs- / Servicearbeiten / Störungen       96         Bei Wartungs- / Servicearbeiten       96         Bei Störungen       96         Service-Menü       97         Allgemeines       97         Allgemeines       97         Stromzufuhr herstellen       97         Auslesen des Service-Menüs über die App       98         BlueControl mit dem Smartphone / Tablet       97         Auslesen des Service-Menüs direkt an der       98         Abfrage der eingestellten Funktionen in den       99         Prögramm-Menüs       99         Abfrage der gespeicherten Fehlermeldungen       (A1) / Meldungen (A2)       100         Abfrage der Position letzter Kraftfehler       100       Abfrage der Betriebsstunden und Zyklen       101         Fehler- / Meldungsanzeige über die 7-Seg-<br>mentanzeige       102       102                                                                                                    |
| 8<br>8.1<br>8.2<br>8.3<br>8.3.1<br>8.3.2<br>8.4<br>8.4.1<br>8.4.2<br>8.5<br>8.6<br>8.6.1<br>8.6.2<br>8.6.3<br>8.6.4<br>8.6.5<br>8.7<br>8.7.1<br>8.7.1                  | Wartung / Service       95         Allgemeines zu Wartung / Service       95         Prüfung der Schutzeinrichtungen       95         Stromlose Betätigung des Tors bei War-<br>tungs-/ Servicearbeiten / Störungen       96         Bei Wartungs- / Servicearbeiten       96         Bei Störungen       96         Service-Menü       97         Allgemeines       97         Stromzufuhr herstellen       97         Auslesen des Service-Menüs über die App       91         BlueControl mit dem Smartphone / Tablet       97         Auslesen des Service-Menüs direkt an der       98         Abfrage der eingestellten Funktionen in den       99         Prögramm-Menüs       99         Abfrage der gespeicherten Fehlermeldungen       (A1) / Meldungen (A2)       100         Abfrage der Position letzter Kraftfehler       anfahren (A3)       100         Abfrage der Betriebsstunden und Zyklen       101       Fehler- / Meldungsanzeige über die 7-Seg-<br>mentanzeige       102         Fehlermeldungen / Fehlerbehebung       102       Fehlermeldungen Lichtritter HL G       112                                                |
| 8<br>8.1<br>8.2<br>8.3<br>8.3.1<br>8.3.2<br>8.4<br>8.4.1<br>8.4.2<br>8.5<br>8.6<br>8.6.1<br>8.6.2<br>8.6.3<br>8.6.4<br>8.6.5<br>8.7<br>8.7.1<br>8.8<br>9               | Wartung / Service       95         Allgemeines zu Wartung / Service       95         Prüfung der Schutzeinrichtungen       95         Stromlose Betätigung des Tors bei War-<br>tungs / Servicearbeiten / Störungen       96         Bei Wartungs / Servicearbeiten       96         Bei Wartungs / Servicearbeiten       96         Bei Störungen       96         Service-Menü       97         Allgemeines       97         Stromzufuhr herstellen       97         Auslesen des Service-Menüs über die App       91         BlueControl mit dem Smartphone / Tablet       97         Auslesen des Service-Menüs direkt an der       98         Abfrage der eingestellten Funktionen in den       99         Abfrage der gespeicherten Fehlermeldungen       100         Abfrage der Position letzter Kraftfehler       anfahren (A3)       100         Abfrage der Betriebsstunden und Zyklen       101       Fehler- / Meldungsanzeige über die 7-Seg-         mentanzeige       102       Fehlermeldungen / Fehlerbehebung       102         Fehlermeldungen / Fehlerbehebung       102       Fehlermeldungen / Fehlerbehebung       102       |
| 8<br>8.1<br>8.2<br>8.3<br>8.3.1<br>8.3.2<br>8.4<br>8.4.1<br>8.4.2<br>8.5<br>8.6<br>8.6.1<br>8.6.2<br>8.6.3<br>8.6.4<br>8.6.5<br>8.7<br>8.7.1<br>8.8<br>8.9             | Wartung / Service       95         Allgemeines zu Wartung / Service       95         Prüfung der Schutzeinrichtungen       95         Stromlose Betätigung des Tors bei War-<br>tungs - / Servicearbeiten / Störungen       96         Bei Wartungs - / Servicearbeiten       96         Bei Störungen       96         Service-Menü       97         Allgemeines       97         Stromzufuhr herstellen       97         Auslesen des Service-Menüs über die App       91         BlueControl mit dem Smartphone / Tablet       97         Auslesen des Service-Menüs direkt an der       98         Abfrage der eingestellten Funktionen in den       99         Abfrage der gespeicherten Fehlermeldungen       100         Abfrage der Position letzter Kraftfehler       100         Abfrage der Betriebsstunden und Zyklen       101         Fehler- / Meldungsanzeige über die 7-Seg-<br>mentanzeige       102         Fehlermeldungen / Fehlerbehebung       102         Fehlermeldungen / Fehlerbehebung       102         Fehlermeldungen Lichtgitter HLG       113         Sicherungselemente im       115                               |
| 8<br>8.1<br>8.2<br>8.3<br>8.3.1<br>8.3.2<br>8.4<br>8.4.1<br>8.4.2<br>8.5<br>8.6<br>8.6.1<br>8.6.2<br>8.6.3<br>8.6.4<br>8.6.5<br>8.7<br>8.7.1<br>8.8<br>8.9<br>8.9<br>1 | Wartung / Service       95         Allgemeines zu Wartung / Service       95         Prüfung der Schutzeinrichtungen       95         Stromlose Betätigung des Tors bei War-<br>tungs- / Servicearbeiten / Störungen       96         Bei Wartungs- / Servicearbeiten       96         Bei Störungen       96         Service-Menü       97         Allgemeines       97         Stromzufuhr herstellen       97         Auslesen des Service-Menüs über die App       91         BlueControl mit dem Smartphone / Tablet       97         Auslesen des Service-Menüs direkt an der       98         Abfrage der eingestellten Funktionen in den       99         Abfrage der gespeicherten Fehlermeldungen       100         Abfrage der Position letzter Kraftfehler       100         Abfrage der Betriebsstunden und Zyklen       101         Fehler- / Meldungsanzeige über die 7-Seg-<br>mentanzeige       102         Fehlermeldungen / Fehlerbehebung       102         Fehlermeldungen / Fehlerbehebung       102         Fehlermeldungen Lichtgitter HLG       113         Sicherungsgehäuse       115         Sicherungsgehäuse       115 |

| 9     | Technische Informationen              | 116 |
|-------|---------------------------------------|-----|
| 9.1   | Motorverdrahtung                      | 116 |
| 9.1.1 | Motor mit Frequenzumrichter-Steuerung | 116 |

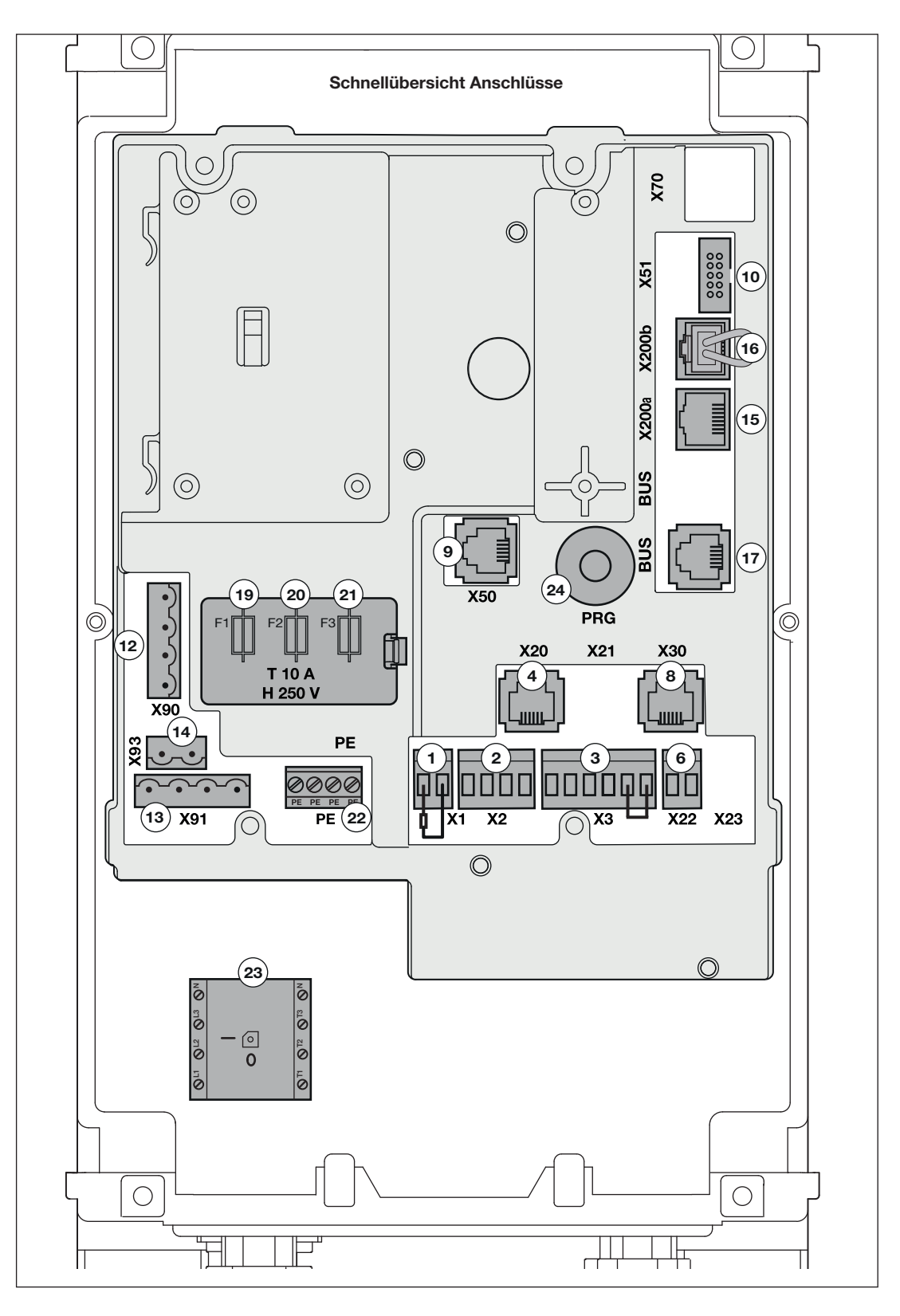

HORMANN

| Pos                 | Anschluss für                                                                                                  | Beispiel                                                                                                    | itel      | Pos                 | Anschluss für                                                                                                    | Beispiel                                | itel                    |
|---------------------|----------------------------------------------------------------------------------------------------|----------------------------------------------------------------------------------------------------|-----------|---------------------|----------------------------------------------------------------------------------------------------|-----------------------------------------|-------------------------|
| Buchse /<br>Stecker |                                                                                                    |                                                                                                    | siehe Kap | Buchse /<br>Stecker |                                                                                                    |                                         | siehe Kap               |
| Pos.<br>1<br>X1     | Ruhestromkreis<br>getestet                                                                                     | 8k2<br>GND                                                                                                    | 6.33      | Pos.<br>10<br>X51   | Erweiterungsplatinen<br>mit Relaiskontakten für<br>Fehler- und Endlagen-<br>meldungen, Ampel-<br>steuerungen, autom.<br>Zulauf, Zentralsteue-<br>rung, Zuluftposition-<br>Befehl |                                         | 7.2.1<br>7.2.1<br>7.2.2 |
| Pos.<br>2<br>X2     | Multifunktionseingang<br>z.B:<br>Impulstaster, Funkemp-<br>fänger, 3-D-Scanner,<br>externe Bedienele-<br>mente |                                                                                                    | 6.24      | Pos.<br>12<br>X90   | Netzanschluss<br>230 V AC-1ph /<br>400 V AC-3-ph                                                                                                    | N + + + + + + + + + + + + + + + + + + + | 4.4                     |
| Pos.<br>3<br>X3     | Externe Bedienele-<br>mente z.B:<br>Richtungswahl, Zwi-<br>schenendlage, Stopp                                 |                                                                                                    | 6.33      | Pos.<br>13<br>X91   | Antriebsmotor<br>230 V AC-1ph/<br>400 V AC-3-ph                                                                                                    | N L<br>N L<br>3-ph<br>N LL2L3           | 4.2                     |
| Pos.<br>4<br>X20    | Schutzeinrichtung z.B:<br>EL 51 getestete Ein-<br>weglichtschranken,<br>RL50 Reflexlicht-<br>schranken         | and the second second s | 6.21      | Pos.<br>14<br>X93   | Anschluss 230 V für<br>Signalleuchten oder<br>andere Verbraucher<br>(abgesichert über<br>Sicherung F1, Pos.<br>19), max. Last = 1500<br>W                                        |                                         | 4.3                     |
| Pos.<br>6<br>X22    | Schutzeinrichtung z.B:<br>EL 301 2-Draht-Licht-<br>schranke                                                    |                                                                                                    | 6.21      | Pos.<br>15<br>X200a | CAN-Bus<br>Zum Steuern von<br>Geräten über CAT5e-<br>Leitung, z. B.:<br>– Antriebsmotoren                                                                                        |                                         | 4.2                     |
| Pos.<br>8<br>X30    | Getestete Schutzein-<br>richtung z.B:<br>Optosensoren (LE), 8k2,<br>VL1-LE, VL2L-E,<br>HLG                     | HLG                                                                                                    | 6.20      | Pos.<br>16<br>X200b | CAN-Bus<br>Zum Steuern von<br>Geräten über CAT5e-<br>Leitung, z. B.:<br>– Ladebrückensteue-<br>rungen                                                                            |                                         | 4.2                     |
| Pos.<br>9<br>X50    | Deckeltastatur über<br>Systemleitung                                                                           | ○ <b>○</b>                                                                                                    | 5.1       | Pos.<br>17<br>BUS   | HCP-Bus<br>Zum Steuern von<br>Geräten über 6-adrige<br>Systemleitung, z. B.:<br>– Empfänger ESE<br>BiSecur                                                                       |                                         | 7.3                     |

siehe "Hinweis:" auf Seite 13

| X1 1      | Ruhestromkreis / Halt,                        |                           | 6.33 |  |  |
|-----------|-----------------------------------------------|---------------------------|------|--|--|
| Steck-    | getestet                                      |                           |      |  |  |
| Schraub-  | mit externem Schalter                         |                           |      |  |  |
| anschluss | 1 Offnerkontakt Stop                          |                           |      |  |  |
|           | Der Widerstand 8k2 muss b                     |                           |      |  |  |
|           | Anschluss entfernt werden                     |                           |      |  |  |
|           | 2 Zweiter Kon-                                |                           |      |  |  |
|           | takt/GND = 0 V                                |                           |      |  |  |
|           | Bezugspotential                               |                           |      |  |  |
|           |                                               |                           |      |  |  |
|           | Funktionen einstellbar in Pre                 | gramm-Menü 55             |      |  |  |
| X2 2      | Multifunktionseingang                         |                           | 6.24 |  |  |
| Steck-    | Externe Impuls-Taste                          | +24 V a b GND             |      |  |  |
| Schraub-  | 1 Hilfsspannung +24                           |                           |      |  |  |
| anschluss | DC (gegen                                     |                           |      |  |  |
|           | Klemme 4 = GND)                               |                           |      |  |  |
|           | 2 Multifunktions-                             |                           |      |  |  |
|           | eingang <b>a</b>                              |                           |      |  |  |
|           | 3 Multifunktions-                             |                           |      |  |  |
|           | eingang <b>b</b>                              |                           |      |  |  |
|           | 4 GND = 0 V                                   |                           |      |  |  |
|           | Bezugspotential                               |                           |      |  |  |
|           | Funktionen einstellbar in Pro                 | gramm-Menü 40/41          |      |  |  |
|           | Externer Funkempfänger                        |                           | 6.24 |  |  |
|           | 1 Aderfarbe <b>BN</b>                         |                           |      |  |  |
|           | Hilfsspannung +24                             |                           |      |  |  |
|           | DC (gegen                                     |                           |      |  |  |
|           | Klemme 4 = GND)                               | HEI3 BS                   |      |  |  |
|           | 2 Aderfarbe <b>WH</b>                         | HE3 BS                    |      |  |  |
|           | Multifunktions-                               |                           |      |  |  |
|           | eingang a                                     | 124 V 2 h GND             |      |  |  |
|           | Kanal 1                                       |                           |      |  |  |
|           | 3 Aderfarbe <b>YE</b>                         | X2 @@@@@                  |      |  |  |
|           | Multifunktions-                               |                           |      |  |  |
|           | eingang b                                     |                           |      |  |  |
|           | Kanal 2                                       |                           |      |  |  |
|           | 4 Adertarbe <b>GN</b>                         |                           |      |  |  |
|           | GND = 0 V                                     | WH GN 20 mA               |      |  |  |
|           | Bezugspotential                               | BN YE                     |      |  |  |
|           |                                               |                           |      |  |  |
|           |                                               |                           |      |  |  |
|           | Funktionen einstellbar in Dr                  | gramm-Menü <b>40 / 41</b> | 1    |  |  |
| 1         | Funktionen einstellbar in Programm-Menü 40/41 |                           |      |  |  |

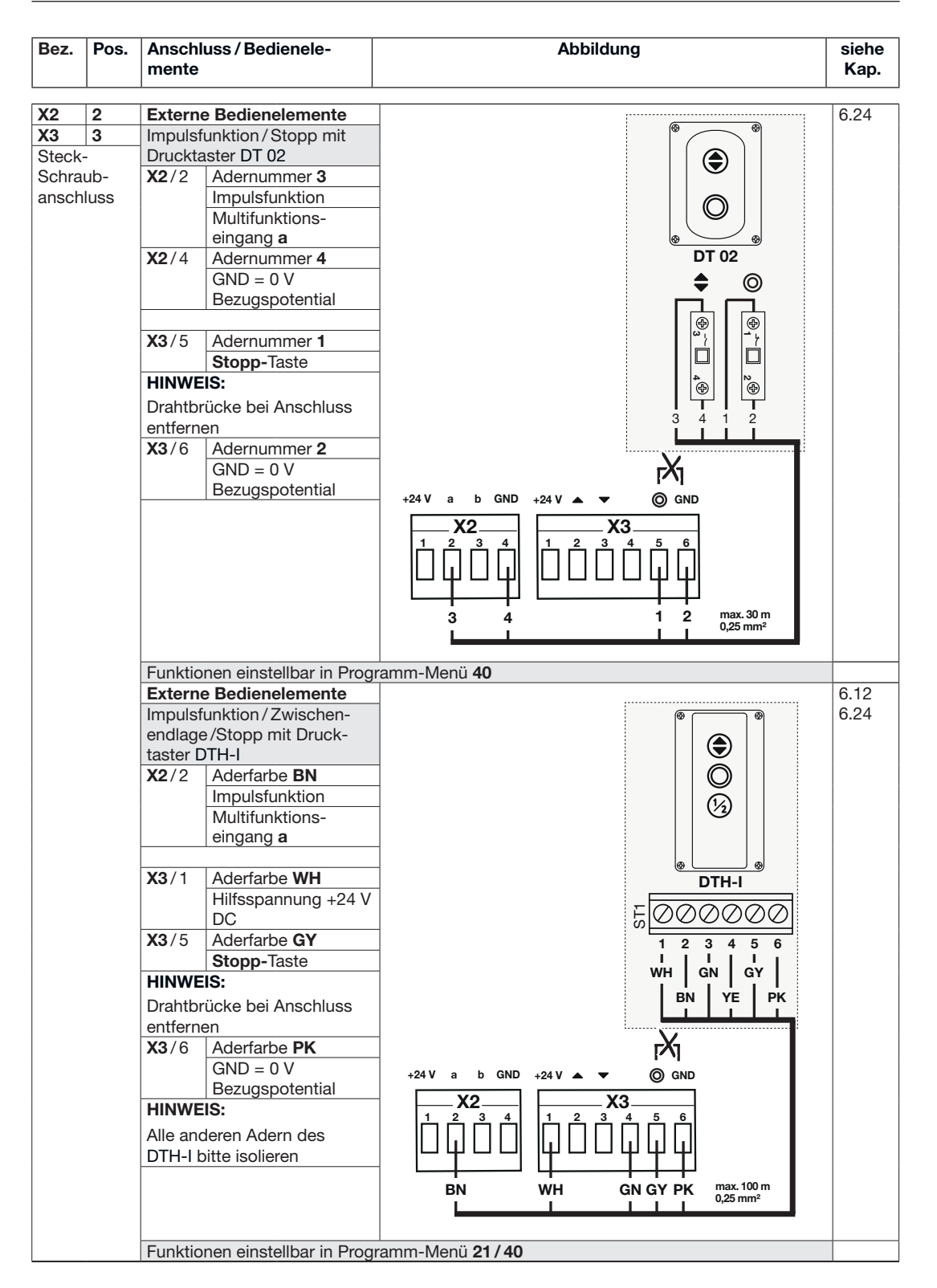

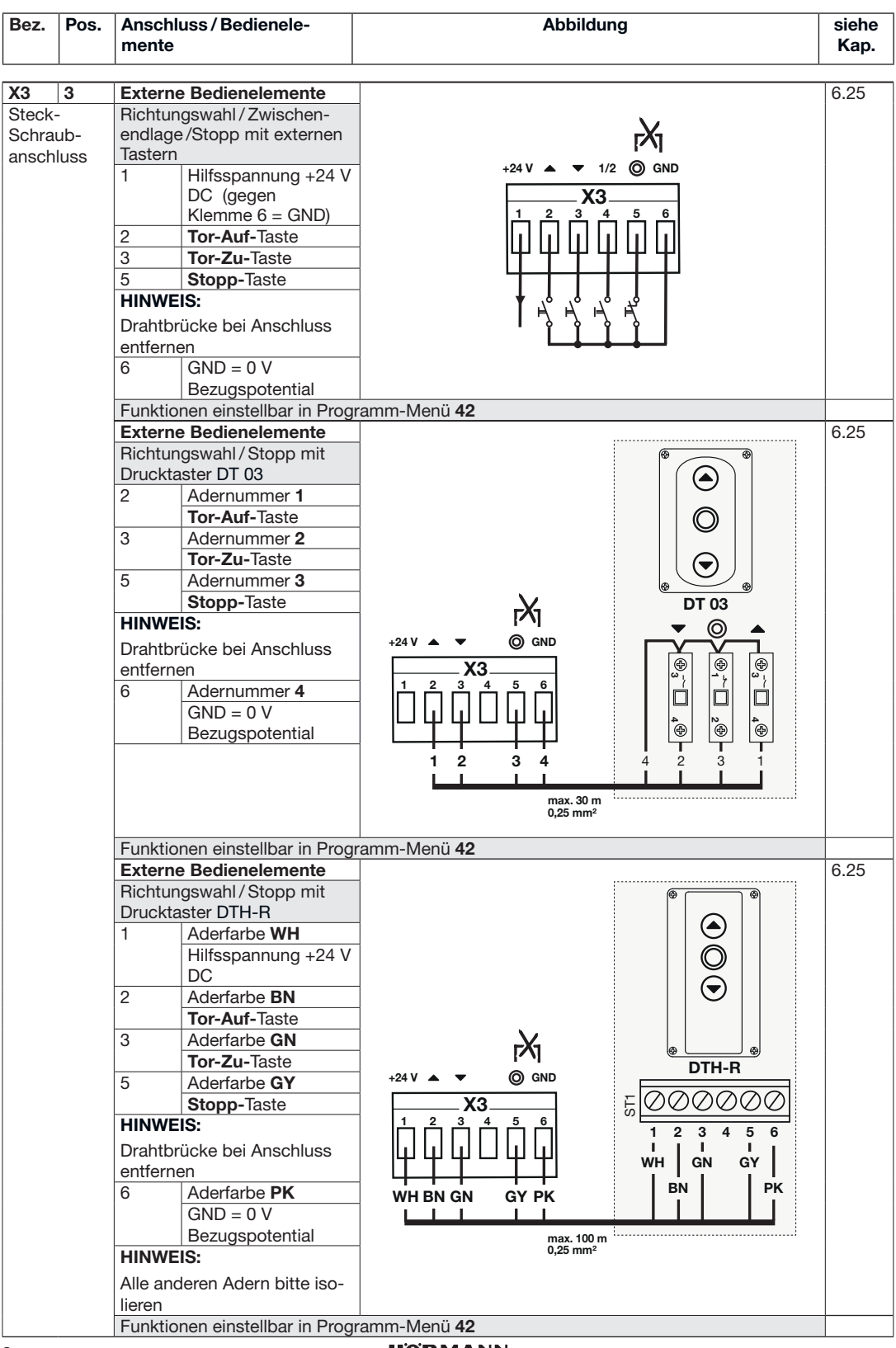

#### HORMANN

| Bez.       | Pos.                           | Anschluss / Bedienele-<br>mente            |                          | Abbildung                | siehe<br>Kap. |  |  |
|------------|--------------------------------|--------------------------------------------|--------------------------|--------------------------|---------------|--|--|
| X3         | 3                              | Extern                                     | er Funk                  |                          | 6.25          |  |  |
| Steck      | ck- Richtungswahl mit externem |                                            | aswahl mit externem      |                          | 0.25          |  |  |
| Schraub- F |                                | Funken                                     | npfänger                 |                          |               |  |  |
| anschluss  |                                | 1                                          | Aderfarbe <b>BN</b>      | HEI3 BS                  |               |  |  |
|            |                                |                                            | Hilfsspannung +24 V      | HE3 BS                   |               |  |  |
|            |                                |                                            | DC (gegen                | 10 mA                    |               |  |  |
|            |                                |                                            | Klemme 6 = GND)          | +24 V ▲ ▼ Ø GND          |               |  |  |
|            |                                | 2                                          | Adertarbe WH             |                          |               |  |  |
|            |                                |                                            | Kanal 1                  |                          |               |  |  |
|            |                                | 3                                          | Aderfarbe <b>YF</b>      |                          |               |  |  |
|            |                                |                                            | Fingang Tor-Zu           |                          |               |  |  |
|            |                                |                                            | Kanal 2                  |                          |               |  |  |
|            |                                | 6                                          | Aderfarbe <b>GN</b>      | BN YE GN                 |               |  |  |
|            |                                |                                            | GND = 0 V                |                          |               |  |  |
|            |                                |                                            | Bezugspotential          |                          |               |  |  |
|            |                                | Funktio                                    | nen einstellbar in Prog  | ramm-Menü 42             |               |  |  |
|            |                                | Externer Funk                              |                          | HET-E2 24 BS             | 6.25          |  |  |
|            |                                | Richtungswahl mit externem                 |                          | 60 mA                    |               |  |  |
|            |                                | Funken                                     |                          |                          |               |  |  |
|            |                                | '                                          | Hilfsepappung +24 V      |                          |               |  |  |
|            |                                |                                            | DC (aeaen                |                          |               |  |  |
|            |                                |                                            | Klemme 6 = GND)          |                          |               |  |  |
|            |                                | 2                                          | Adernummer 2             |                          |               |  |  |
|            |                                |                                            | Eingang Tor-Auf          |                          |               |  |  |
|            |                                |                                            | Kanal 1                  |                          |               |  |  |
|            |                                | 3                                          | Adernummer 3             |                          |               |  |  |
|            |                                |                                            | Eingang Tor-Zu           |                          |               |  |  |
|            |                                | 6                                          | Adorpummor 4             |                          |               |  |  |
|            |                                | 0                                          | Ademummer 4              |                          |               |  |  |
|            |                                |                                            |                          |                          |               |  |  |
|            |                                |                                            |                          |                          |               |  |  |
|            |                                |                                            |                          | 1 3 4 max.30 m           |               |  |  |
|            |                                |                                            |                          | 1,5 mm²                  |               |  |  |
|            |                                |                                            |                          |                          | -             |  |  |
| VOO        | 4                              | Funktionen einstellbar in Programm-Menü 42 |                          |                          |               |  |  |
| Sveta      | <b>4</b><br>m-                 | FI 51                                      | aetestete Finwea-        | 25 mA                    | 0.21          |  |  |
| buchs      | e                              |                                            | lichtschranke            |                          |               |  |  |
|            |                                | RL 50                                      | Reflex-Lichtschranke     |                          |               |  |  |
|            |                                |                                            |                          |                          |               |  |  |
|            |                                |                                            |                          |                          |               |  |  |
|            |                                |                                            |                          |                          |               |  |  |
|            |                                |                                            |                          |                          |               |  |  |
|            |                                |                                            |                          |                          |               |  |  |
|            |                                | Funktio                                    | onen einstellbar in Prog | ramm-Menü <b>35 / 36</b> |               |  |  |

| Bez.                           | Pos.                   | Anschluss / Bedienele-<br>mente                                   |                                                                                                    | Abbildung                                                 |       |  |
|--------------------------------|------------------------|-------------------------------------------------------------------|----------------------------------------------------------------------------------------------------|-----------------------------------------------------------|-------|--|
| X22<br>Steck<br>Schra<br>ansch | 6<br>-<br>ub-<br>lluss | <b>Schutz</b><br><b>RL300</b><br><b>EL301</b><br>1<br>2           | einrichtung<br>2-Draht-Licht-<br>schranke<br>Signal des Senders<br>TX<br>Signal des Empfän-<br>gers RX<br>0 V Anschluss des<br>Senders TX<br>0 V Anschluss des<br>Empfängers RX | X22<br>1 2<br>1 2<br>1 2<br>1 2<br>1 2<br>1 2<br>1 2<br>1 | 6.22  |  |
|                                |                        | Funktio                                                           | nen einstellbar in Prog                                                                                                    | 55 mA<br>ramm-Menü 37/38                                  |       |  |
| X30                            | 8                      | geteste                                                           | ete Schutzeinrich-                                                                                                    |                                                           | 6.20  |  |
| System-<br>buchse              |                        | tung<br>Opto<br>(LE)/<br>8k2<br>VL1<br>-LE /<br>VL2<br>-LE<br>HLG | Schließkantensiche-<br>rung in Richtung<br><i>Tor-Zu</i><br>Voreilende Licht-<br>schranke in Richtung<br><i>Tor-Zu</i><br>Lichtgitter in Rich-<br>tung <i>Tor-Zu</i>            | 65 mA<br>0pto (LE)<br>8k2<br>VL1(-LE)<br>VL2 (-LE)        |       |  |
|                                | -                      | Funktio                                                           | nen einstellbar in Prog                                                                                                    | ramm-Menü <b>10/34</b>                                    |       |  |
| X50 9<br>System-<br>buchse     |                        | Deckel<br>Verbinc<br>tine zur<br>A<br>B                           | tastatur<br>lung der Tastaturpla-<br>Steuerung<br>Anschluss einer Puf-<br>ferbatterie<br>Anschluss der Tasta-<br>turplatine                                                     |                                                           | 5.1.1 |  |
|                                |                        | Funktio                                                           | nen einstellbar in Prog                                                                                                    | ramm-Menü 42                                              | 6.25  |  |

| Bez.                           | Pos.                   | Anschluss / Bedienele-<br>mente                                                                                                    | Abbildung                                                                                                    | siehe<br>Kap.        |
|--------------------------------|------------------------|----------------------------------------------------------------------------------------------------|----------------------------------------------------------------------------------------------------|----------------------|
| X51<br>Wanne<br>buchs          | <b>10</b><br>en-<br>se | Erweiterungsplatinen für<br>Funktionen<br>Multifunktion<br>2 Relaiskontakte, z. B. für<br>Endlagenmeldung, Fehler-<br>meldung usw.                    |                                                                                                    | 7.2.1                |
|                                |                        | Funktionen einstellbar in Prog                                                                                                    | ramm-Menü <b>46 / 47</b>                                                                                                    | 6.27                 |
|                                |                        | Zentralsteuerung<br>Zentral-Auf / Zu, autom.<br>Zulauf Aus, Zuluftposition                                                                            |                                                                                                    | 7.2.2                |
|                                |                        | Funktionen einstellbar in Prog                                                                                                    | ramm-Menü <b>22/31/32/33/48</b>                                                                                                    | 6.21                 |
|                                |                        |                                                                                                    |                                                                                                    | 6.17<br>6.18<br>6.28 |
|                                |                        | Endlagenmeldung<br>Erweiterungsplatine für die<br>Platinen Multifunktion / Zent-<br>ralsteuerung, z. B. für Endla-<br>genmeldungen                    |                                                                                                    | 7.2.3                |
|                                |                        | Funktionen einstellbar in Prog                                                                                                    | ramm-Menü <b>46/47</b>                                                                                                    | 6.27                 |
| X90<br>Steck<br>Schra<br>ansch | 12<br>-<br>ub-<br>luss | Netzanschluss zur Steue-<br>rung<br>Bei der Option "mitgelieferter<br>Hauptschalter" ist die Verbin-<br>dung zur Buchse X90 bereits<br>vorverdrahtet. |                                                                                                    | 4.4                  |
| X91<br>Steck<br>Schra<br>ansch | 13<br>-<br>ub-<br>luss | Motoranschluss<br>Anschluss der Motoran-<br>schlussleitung zur Buchse<br>X91 am Antrieb                                                               | 1-ph         1           X91         1           Image: Second second second | 4.2                  |

| X93       14       230 V Anschluss für externe<br>Verbraucher       4.3         Steck-<br>Schraub-<br>anschluss       Abgesicherter 230<br>V-Anschluss (über F1, Pos.<br>19) für Signaleuchten oder<br>andere Verbraucher, max.<br>Last = 1500 W       Image: Comparison of the comparison of the c | Bez. Pos.                                                         | Anschluss / Bedienele-<br>mente                                                                                                    | Abbildung                |     |  |
|----------------------------------------------------------------------------------------------------|-------------------------------------------------------------------|----------------------------------------------------------------------------------------------------|--------------------------|-----|--|
| X200a       15       CAN-Bus       4.2         X200b       16       Zum Steuern von Geräten<br>über CAT5e-Leitung, z. B.:<br>- Antriebsmotoren<br>- Ladebrücken-Steuerungen<br>HINWEIS<br>Brückenstecker muss in freie<br>Buchsen eingesteckt sein.       Image: Canada and the second second s             | X93 14<br>Steck-<br>Schraub-<br>anschluss                         | 230 V Anschluss für externe<br>Verbraucher<br>Abgesicherter 230<br>V-Anschluss (über F1, Pos.<br>19) für Signalleuchten oder<br>andere Verbraucher, max.<br>Last = 1500 W                                                                                                    |                          | 4.3 |  |
| BUS       17       HCP-Bus       7.3         System-<br>buchse       Zum Steuern von Geräten<br>über 6-adrige Systemleitung,<br>z. B.:       Funkempfänger ESEI<br>BiSecur / ESE BiSecur       Image: Comparison of the system of the system of                   | X200a         15           X200b         16           RJ45-Buchse | CAN-Bus<br>Zum Steuern von Geräten<br>über CAT5e-Leitung, z. B.:<br>– Antriebsmotoren<br>– Ladebrücken-Steuerungen<br>HINWEIS<br>Brückenstecker muss in freie<br>Buchsen eingesteckt sein.                                                                                                    |                          | 4.2 |  |
| errordern einen entspre-<br>chenden Hub (nicht im Liefer-<br>umfang)<br>Um neue BUS- Teilnehmer an<br>der Steuerung anzulernen<br>muss in Programm Menü 99<br>Funktionsnummer 02 ein<br>Bus Scan durchgeführt<br>werden. Nachdem der Bus<br>Scan abgeschlossen ist,<br>werden die Anzahl der<br>erkannten Teilnehmer ange-<br>zeigt                                                                                                    | BUS 17<br>18<br>System-<br>buchse                                 | HCP-Bus<br>Zum Steuern von Geräten<br>über 6-adrige Systemleitung,<br>z. B.:<br>– Funkempfänger ESEI<br>BiSecur / ESE BiSecur<br>– SmartControl-Modul im<br>Gehäuse<br>HINWEIS:<br>Anschluss max. 10 Periphe-<br>riegeräte, mehr als 2 Geräte<br>erfordern einen entspre-<br>chenden Hub (nicht im Liefer-<br>umfang)<br>Um neue BUS- Teilnehmer an<br>der Steuerung anzulernen<br>muss in Programm Menü 99<br>Funktionsnummer 02 ein<br>Bus Scan durchgeführt<br>werden. Nachdem der Bus<br>Scan abgeschlossen ist,<br>werden die Anzahl der<br>erkannten Teilnehmer ange-<br>zeigt | SEI BS<br>SEE BS<br>40mA | 7.3 |  |

| Bez.   | Pos. | Anschluss / Bedienele-<br>mente |                | -      | Abbildung                             | siehe<br>Kap. |
|--------|------|---------------------------------|----------------|--------|---------------------------------------|---------------|
|        |      |                                 | 1-ph           | 3-ph   |                                       | 8.9           |
| F1     | 19   | <b>10 A</b> /T                  |                |        | $\bigcirc$ $\bigcirc$ $\bigcirc$      |               |
| Siche  | rung | Hauptstrom-<br>kreis <b>L1</b>  | ~              | 1      |                                       |               |
| F2     | 20   | 10 A/T                          |                |        |                                       |               |
| Sicher | rung | Hauptstrom-<br>kreis <b>L2</b>  | -              | 1      | □ □ □ □ □ □ □ □ □ □ □ □ □ □ □ □ □ □ □ |               |
| F3     | 21   | 10 A/T                          |                |        | H 250 V                               |               |
| Sicher | rung | Hauptstrom-<br>kreis <b>L3</b>  | -              | 1      |                                       |               |
| PE     | 22   | Schutzleiter PE                 |                |        |                                       | 4.4           |
| Schrau | b-   |                                 |                |        |                                       |               |
| klemm  | е    |                                 |                |        |                                       |               |
|        | 23   | Netzanschluss a                 | am <b>Ha</b> u | .pt-   |                                       | 4.4.2         |
| Haupt  | -    | schalter (optiona               | al)            |        |                                       |               |
| schalt | er   | Die Verbindung v                | om Ha          | upt-   |                                       |               |
|        |      | schalter zum Pla                | tinenar        | I-     |                                       |               |
|        |      | schluss X90 ist v               | orverd         | rahtet |                                       |               |
|        |      |                                 |                |        |                                       |               |
|        |      |                                 |                |        |                                       |               |
| PRG    | 24   | Taste zur Progra                | ammie          | rung   |                                       | 6.3.2         |
| Taster |      | der Steuerung                   |                |        | $(\bigcirc)$                          |               |
|        |      |                                 |                |        |                                       |               |

## HINWEIS:

Bei Anschluss von Zubehör an die Stecker X1/X2/X3/X20/X22/X30/X50/X51/X200a/X200b/HCP-Bus darf der gesamte Summenstrom max. 800 mA betragen!

Die Signale an den Eingangsklemmen müssen mindestens 150 ms anstehen, um von der Steuerung verarbeitet werden zu können.

Fremdspannung an den Klemmen der Stecker X1/X2/X3/X22 führt zur Zerstörung der Elektronik.

Die maximale Leitungslänge zum Anschluss von Befehlsgeräten beträgt 30 m bei einem Kabelquerschnitt von mindestens 1,5 mm<sup>2</sup> (Leitungslänge Taster DTH max. 100 m/0,25 mm<sup>2</sup>).

## SICHERHEITSHINWEISE FÜR ELEKTRI-SCHE ANSCHLÜSSE

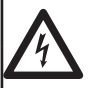

# 

Bei Kontakt mit der Netzspannung besteht die Gefahr eines tödlichen Stromschlags.

- Beachten Sie daher unbedingt folgende Hinweise:
   Elektroanschlüsse dürfen nur von einer Elektrofachkraft durchgeführt werden.
- Die bauseitige Elektroinstallation muss den jeweiligen Schutzbestimmungen entsprechen (230 / 400 V AC, 50/60 Hz).
- Schalten Sie die Anlage spannungsfrei und sichern Sie sie, gegen unbefugtes Wiedereinschalten.

# 🛆 warnung

# Verletzungsgefahr durch falsche Installation

Eine falsche Installation des Antriebs kann zu lebensgefährlichen Verletzungen führen.

- Die bauseitige Elektroinstallation muss den jeweiligen Schutzbestimmungen entsprechen.
- Elektroanschlüsse dürfen nur von einer Elektrofachkraft durchgeführt werden!
- Der Weiterverarbeiter hat darauf zu achten, dass die nationalen Vorschriften für den Betrieb von elektrischen Geräten eingehalten werden.

# ACHTUNG

#### Beschädigungen durch falsche Elektroinstallation

Eine falsche Installation kann zu Beschädigungen führen. Beachten Sie daher unbedingt nachfolgende Hinweise.

- Fremdspannung an den Anschlussklemmen der Steuerungsplatine führt zur Zerstörung der Elektronik.
- Ziehen Sie niemals an den Verbindungsleitungen der elektrischen Bauteile, dies zerstört die Elektronik.
- Führen Sie die elektrischen Anschlussleitungen immer von unten in das Steuerungsgehäuse ein.
- Verschließen Sie ungenutzte Anschlüsse mit Blindstopfen.

Sehr geehrte Kundin, sehr geehrter Kunde, wir bedanken uns, dass Sie sich für ein Qualitätsprodukt aus unserem Hause entschieden haben.

# 1 Zu dieser Anleitung

Diese Anleitung ist eine **Originalbetriebsanleitung** im Sinn der EG-Richtlinie 2006/42/EG. Lesen Sie die Anleitung sorgfältig und vollständig durch, sie enthält wichtige Informationen zum Produkt. Beachten Sie die Hinweise und befolgen Sie die Sicherheits- und Warnhinweise.

Bewahren Sie die Anleitung sorgfältig auf. Stellen Sie sicher, dass sie jederzeit verfügbar und vom Benutzer des Produkts einsehbar ist.

### 1.1 Mitgeltende Unterlagen

Dem Endverbraucher müssen für die sichere Nutzung und Wartung der Toranlage folgende Unterlagen zur Verfügung gestellt werden:

- diese Anleitung
- die Anleitung des Antriebs
- die Anleitung des Industrietors
- das beigefügte Prüfbuch

### 1.2 Gewährleistung

Für die Gewährleistung gelten die allgemein anerkannten oder die im Liefervertrag vereinbarten Konditionen. Sie entfällt bei Schäden, die aus mangelhafter Kenntnis der von uns mitgelieferten Betriebsanleitung entstanden sind. Ebenfalls ausgeschlossen sind Schäden durch:

- Unsachgemäßen Einbau und Anschluss
- unsachgemäße Inbetriebnahme und Bedienung
- bauliche Veränderungen
- äußere Einflüsse wie Feuer, Wasser, anormale Umweltbedingungen
- mechanische Beschädigungen durch Unfall, Fall, Stoß
- fahrlässige oder mutwillige Zerstörung
- normale Abnutzung oder Wartungsmangel
- Reparatur durch nicht gualifizierte Personen
- Verwenden von Teilen fremder Herkunft
- Entfernen oder Unkenntlichmachen des Typenschilds

Weiterhin übernehmen wir keine Verantwortung für den versehentlichen oder unachtsamen Betrieb des Antriebs und des Zubehörs sowie für die unsachgemäße Instandhaltung des Tors und dessen Gewichtausgleich.

#### 1.3 Farb-Code für Leitungen, Einzeladern und Bauteile

Die Abkürzungen der Farben für Leitung- und Aderkennzeichnung sowie Bauteilen folgen dem internationalen Farb-Code nach IEC 60757:

| BK    | Schwarz   | OG | Orange |
|-------|-----------|----|--------|
| BN    | Braun     | PK | Pink   |
| BU    | Blau      | RD | Rot    |
| GN    | Grün      | WH | Weiß   |
| GN/YE | Grün/Gelb | YE | Gelb   |
| GY    | Grau      | VT | Violet |

#### 1.4 Verwendete Definitionen

#### Anfahrwarnung

Signal vor und während jeder Torfahrt und in jeder Zwischenposition. Warnt vor Fahrtbeginn vor der Bewegung (siehe auch Vorwarnzeit).

#### Aufhaltezeit

Wartezeit vor der Zufahrt des Tors aus der Endlage *Tor-Auf* oder *Zwischenendlage (½-Auf)* bei automatischem Zulauf.

#### Automatischer Zulauf

Selbsttätiges Schließen des Tors nach dem Ablauf einer Zeit (Aufhaltezeit und Anfahrwarnung/Vorwarnzeit) aus der Endlage *Tor-Auf/Zwischenendlage* (½-Auf).

#### BlueControl

Die Anwendung BlueControl nutzt Bluetooth als Funktechnologie zur Datenübertragung an die Steuerung. So lässt sich diese, alternativ zur 7-Segmentanzeige, komfortabel über ein Smartphone, Tablet oder Notebook programmieren.

#### Bremspunkt

Am Bremspunkt erfolgt die Umschaltung der Torgeschwindigkeit von Schnelllauf auf Langsamlauf.Falls die gespeicherte Position für den Bremspunkt der Position der Endlage entspricht, berechnet der Frequenzumrichter selbsttätig den Bremspunkt.

#### **CAN-Bus**

Im diesem 8-adrigen Bussystem (CAT5e-Leitung) werden alle Komponenten an eine gemeinsame Datenleitung angeschlossen. Schnittstellen dienen zur Übertragung von Informationen zwischen den einzelnen Komponenten eines Systems, z. B. Steuerungen, Antriebsmotoren, Schutzeinrichtungen. Alle beim Start der Steuerung erreichbaren Geräte werden automatisch eingebunden.

#### Einzugsicherung EZS

Lichtschranke, die die Gefahr des gefährlichen Einzugs beim Öffnen des Tors sowie des Eingreifens in den Gefahrenbereich des Tormechanismus bei der Fahrt Tor-Auf/Tor-Zu verringern kann.

#### **HCP-Bus**

Im diesem 6-adrigen Bussystem (Systemleitung) werden alle Komponenten an eine gemeinsame Datenleitung angeschlossen. Schnittstellen dienen zur Übertragung von Informationen zwischen den einzelnen Komponenten eines Systems mit der Steuerung, z. B. Funkempfänger, GMS-Schnittstellen. Alle beim Start der Steuerung erreichbaren Geräte werden automatisch eingebunden.

#### Impulssteuerung / Impulsbetrieb

Bei jedem einmaligen Tastendruck wird das Tor entgegen der letzten Fahrtrichtung gestartet oder gestoppt (Auf – Stopp – Zu – Stopp – ....).

#### Kraft-Lernfahrt

Bei dieser Lernfahrt werden die Kräfte eingelernt, die für das Verfahren des Tors notwendig sind.

#### Meistertaster / Meisterschalter

Mit Hilfe des abschließbaren Miniaturschlosses / Profilhalbzylinders (optional) können sachkundige / unterwiesene Bediener (im Besitz dieses Schlüssels) das Tor im Totmannbetrieb verfahren. Der Schalter muss sich für diese Funktion in Stellung 2 befinden.

Achtung: Schutzeinrichtungen wie SKS, Schlupftürkontakt, Schlaffseilsicherungsmelder usw., sind in Schalterstellung 2 nicht aktiv! Der Totmannbetrieb mit externem Bedienelementen ist nur im Zweitasten-Totmannbetrieb möglich (s. Totmannbetrieb)

#### Normalfahrt

Torfahrt mit den eingelernten Strecken und Kräften.

#### Reversierfahrt

Verfahren des Tors in Gegenrichtung beim Ansprechen der Schutzeinrichtung oder Kraftbegrenzung.

#### Reversiergrenze

Bis zur Reversiergrenze (max. 50 mm), kurz vor der Endlage *Tor-Zu*, wird beim Ansprechen einer Schutzeinrichtung eine Fahrt in Gegenrichtung ausgelöst (Reversierfahrt). Beim Überfahren dieser Grenze gibt es dieses Verhalten nicht, damit das Tor ohne Fahrtunterbrechung sicher die Endlage erreicht.

#### Selbsthaltungsbetrieb

Durch einen einmaligen Tastendruck auf die **Tor-Auf / Tor-Zu-**Taste fährt das Tor selbstständig in die entsprechende Endlage.

Zum Stoppen des Torlaufs muss die **Stopp-**Taste oder eine andere Taste gedrückt werden.

#### Sicherheits-Lichtschranke

Sicherheitselement in Richtung *Tor-Zu*. Je nach eingestellter Funktion erfolgt z. B. langes reversieren bis in die Endlage *Tor-Auf*, wenn die Lichtschranke anspricht.

#### SmartControl

Schnittstelle / Gerät innerhalb des HCP-Bussystems zum Senden der Toranlagen- und Steuerungszustände über den Mobilfunkstandard GSM an ein Webbrowser-Portal.

Zum Konfigurieren, Fehler auslesen, Meldungen auslesen und Diagnose über das Internet.

#### Totmannbetrieb

- Eintasten-Totmannbetrieb (Deckeltastatur)
   Zur Fahrt in die entsprechende Endlage muss die dazugehörige Taste dauernd gedrückt bleiben.
   Zum Stoppen des Torlaufs diese Taste loslassen.
- Zweitasten-Totmannbetrieb

   (Externe Bedienelemente an Klemme X3, Programmierung im Programm-Menü 57)
   Zur Fahrt in die entsprechende Endlage muss die dazugehörige Taste und die Stopp-Taste gleichzeitig gedrückt werden und gedrückt bleiben.
   Zum Stoppen des Torlaufs eine Taste loslassen.
- Notbetrieb im Eintasten-Totmannbetrieb (Deckeltastatur, Miniaturschloss / Profilhalbzylinder (PHZ) auf Stellung **2**)

Dieser Totmannbetrieb, unter Umgehung aller Sicherheitselemente, ist nur zum Schließen eines Tors bei defekter Schließkantensicherung und nicht für den Normalbetrieb vorgesehen. Diese Betriebsart darf nur durch einen sachkun-

digen / unterwiesenen Bediener durchgeführt werden!

#### Vorwarnung

Signal bei Betrieb **mit** Automatik (Zulaufsteuerung) vor der Torfahrt Tor-Zu, während jeder Torfahrt und in jeder Zwischenposition (siehe auch Anfahrwarnung).

#### Zuluftposition

Ein Befehl der RWA-Anlage (Rauch- und Wärmeabzug) an der Zentralsteuerung stoppt einen Torlauf. Nach 1 Sekunde fährt das Tor in die programmierte Zuluftposition. Der laufende Antrieb hält auf einen Befehl Stopp oder reagiert auf betätigte Sicherheitselemente (oder -einrichtungen), versucht aber anschließend die Zuluftposition wieder anzufahren. Nach Erreichen der Endlage ist die Steuerung verriegelt und kann nur durch Aus- und Einschalten der Steuerung betriebsbereit gemacht werden (wenn der Zuluft-Befehl nicht mehr ansteht).

#### 1.5 Technische Daten

| Antriebstyp                       | 1-ph<br>FU                             |
|-----------------------------------|----------------------------------------|
| Antriebsbezeich-<br>nung          | WA 500 FU<br>WA 500 M-FU<br>ITO 500 FU |
| Netzanschluss der<br>Steuerung    | 230 V<br>50 / 60 Hz                    |
| max. Gesamt-<br>Anschlussleistung | 2,25 kW                                |

| max. Leistungs-<br>aufnahme der<br>Steuerung (ohne<br>Verbraucher an<br>Klemme X92) | 0,75 kW                                                                                                    |
|-------------------------------------------------------------------------------------|----------------------------------------------------------------------------------------------------|
| Max. Last an<br>Klemme X92                                                          | 1,5 kW                                                                                                    |
| Empfohlene Vorsi-                                                                   | 16 A / T ( <b>C</b> -Automat)                                                                                                    |
| cherung bausenig                                                                    | für FI-Fehler-Stromschutz-<br>schalter<br>ausschließlich Typ<br>B / 0,03 A verwenden                                                |
| Absicherung in<br>der Steuerung                                                     | 10 A/T                                                                                                    |
| Steuerspannung                                                                      | 24 V DC, Summenstrom für<br>Zubehör max. 800 mA                                                                                     |
| max. Luftfeuchtig-<br>keit                                                          | Luftfeuchtigkeit max. 93 %, nicht kondensierend                                                                                     |
| Temperaturbe-<br>reich                                                              | –20 °C bis +60 °C                                                                                                    |
| Schutzklasse /<br>Schutzart                                                         | <ul> <li>Schutzklasse I (Schutzklasse<br/>II-Anordnung) / IP 65 nur mit<br/>Schlossabdeckung</li> <li>CEE-Stecker = IP44</li> </ul> |

#### 1.6 Auszug aus der Einbauerklärung

(im Sinne der EG/EU-Maschinenrichtlinie 2006/42/EG gemäß Anhang II, Teil 1 A für die vollständige Maschine bzw. Teil 1 B für den Einbau einer unvollständigen Maschine) Der Einbau dieses Antriebs ist nur in Kombination mit bestimmten und dafür freigegebenen Tortypen zulässig. Diese Tortypen können Sie der vollständigen EG/EU-Konformitätserklärung im beigefügten Prüfbuch entnehmen.

Durch die Kombination dieses Antriebs mit einem Tor wird der Einbauer selber zum Hersteller der vollständigen Maschine.

Deshalb darf der Einbau nur durch einen Montagefachbetrieb erfolgen, da nur dieser die Kenntnisse der relevanten Sicherheitsvorschriften, gültigen Richtlinien und Normen hat, sowie über die erforderlichen Prüf und Messgeräte verfügt. Die dafür vorgesehene Einbauerklärung finden Sie ebenfalls im beigefügten Prüfbuch.

# 🛆 Sicherheitshinweise

Die Steuerung ist bei ordnungsgemäßer und bestimmungsgemäßer Benutzung betriebssicher. Bei unsachgemäßem oder bestimmungswidrigem Umgang können Gefahren von ihr ausgehen. Wir weisen in aller Deutlichkeit auf die Sicherheitshinweise in den einzelnen Kapiteln hin.

#### 2.1 Bestimmungsgemäße Verwendung

Diese Steuerung darf nur in Verbindung mit dem Wellenantrieb WA 500/WA 500 M/WA 500 FU/WA 500 M-FU/ITO 500 FU für den Antrieb von Sektionaltoren

#### HORMANN

2

Alle anderen Anwendungen dieser Steuerung bedürfen der Rücksprache mit dem Hersteller.

Zur bestimmungsgemäßen Verwendung gehört auch das Beachten aller Hinweise zur Personen- und Sachgefährdung in dieser Betriebsanleitung und die Einhaltung der landesspezifischen Normen und Sicherheitsvorschriften sowie der Prüfnachweise des Prüfbuchs.

Lesen und befolgen Sie ebenfalls die Anleitung für Montage, Betrieb und Wartung des Tors.

#### 2.2 **Qualifikation des Monteurs**

Nur die korrekte Montage und Wartung durch einen kompetenten/sachkundigen Betrieb oder eine kompetente / sachkundige Person in Übereinstimmung mit den Anleitungen kann die sichere und vorgesehene Funktionsweise einer Montage sicherstellen. Eine sachkundige Person ist gemäß EN 12635 eine Person, die über eine geeignete Ausbildung, qualifiziertes Wissen und praktische Erfahrung verfügt, um eine Toranlage richtig und sicher zu montieren, zu prüfen und zu warten.

#### Persönliche Sicherheit 2.3

Bei allen Handhabungen mit der Steuerung hat die persönliche Sicherheit der damit befassten Personen höchste Priorität.

Nachfolgend sind alle Sicherheitshinweise der einzelnen Kapitel zusammengefasst. Jede mit der Steuerung befasste Person muss diese Zusammenfassung kennen. Lassen Sie sich von diesen Personen die Kenntnisnahme per Unterschrift bestätigen.

An jedem Kapitelanfang weisen wir auf die Gefahrenmomente hin. Bei Bedarf wird an der entsprechenden Textstelle noch einmal auf die Gefahr hingewiesen.

#### 2.4 Geprüfte Schutzeinrichtungen

Folgende Funktionen oder Komponenten, sofern vorhanden, entsprechen Kat. 2, PL "c" nach EN ISO 13849-1:2008 und wurden entsprechend konstruiert und geprüft:

#### Interne Kraftbegrenzung und getestete Schutzeinrichtungen

Werden solche Eigenschaften für andere Funktionen bzw. Komponenten benötigt, so muss dies im Einzelfall geprüft werden.

#### 2.5 Verwendete Warnhinweise

Das allgemeine Warnsymbol kennzeichnet eine Gefahr, die zu Verletzungen oder zum Tod führen kann. Im Textteil wird das allgemeine Warnsymbol in Verbindung mit den nachfolgend beschriebenen Warnstufen verwendet. Im Bildteil verweist eine zusätzlich Angabe auf die Erläuterungen im Textteil.

## 

Kennzeichnet eine Gefahr, die unmittelbar zum Tod oder zu schweren Verletzungen führt.

## 

Kennzeichnet eine Gefahr, die zum Tod oder zu schweren Verletzungen führen kann.

## ▲ VORSICHT

Kennzeichnet eine Gefahr, die zu leichten oder mittleren Verletzungen führen kann.

#### ACHTUNG

Kennzeichnet eine Gefahr, die zur Beschädigung oder Zerstörung des Produkts führen kann.

#### 2.6 Sicherheitshinweise

#### ACHTUNG:

WICHTIGE SICHERHEITSANWEISUNGEN.

FÜR DIE SICHERHEIT VON PERSONEN IST ES WICHTIG, DIESEN ANWEISUNGEN FOLGE ZU LEISTEN. DIESE ANWEISUNGEN SIND AUFZUBE-WAHREN.

#### 2.6.1 Sicherheitshinweise zur Montage / Demontage

## $\triangle$ vorsicht

Nicht beaufsichtigte Torfahrt Siehe Warnhinweis Kapitel 3.2

#### 2.6.2 Sicherheitshinweise zur Installation

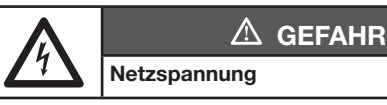

- Gefahr eines tödlichen Stromschlags
- Siehe Warnhinweis Kapitel 4.1

# 🛆 WARNUNG

Verletzungsgefahr durch Schutzeinrichtungen ohne Testung

Siehe Warnhinweis Kapitel 4.3.1

#### 2.6.3 Sicherheitshinweise zur Bedienung

# 

Nicht beaufsichtigte Torfahrt Siehe Warnhinweis Kapitel 5

#### 2.6.4 Sicherheitshinweise zur Inbetriebnahme

# **▲** WARNUNG

Verletzungsgefahr durch unkontrollierte Torbewegungen

Siehe Warnhinweis Kapitel 6.2

Verletzungsgefahr durch falsch eingestellte Kraftbegrenzung

Siehe Warnhinweis Kapitel 6.10, 6.11

# Verletzungsgefahr durch nicht funktionierende Schutzeinrichtungen

Siehe Warnhinweis Kapitel 6.20, 6.21

#### 2.6.5 Sicherheitshinweise zum Einbau von Zubehör und Erweiterungen

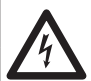

Netzspannung

Gefahr eines tödlichen Stromschlags

Siehe Warnhinweis Kapitel 7.1

2.6.6 Sicherheitshinweise zur Wartung / Service

**GEFAHR** 

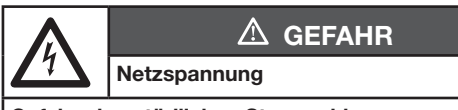

Gefahr eines tödlichen Stromschlags

Siehe Warnhinweis Kapitel 8.1, 8.9

# **▲** WARNUNG

Verletzungsgefahr durch unkontrollierte Torbewegungen

Siehe Warnhinweis Kapitel 8.1, 8.4.1

# 3 Montage / Demontage

#### 3.1 Normen und Vorschriften

Bei der Montage müssen folgende Vorschriften (ohne Anspruch auf Vollständigkeit) besonders beachtet werden:

| Europäische Normen |                                                                            |  |  |  |  |
|--------------------|----------------------------------------------------------------------------|--|--|--|--|
| EN 60204-1         | Elektrische und elektronische<br>Ausrüstungen und Systeme für<br>Maschinen |  |  |  |  |

#### 3.2 Montagehinweise

- Das Steuerungsgehäuse in Standardausführung darf nicht in explosionsgefährdeten Bereichen betrieben werden.
- Das Steuerungsgehäuse muss mit allen mitgelieferten Montagefüßen auf einem ebenen, schwingungs- und vibrationsfreien Untergrund befestigt werden.
- Die Bedientaster sollten sich entsprechend der Norm EN 60335 in einer Höhe von mindestens 1500 mm befinden.
- Die maximale Leitungslänge zwischen Antrieb und Steuerung darf 30 m nicht überschreiten.
- Montagearten:
- Wandmontage mit den mitgelieferten Dübeln und Schrauben.
- Montage des Steuerungsgehäuses mit Montagefüßen auf Stahlblech erfolgt durch die mitgelieferten Schrauben (C) und Unterlegscheiben (vorbohren mit 3,5 mm).
- Montage des Steuerungsgehäuses mit Montagefüßen auf z. B. Stahlträgern erfolgt durch Gewindeschrauben M5 und Unterlegscheiben (nicht im Lieferumfang).

# ACHTUNG

#### Fehlfunktion durch extreme Temperaturen

Der Betrieb der Steuerung außerhalb des zulässigen Temperaturbereichs kann zu Fehlfunktionen führen.

 Montieren Sie die Steuerung so, dass ein Temperaturbereich von -20 °C bis +60 °C gewährleistet ist.

# 

#### Nicht beaufsichtigte Torfahrt

Personen, die sich im Gefahrenbereich des Tors befinden, können bei einer nicht beaufsichtigten Torfahrt verletzt werden.

 Montieren Sie das Steuerungsgehäuse in der Art, dass der gesamte Torbetrieb bei der Bedienung jederzeit einsehbar ist.

#### 3.3 Montage

### 3.3.1 Montage Steuerungsgehäuse

#### Allgemeines

- 1. Montagehöhe
- 2. Benötigtes Werkzeug
- 3. Zubehörbeutel Steuerungsgehäuse

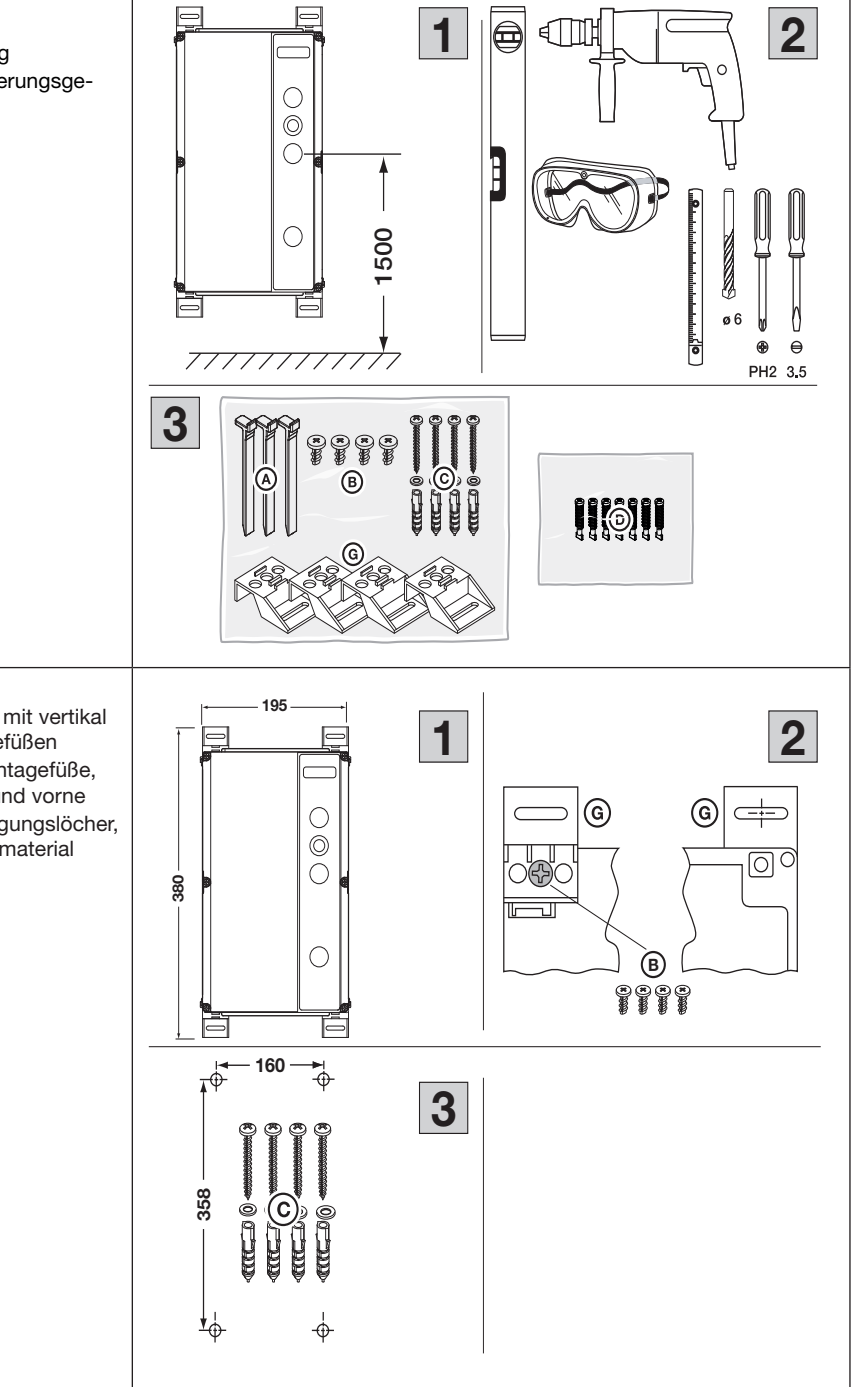

## Montagefüße vertikal

- 1. Steuerungsgehäuse mit vertikal befestigten Montagefüßen
- 2. Befestigung der Montagefüße, Ansicht von hinten und vorne
- 3. Bohrbild der Befestigungslöcher, benötigtes Montagematerial

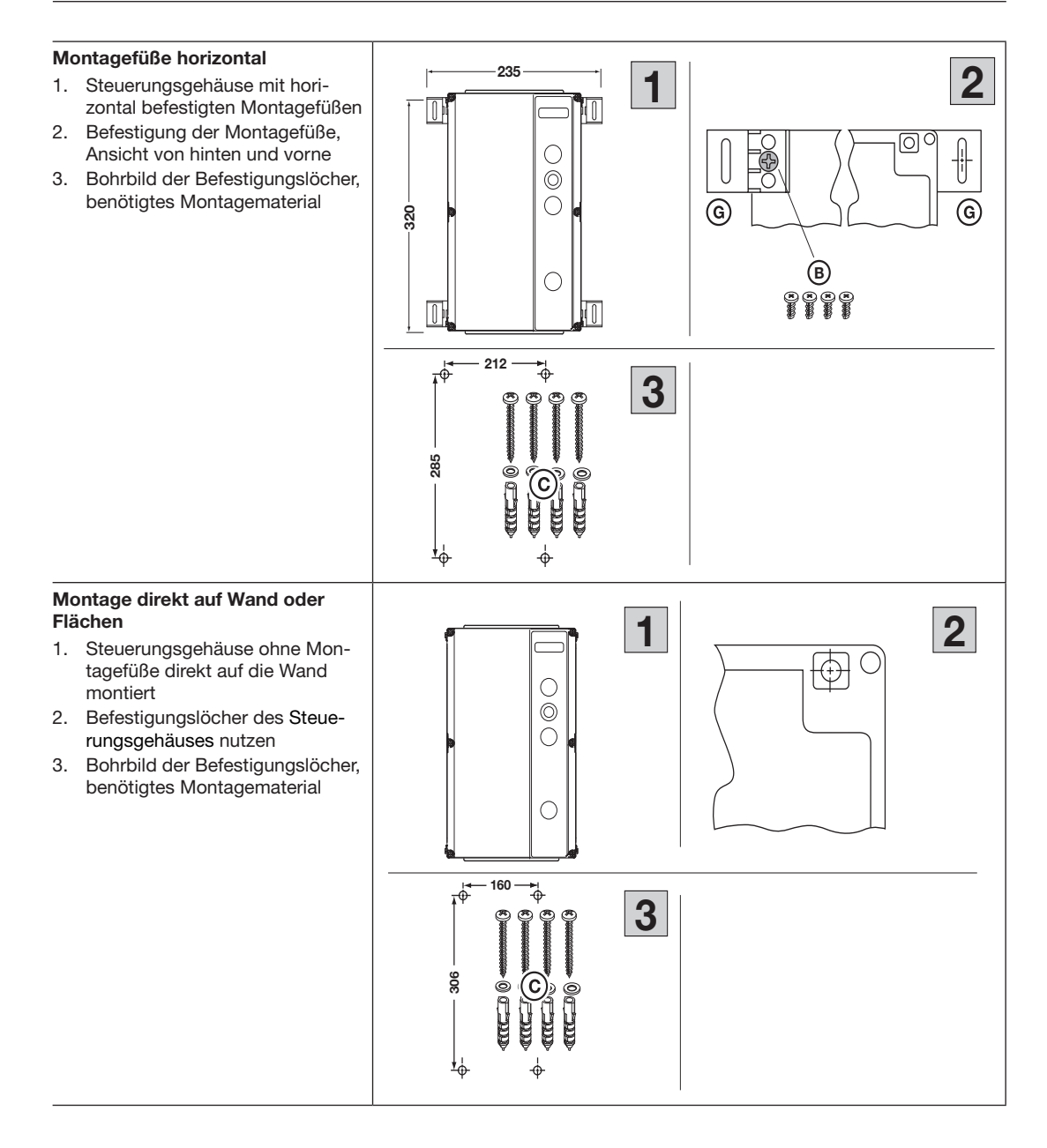

#### Deckelbefestigung 1. Oben und unten den Schnellverschluss (4x) einsetzen. Zum Verriegeln des Schnellverschlusses drücken Sie diesen mit einem Schraubendreher zum Steue- $\bigcirc$ rungsgehäuse und drehen um 90° nach rechts. 2. In der Mitte den Schnellverschluss (2x) einsetzen. Zum Verriegeln des Schnellverschlusses drücken Sie diesen mit einem Schraubendreher zum Steue-之 rungsgehäuse und drehen um 2 90° nach rechts. HINWEIS: Beachten Sie beim Verriegeln, dass durch einen zu starkem Kraftaufwand oder die Betätigung mit einem Akku-Schrauber das Steuerungsgehäuse beschädigt wird. Deckel öffnen 0000 000 1. Alle Schnellverschlüsse (6x) ent-1 riegeln. Dazu drücken Sie diese mit einem Schraubendreher zum Steuerungsgehäuse und drehen um 90° nach links. An der gewünschten Drehseite des Deckels diesen an das Steuerungsgehäuse drücken. 00 00 2 Die gegenüberliegende Seite vom Steuerungsgehäuse abziehen. 2. Beim weiteren Öffnen wird der Deckel dabei vom Steuerungsgehäuse gehalten.

Montage des

rungsgehäuse

verbinder prüfen

2. Zusammenbau

#### 1 0 Erweiterungsgehäuses 1. Inhalt Zubehörbeutel Erweite-0 3. Korrekte Position der Gehäuse-000 0 0 2 3 2 A 0 A 235 195 1 2 **180** <del>1</del>80-0 О 0 Ō 0 0 0 0 160 212 ÷ æ 125 147 $(\mathbf{C})$ $(\mathbf{C})$ Ò ė Ó P Æ Œ 445 Ċ 467 τΦ τΦ 285 306 ÷ ¢

#### Bohrbild zur Montage der Steuerungsgehäuse-Kombinationen

- Steuerungsgehäuse und Erwei-1. terungsgehäuse mit horizontal befestigten Montagefüßen
- 2. Steuerungsgehäuse und Erweiterungsgehäuse ohne Montagefüße direkt auf die Wand montiert

# HORMANN

#### 3.4 Demontage / Entsorgung

#### HINWEIS:

Beachten Sie beim Abbau alle geltenden Vorschriften der Arbeitssicherheit.

Lassen Sie die Steuerung von einem Sachkundigen nach dieser Anleitung sinngemäß in umgekehrter Reihenfolge demontieren und fachgerecht entsorgen.

Elektro- und Elektronik-Geräte sowie Batterien dürfen nicht als Haus- oder Restmüll entsorgt werden, sondern müssen in den dafür eingerichteten Annahme- und Sammelstellen abgegeben werden.

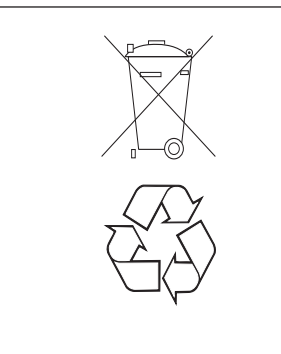

# 4 Installation

### 4.1 Allgemeines

# 🛆 GEFAHR

#### Netzspannung

Bei Kontakt mit der Netzspannung besteht die Gefahr eines tödlichen Stromschlags.

- Der Anschluss darf nur von ausgebildetem und autorisiertem Personal entsprechend den örtlichen/landesüblichen elektrischen Sicherheitsvorschriften vorgenommen werden.
- Die Steuerung ist f
  ür den Anschluss an das öffentliche Niederspannungsnetz vorgesehen.
- Die Versorgungsspannung darf maximal ±10% von der Betriebsnennspannung des Antriebs abweichen (siehe Typenschild).
- Die maximale Leitungslänge zum Anschluss von Befehlsgeräten an die Steuerung beträgt 30 m bei einem Kabelquerschnitt von mindestens 1,5 mm<sup>2</sup>.
- Die maximale Leitungslänge zwischen Steuerung und Antrieb beträgt 30 m bei einem Kabelquerschnitt von mindestens 1,5 mm<sup>2</sup>.
- Stellen Sie vor dem elektrischen Anschluss sicher, dass der zulässige Netzspannungsbereich der Steuerung mit der örtlichen Netzspannung übereinstimmt.
- Sehen Sie bei ortsfestem Netzanschluss der Steuerung eine allpolige Netztrenneinrichtung mit entsprechender Vorsicherung vor (entsprechend EN12453).
- Bei Frequenzumrichter-Antrieben nur allstromsensitive Fehlerstromschutzschalter Typ B verwenden.
- Führen Sie die elektrischen Anschlussleitungen immer von unten in das Steuerungsgehäuse ein.
- Verlegen Sie die Steuerleitungen des Antriebs in einem getrennten Installationssystem zu anderen Versorgungsleitungen mit Netzspannung. Sie vermeiden so Störungen.

# \land GEFAHR

#### Netzspannung

Bei Kontakt mit der Netzspannung besteht die Gefahr eines tödlichen Stromschlags.

- Überprüfen Sie spannungsführende Leitungen im Rahmen jeder Torprüfung auf Isolationsfehler und Bruchstellen. Schalten Sie bei einem Fehler sofort die Spannung aus und ersetzen Sie die defekte Leitung.
- Schalten Sie bei Steuerungsgehäusen mit Hauptschalter (optional) den Hauptschalter vor dem Öffnen des Steuerungsgehäuses auf 0.

### HINWEIS

#### **CEE-Stecker**

Der Stecker (Schutzart IP 44) der Netzanschlussanleitung stellt eine allpolige Netz-Trenneinrichtung dar. Die Steckdose für diesen Stecker muss leicht zugänglich in kindersicherer, aber gut erreichbarer Höhe (zwischen 1,5 m und 1,9 m) angebracht sein, um bei Bedarf das Gerät vom Netz zu trennen. Ist das nicht möglich, so muss die Zuleitung für diese Steckdose mit einem abschließbaren, allpolig trennenden Schalter versehen werden, der ebenfalls die o. g. Kriterien erfüllen muss.

#### Fester Netzanschluss

Bei Festanschluss muss ein abschließbarer und allpolig trennender Hauptschalter vorgesehen werden, mit dem leicht zugänglich in kindersicherer, aber gut erreichbarer Höhe (zwischen 1,5 m und 1,9 m) bei Bedarf das Gerät vom Netz getrennt werden kann.

### Netzanschlussleitung

Soll die Netzanschlussleitung wegen Beschädigung o. ä. ausgetauscht werden, muss der äquivalente Ersatz durch dafür ausgebildetes und autorisiertes Personal entsprechend den örtlichen / landesüblichen elektrischen Sicherheitsvorschriften vorgenommen werden.

#### 4.2 Anschluss der Antriebsleitungen

# Montage der CAN-Busleitung (CAT5e, antriebsseitig):

- 1. Öffnen Sie die Kabelverschraubung.
- Führen Sie die Leitung durch die Kabelverschraubung. Schieben Sie die geschlitzte Dichtung (aus dem Zubehörbeutel) über die Leitung zwischen Stecker und Verschraubung. Führen Sie die Leitung durch die Verschraubungstülle, platzieren Sie die Dichtung und Kabelverschraubung. Stellen Sie eine Leitungslänge von 75 mm ein. Ziehen Sie die Kabelverschraubungen nicht an.
- 3. Fertig vorbereiteter Motoranschluss-Dosendeckel.

# Anschluss der Motorleitungen (antriebsseitig):

- Stecken Sie den Stecker der Antriebs-Busleitung (CAT5e) in die entsprechende Buchse. Stecken Sie den Stecker der Motor-Anschlussleitung in die entsprechende Buchse.
- Führen Sie die Haltenasen des Gehäusedeckels in die entsprechenden Aussparungen des Motorgehäuses. Befestigen Sie den Deckel mit Hilfe der Schrauben aus dem Zubehörbeutel.
- **3.** Ziehen Sie die Kabelverschraubungen fest an.

#### HINWEIS:

Ziehen Sie die Befestigungsschrauben für den Deckel mit max. 1,5 Nm an.

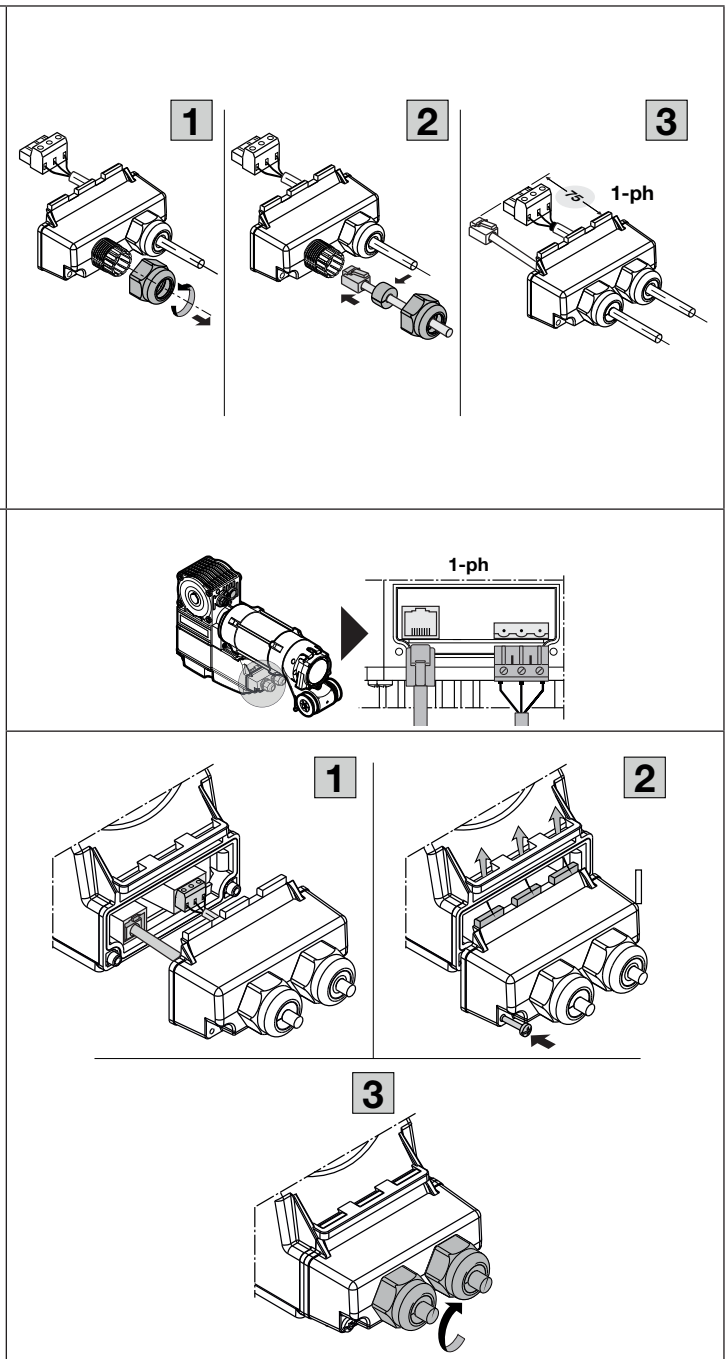

# Montage der Motorleitung (steuerungsseitig):

- 1. Schieben Sie die Kabelverschrau-bung und die Dichtplatte auf das Kabel.
- Stecken Sie das Kabel durch die Flanschplatte.
   Stellen Sie eine Leitungslänge bis zur entsprechenden Buchse X91 ein.
   Verschrauben Sie die Kabelverschraubung mit der Befesti-

gungsmutter. 3. Endmontage der Verschraubungs-Flanschplatte.

#### HINWEIS:

Kürzen Sie die bei überschüssiger Kabellänge der Motorleitung am Anschlussstecker entsprechend ein.

# Montage der CAN-Busleitung (CAT5e, steuerungsseitig):

- 1. Öffnen Sie die Kabelverschraubung (M20).
- 2. Führen Sie die Leitung durch die Kabelverschraubung. Schieben Sie zwischen Stecker und Verschraubung die geschlitzte Dichtung über die Leitung. Führen Sie die Leitung durch die Verschraubungstülle, platzieren Sie die Dichtung und Kabelverschraubung. Stellen Sie eine Leitungslänge bis zur entsprechenden Buchse **X200a** ein. Ziehen Sie die Kabelverschraubung fest an.
- 3. Endmontage der Verschraubung.

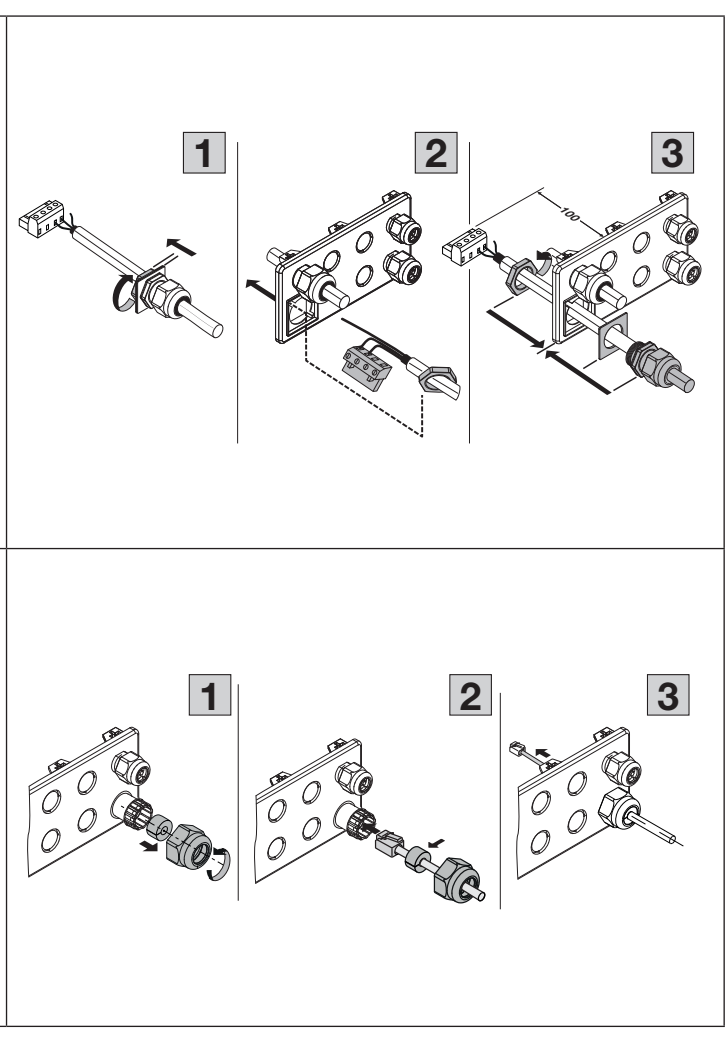

#### Montage von HCP-Busleitungen und Systemleitungen: (Steuerungsseitig):

- Öffnen Sie die Kabelverschraubung (M16) oder bauen Sie eventuell eine zusätzliche Kabelverschraubung ein. Dazu die vorgeprägten Sollbruchstellen vorsichtig durchschlagen oder einen Stufenbohrer verwenden.
- 2. Führen Sie die Leitung durch die Kabelverschraubung. Schieben Sie zwischen Stecker und Verschraubung die geschlitzte Dichtung (aus dem Zubehörbeutel) über die Leitung. Führen Sie die Leitung durch die Verschraubungstülle, platzieren Sie die Dichtung und Kabelver-schraubung. Stellen Sie eine Leitungslänge bis zur entsprechenden Buchse ein. Ziehen Sie die Kabelverschraubung fest an.
- **3.** Endmontage der Verschraubung.

#### Montage von zusätzlichen Rundleitungen (steuerungsseitig):

- 1. Bauen Sie eine zusätzliche Kabelverschraubung ein. Dazu die vorgeprägten Sollbruchstellen vorsichtig durchschlagen oder einen Stufenbohrer verwenden.
- 2. Bereiten Sie die Kabelverschraubung für die Rundleitung vor, indem Sie die entsprechende Dichtung aus dem Zubehörbeutel verwenden.
- 3. Führen Sie die Leitung durch die Verschraubungstülle, platzieren Sie die Dichtung und Kabelverschraubung. Stellen Sie eine Leitungslänge bis zur entsprechenden Buchse ein. Ziehen Sie die Kabelverschraubung fest an

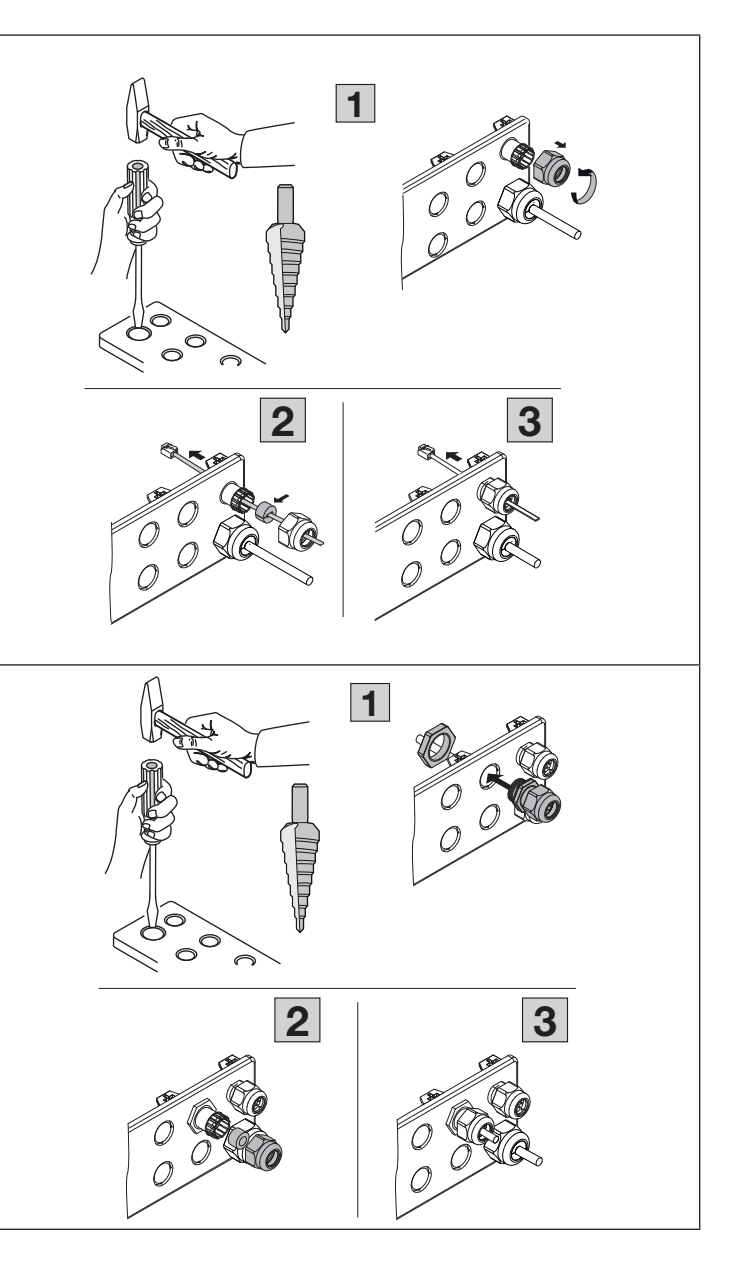

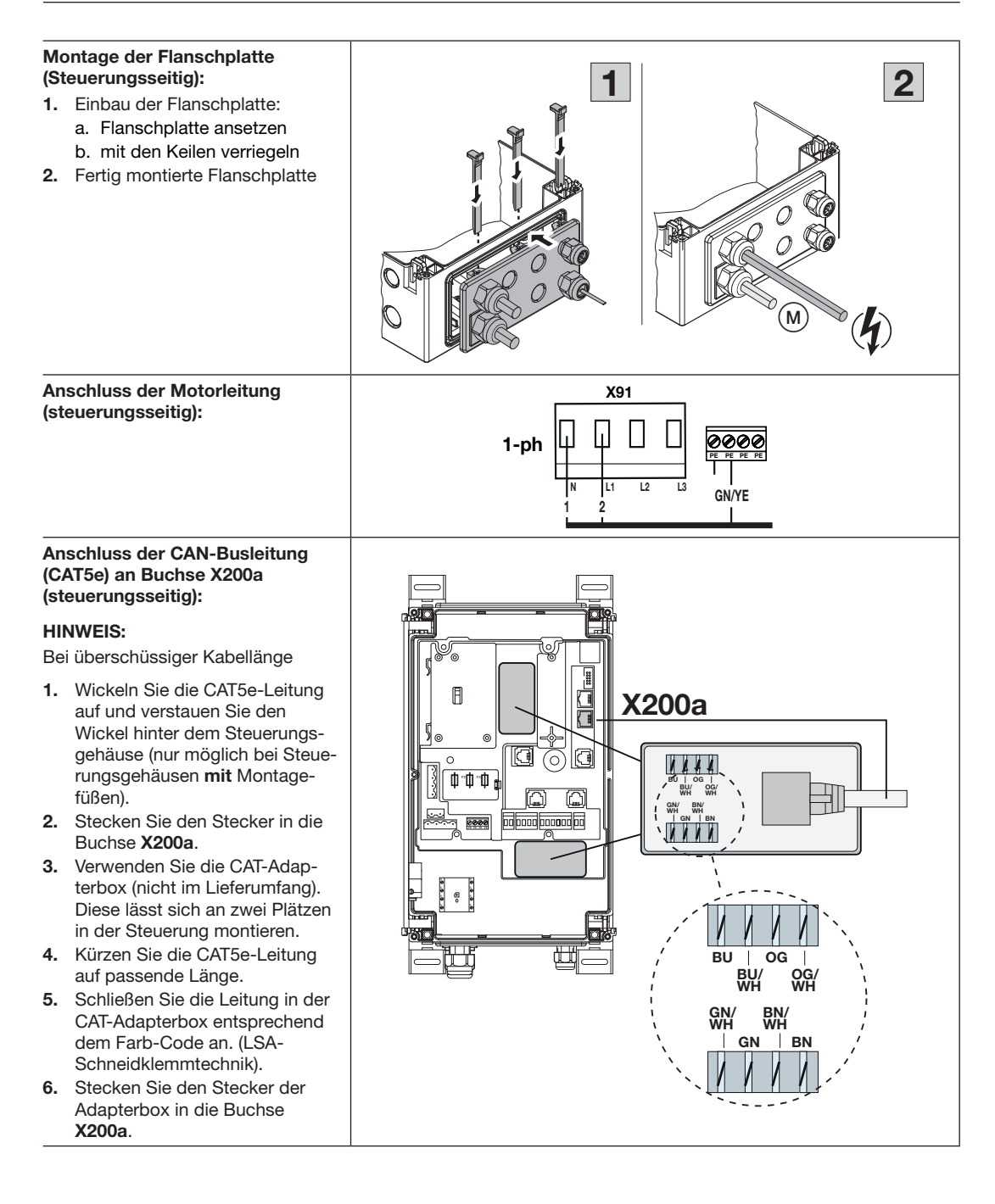

#### 4.3 Anschluss Schutzeinrichtungen / Zubehör

#### 4.3.1 Schutzeinrichtungen ohne Testung

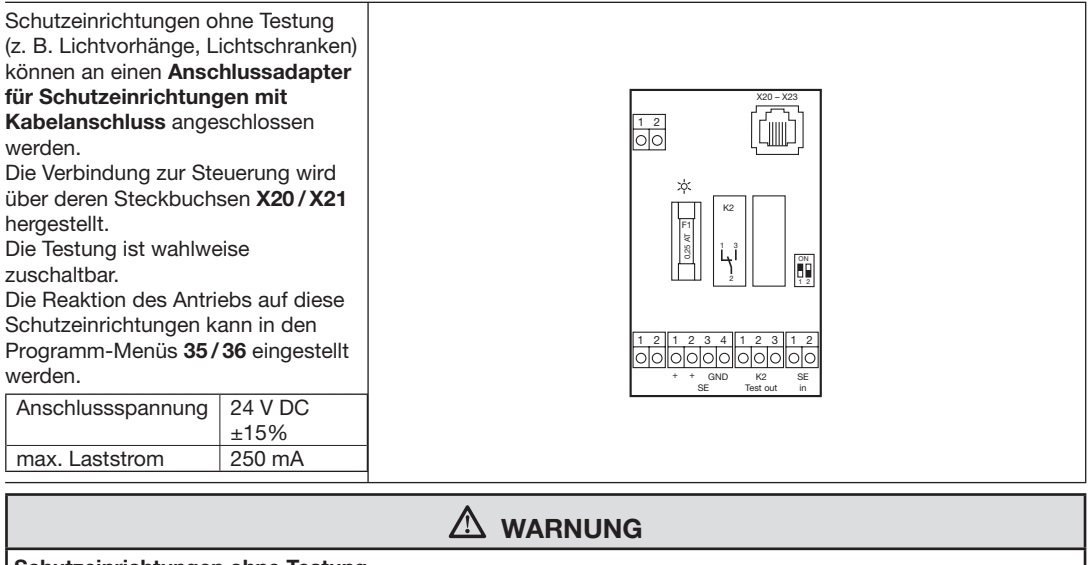

### Schutzeinrichtungen ohne Testung

Bei Verwendung von Schutzeinrichtungen ohne Testung können Personen verletzt werden.

- ▶ Verwenden Sie für den Personenschutz nur Schutzeinrichtungen mit Testung.
- Verwenden Sie Schutzeinrichtungen ohne Testung nur f
  ür den Sachschutz.

#### 4.3.2 Zubehör

Alle benötigten Schutzeinrichtungen, Taster und Zusatzplatinen entsprechend den Übersichtseiten und laut Kap. 7 anschließen.

#### 4.4 Netzanschluss

#### 4.4.1 Netzanschluss ohne Hauptschalter

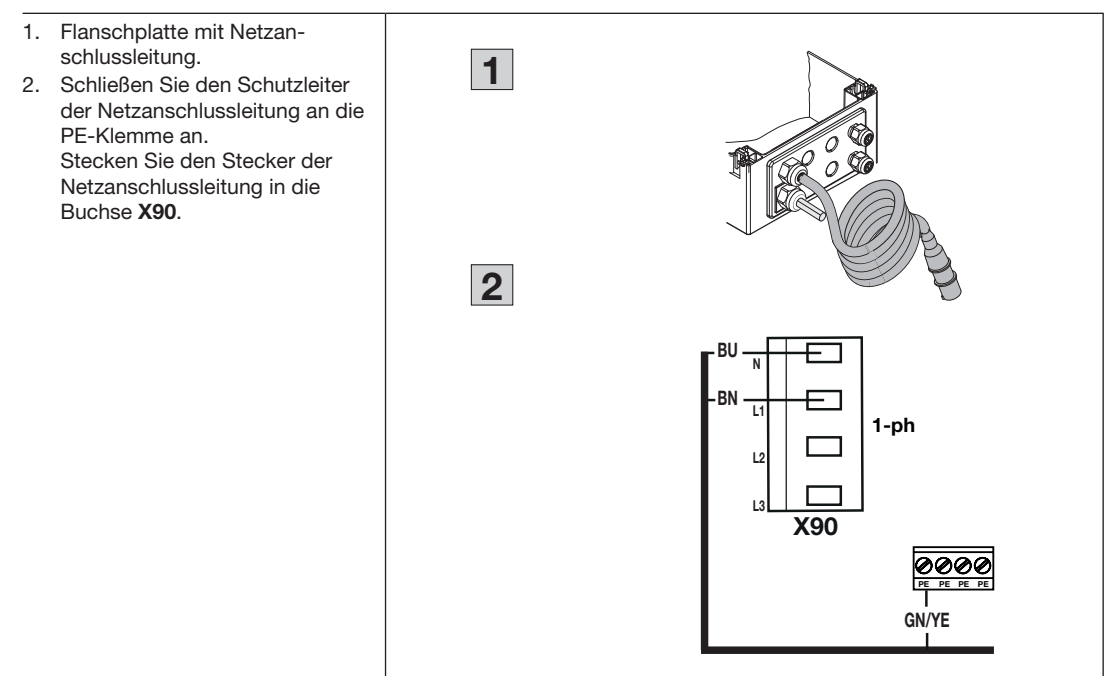

#### 4.4.2 Netzanschluss über Hauptschalter

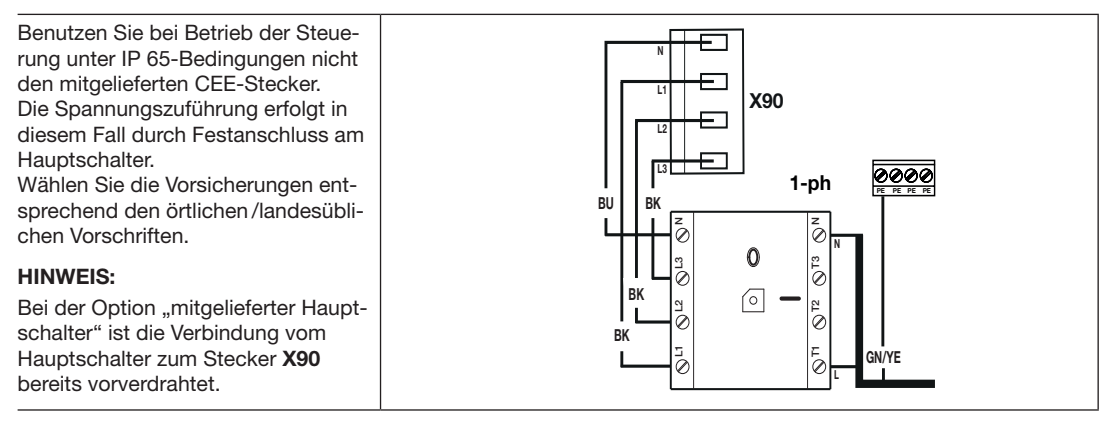

#### 4.5 Vorbereitungen vor dem Einschalten der Steuerung

 Überprüfen Sie vor dem Einschalten der Steuerung folgende Punkte:

## An der Steuerung:

- Alle elektrischen Anschlüsse
- Ein Stecker X1 mit Widerstand (8k2) ist auf der Platine gesteckt

### oder

es ist ein getestetes Endgerät an Stecker **X1** angeschlossen **Hinweis**:

Eine Inbetriebnahme mit einem Endgerät ohne Testung an X1 ist nicht möglich. Nach der Inbetriebnahme kann ein ungetestetes Endgerät an Stecker X1 angeschlossen werden, die Testung in Programm-Menü 55 muss abgeschaltet werden.

- Stecker X3 mit Brücke (Kontakt 5-6) ist auf der Platine gesteckt, wenn hier kein weiteres Zubehör angeschlossen ist.
- Stecker der Deckeltastatur ist in Buchse X50 eingesteckt
- Anschluss einer Ladebrückensteuerung (Option) an X200b

#### Am Antrieb und der Elektroinstallation:

- Vorabsicherung der CEE-Steckdose entsprechend den örtlichen / landesüblichen Vorschriften.
- Spannung an der Steckdose.
- Bauseitige Absicherung, dass eine (eventuell) nicht ausschaltende Antriebssteuerung zu einer Gefährdung wird.
- Korrekte mechanische Montage des Antriebs.
- Ordnungsgemäße Befestigung des Motoranschluss-Gehäusedeckels.

#### HINWEIS

 Öffnen Sie aus Sicherheitsgründen das Tor von Hand auf ca. 1000 mm Höhe (siehe Kap. 8.3).

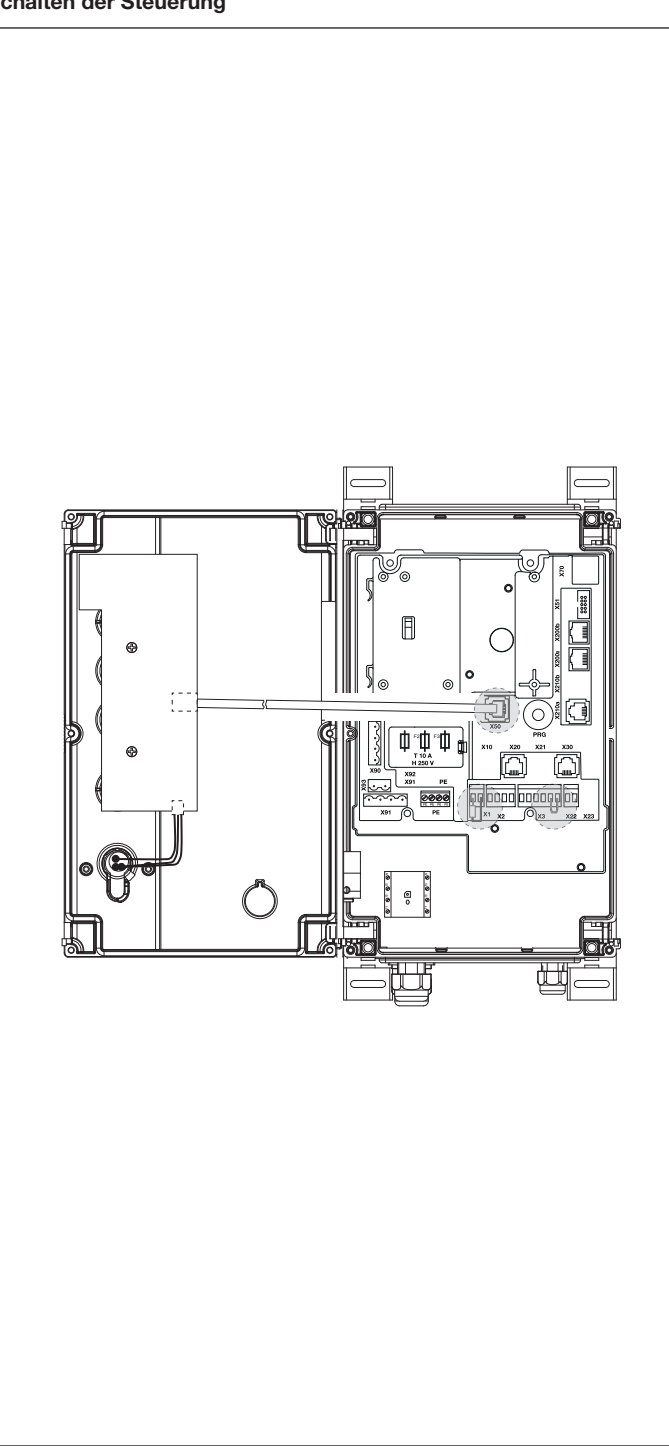

# 5 Bedien-/Steuerungselemente

#### Nicht beaufsichtigte Torfahrt

Personen, die sich im Gefahrenbereich des Tors befinden, können bei einer nicht beaufsichtigten Torfahrt verletzt werden.

Bei der Bedienung muss der gesamte Torbetrieb jederzeit einsehbar sein.

#### 5.1 Bedienelemente der Steuerung 545

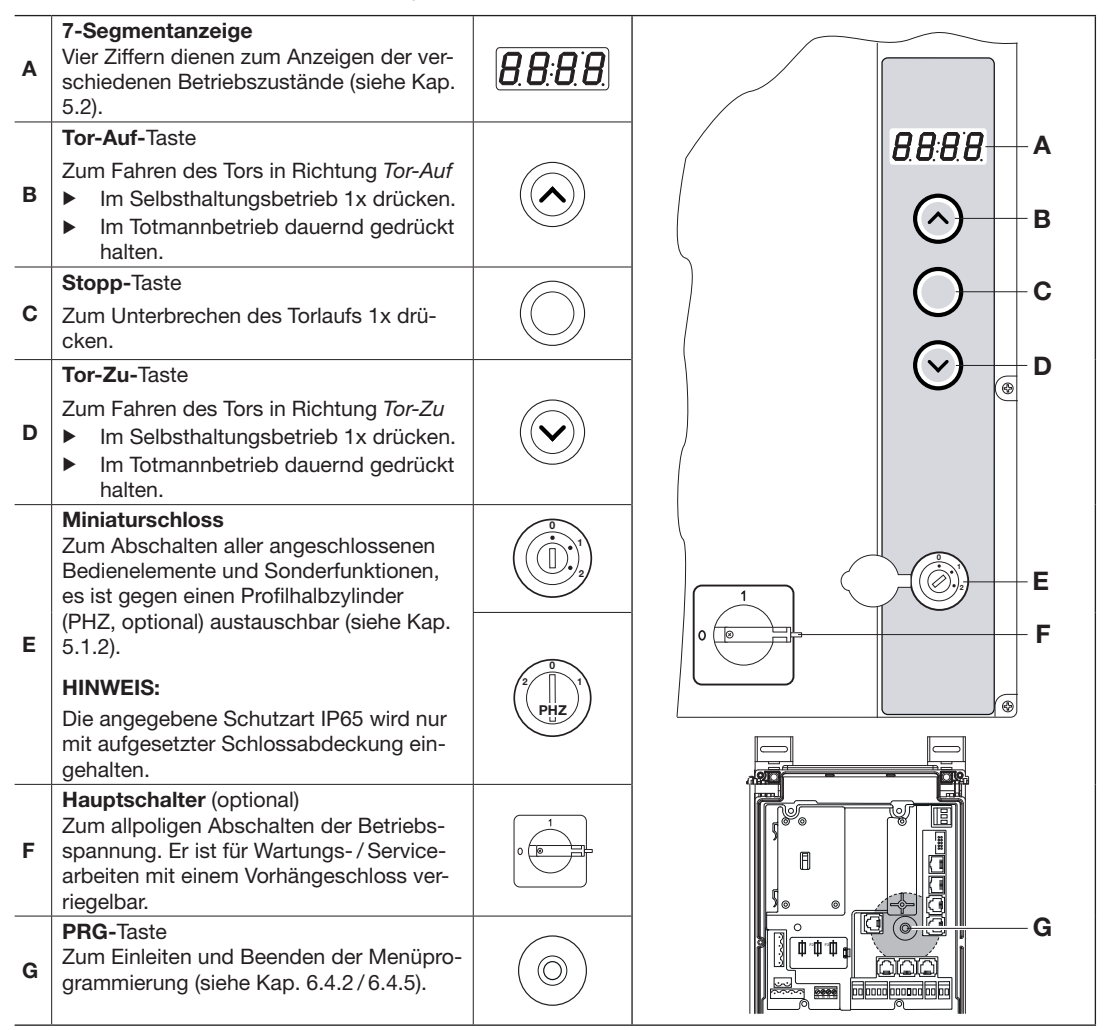

#### 5.1.1 Deckeltastatur

A: Anschluss einer Pufferbatterie. • Die Zeiten für Zeitschaltuhren, Zeitstempel sowie die Uhrzeit werden bei abgeschalteter Steuerung für ca. 60 Stunden gespeichert. Für eine längere Pufferzeit kann hier eine Batterieeinheit eingebaut werden (optional erhältlich).

dadurch automatisch auf Funktion 00 (Zweitasten-Totmannbetrieb) gestellt

und wieder auf die zuvor ausgewählte Funktion zurückgestellt.

B: Anschluss der Tastaturplatine an X50 in der Steuerung .

#### 5.1.2

| 5.                                   | I.2 Miniaturschloss / Profilhalbzylinder                                                                                                    |       |
|--------------------------------------|----------------------------------------------------------------------------------------------------|-------|
| •                                    | Miniaturschloss / Profilhalbzylinder (PHZ) auf Stellung <b>0</b><br>– Funktionen deaktiviert                                                                                                    | PHZ 2 |
| •                                    | <ul> <li>Miniaturschloss / Profilhalbzylinder (PHZ) auf Stellung 1</li> <li>Verschiedene Funktionen einstellbar, siehe Programm-Menü 43</li> <li>Schleichfahrt zur Feinpositionierung der Endlagen bei den Lernfahrten, siehe Programm-Menü 12</li> </ul>                                                                                               | PHZ   |
| •                                    | <ul> <li>Miniaturschloss / Profilhalbzylinder (PHZ) auf Stellung 2</li> <li>Notbetrieb im Eintasten-Totmannbetrieb (Deckeltastatur) bzw. im<br/>Zweitasten-Totmannbetrieb (externe Bedienelemente an X3)</li> </ul>                                                                                                    |       |
| н                                    | NWEIS                                                                                                    |       |
| Die<br>zu<br>nie<br>Die<br>fül<br>So | eser Totmannbetrieb unter Umgehung aller Sicherheitselemente ist nur<br>m Fahren eines Tors im Notbetrieb (Defekt einer Schutzeinrichtung) und<br>cht für den Normalbetrieb vorgesehen.<br>ese Betriebsart darf nur durch einen sachkundigen Bediener durchge-<br>nrt werden!<br>fort nach dem Durchführen des Notbetriebs das Miniaturschloss /Profil- | PHZ   |
| ha                                   | lbzylinder wieder in die Position <b>0</b> oder <b>1</b> bringen. Das Menü 57 wird                                                                                                    |       |

## 5.2 7-Segmentanzeige

Die vierstellige 7-Segmentanzeige dienen zur Anzeige von Torpositionen, Betriebszuständen und Fehlermeldungen.

| Nr.    | Anzeige           | Beschreibung    | Nr.    | Anzeige           | Beschreibung  |
|--------|-------------------|-----------------|--------|-------------------|---------------|
| A<br>1 | 8.8.8.8.          | Punkt leuchtet  | A<br>2 | 8.8;8.8.          | Punkt blinkt  |
| A<br>3 | 8.8:8 <b>:</b> 8. | Ziffer leuchtet | A<br>4 | 8.8.8 <b>.</b> 8. | Ziffer blinkt |
| A<br>5 | 8.8.8.8           | Anzeige aus     |        |                   |               |

## 5.2.2 Anzeige von Status / Torposition / Betriebsmeldungen

| Nr.     | Anzeige                        | Beschreibung                                                                                                    | Kap.  | Nr.     | Anzeige                                       | Beschreibung                                                  | Kap.  |
|---------|--------------------------------|----------------------------------------------------------------------------------------------------|-------|---------|-----------------------------------------------|---------------------------------------------------------------|-------|
| B<br>1  | 8. <b>8</b> :8.8.              | Steuerung ungelernt<br>Die Steuerung wird zum<br>ersten Mal in Betrieb<br>genommen und ist noch<br>nicht eingelernt. | 6.3.2 | B<br>2  | <i>8.8:8</i> .8                               | Power<br>Die Steuerung ist einge-<br>lernt                    | 6.4.2 |
| В<br>3  | 8.8.8.8                        | Montageart <b>horizontal</b> ist<br>eingestellt                                                                      | 6.3.2 | В<br>4  | 8588                                          | Montageart <b>horizontal</b><br>kann eingestellt werden       | 6.3.2 |
| В<br>5  | 8.8.8.8.                       | Montageart <b>vertikal</b> ist<br>eingestellt                                                                        | 6.3.2 | В<br>6  | 85.88<br>())))))))))))))))))))))))))))))))))) | Montageart <b>vertikal</b><br>kann eingestellt werden         | 6.3.2 |
| В<br>7  | <b>8</b> .8 <b>:8</b> .<br>(1) | Lernfahrt zur Endlage <i>Tor-</i><br><i>Auf</i>                                                                      | 6.3.2 | В<br>8  | 8.8.8                                         | Lernfahrt zum Brems-<br>punkt <i>Tor-Auf</i>                  | 6.3.2 |
| В<br>9  | 8.8.8.8                        | Lernfahrt zum Bremspunkt<br><i>Tor-Zu</i>                                                                            | 6.3.2 | В<br>10 | 8.8.8.8                                       | Lernfahrt zur Endlage<br><i>Tor-Zu</i>                        | 6.3.2 |
| В<br>11 | 8888                           | Lernfahrt Kraftbegrenzung<br>Richtung <i>Tor-Auf</i>                                                                 | 6.3.2 | В<br>12 | 8.8.8.8                                       | Lernfahrt Lichtschranken ausblenden                           | 6.23  |
| B<br>13 |                                | Lernfahrt zur Position<br><sup>1</sup> / <sub>2</sub> -Auf (Zwischenendlage)                                         |       | В<br>14 | 8.8.8                                         | Lernfahrt zur <i>Zuluftposi-</i><br>tion                      |       |
| B<br>15 | 8.8:8.8                        | Tor in Endlage <i>Tor-Auf</i>                                                                                        |       | В<br>16 | 8.8:8.8.<br>«                                 | Torfahrt in Richtung <i>Tor-</i><br><i>Auf</i>                |       |
| B<br>17 | 8.8:8.8                        | Tor in Endlage <i>Tor-Zu</i>                                                                                         | 6.3.2 | В<br>18 | 8.8.8.8                                       | Torfahrt in Richtung<br><i>Tor-Zu</i>                         |       |
| B<br>21 | 8.8:8.8                        | Tor in der Zuluftposition                                                                                            |       | В<br>22 | 8.8.8.8                                       | Torfahrt in Richtung Zuluftposition                           |       |
| B<br>23 | 8.8:8.8.                       | Tor in nicht definierter Zwi-<br>schenposition                                                                       | 6.3.4 | В<br>24 | 8.8:8.8.                                      | Tor außerhalb der End-<br>lage (Torposition nicht<br>bekannt) |       |
| B<br>25 | 8.8.8.8                        | StandBy-Betrieb aktiv                                                                                                |       |         |                                               |                                                               |       |

| Nr.    | Anzeige          | Beschreibung                                                                                                    | Kap.  | Nr.    | Anzeige  | Beschreibung                                                                                    | Kap.  |
|--------|------------------|----------------------------------------------------------------------------------------------------|-------|--------|----------|-------------------------------------------------------------------------------------------------|-------|
| C<br>1 | <b>8 5 8 8</b>   | BUS-Reset/BUS-Scan für<br>HCP-BUS wird durchge-<br>führt, danach Anzeige mit<br>Anzahl der Teilnehmer,<br>siehe Nr. <b>C2</b> | 6.3.2 | C<br>2 | 8.8:8.8. | Anzahl der ermittelten<br>BUS-Teilnehmer für den<br>HCP-BUS, in diesem<br>Beispiel 3 Teilnehmer |       |
| С<br>3 | 8.8.8.8.<br>(*)  | Bluetooth aktiviert (Verbin-<br>dung zum Smart-<br>phone / App)                                                               | 6.3.2 | C<br>4 | 8.8:8.8  | Uhrzeit, in diesem Bei-<br>spiel 12.00 Uhr                                                      | 6.3.2 |
| C<br>5 | 8.8 <b>.8</b> .8 | Inspektion ist fällig.<br>Anzahl der Zyklen in einem<br>Wartungsintervall erreicht                                            | 6.27  | C<br>6 | 8.8.8.8. | Inspektion ist fällig.<br>Zeitintervall erreicht                                                |       |

#### 5.2.3 Anzeige während des automatischen Betriebs

| Bei der Betriebsart <i>Automatischer Zulauf</i> wird eine Belegung der Schutz-<br>einrichtung an <b>X20 / X22</b>                                          | Anzeige                                     | Lichtschranke<br>belegt an |
|----------------------------------------------------------------------------------------------------|---------------------------------------------|----------------------------|
| (= Lichtschranke unterbrochen) bei geöffnetem Tor wie folgt dargestellt:<br>Anzeige der Zahl <b>12.00 / 14.00 /</b> mit blinkendem Punkt auf der 7-Segmen- | 88.88                                       | X20                        |
| tanzeige (keine Fehlermeldung).                                                                                                    | <b>8</b> . <b>8</b> . <b>8</b> . <b>8</b> . | X22                        |

#### 5.2.4 Anzeige von betätigten Befehlsgebern

Signaländerungen an den zugehörigen Eingängen werden auf der 7-Segmentanzeige für die Dauer von **1 Sekunde** angezeigt

| Befehlsgeber                                               | Anzeige             | Taste betätigt                      | Klemme           | Anzeige                | Taste betätigt                                         | Klemme           |
|------------------------------------------------------------|---------------------|-------------------------------------|------------------|------------------------|--------------------------------------------------------|------------------|
| Tasten auf dem Steuerungsge-<br>häuse wurden betätigt      | 8.8.9.8             | Torlauf Stopp                       | _                | 8.8.9.8                | Tor-Auf                                                | _                |
| -                                                          | 8.8.8.8             | Tor-Zu                              | _                | 8.8 <b>.</b> 8.8.      |                                                        |                  |
|                                                            | 8, 8; <b>9</b> , 8, | Miniaturschloss<br>in Pos. 1        | _                | 8.8 <b>:</b> 8.8,      | Miniaturschloss<br>in Pos. 2 (Notbe-<br>trieb Totmann) | _                |
| Extern an X2/X3 angeschlos-<br>sene Tasten wurden betätigt | 8.8.8.8             | Torlauf Stopp                       | X3<br>5/6        | 8.8.8.8                | Tor-Auf                                                | X3<br>2/6        |
|                                                            | 8888                | Tor-Zu                              | X3<br>3/6        | 8888                   |                                                        |                  |
|                                                            | 8888                | Multifunktions-<br>eingang <b>a</b> | X2<br>2/4        | 8888                   | Multifunktions-<br>eingang <b>b</b>                    | X2<br>3/4        |
| Tasten im Steuerungsgehäuse wurden betätigt                | 8888                | PRG-Taste                           | -                |                        |                                                        |                  |
| Signale an den Eingängen der<br>Platine Zentralsteuerung   | 8.8:8 <b>.</b> 8.   | Zentral Tor-Auf                     | E1<br>X60<br>1/2 | 8.8:8. <sup>°</sup> 8. | Zentral Tor-Zu                                         | E2<br>X60<br>3/4 |
|                                                            | 8.8.8.8             | Auto-Zulauf<br>Aus                  | E3<br>X60<br>5/6 | 8.8.8.8.               | Signal von<br>RWA-Anlage                               | E4<br>X60<br>7/8 |
| Signale an den Eingängen der<br>Multifunktionsplatine      | 8.8.8.8.            | Auto-Zulauf<br>Aus                  | E1<br>X61<br>1/2 |                        |                                                        |                  |

| Befehlsgeber                            | Anzeige | Taste betätigt | Klemme | Anzeige | Taste betätigt  | Klemme |
|-----------------------------------------|---------|----------------|--------|---------|-----------------|--------|
| Signale über den HCP-BUS<br>X210a/X210b | 8888    | Stopp          |        | 8888    | Tor-Auf         |        |
|                                         | 8.8.8.8 | Tor-Zu         |        | 8888    |                 |        |
|                                         | 8888    | Impuls         |        | 8888    | Zentral Tor-Auf |        |
|                                         | 8888    | Zentral Tor-Zu |        |         |                 |        |
#### 6 Inbetriebnahme

#### 6.1 Benutzer einweisen

- Diese Steuerung kann verwendet werden von
  - Kindern ab 8 Jahren
  - Personen mit verringerten physischen, sensorischen oder mentalen Fähigkeiten
  - Personen mit Mangel an Erfahrung und Wissen
- Bedingung für die Verwendung des Antriebs ist, dass die obengenannten Kinder/Personen
  - beaufsichtigt werden
  - bezüglich des sicheren Gebrauchs unterwiesen werden
  - die daraus resultierenden Gefahren verstehen

Kinder dürfen nicht mit dem Antrieb spielen.

Lassen Sie Kinder nicht unbeaufsichtigt Reinigungsarbeiten und Wartungsarbeiten an dieser Steuerung durchführen.

#### 6.2 Die Spannungsversorgung herstellen

### 

#### Verletzungsgefahr durch unkontrollierte Torbewegung

Bei der Programmierung der Steuerung kann sich das Tor bewegen und Personen oder Gegenstände einklemmen.

▶ Stellen Sie sicher, dass sich keine Personen oder Gegenstände im Gefahrenbereich des Tors befinden.

#### 6.3 Inbetriebnahme

#### 6.3.1 Inbetriebnahme über die App BlueControl mit dem Smartphone / Tablet

- 1. Installieren Sie die App "BlueControl" auf Ihrem Smartphone / Tablet (download aus: Google Play Store, App Store Apple, Microsoft Store).
- 2. Stromzuführung zur Steuerung herstellen.
- 3. Hauptschalter (optional) auf Position 1 drehen.
- 4. Nach dem Einschalten der ungelernten Steuerung zeigt die 7-Segmentanzeige 5 Minuten blinkend das Symbol **U** für ungelernte Steuerung im Wechsel mit dem Symbol **bt** für ein aktives Bluetooth-Modul.
- 5. Starten Sie die App und folgen Sie der Anleitung.

#### HINWEIS

Folgende Open Source Software ist in diesem Produkt enthalten: "

mbed TLS 2.16.1 (https://tls.mbed.org),

Copyright 2006-2018, ARM Limited,

Alle Rechte vorbehalten

Diese Software ist unter der Apache-Lizenz, Version 2.0 (die "Lizenz") lizenziert; Sie dürfen diese Datei nur in Übereinstimmung mit der Lizenz verwenden. Sie erhalten eine Kopie der Lizenz unter http://www.apache.org/ licenses/LICENSE-2.0

Sofern nicht gesetzlich vorgeschrieben oder schriftlich vereinbart, wird die unter der Lizenz vertriebene Software "wie vorgelegt" oder "wie verfügbar" ohne irgendwelche Zusagen, Garantien oder Bedingungen, weder ausdrücklich noch stillschweigend, vertrieben.

Informationen zu spezifischen sprachenrelevanten Rechten und Einschränkungen finden Sie in der Lizenz, deren vollständigen Text Sie in der zugehörigen App "BlueControl" finden.

#### 6.3.2 Erstinbetriebnahme direkt an der Steuerung

Bei einer ungelernten Steuerung erfolgt eine menügeführte Programmierung von Programm-Menü **01** bis **12**. Wird während dieser geführten Inbetriebnahme innerhalb eines Zeitraums von 60 Sekunden keine Einstellung vorgenommen, wird der Programmiermodus beendet und die 7-Segmentanzeige zeigt leuchtend das Symbol **U**. Alle bis dahin durchgeführten Einstellungen werden mit Ausnahme der Uhrzeit/Datum gespeichert. Erst wenn die Spannung aus und wieder eingeschaltet wird, erscheinen die Symbole **U** und **bt** blinkend im Wechsel.

| Erstinbetriebnahme                                                                                                    |                                                                                                    |            |       |                      |  |  |  |  |  |
|----------------------------------------------------------------------------------------------------|----------------------------------------------------------------------------------------------------|------------|-------|----------------------|--|--|--|--|--|
| Nach dem Einschalten der ung<br>das Symbol <b>U</b> für ungelernte S<br>ein aktives Bluetooth-Modul.<br>Drücken Sie die <b>PRG</b> -Taste für<br>Die Anzeige zeigt blinkend die<br>Die Uhrzeit muss eingestellt we                                                                                                    | elernten Steuerung zeigt die Anzeige blinker<br>teuerung im Wechsel mit dem Symbol <b>bt</b> für<br>5 Sekunden zum Start der Programmierung<br><b>12</b> auf den linken Segmenten.<br>erden. | nd         | ) 5 s | 8.8.8.8.<br>8.8.8.8. |  |  |  |  |  |
| HINWEIS                                                                                                    |                                                                                                    | 0          |       |                      |  |  |  |  |  |
| Vor der Erstinbetriebnahme HC<br>ein automatischer BUS Scan d                                                                                                    | CP Teilnehmer anstecken, da bei bestromen<br>lurchgeführt wird.                                                                                                    |            |       |                      |  |  |  |  |  |
| Programm-Menü 01: Aktuell                                                                                                    | e Uhrzeit einstellen                                                                                                    |            |       |                      |  |  |  |  |  |
| In diesem Menü wird die Uhrzeit in Stunden und Minuten eingestellt oder verändert. Sie dient für die Funktionen der Zeitschaltuhren und der Zeitstempel. Diese Zeit wird bei abgeschalteter Steuerung für ca. 60 Stunden gespeichert. Für eine längere Pufferzeit kann eine zusätzliche Batterieeinheit eingebaut werden. |                                                                                                    |            |       |                      |  |  |  |  |  |
| 1. Stellen Sie mit der Tor-Auf diesem Beispiel 13.                                                                                                    | <b>-Taste / Tor-Zu-Taste</b> die Stunde ein. In                                                                                                    | $\bigcirc$ |       | <b>88</b> 88         |  |  |  |  |  |
| 2. Drücken Sie die Stopp-Tas<br>Die Anzeige zeigt blinkend<br>den rechten Segmenten.                                                                                                    | ste.<br>die zuletzt eingestellte Minute oder <b>00</b> auf                                                                                                    | C          | )) 1x | 8880                 |  |  |  |  |  |
| 3. Stellen Sie mit der Tor-Auf diesem Beispiel 26.                                                                                                    | <b>-Taste / Tor-Zu-Taste</b> die Minute ein. In                                                                                                    | $\bigcirc$ |       | 88:26                |  |  |  |  |  |
| 4. Drücken Sie die <b>Stopp</b> -Tas<br>Die Anzeige zeigt leuchten                                                                                                    | ste.<br>d das Programm-Menü <b>02</b> .                                                                                                    |            | )) 1x | 0,2,0,0              |  |  |  |  |  |
| Programm-Menü 02: Einstel                                                                                                    | len der Jahreszahl                                                                                                    |            |       |                      |  |  |  |  |  |
| In diesem Menü wird die Jahre                                                                                                    | eszahl eingestellt oder verändert.                                                                                                    |            |       |                      |  |  |  |  |  |
| 1. Drücken Sie die <b>Stopp</b> -Tas<br>Die Anzeige zeigt blinkend<br>Beispiel <b>2019</b>                                                                                                    | ste.<br>die zuletzt eingestellte Jahreszahl. In diesem                                                                                                    |            | )) 1x | <b>2889</b>          |  |  |  |  |  |
| 2. Stellen Sie mit der Tor-Auf<br>ein. In diesem Beispiel 202                                                                                                    | <b>-Taste / Tor-Zu-Taste</b> die aktuelle Jahreszah<br>0.                                                                                                    |            |       | <b>8880</b>          |  |  |  |  |  |
| 3. Drücken Sie die Stopp-Tas<br>Die Anzeige zeigt leuchten                                                                                                    | ste.<br>d das Programm-Menü <b>03</b> .                                                                                                    |            | )) 1x | 0300                 |  |  |  |  |  |

| P  | Programm-Menü 03: Einstellen von Tag / Monat                                                                                          |           |       |                  |  |  |  |  |  |  |
|----|----------------------------------------------------------------------------------------------------|-----------|-------|------------------|--|--|--|--|--|--|
| In | In diesem Menü wird der Tag und der Monat eingestellt oder verändert.                                                                 |           |       |                  |  |  |  |  |  |  |
| 1. | Drücken Sie die Stopp-Taste.<br>Die Anzeige zeigt blinkend den zuletzt eingestellten Tag. In diesem Bei-<br>spiel <b>01</b> .         |           | )) 1x | <b>88</b> 88     |  |  |  |  |  |  |
| 2. | Stellen Sie mit der <b>Tor-Auf-Taste / Tor-Zu-Taste</b> den aktuellen <b>Tag</b> ein.<br>In diesem Beispiel <b>15</b> .               |           |       | <b>85</b> 88     |  |  |  |  |  |  |
| 3. | Drücken Sie die <b>Stopp</b> -Taste.<br>Die Anzeige zeigt blinkend den zuletzt eingestellten Monat. In diesem<br>Beispiel <b>01</b> . | $\square$ | )) 1x | 85 <b>88</b>     |  |  |  |  |  |  |
| 4. | Stellen Sie mit der <b>Tor-Auf-Taste / Tor-Zu-Taste</b> den aktuellen Monat<br>ein. In diesem Beispiel <b>04</b> .                    |           |       | 85.89.           |  |  |  |  |  |  |
| 5. | Drücken Sie die <b>Stopp</b> -Taste.<br>Die Anzeige zeigt leuchtend das Programm-Menü <b>04</b> .                                     | C         | )) 1x | <i>0,9</i> ,0,0, |  |  |  |  |  |  |

#### HINWEIS

Passt der eingegebene Tag nicht zum Monat (z.B.: 31.06.), springt die Anzeige wieder zurück zur Eingabe des Monats.

| Prog             | rogramm-Menü 04: Einstellen der Torart                                                                                                    |                    |            |           |      |     |  |  |  |  |
|------------------|----------------------------------------------------------------------------------------------------|--------------------|------------|-----------|------|-----|--|--|--|--|
| In die           | i diesem Menü wird die vorhandene Torart eingestellt oder verändert.                                                                                                    |                    |            |           |      |     |  |  |  |  |
| 1. D<br>A<br>d   | Drücken Sie die <b>Stopp</b> -Taste.<br>Auf der Anzeige blinkt die eingestellte Funktionsnummer zusammen mit<br>dem rechten Punkt auf den rechten Segmenten. In diesem Beispiel die<br><b>00</b> .                                          |                    |            |           |      |     |  |  |  |  |
| 2. W<br>tio<br>D | Wählen Sie mit der <b>Tor-Auf-Taste / Tor-Zu-Taste</b> die zu ändernde Funk-<br>tionsnummer entsprechend der <b>Tabelle</b> . In diesem Beispiel die <b>03</b> .<br>Die geänderte Funktionsnummer blinkt, der rechte Punkt ist deaktiviert. |                    |            |           |      |     |  |  |  |  |
| Funk             | tionsnummern zum Einstellen der Torart                                                                                                    | 1                  |            |           |      |     |  |  |  |  |
|                  | WA 500 FU                                                                                                    |                    | ITO 500    | FU        |      |     |  |  |  |  |
| 00               | Sektionaltor                                                                                                    |                    | Sektiona   | altor     |      |     |  |  |  |  |
| 01               | —                                                                                                    | -                  |            |           |      |     |  |  |  |  |
| 02               | _                                                                                                    | _                  |            |           |      |     |  |  |  |  |
| 03               | -                                                                                                    | Kip                | ptor ET 50 | 00        |      | ĥ   |  |  |  |  |
|                  | -                                                                                                    | S                  | chiebetor  | ST 500    |      |     |  |  |  |  |
| 04               |                                                                                                    | Feu                | erschutzs  | chiebetor |      |     |  |  |  |  |
| 05               | 05 – –                                                                                                    |                    |            |           |      |     |  |  |  |  |
| 06               | _                                                                                                    | _                  |            |           |      |     |  |  |  |  |
| 3. D<br>D<br>=   | rücken Sie die <b>Stopp</b> -Taste.<br>ie Anzeige zeigt leuchtend das Programm-Menü <b>05</b><br>=.                                                                                                    | mit der Montageart |            | )) 1x     | 8.S. | 3.8 |  |  |  |  |

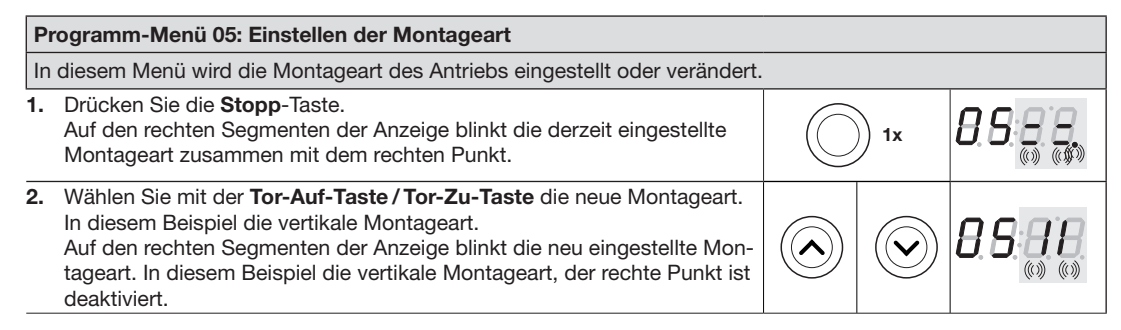

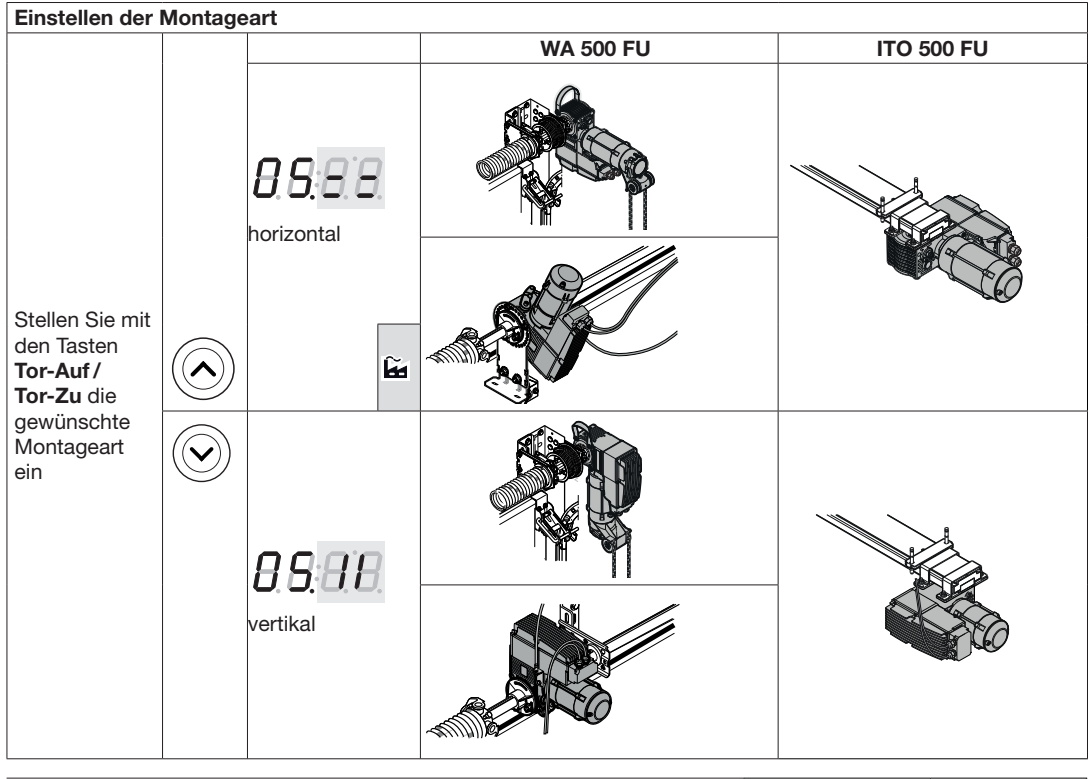

#### 3. Drücken Sie die Stopp-Taste.

Die Anzeige zeigt leuchtend das Programm-Menü 06.

#### Programm-Menü 06: Einstellen der Beschlagsart

Für die im Programm-Menü 04 ausgewählten Torart muss in diesem Programm-Menü die verwendete Beschlagsart /Schlittengeschwindigkeit eingestellt werden (Angaben im Prüfbuch / auf dem Typenschild des Tors).

| 1. | Drücken Sie die <b>Stopp</b> -Taste.<br>Auf den rechten Segmenten der Anzeige blinkt die derzeit eingestellte<br>Funktionsnummer zusammen mit dem rechten Punkt. In diesem Beispiel<br>die <b>00</b> .                                                  | <b>1</b> x | 8688 |
|----|----------------------------------------------------------------------------------------------------|------------|------|
| 2. | Wählen Sie mit der <b>Tor-Auf-Taste / Tor-Zu-Taste</b> die zu ändernde Funk-<br>tionsnummer entsprechend der <b>Tabellen 1</b> und <b>2</b> . In diesem Beispiel <b>06</b> :<br>Die geänderte Funktionsnummer blinkt, der rechte Punkt ist deaktiviert. |            | 8686 |

8688

1x

| Tabe                                       | lle 1                                                                | Funktions                                                   | nummern                                                | für die Beschla                                                          | gsarl                            | WA 500 FU - Se                                                                              | ktionaltor                                    | -                |                                          |
|--------------------------------------------|----------------------------------------------------------------------|-------------------------------------------------------------|--------------------------------------------------------|--------------------------------------------------------------------------|----------------------------------|---------------------------------------------------------------------------------------------|-----------------------------------------------|------------------|------------------------------------------|
|                                            | Beschlag                                                             | sart                                                        |                                                        |                                                                          | -                                |                                                                                             |                                               |                  |                                          |
| 01                                         | N1                                                                   |                                                             |                                                        | ĥ                                                                        | 07                               | V7/ND7                                                                                      |                                               |                  |                                          |
| 02                                         | N2                                                                   |                                                             |                                                        |                                                                          | 08                               | H8                                                                                          |                                               |                  |                                          |
| 03                                         | N3                                                                   |                                                             |                                                        |                                                                          | 09                               | V9                                                                                          |                                               |                  |                                          |
| 04                                         | H4                                                                   |                                                             |                                                        |                                                                          | 10                               | L1                                                                                          |                                               |                  |                                          |
| 05                                         | H5                                                                   |                                                             |                                                        |                                                                          | 11                               | L2                                                                                          |                                               |                  |                                          |
| 06                                         | V6/ND6                                                               |                                                             |                                                        |                                                                          |                                  |                                                                                             |                                               |                  |                                          |
| Tabe                                       | lle 2                                                                | Funktions                                                   | nummern                                                | für ITO 500 FU                                                           | - Sek                            | tionaltor -                                                                                 |                                               |                  |                                          |
|                                            | Geschwir                                                             | digkeit (mn                                                 | n/Sekunde                                              | ) Richtung Tor                                                           | Auf                              | Geschwindigkeit                                                                             | t (mm / Sel                                   | kunde) <b>Ri</b> | chtung Tor-Zu                            |
|                                            |                                                                      |                                                             |                                                        |                                                                          |                                  | Optosensor                                                                                  | VL                                            | 1                | HLG                                      |
| 00                                         | 300                                                                  |                                                             |                                                        |                                                                          | ĥ                                | 200                                                                                         | 300                                           | :                | 300                                      |
|                                            |                                                                      |                                                             |                                                        |                                                                          | _                                |                                                                                             |                                               |                  |                                          |
| 3. Dr<br>Di                                | rücken Sie<br>e Anzeige                                              | die <b>Stopp</b> -<br>zeigt leucht                          | Taste.<br>tend das Pr                                  | ogramm-Menü                                                              | 07.                              |                                                                                             | $\bigcirc$                                    | ) 1x             | 0,0,0,0,0,0,0,0,0,0,0,0,0,0,0,0,0,0,0,0, |
| Prog                                       | ramm-Me                                                              | nü 07: Höh                                                  | erführung                                              | (H-Beschlag) /                                                           | Torhà                            | ohe (V-Beschlag)                                                                            | einstellei                                    | າ.               |                                          |
| In die                                     | sem Menü                                                             | i kann für d                                                | ie in Progra                                           | mm-Menü 06 ei                                                            | naes                             | tellte Beschlagsar                                                                          | t die Höhe                                    | erführuna        | / Torhöhe                                |
| einge                                      | stellt werd                                                          | en (Angabe                                                  | en auf dem                                             | Typenschild des                                                          | Tors                             | ).                                                                                          |                                               | 5                |                                          |
| HINV<br>Das M<br>Progr<br>Erford<br>Erford | <b>VEIS</b><br>Menü wird<br>ramm-Men<br>derliche Ein<br>derliche Ein | nur beim S<br>ü <b>06</b> wurde<br>ngabe beim<br>ngabe beim | ektionaltor i<br>die entspre<br>H-Beschla<br>V-Beschla | mit höhergeführ<br>echende Beschl<br>ag: Höherführun<br>ag: Torhöhe (Ang | tem E<br>agsar<br>g (An<br>gaber | Beschlag oder Ver<br>t <b>H</b> oder <b>V</b> einges<br>gaben auf dem Ty<br>auf dem Typenso | tikal-Besc<br>tellt).<br>/penschild<br>child) | hlag eing<br>)   | eblendet (im                             |
| 1. Dr                                      | rücken Sie                                                           | die Stopp-                                                  | Taste.                                                 | 0 ( (                                                                    | ,                                | ,,,,,,,,,,,,,,,,,,,,,,,,,,,,,,,,,,,,,,,                                                     | ,                                             |                  |                                          |
| Fü<br>fri                                  | ir die in Pr<br>stig die An                                          | ogramm-Mo<br>zeige:                                         | enü <b>06</b> eing                                     | estellte Beschla                                                         | gsart                            | erscheint kurz-                                                                             |                                               |                  | <b>H</b> .H:H.H.                         |
| fü<br>wi<br>fü                             | r <b>H</b> das HF<br>ird der max<br>r <b>V</b> das H f               | · für Hoherf<br><. Wert ange<br>ür Höhe. W                  | ührung. We<br>ezeigt: 3500<br>'enn noch k              | nn noch kein W<br>).<br>ein Wert eingest                                 | ert eir<br>ellt w                | ngestellt wurde,<br>rurde. wird der                                                         |                                               | ) 1x             | <b>B</b> .8:8.8.                         |
| m<br>Ar                                    | ax. Wert ai<br>isonsten v                                            | ngezeigt we<br>vird der eing                                | erden: 3500<br>gestellte We                            | (V6), 5000 (V7)<br>ert angezeigt. In                                     | oder<br>diese                    | 7500 (V9).<br>m Beispiel <b>3500</b>                                                        |                                               |                  | 8500                                     |
| m                                          | m.                                                                   |                                                             |                                                        |                                                                          |                                  |                                                                                             |                                               |                  |                                          |
| 2. St<br>er<br>Di                          | ellen Sie n<br>itsprechen<br>e geänder                               | nit der <b>Tor-</b><br>d der <b>Tabe</b><br>te Höhe blir    | Auf-Taste /<br>lle. In diese<br>nkt, der rech          | <b>Tor-Zu-Taste</b> d<br>m Beispiel <b>3000</b><br>nte Punkt ist dea     | ie zu<br>):<br>aktivie           | ändernde Höhe<br>ert.                                                                       | $\bigcirc$                                    |                  | <b>3080</b>                              |
| Höhe                                       | erführung                                                            | H-Beschla                                                   | g / Torhöhe                                            | V-Beschlag ei                                                            | nstel                            | len                                                                                         |                                               |                  |                                          |
|                                            |                                                                      |                                                             |                                                        | WA 500 FU                                                                |                                  |                                                                                             | ITO 500                                       | FU               |                                          |
| Stolle                                     | n Cia mit                                                            |                                                             |                                                        | Mögliche Eins                                                            | tellb                            | ereiche:                                                                                    |                                               |                  |                                          |
| den T                                      | den Tasten $H4 = 460 - 3500 \text{ mm}$                              |                                                             |                                                        |                                                                          |                                  |                                                                                             |                                               |                  |                                          |
| Tor-A                                      | \uf/                                                                 | $\bigcirc$                                                  | $\bigcirc$                                             | H5 = 460 - 35                                                            | 00 m                             | im                                                                                          |                                               |                  |                                          |
| Tor-Z                                      | <b>u</b> die                                                         | $((\land))$                                                 |                                                        | H0 = 400 - 30                                                            | 00 11                            |                                                                                             | -                                             |                  |                                          |
| Höhe                                       | rfüh-                                                                | $\bigcirc$                                                  |                                                        | V6 = 501 - 35                                                            | 00 m                             | m                                                                                           |                                               |                  |                                          |
| rung/                                      | nornohe                                                              |                                                             |                                                        | V7 = 2001 - 5                                                            | 000 r                            | nm                                                                                          |                                               |                  |                                          |
|                                            |                                                                      |                                                             |                                                        | V9 = 4501 — 8                                                            | 000 r                            | nm                                                                                          |                                               |                  |                                          |
| 3. Dr<br>Di                                | rücken Sie<br>e Anzeige                                              | die <b>Stopp</b> -<br>zeigt leucht                          | Taste.<br>tend das Pr                                  | ogramm-Menü                                                              | 08.                              |                                                                                             |                                               | ) 1x             | 000                                      |
|                                            |                                                                      |                                                             |                                                        |                                                                          |                                  |                                                                                             | 1                                             |                  | 1                                        |

| Prog                                                                                                    | Programm-Menü 08: Torblattgewicht einstellen                                                                                                    |                                   |                                                        |                                      |                                                         |                                      |                            |                      |                                   |
|----------------------------------------------------------------------------------------------------|----------------------------------------------------------------------------------------------------|-----------------------------------|--------------------------------------------------------|--------------------------------------|---------------------------------------------------------|--------------------------------------|----------------------------|----------------------|-----------------------------------|
| In diesem Menü wird das Torblattgewicht eingestellt oder verändert (Angaben auf dem Typenschild des Tors).                                                                                                    |                                                                                                    |                                   |                                                        |                                      |                                                         |                                      |                            |                      |                                   |
| HIN<br>Erfor                                                                                                    | HINWEIS<br>Erforderliche Eingabe: Torblattgewicht (Angaben auf dem Typenschild des Tors)                                                                                                    |                                   |                                                        |                                      |                                                         |                                      |                            |                      |                                   |
| 1. Drücken Sie die Stopp-Taste.         Auf den rechten Segmenten der Anzeige blinkt das derzeit eingestellte         Gewicht. In diesem Beispiel 125 kg.                                                                                            |                                                                                                    |                                   |                                                        |                                      |                                                         |                                      |                            | 8.8.2.5              |                                   |
| <ul> <li>Stellen Sie mit der Tor-Auf-Taste / Tor-Zu-Taste das zu ändernde<br/>Gewicht entsprechend des Typenschilds des Tors ein. In diesem Beispiel<br/>435 kg:</li> <li>Das geänderte Gewicht blinkt, der rechte Punkt ist deaktiviert.</li> </ul> |                                                                                                    |                                   |                                                        |                                      |                                                         |                                      |                            | 8835                 |                                   |
| Torbl                                                                                                    | attgewicht einste                                                                                                    | llen                              |                                                        |                                      |                                                         |                                      |                            |                      |                                   |
| Stelle<br>das                                                                                                    | Stellen Sie mit den Tasten Tor-Auf/Tor-Zu       Image: Construction of the second second |                                   |                                                        |                                      |                                                         |                                      |                            |                      |                                   |
| 3. D<br>D                                                                                                    | rücken Sie die <b>Sto</b><br>ie Anzeige zeigt le                                                                                                    | opp-Taste<br>uchtend              | e.<br>das Programm                                     | -Menü <b>(</b>                       | 9.                                                      |                                      | $\bigcirc$                 | ) 1x                 | 0,9,0,0,0,                        |
| Dree                                                                                                    | Manii 00                                                                                                    | Augurahi                          | day Kattanka                                           |                                      |                                                         |                                      |                            |                      |                                   |
| Prog                                                                                                    |                                                                                                    | Auswann                           |                                                        | x<br>v oinge                         |                                                         | rändart                              |                            |                      |                                   |
|                                                                                                    |                                                                                                    | le verwei                         |                                                        | ox emges                             |                                                         | anuert.                              |                            |                      |                                   |
| Das<br>die e<br>Men                                                                                                    | Menü wird nur bei<br>ntsprechende Tora<br>ü <b>06</b> (Beschlagsart                                                                                                    | einem S<br>art einges<br>) angeze | ektionaltor mit<br>stellt). Es wird r<br>igt.          | WA 500<br>nur die e                  | /WA 500 FU<br>instellbare Fu                            | eingeble<br>Inktion in               | ndet (im Pro<br>Abhängigke | ogramm-<br>eit zum f | Menü <b>04</b> wurde<br>Programm- |
| 1. D<br>A<br>F                                                                                                    | rücken Sie die <b>Sto</b><br>uf den rechten Seg<br>unktionsnummer z<br>ie <b>00</b> .                                                                                                    | ppp-Taste<br>gmenten<br>usamme    | e.<br>der Anzeige bl<br>n mit dem rech                 | inkt die<br>Iten Pun                 | derzeit einges<br>kt. In diesem                         | stellte<br>Beispiel                  | $\bigcirc$                 | ) 1x                 | <i>8.9.</i> 88                    |
| 2. W<br>tio<br>D                                                                                                    | /ählen Sie mit der<br>onsnummer entspi<br>ie geänderte Funk                                                                                                    | Tor-Auf-<br>rechend<br>tionsnum   | Taste / Tor-Zu-<br>der Tabelle. In<br>ımer blinkt, der | - <b>Taste</b> d<br>diesem<br>rechte | ie zu änderne<br>Beispiel die <b>(</b><br>Punkt ist dea | de Funk-<br><b>)4</b> .<br>ktiviert. |                            |                      | 89 <b>84</b>                      |
| Funk                                                                                                    | tionsnummern fü                                                                                                    | r Ketten                          | box                                                    |                                      |                                                         |                                      |                            |                      | 1                                 |
|                                                                                                    | Kettenbox         Zähnezahl<br>Antrieb : Torwelle         WA 500 FU         ITO 500 FU                                                                                                    |                                   |                                                        |                                      |                                                         |                                      | TO 500 FU                  |                      |                                   |
| 00                                                                                                    | keine Ket-<br>tenbox                                                                                                    | ĥa                                | -                                                      |                                      |                                                         | $\checkmark$                         |                            |                      | _                                 |
| 01                                                                                                    | 1 : 0,8                                                                                                    |                                   | 23 : 28                                                |                                      |                                                         | 1                                    |                            |                      | _                                 |
| 02                                                                                                    | 1:1                                                                                                    |                                   | 23:23                                                  |                                      |                                                         | 1                                    |                            |                      | _                                 |
| 04                                                                                                    | 1:2                                                                                                    | mm Taal                           | 30 :15                                                 |                                      |                                                         | 1                                    |                            |                      | _                                 |
| <b>з.</b> D<br>D                                                                                                    | rucken Sie die <b>Sto</b><br>ie Anzeige zeigt le                                                                                                    | uchtend                           | e.<br>das Programm                                     | -Menü 1                              | 0.                                                      |                                      |                            | ) 1x                 | 8888                              |

#### DEUTSCH

| Pro        | Programm-Menü 10: Auswahl der Schutzeinrichtungen                                                                                                    |                                  |                          |  |  |  |  |  |  |  |  |
|------------|----------------------------------------------------------------------------------------------------|----------------------------------|--------------------------|--|--|--|--|--|--|--|--|
| In c       | In diesem Menü werden die Schutzeinrichtungen eingestellt oder verändert.                                                                                                    |                                  |                          |  |  |  |  |  |  |  |  |
| 1.         | Drücken Sie die <b>Stopp</b> -Taste.     Auf den rechten Segmenten der Anzeige blinkt die derzeit eingestellte     Funktionsnummer zusammen mit dem rechten Punkt. In diesem Beispiel     die <b>00</b> .                                   |                                  |                          |  |  |  |  |  |  |  |  |
| 2.         | Wählen Sie mit der <b>Tor-Auf-Taste / Tor-Zu-Taste</b> die zu ändernde Funk-<br>tionsnummer entsprechend der <b>Tabelle</b> . In diesem Beispiel die <b>05</b> .<br>Die geänderte Funktionsnummer blinkt, der rechte Punkt ist deaktiviert. |                                  | 88 <b>85</b>             |  |  |  |  |  |  |  |  |
| Fu         | Funktionsnummern zum Einstellen der Schutzeinrichtung                                                                                                    |                                  |                          |  |  |  |  |  |  |  |  |
| 00         | keine SKS (Totmannbetrieb in Richtung Tor-Zu)                                                                                                    |                                  |                          |  |  |  |  |  |  |  |  |
| 01         | Optosensoren LE                                                                                                    |                                  |                          |  |  |  |  |  |  |  |  |
| 02         | 8k2                                                                                                    |                                  |                          |  |  |  |  |  |  |  |  |
| 03         | VL1-LE/VL2-LE                                                                                                    |                                  |                          |  |  |  |  |  |  |  |  |
| 04         | HLG                                                                                                    |                                  |                          |  |  |  |  |  |  |  |  |
| 05         | Optosepsoren LE / 8k2 mit Eunkübertragung                                                                                                    |                                  |                          |  |  |  |  |  |  |  |  |
| 07         | VI 1-I F/VI 2-I E mit Funkübertragung                                                                                                    |                                  |                          |  |  |  |  |  |  |  |  |
| 08         | HLG mit Ruhestromkreis über Funkübertragung                                                                                                    |                                  |                          |  |  |  |  |  |  |  |  |
| 3.         | Drücken Sie die <b>Stopp</b> -Taste.                                                                                                    |                                  |                          |  |  |  |  |  |  |  |  |
|            | Die Anzeige zeigt leuchtend das Programm-Menü 11.                                                                                                    | 1x                               | 888                      |  |  |  |  |  |  |  |  |
| Dro        | aramm-Monii 11: Auswahl der Betriebsart                                                                                                    |                                  |                          |  |  |  |  |  |  |  |  |
|            | liesem Menü wird die Betriebeart eingestellt oder verändert                                                                                                    |                                  |                          |  |  |  |  |  |  |  |  |
| 1.         | Drücken Sie die <b>Stonn</b> -Taste                                                                                                    |                                  |                          |  |  |  |  |  |  |  |  |
|            | Auf den rechten Segmenten der Anzeige blinkt die derzeit eingestellte<br>Funktionsnummer zusammen mit dem rechten Punkt. In diesem Beispiel<br>die <b>00</b> .                                                                              | <b>1</b> x                       | 8888                     |  |  |  |  |  |  |  |  |
| 2.         | Wählen Sie mit der <b>Tor-Auf-Taste / Tor-Zu-Taste</b> die zu ändernde Funk-<br>tionsnummer entsprechend der <b>Tabelle</b> . In diesem Beispiel die <b>02</b> .<br>Die geändert Funktionsnummer blinkt, der rechte Punkt ist deaktiviert.  |                                  | 888                      |  |  |  |  |  |  |  |  |
| Fu         | nktionsnummern zum Einstellen der Betriebsart                                                                                                    |                                  | J                        |  |  |  |  |  |  |  |  |
| 00         | Totmannbetrieb in Richtung Tor-Auf / Tor-Zu                                                                                                    |                                  | ĥ                        |  |  |  |  |  |  |  |  |
| 01         | Selbsthaltungsbetrieb in Richtung <i>Tor-Auf</i><br>Totmannbetrieb in Richtung <i>Tor-Zu</i>                                                                                                    |                                  |                          |  |  |  |  |  |  |  |  |
| 02         | Selbsthaltungsbetrieb in Richtung Tor-Auf / Tor-Zu                                                                                                    |                                  |                          |  |  |  |  |  |  |  |  |
| <b>HII</b> | IWEIS<br>Totmannhetrieh ist nicht mit an den HCP Bus angeschlossenen Perinher                                                                                                    | iegeräten möglich                |                          |  |  |  |  |  |  |  |  |
| Die        | Die Funktion 02 wird nur angezeigt, wenn im Programm-Menü 10 (Einstellen der Schutzeinrichtung) die Funk-                                                                                                    |                                  |                          |  |  |  |  |  |  |  |  |
| tion       | tion <b>01 - 08</b> eingestellt wurde.                                                                                                    |                                  |                          |  |  |  |  |  |  |  |  |
| im         | im Programm-Menü <b>31</b> (Zeit für Anfahrwarnung / Vorwarnung) die Zeit auf Funktion <b>05</b> = 5 Sekunde gesetzt                                                                                                    |                                  |                          |  |  |  |  |  |  |  |  |
| im         | im Programm-Menü <b>33</b> (Aufhaltezeit) die Zeit auf Funktion $01 = 5$ Sekunden gesetzt                                                                                                    |                                  |                          |  |  |  |  |  |  |  |  |
| Die        | se Zeiten können nachträglich verändert werden, bei Deaktivierung einer<br>riebsart auf Funktion 00 (Totmannbetrieb in Richtung Tor Auf / Tor Zu) ein                                                                                       | dieser Zeiten (Funkt<br>nestellt | ion <b>00</b> ) wird die |  |  |  |  |  |  |  |  |
| 3.         | Drücken Sie die <b>Stopp</b> -Taste.                                                                                                    |                                  |                          |  |  |  |  |  |  |  |  |
|            | Die Anzeige zeigt leuchtend das Programm-Menü <b>12</b> .                                                                                                    |                                  | 888                      |  |  |  |  |  |  |  |  |

| Pr         | Programm-Menü 12: Endlagen und Bremspunkte lernen, Einstellen der Reversiergrenze                   |                                                                                                  |                                                               |                                                          |                                                                         |            |                        |  |  |  |
|------------|----------------------------------------------------------------------------------------------------|--------------------------------------------------------------------------------------------------|---------------------------------------------------------------|----------------------------------------------------------|-------------------------------------------------------------------------|------------|------------------------|--|--|--|
| In         | In diesem Menü werden die Endlagen, Bremspunkte und Reversiergrenzen eingestellt oder verändert.    |                                                                                                  |                                                               |                                                          |                                                                         |            |                        |  |  |  |
|            |                                                                                                    |                                                                                                  |                                                               |                                                          |                                                                         |            |                        |  |  |  |
|            |                                                                                                    |                                                                                                  | 2                                                             |                                                          | NUNG                                                                    |            |                        |  |  |  |
| Die        | eses Menü wird nur i                                                                                | m <b>Totmannbetri</b>                                                                            | eb und o                                                      | hne Kra                                                  | ftbegrenzung durc                                                       | hgeführt.  |                        |  |  |  |
| End        | dlage Tor-Auf einler                                                                                | nen                                                                                              |                                                               |                                                          |                                                                         |            |                        |  |  |  |
| 1.         | Drücken Sie die <b>Sto</b><br>Auf den rechten Seg<br>( <i>Endlage Tor-Auf</i> )                     | <b>pp</b> -Taste.<br>gmenten der Anz                                                             | eige blink                                                    | t <b>L</b> und                                           | der Strich oben                                                         | () 1x      | 8.8. <b>8</b> .8.      |  |  |  |
| 2.         | Fahren Sie mit der <b>T</b><br>Tor zur gewünschter<br>exakte Positionierun<br>linder auf Stellung 1 | <b>for-Auf-Taste / T</b><br>In Position <i>Endlag</i><br>Ing stellen Sie das<br>(verringerte Ges | <b>or-Zu-Ta</b><br>ge <i>Tor-Au</i><br>s Miniatur<br>chwindig | <b>ste</b> im Te<br>f. Für eir<br>schloss/<br>keit bei l | otmannbetrieb das<br>ne möglichst<br>den Profilhalbzy-<br>Lernfahrten). |            |                        |  |  |  |
| нім        | IWEIS                                                                                               |                                                                                                  |                                                               |                                                          |                                                                         |            |                        |  |  |  |
| Ein<br>14  | e Feineinstellung der<br>durchgeführt werden                                                        | Endlage Tor-Auf                                                                                  | kann spa                                                      | äter im P                                                | Programm-Menü                                                           | <b>1</b> x | 88 <b>.8.8</b>         |  |  |  |
| 3.         | Bestätigen Sie die P<br>einzustellende Posit                                                        | Position durch Dri<br>ion ( <i>Bremspunkt</i>                                                    | ücken de<br><i>Tor-Auf</i> )                                  | r <b>Stopp</b> -<br>wird ang                             | Taste. Die nächste<br>ezeigt.                                           |            |                        |  |  |  |
| Bre<br>4.  | <b>mspunkt Tor-Auf ei</b><br>Fahren Sie mit der <b>T</b><br>Tor zur gewünschter                     | <b>nlernen</b><br><b>for-Auf-Taste / T</b><br>n Position <i>Brems</i>                            | <b>or-Zu-Ta</b><br>punkt Toi                                  | <b>ste</b> im To<br>r- <i>Auf</i> .                      | otmannbetrieb das                                                       |            |                        |  |  |  |
| нім        | IWEIS                                                                                               |                                                                                                  |                                                               |                                                          |                                                                         |            |                        |  |  |  |
| We<br>wire | nn der Bremspunkt T<br>d, erfolgt dennoch ei                                                        | or-Auf in der Pos<br>n Sanft-Stopp vo                                                            | sition End<br>or Erreiche                                     | llage Tor<br>en der Ei                                   | -Auf programmiert<br>ndlage Tor-Auf.                                    | <b>1</b> x | n n <b>.n</b> .n       |  |  |  |
| 5.         | Bestätigen Sie die P<br>einzustellende Posit                                                        | osition durch Dri<br>ion wird angezei                                                            | ücken de<br>gt ( <i>Brems</i>                                 | r <b>Stopp</b> -<br>spunkt To                            | Taste. Die nächste<br>pr-Zu).                                           |            |                        |  |  |  |
| Bre<br>6.  | mspunkt Tor-Zu eir<br>Fahren Sie mit der T<br>Tor zur Position <i>Brei</i>                          | nlernen<br>For-Auf-Taste / T<br>mspunkt Tor-Zu:                                                  | or-Zu-Ta                                                      | ste im To                                                | otmannbetrieb das                                                       |            |                        |  |  |  |
|            | Beschlagsart                                                                                        | Bremspunkt Tr                                                                                    | or-7u setz                                                    | zen hei                                                  | 1                                                                       |            |                        |  |  |  |
|            | Decomagoart                                                                                         | (in                                                                                              | mm)                                                           |                                                          |                                                                         |            |                        |  |  |  |
|            |                                                                                                    | Opto-<br>sensoren/<br>8k2                                                                        | VL-LE                                                         | HLG                                                      | •                                                                       | ()<br>1.   | 8 8 <mark>:8</mark> "8 |  |  |  |
|            | N1, NH1 H4, V6,<br>L1                                                                               | 500                                                                                              | 500                                                           | 500                                                      | 1                                                                       |            |                        |  |  |  |
|            | N2, NH2, N3,<br>NH3, H5, V7, H8,<br>V9, L2                                                          | 3000                                                                                             | 3000                                                          | 500                                                      |                                                                         |            |                        |  |  |  |
| 7.         | Bestätigen Sie die P<br>einzustellende Posit                                                        | Position durch Dru<br>ion (Endlage Tor-                                                          | ücken de<br><i>Zu</i> )                                       | r Stopp-                                                 | -<br>Taste. Die nächste                                                 |            |                        |  |  |  |

| <ul> <li>Endlage Tor-Zu einlernen</li> <li>8. Fahren Sie mit der Tor-Auf-Taste / Tor-Zu-Taste im Totmannbetrieb das<br/>Tor zur gewünschten Position Endlage Tor-Zu. Für eine möglichst exakte</li> </ul>                                                                                                    |            |      |                        |
|----------------------------------------------------------------------------------------------------|------------|------|------------------------|
| <ul> <li>Positionierung stellen Sie das Miniaturschloss/den Profilhalbzylinder auf Stellung 1 (verringerte Geschwindigkeit bei Lernfahrten).</li> <li>Bestätigen Sie die Position durch Drücken der Stopp-Taste. Der nächste Schritt zum Einlernen wird angezeigt: WA 500 FU: Kraftlernfahrten (Reversiergrenze wird automatisch gesetzt) ITO 500 FU: Einlernen der Reversiergrenze</li> </ul> | $\bigcirc$ | ) 1x | 8.8. <b>6.9</b>        |
| Lernfahrten                                                                                                    |            |      | 0000                   |
| 10. Funren Sie Lernfahrten durch<br>10.1 Kraftlernfahrten mit WA 500 FU: Drücken Sie 1x die Tor-Auf-                                                                                                    |            | 1x   | 0.0.0.0                |
| Taste.                                                                                                    |            |      | (0) (0)                |
| ▲ WARNUNG                                                                                                    |            |      | 00000                  |
| Kraftlernfahrten Richtung <i>Tor-Auf</i> und danach Richtung <i>Tor-Zu</i> werden automatisch durchgeführt.                                                                                                    | _          |      |                        |
| Das Tor bleibt in der Endlage <i>Tor-Zu</i> stehen.<br>Danach zeigt die Anzeige leuchtend das Programm-Menü <b>12.</b>                                                                                                    |            |      | 888                    |
| <ul> <li>10.2 Einlernen der Reversiergrenze mit ITO 500 FU (oder beim WA500 FU zum Nachlernen unter Menü 99/11):</li> <li>a. Drücken Sie 1x die Tor-Auf-Taste.</li> <li>Das Tor fährt in Endlage Tor-Auf.</li> </ul>                                                                                                    |            | 1x   | 8.8. <mark>8</mark> .8 |
| <ul> <li>b. Legen Sie einen Gliedermaßstab hochkant unter das Tor und drücken<br/>Sie 1x die Tor-ZU-Taste</li> <li>Das Tor fährt in Richtung <i>Tor-Zu</i> auf den Gliedermaßstab und fährt</li> </ul>                                                                                                    |            | 1x   | <b>8.8.8</b>           |
| <ul> <li>anschließend in Richtung <i>Tor-Auf</i> und bleibt in <i>Endlage Tor-Auf</i> stehen.</li> <li>c. Entfernen Sie den Gliedermaßstab und drücken Sie 1x die Tor-ZU-<br/>Taste</li> <li>Das Tor fährt in Richtung <i>Tor-Zu</i> und bleibt in Endlage <i>Tor-Zu</i> stehen.</li> </ul>                                                                                                    |            | 1x   | 8.8. <mark>8</mark> .8 |
| Danach zeigt die Anzeige blinkend das Symbol für der Kraftlernfahrt an.                                                                                                    |            |      | 8888                   |
| <b>10.3</b> Kraftlernfahrten mit ITO 500 FU: Drücken Sie 1x die <b>Tor-Auf-</b>                                                                                                    |            | 4    | 0000                   |
|                                                                                                    |            | 1X   |                        |
| Kraftlernfahrten Richtung Tor-Auf und danach Richtung Tor-Zu werden                                                                                                    |            |      | 0000                   |
| automatisch durchgeführt.                                                                                                    | -          |      | 8.0. <b>6.0</b>        |
| Das Tor bleibt in der Endlage <i>Tor-Zu</i> stehen.<br>Danach zeigt die Anzeige leuchtend das Programm-Menü <b>12.</b>                                                                                                    |            |      |                        |
|                                                                                                    |            |      | <i>8.8</i> .8.8.       |
| oder <b>99 00,</b> wenn man die Reversiergrenze unter Menü <b>99/11</b> neu einge-<br>lernt hat.                                                                                                    |            |      | 99 <b>00</b>           |

#### Abschluss der menügeführten Erstinbetriebnahme

Wenn zu diesem Zeitpunkt keine weiteren Einstellungen an der Steuerung durchgeführt werden sollen, kann die Erstinbetriebnahme mit Beendigung der Programmierung und dem Überprüfen der Reversiergrenze abgeschlossen werden.  Wählen Sie mit der Tor-Auf-Taste / Tor-Zu-Taste Programm-Menü 00 und drücken die Stopp-Taste zur Beendigung der Programmierung
 1x
 oder Sie drücken die PRG-Taste für 5 Sekunden zur Beendigung der Programmierung. Die Anzeige zeigt dann leuchtend die aktuelle Torposition. In diesem Beispiel\_.

#### 

Führen Sie nach Abschluss der Programmierung eine Überprüfung der Reversiergrenze entsprechend Kap. 6.3.3 durch!

#### 6.3.3 Reversiergrenze SKS / VL prüfen

#### HINWEIS

#### Diese Prüfung ist unbedingt durchzuführen!

Nachdem der Programmiermodus verlassen wurde,

- 1. das Tor öffnen,
- 2. den Prüfkörper (Höhe: 50mm) platzieren
- 3. Torlauf in Selbsthaltung Richtung Endlage Tor-Zu auslösen.

Die Schutzeinrichtung muss vor der Deaktivierung durch den SKS/VL-Stopp den Prüfkörper erkennen und den Torlauf in Richtung Endlage *Tor-Zu* unterbrechen.

Optosensoren / 8k2 / VL-LE: Die Schutzeinrichtung muss den Prüfkörper erkennen und das Tor muss reversieren.

HLG: Die Schutzeinrichtung muss den Prüfkörper erkennen. Das Tor darf nicht in Richtung Zu fahren.

Wird der Prüfkörper nicht erkannt sind folgende Schritte vorzunehmen:

 Im Programm-Menü 18 die Reversiergrenze tiefer einstellen und die Pr
üfung wiederholen.

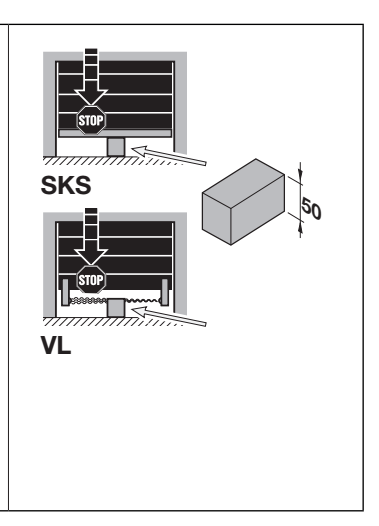

#### 6.3.4 Weiterführende Programmierung und Werteänderung direkt an der Steuerung

Nachträgliche Änderungen von Einstellungen der menügeführten Programmierung von Programm-Menü **01** bis **12** sowie Einstellen von Zusatzfunktionen in den Programm-Menüs **13** bis **99** werden ab Kap. 6.4.5 beschrieben.

#### HINWEIS

Bei nachträglichen Änderungen in der Menüeinstellung der Menüs 04 - 06, 09 und 11 und müssen die Endlagen immer neu eingelernt werden (Programm-Menü 12), andernfalls stellt sich die Steuerung automatisch in den ungelernten Betrieb ein (U).

#### 6.3.5 Generelle Programmierschritte in allen Programm-Menüs

Dieses Kapitel beschreibt die generellen Arbeitsschritte zur Programmierung der Steuerung. Erfolgt 60 Sekunden lang kein Tastendruck, werden die geänderten Einstellungen verworfen und die Steuerung verlässt automatisch den Programmiermodus.

| Pro      | ogrammierung einleiten                                                                                                    | $\frown$     |            |           |
|----------|----------------------------------------------------------------------------------------------------|--------------|------------|-----------|
| 1.       | Öffnen Sie das Steuerungsgehäuse.                                                                                            | $(\bigcirc)$ | 5.5        | 0000      |
| 2.       | Drücken Sie die <b>PRG</b> -Taste für 5 Sekunden.                                                                            |              |            |           |
|          | Die Anzeige zeigt leuchtend <b>00</b>                                                                                        |              |            |           |
| Pro      | ogramm-Menü auswählen                                                                                                    | $\bigcirc$   | $\bigcirc$ |           |
| 3.       | Wählen Sie mit der <b>Tor-Auf-Taste / Tor-Zu-Taste</b> das gewünschte Pro-<br>gramm-Menü. In diesem Beispiel die <b>14</b> . |              |            | 888       |
| Fu       | nktionsänderung auswählen                                                                                                    |              |            |           |
| 4.       | Drücken Sie die <b>Stopp</b> -Taste.                                                                                         |              |            |           |
|          | Auf den rechten Segmenten der Anzeige blinkt die derzeit eingestellte                                                        |              | ))1x       |           |
|          | Funktionsnummer zusammen mit dem rechten Punkt. In diesem Bei-                                                               |              |            | (C)) (C)  |
|          | spiel die <b>00</b> .                                                                                                    |              |            |           |
| Fu       | nktionsnummer ändern                                                                                                    |              |            |           |
| 5.       | Wählen Sie mit der Tor-Auf-Taste / Tor-Zu-Taste die zu ändernde                                                              | $\bigcirc$   |            | 0000      |
|          | Funktionsnummer entsprechend den aufgeführten Tabellen. In diesem                                                            |              |            |           |
|          | Beispiel die 03.                                                                                                    |              |            | (()) (()) |
| _        | Die geanderte Funktionsnummer blinkt, der rechte Punkt ist deaktiviert.                                                      |              |            |           |
| Ge       | anderte Funktion bestatigen                                                                                                  |              |            |           |
| 6.       | Drucken Sie die Stopp-T <b>aste</b> .                                                                                        |              |            | 0000      |
|          | Europhie Anzeige zeigt leuchtend das Programm-Menü 11 mit der geänderten                                                     |              | ク <b>ド</b> | 0.0.0.0.  |
|          | <b>03</b> der rechte Punkt leuchtet                                                                                          |              |            |           |
| Die      | Programmierung fortführen                                                                                                    | -            |            |           |
| 7        | Wählen Sie mit der Tor-Auf-Taste / Tor-7u-Taste das gewünschte Pro-                                                          |              |            | 0000      |
|          | gramm-Menü. In diesem Beispiel die <b>15</b> .                                                                               |              |            |           |
| <u>.</u> |                                                                                                    |              |            |           |
| Die      | Programmierung beenden                                                                                                    |              |            | nnnn      |
| 8.       | Beenden Sie die Programmierung                                                                                               |              |            |           |
| 0.1      | Reendigung der Programmierung                                                                                                |              |            |           |
|          | beendigung der Programmerding                                                                                                |              |            |           |
|          |                                                                                                    |              | ))1x       |           |
|          |                                                                                                    |              |            |           |
| od       | er                                                                                                    |              |            | R R:R R   |
| 8.2      | Sie drücken die PRG-Taste für 5 Sekunden zur Beendigung der Pro-                                                             |              | \          | 0.0.0.0.  |
|          | grammierung.                                                                                                    | )5s          |            |           |
|          | Die Anzeige zeigt leuchtend die aktuelle Torposition. In diesem Beispiel                                                     |              |            |           |
|          |                                                                                                    |              |            |           |

#### 6.4 Programm-Menü 13: Kraftlern- und Kontrollfahrten durchführen

Nach Einstellarbeiten am Tor, Nachspannen oder Tauschen der Federn etc. muss im Anschluss eine Kraftlernund Kontrollfahrt durchgeführt werden.

| 1.  | Mit dem Programmiermodus entsprechend Kap. 6.3.5 beginnen oder in der fortgeführten Programmierung weitermachen.                                                                                                    |            |       |                                |
|-----|----------------------------------------------------------------------------------------------------|------------|-------|--------------------------------|
| 2.  | Wählen Sie mit der Tor-Auf-Taste / Tor-Zu-Taste das Programm-Menü<br>13.                                                                                                    | $\bigcirc$ | >     | <b>8</b> , <b>8</b> , 8, 8, 8, |
| 3.  | Drücken Sie die <b>Stopp</b> -Taste für 5 Sekunden.<br>Auf den rechten Segmenten der Anzeige blinkt L mit dem o oben.                                                                                                    | $\bigcirc$ | ) 5 s | 8.8.8.9                        |
| 3.1 | Sollte das Tor nicht geschlossen sein, blinkt auf den rechten Seg-<br>menten L und der Strich unten ( <i>Endlage Tor-Zu</i> ), als Hinweis, dass das<br>Tor erst noch geschlossen werden muss.<br>Drücken Sie die <b>Tor-Zu-Taste zum Schließen des Tors.</b><br>Das Tor fährt in <i>Endlage Tor-Zu</i> . |            | )) 1x | 8.8. <mark>8</mark> .8         |
| 4.  | Drücken Sie die <b>Tor-Auf-Taste</b> . Die Kraftlernfahrten Richtung <i>Tor-Auf</i> und danach Richtung <i>Tor-Zu</i> werden automatisch durchgeführt. Danach zeigt die Anzeige leuchtend das Programm-Menü <b>13.</b>                                                                                    |            | ) 1x  | 8.8.0.0                        |
| 5.  | Führen Sie die Programmierung in anderen Programm-Menüs weiter oder beenden Sie die Programmierung entsprechend Kap. 6.3.5.                                                                                                    |            |       |                                |

#### 6.5 Programm-Menü 14: Feineinstellen der Endlage Tor-Auf einstellen

In diesem Menü kann man die tatsächliche Endlagenposition Tor-Auf gegenüber der gelernten Endlage aus Programm-Menü 12 in 9 Schritten in beide Richtungen verschieben. Dieser Vorgang ist beliebig oft wiederholbar.

| 1. | Mit dem Programmiermodus entsprechend Kap. 6.3.5 beginnen oder in der fortgeführten Programmierung weitermachen.                                                                                                    |            |            |                    |
|----|----------------------------------------------------------------------------------------------------|------------|------------|--------------------|
| 2. | Wählen Sie mit der Tor-Auf-Taste / Tor-Zu-Taste das Programm-Menü<br>14.                                                                                                    |            | $\bigcirc$ | <u>8</u> .8.8.8.8. |
| 3. | Drücken Sie die <b>Stopp</b> -Taste.<br>Auf den rechten Segmenten der Anzeige blinkt die derzeit eingestellte<br>Funktionsnummer zusammen mit dem rechten Punkt. In diesem Bei-<br>spiel die <b>00</b> .                                  | C          | )) 1x      | 88 <b>88</b>       |
| 4. | Wählen Sie mit der <b>Tor-Auf-Taste / Tor-Zu-Taste</b> die zu ändernde<br>Funktionsnummer entsprechend <b>der Tabelle</b> . In diesem Beispiel die <b>03</b> .<br>Die geänderte Funktionsnummer blinkt, der rechte Punkt ist deaktiviert. | $\bigcirc$ |            | 88 <b>83</b>       |

| Funktionsnummern zum Feineinstellen der Endlage Tor-Auf |                                                |    |   |    |                                |    |    |  |  |
|---------------------------------------------------------|------------------------------------------------|----|---|----|--------------------------------|----|----|--|--|
|                                                         | x mm weiter über die bisherige Endlage Tor-Auf |    |   |    | x mm zurück in Richtung Tor-Zu |    |    |  |  |
| 09                                                      | 30                                             | 04 | 8 | -1 | 2                              | -6 | 15 |  |  |
| 08                                                      | 25                                             | 03 | 6 | -2 | 4                              | -7 | 20 |  |  |
| 07                                                      | 20                                             | 02 | 4 | -3 | 6                              | -8 | 25 |  |  |
| 06                                                      | 15                                             | 01 | 2 | -4 | 8                              | -9 | 30 |  |  |
| 05                                                      | 05 10 00 ±0 🔐 -5 10                            |    |   |    |                                |    |    |  |  |
| HIN                                                     | VEIS                                           |    |   |    |                                |    |    |  |  |

Eine eventuell notwendige Kraftlernfahrt wird beim Verlassen des Programm-Menüs automatisch durchgeführt.

Beim ITO Antrieb beziehen sich die mm Angaben auf den Schienenweg.

| 5. | Drücken Sie die <b>Stopp-Taste</b> .<br>Die Anzeige zeigt leuchtend das Programm-Menü <b>14</b> mit der geän-<br>derten Funktion. In diesem Beispiel die <b>03</b> , der rechte Punkt leuchtet. | <b>1</b> x | 8.8. <b>8</b> .8. |
|----|----------------------------------------------------------------------------------------------------|------------|-------------------|
| 6. | Führen Sie die Programmierung in anderen Programm-Menüs weiter oder beenden Sie die Programmierung entsprechend Kap. 6.3.5.                                                                     |            |                   |

#### 6.6 Programm-Menü 15: Feineinstellen der Endlage Tor-Zu einstellen

In diesem Menü kann man die tatsächliche Endlagenposition *Tor-Zu* gegenüber der gelernten Endlage aus Programm-Menü **12** in 9 Schritten in beide Richtungen verschieben. Dieser Vorgang ist beliebig oft wiederholbar.

| 1. | Mit dem Programmiermodus entsprechend Kap. 6.3.5 beginnen oder in der fortgeführten Programmierung weitermachen.                                                                                                    |            |       |                    |
|----|----------------------------------------------------------------------------------------------------|------------|-------|--------------------|
| 2. | Wählen Sie mit der Tor-Auf-Taste / Tor-Zu-Taste das Programm-Menü<br>15.                                                                                                    | $\bigcirc$ |       | <b>8 9 8 8</b>     |
| 3. | Drücken Sie die <b>Stopp</b> -Taste.<br>Auf den rechten Segmenten der Anzeige blinkt die derzeit eingestellte<br>Funktionsnummer zusammen mit dem rechten Punkt. In diesem Bei-<br>spiel die <b>00</b> .                                  | C          | )) 1x | 8588               |
| 4. | Wählen Sie mit der <b>Tor-Auf-Taste / Tor-Zu-Taste</b> die zu ändernde<br>Funktionsnummer entsprechend <b>der Tabelle</b> . In diesem Beispiel die <b>03</b> .<br>Die geänderte Funktionsnummer blinkt, der rechte Punkt ist deaktiviert. |            |       | 85 <mark>88</mark> |

| Funl                | Funktionsnummern zum Feineinstellen der Endlage Tor-Zu |                      |                     |                                               |        |                   |       |                       |  |  |
|---------------------|--------------------------------------------------------|----------------------|---------------------|-----------------------------------------------|--------|-------------------|-------|-----------------------|--|--|
|                     | x mm zurück                                            | htung <i>Tor-Auf</i> | >                   | x mm weiter über die bisherige Endlage Tor-Zu |        |                   |       |                       |  |  |
| 09                  | 30                                                     | 04                   | 8                   |                                               | -1     | 2                 | -6    | 15                    |  |  |
| 08                  | 25                                                     | 03                   | 6                   |                                               | -2     | 4                 | -7    | 20                    |  |  |
| 07                  | 20                                                     | 02                   | 4                   |                                               | -3     | 6                 | -8    | 25                    |  |  |
| 06                  | 15                                                     | 01                   | 2                   |                                               | -4     | 8                 | -9    | 30                    |  |  |
| 05 10 00 ±0 ₩ -5 10 |                                                        |                      |                     |                                               |        |                   |       |                       |  |  |
| HINWEIS             |                                                        |                      |                     |                                               |        |                   |       |                       |  |  |
| Eine                | eventuell notwendige l                                 | Kraftle              | rnfahrt wird beim ' | Verla                                         | ssen o | des Programm-Menü | auton | natisch durchgeführt. |  |  |

# Beim ITO Antrieb beziehen sich die mm Angaben auf den Schienenweg.

| 5. | Drücken | Sie c | die 3 | Stopp- | aste. |
|----|---------|-------|-------|--------|-------|
|----|---------|-------|-------|--------|-------|

| Die Anzeige  | zeigt leuchtend | das Prog          | gramm-Meni    | ü <b>15</b> mit d | er geänderten |
|--------------|-----------------|-------------------|---------------|-------------------|---------------|
| Funktion. In | diesem Beispiel | die <b>03</b> , d | der rechte Pu | unkt leuch        | tet.          |

6. Führen Sie die Programmierung in anderen Programm-Menüs weiter oder beenden Sie die Programmierung entsprechend Kap. 6.4.5.

*8588*.

1x

8888

1x

#### 6.7 Programm-Menü 16: Feineinstellen des Bremspunkts Tor-Auf

In diesem Menü kann man die tatsächliche Bremspunkt *Tor-Auf* (Umschaltung Schnell-/Langsamlauf) gegenüber dem gelernten Bremspunkt aus Programm-Menü **12** in 9 Schritten in beide Richtungen verschieben. Dieser Vorgang ist beliebig oft wiederholbar.

| 1. | Mit dem Programmiermodus entsprechend Kap. 6.3.5 beginnen oder in der fortgeführten Programmierung weitermachen.                                                                                                    |            |            |              |
|----|----------------------------------------------------------------------------------------------------|------------|------------|--------------|
| 2. | Wählen Sie mit der Tor-Auf-Taste / Tor-Zu-Taste das Programm-Menü<br>16.                                                                                                    |            | $\bigcirc$ | 8.8.8        |
| 3. | Drücken Sie die <b>Stopp</b> -Taste.<br>Auf den rechten Segmenten der Anzeige blinkt die derzeit eingestellte<br>Funktionsnummer zusammen mit dem rechten Punkt. In diesem Bei-<br>spiel die <b>00</b> .                                  | C          | )) 1x      | 8688         |
| 4. | Wählen Sie mit der <b>Tor-Auf-Taste / Tor-Zu-Taste</b> die zu ändernde<br>Funktionsnummer entsprechend <b>der Tabelle</b> . In diesem Beispiel die <b>03</b> .<br>Die geänderte Funktionsnummer blinkt, der rechte Punkt ist deaktiviert. | $\bigcirc$ | $\bigcirc$ | 86 <b>88</b> |

| Funktionsnummern zum Feineinstellen des Bremspunkts Auf |                                 |    |     |   |    |                                |    |      |  |  |
|---------------------------------------------------------|---------------------------------|----|-----|---|----|--------------------------------|----|------|--|--|
|                                                         | x mm weiter in Richtung Tor-Auf |    |     |   |    | x mm zurück in Richtung Tor-Zu |    |      |  |  |
| 09                                                      | 1500                            | 04 | 400 |   | -1 | 100                            | -6 | 800  |  |  |
| 08                                                      | 1250                            | 03 | 300 |   | -2 | 200                            | -7 | 1000 |  |  |
| 07                                                      | 1000                            | 02 | 200 |   | -3 | 300                            | -8 | 1250 |  |  |
| 06                                                      | 800                             | 01 | 100 |   | -4 | 400                            | -9 | 1500 |  |  |
| 05                                                      | 600                             | 00 | ± 0 | Ê | -5 | 600                            |    |      |  |  |
|                                                         |                                 |    |     |   |    |                                |    |      |  |  |

Drücken Sie die Stopp-Taste.
 Die Anzeige zeigt leuchtend das Programm-Menü 16 mit der geänderten Funktion. In diesem Beispiel die 03, der rechte Punkt leuchtet.

#### 6.8 Programm-Menü 17: Feineinstellen des Bremspunkts Tor-Zu

In diesem Menü kann man die tatsächliche Bremspunkt *Tor-Zu* (Umschaltung Schnell-/Langsamlauf) gegenüber dem gelernten Bremspunkt aus Programm-Menü **12** in 9 Schritten in beide Richtungen verschieben. Dieser Vorgang ist beliebig oft wiederholbar.

| 1. | Mit dem Programmiermodus entsprechend Kap. 6.3.5 beginnen oder in der fortgeführten Programmierung weitermachen.                                                                                                    |            |       |                                        |
|----|----------------------------------------------------------------------------------------------------|------------|-------|----------------------------------------|
| 2. | Wählen Sie mit der Tor-Auf-Taste / Tor-Zu-Taste das Programm-Menü<br>17.                                                                                                    | $\bigcirc$ |       | <b>8.8</b> ,8 <b>.</b> 8,8 <b>.</b> 8, |
| 3. | Drücken Sie die <b>Stopp</b> -Taste.<br>Auf den rechten Segmenten der Anzeige blinkt die derzeit eingestellte<br>Funktionsnummer zusammen mit dem rechten Punkt. In diesem Bei-<br>spiel die <b>00</b> .                                  | C          | )) 1x | 8.8. <b>8.</b> 8.                      |
| 4. | Wählen Sie mit der <b>Tor-Auf-Taste / Tor-Zu-Taste</b> die zu ändernde<br>Funktionsnummer entsprechend <b>der Tabelle</b> . In diesem Beispiel die <b>03</b> .<br>Die geänderte Funktionsnummer blinkt, der rechte Punkt ist deaktiviert. |            |       | 88 <b>8</b> 8                          |

| Funk | Funktionsnummern zum Feineinstellen des Bremspunkts Zu                       |    |     |   |    |     |    |                     |  |
|------|------------------------------------------------------------------------------|----|-----|---|----|-----|----|---------------------|--|
|      | x mm weiter in Richtung <i>Tor-Zu</i> x mm zurück in Richtung <i>Tor-Auf</i> |    |     |   |    |     |    | in Richtung Tor-Auf |  |
| 09   | 1500                                                                         | 04 | 400 |   | -1 | 100 | -6 | 800                 |  |
| 08   | 1250                                                                         | 03 | 300 |   | -2 | 200 | -7 | 1000                |  |
| 07   | 1000                                                                         | 02 | 200 |   | -3 | 300 | -8 | 1250                |  |
| 06   | 800                                                                          | 01 | 100 |   | -4 | 400 | -9 | 1500                |  |
| 05   | 600                                                                          | 00 | ± 0 | ĥ | -5 | 600 |    |                     |  |

- Drücken Sie die Stopp-Taste.
   Die Anzeige zeigt leuchtend das Programm-Menü 17 mit der geänderten Funktion. In diesem Beispiel die 03, der rechte Punkt leuchtet.
- **1**x

*8888*.

#### 6.9 Programm-Menü 18: Feineinstellen der Reversiergrenze

In diesem Menü kann man die tatsächliche Reversiergrenze gegenüber der gelernten Reversiergrenze aus Programm-Menü **12** in 9 Schritten in beide Richtungen verschieben. Dieser Vorgang ist beliebig oft wiederholbar.

| -  |                                                                                                    |            |       |                    |
|----|----------------------------------------------------------------------------------------------------|------------|-------|--------------------|
| 1. | Mit dem Programmiermodus entsprechend Kap. 6.3.5 beginnen oder in der fortgeführten Programmierung weitermachen.                                                                                                    |            |       |                    |
| 2. | Wählen Sie mit der Tor-Auf-Taste / Tor-Zu-Taste das Programm-Menü<br>18.                                                                                                    |            | >     | <b>8</b> .8.8.8.8. |
| 3. | Drücken Sie die <b>Stopp</b> -Taste.<br>Auf den rechten Segmenten der Anzeige blinkt die derzeit eingestellte<br>Funktionsnummer zusammen mit dem rechten Punkt. In diesem Bei-<br>spiel die <b>00</b> .                                  | C          | )) 1x | 8888               |
| 4. | Wählen Sie mit der <b>Tor-Auf-Taste / Tor-Zu-Taste</b> die zu ändernde<br>Funktionsnummer entsprechend <b>der Tabelle</b> . In diesem Beispiel die <b>03</b> .<br>Die geänderte Funktionsnummer blinkt, der rechte Punkt ist deaktiviert. | $\bigcirc$ |       | 8883               |

| Funk                | Funktionsnummern zum Feineinstellen der Reversiergrenze |        |                          |    |                                |    |    |    |  |  |
|---------------------|---------------------------------------------------------|--------|--------------------------|----|--------------------------------|----|----|----|--|--|
|                     | ХІ                                                      | mm wei | iter in Richtung Tor-Auf |    | x mm weiter in Richtung Tor-Zu |    |    |    |  |  |
| 09                  | 30                                                      | 04     | 8                        | -1 | 2                              | -6 | 15 |    |  |  |
| 08                  | 25                                                      | 03     | 6                        |    | -2                             | 4  | -7 | 20 |  |  |
| 07                  | 20                                                      | 02     | 4                        |    | -3                             | 6  | -8 | 25 |  |  |
| 06                  | 15                                                      | 01     | 2                        |    | -4                             | 8  | -9 | 30 |  |  |
| 05 10 00 ±0 ₩ -5 10 |                                                         |        |                          |    |                                |    |    |    |  |  |
| HINV                | /EIS                                                    |        | -                        |    |                                |    |    |    |  |  |

#### WA 500 FU Sektionaltor / ITO 500 FU Sektionaltor:

Das Programm-Menü wird nur angezeigt, wenn im Programm-Menü **10** (Einstellen der Schutzeinrichtung) die Funktion **01 – 03** oder **06/07** eingestellt wurde.

Beim ITO Antrieb beziehen sich die mm Angaben auf den Schienenweg.

| 5. | Drücken Sie die <b>Stopp</b> -Taste.<br>Die Anzeige zeigt leuchtend das Programm-Menü <b>18</b> mit der geän-<br>derten Funktion. In diesem Beispiel die <b>03</b> , der rechte Punkt leuchtet. | <b>1</b> x | 8,8 <b>,</b> 8,8, |
|----|----------------------------------------------------------------------------------------------------|------------|-------------------|
| 6. | Führen Sie die Programmierung in anderen Programm-Menüs weiter oder beenden Sie die Programmierung entsprechend Kap. 6.3.5.                                                                     |            |                   |

#### 6.10 Programm-Menü 19: Kraftbegrenzung in Richtung Tor-Auf

In diesem Menü wird die Kraftbegrenzung in Richtung *Tor-Auf* eingestellt, die als Schutzfunktion verhindert, dass Personen mit dem Tor mitfahren können. Sie muss entsprechend den landesspezifischen Bestimmungen so eingestellt werden, dass das Tor bei einer bestimmten, zusätzlichen Gewichtsbelastung anhält.

| 1. | Mit dem Programmiermodus entsprechend Kap. 6.3.5 beginnen oder in der fortgeführten Programmierung weitermachen.                                                                                                    |   |       |                    |
|----|----------------------------------------------------------------------------------------------------|---|-------|--------------------|
| 2. | Wählen Sie mit der Tor-Auf-Taste / Tor-Zu-Taste das Programm-Menü<br>19                                                                                                    |   |       | <b>8 9 8 8</b>     |
| 3. | Drücken Sie die <b>Stopp</b> -Taste.<br>Auf den rechten Segmenten der Anzeige blinkt die derzeit eingestellte<br>Funktionsnummer zusammen mit dem rechten Punkt. In diesem Bei-<br>spiel die <b>00</b> .                                  | C | )) 1x | 89 <mark>00</mark> |
| 4. | Wählen Sie mit der <b>Tor-Auf-Taste / Tor-Zu-Taste</b> die zu ändernde<br>Funktionsnummer entsprechend <b>der Tabelle</b> . In diesem Beispiel die <b>03</b> .<br>Die geänderte Funktionsnummer blinkt, der rechte Punkt ist deaktiviert. |   |       | 88 <b>83</b>       |

| Fun | Funktionsnummern zum Einstellen der Kraftbegrenzung in Richtung Tor-Auf |   |                |               |    |                           |    |               |
|-----|-------------------------------------------------------------------------|---|----------------|---------------|----|---------------------------|----|---------------|
| 00  | 00 minimale Kraft<br>(höchste Sicherheit)                               |   | minimale Kraft |               | 06 | Kraftstufe 6              | 13 | Kraftstufe 13 |
|     |                                                                         |   | 07             | Kraftstufe 7  | 14 | Kraftstufe 14             |    |               |
| 01  | Kraftstufe 1                                                            |   | 08             | Kraftstufe 8  | 15 | Kraftstufe 15             |    |               |
| 02  | Kraftstufe 2                                                            |   | 09             | Kraftstufe 9  | 16 | Kraftstufe 16             |    |               |
| 03  | Kraftstufe 3                                                            |   | 10             | Kraftstufe 10 | 17 | Kraftstufe 17             |    |               |
| 04  | Kraftstufe 4                                                            | ĥ | 11             | Kraftstufe 11 | 18 | maximale Kraft (geringste |    |               |
| 05  | Kraftstufe 5                                                            |   | 12             | Kraftstufe 12 |    | Sichemeny                 |    |               |

## **▲** WARNUNG

#### Verletzungsgefahr durch falsch eingestellte Kraftbegrenzung

Bei einer falsch eingestellten Kraftbegrenzung ist es möglich, dass Personen mit dem Tor mitfahren können.

Stellen Sie die Kraftbegrenzung in Abwägung zwischen Personen- und Nutzungssicherheit ein. Beachten Sie dabei die landesspezifischen Bestimmungen.

Bei einer falsch eingestellten Kraftbegrenzung ist es möglich, dass das Tor zu spät stoppt. Dadurch können Personen oder Gegenstände eingeklemmt werden.

Stellen Sie die Kraftbegrenzung nicht unnötig hoch ein.

#### HINWEIS

Bei Veränderung der Einstellung muss die eingelernte Kraft mittels entsprechenden Gewichten auf zulässige Werte im Geltungsbereich der EN 12453 und EN 12445 oder den entsprechenden nationalen Vorschriften geprüft werden.

| 5. | Drücken Sie die Stopp-Taste.                                           |
|----|------------------------------------------------------------------------|
|    | Die Anzeige zeigt leuchtend das Programm-Menü 19 mit der geän-         |
|    | derten Funktion. In diesem Beispiel die 03, der rechte Punkt leuchtet. |

6. Führen Sie die Programmierung in anderen Programm-Menüs weiter oder beenden Sie die Programmierung entsprechend Kap. 6.3.5.

RRRR

1x

#### 6.11 Programm-Menü 20: Kraftbegrenzung in Richtung Tor-Zu

In diesem Menü wird die Kraftbegrenzung in Richtung *Tor-Zu* eingestellt, die als Schutzfunktion der zusätzlichen Sicherheit und dem Schutz für Personen und Hindernissen dient. Beim Ansprechen der Kraftbegrenzung stoppt das Tor.

| 1. | Mit dem Programmiermodus entsprechend Kap. 6.3.5 beginnen oder in der fortgeführten Programmierung weitermachen.                                                                                                    |            |       |                     |
|----|----------------------------------------------------------------------------------------------------|------------|-------|---------------------|
| 2. | Wählen Sie mit der Tor-Auf-Taste / Tor-Zu-Taste das Programm-Menü<br>20                                                                                                    |            |       | 2.0;8.0;            |
| 3. | Drücken Sie die <b>Stopp</b> -Taste.<br>Auf den rechten Segmenten der Anzeige blinkt die derzeit eingestellte<br>Funktionsnummer zusammen mit dem rechten Punkt. In diesem Beispiel<br>die <b>00</b> .                                      | $\bigcirc$ | )) 1x | 20 <mark>00,</mark> |
| 4. | Wählen Sie mit der <b>Tor-Auf-Taste / Tor-Zu-Taste</b> die zu ändernde Funk-<br>tionsnummer entsprechend <b>der Tabelle</b> . In diesem Beispiel die <b>03</b> .<br>Die geänderte Funktionsnummer blinkt, der rechte Punkt ist deaktiviert. |            |       | 88 <mark>83</mark>  |

#### Funktionsnummern zum Einstellen der Kraftbegrenzung in Richtung Tor-Auf

| 00 | minimale Kraft       |   | 06 | Kraftstufe 6  | 13 | Kraftstufe 13             |
|----|----------------------|---|----|---------------|----|---------------------------|
|    | (höchste Sicherheit) |   |    | Kraftstufe 7  | 14 | Kraftstufe 14             |
| 01 | Kraftstufe 1         |   | 08 | Kraftstufe 8  | 15 | Kraftstufe 15             |
| 02 | Kraftstufe 2         |   | 09 | Kraftstufe 9  | 16 | Kraftstufe 16             |
| 03 | Kraftstufe 3         |   | 10 | Kraftstufe 10 | 17 | Kraftstufe 17             |
| 04 | Kraftstufe 4         | ĥ | 11 | Kraftstufe 11 | 18 | maximale Kraft (geringste |
| 05 | Kraftstufe 5         |   | 12 | Kraftstufe 12 |    | Sichemeit)                |

#### M WARNUNG

#### Verletzungsgefahr durch falsch eingestellte Kraftbegrenzung

Bei einer falsch eingestellten Kraftbegrenzung ist es möglich, dass Personen durch das Tor verletzt werden können.

Stellen Sie die Kraftbegrenzung in Abwägung zwischen Personen- und Nutzungssicherheit ein. Beachten Sie dabei die landesspezifischen Bestimmungen.

Bei einer falsch eingestellte Kraftbegrenzung ist es möglich, dass das Tor zu spät stoppt. Dadurch können Personen oder Gegenstände eingeklemmt werden.

Stellen Sie die Kraftbegrenzung nicht unnötig hoch ein.

#### HINWEIS

Bei Veränderung der Einstellung muss die eingelernte Kraft mittels einer geeigneten Kraftmesseinrichtung auf zulässige Werte im Geltungsbereich der EN 12453 und EN 12445 oder den entsprechenden nationalen Vorschriften geprüft werden.

| 5. | Drücken Sie die Stopp-T <b>aste</b> .<br>Die Anzeige zeigt leuchtend das Programm-Menü <b>20</b> mit der geän-<br>derten Funktion. In diesem Beispiel die <b>03</b> , der rechte Punkt leuchtet. | <b>1</b> x | <i>8.0</i> :0:8. |
|----|----------------------------------------------------------------------------------------------------|------------|------------------|
| 6. | Führen Sie die Programmierung in anderen Programm-Menüs weiter oder beenden Sie die Programmierung entsprechend Kap. 6.3.5.                                                                      |            |                  |

#### 6.12 Programm-Menü 22: Einlernen der Zuluftposition

In diesem Menü wird die *Zuluftposition* programmiert. Ein Signal der RWA-Anlage (Rauch- und Wärmeabzug) am entsprechenden Steuereingang (**E4** Platine Zentralsteuerung) fährt das Tor bis zu einer bestimmten, eingelernten Höhe auf. Programmierung nur im Totmannbetrieb.

#### HINWEIS

Werkseinstellung Endlage Tor-Auf. Die Zuluftposition kann zwischen Endlage Tor-Auf und Endlage Tor-Zu eingestellt werden.

| 1.      | Mit dem Programmiermodus entsprechend Kap. 6.3.5 beginnen oder in der fortgeführten Programmierung weitermachen.                                                                                                    |            |       |                    |
|---------|----------------------------------------------------------------------------------------------------|------------|-------|--------------------|
| 2.      | Wählen Sie mit der Tor-Auf-Taste / Tor-Zu-Taste das Programm-Menü<br>22                                                                                                    | $\bigcirc$ |       | <b>8.8</b> °8.8°   |
| 3.      | Drücken Sie die <b>Stopp</b> -Taste für 5 Sekunden.<br>Auf den rechten Segmenten der Anzeige blinkt <b>00</b><br>Anschließend blinkt auf den rechten Segmenten <i>L</i> und der Balken<br>oben, mitte, unten, die Anzeige <b>22</b> erlischt dabei |            | 5.5   | 88 <mark>00</mark> |
|         |                                                                                                    |            | ) 55  | 8888               |
| 4.<br>5 | Fahren Sie mit der <b>Tor-Auf-Taste / Tor-Zu-Taste</b> im Totmannbetrieb<br>das Tor zur gewünschten Zuluftposition.                                                                                                    | $\bigcirc$ |       |                    |
| 5.      | Die Anzeige zeigt leuchtend Programm-Menü 22.                                                                                                    | C          | )) 1x | 2288               |

| Zuluftposition einlernen                                                                                                    |  |  |  |  |  |  |  |
|----------------------------------------------------------------------------------------------------|--|--|--|--|--|--|--|
| Stellen Sie mit den Tasten <b>Tor-Auf /Tor-Zu</b> die Zuluftposition zwischen den Endlage Tor-<br>Auf und Tor-Zu ein                                                                                 |  |  |  |  |  |  |  |
| HINWEIS                                                                                                    |  |  |  |  |  |  |  |
| Das Programm-Menü wird nur angezeigt, wenn im Programm-Menü <b>11</b> (Betriebsart) die Funktion <b>02</b> (Selbsthal-<br>tungsbetrieb in Richtung <i>Tor-Auf / Tor-Zu</i> ) eingestellt worden ist. |  |  |  |  |  |  |  |
|                                                                                                    |  |  |  |  |  |  |  |

#### 6.13 Programm-Menü 23: Beschleunigung in Richtung Tor-Auf

In diesem Menü wird das Verhältnis der Geschwindigkeitszunahme beim Anfahren eines Tors mit FU-Antrieb eingestellt. Dadurch lässt sich indirekt auch die Stromaufnahme des Motors beim Anfahren steuern (siehe auch Fehler **29.06**, Kapitel 8.5.1).

| _  |                                                                                                    |            |       |                      |
|----|----------------------------------------------------------------------------------------------------|------------|-------|----------------------|
| 1. | Mit dem Programmiermodus entsprechend Kap. 6.3.5 beginnen oder in der fortgeführten Programmierung weitermachen.                                                                                                    |            |       |                      |
| 2. | Wählen Sie mit der Tor-Auf-Taste / Tor-Zu-Taste das Programm-Menü<br>23                                                                                                    | $\bigcirc$ |       | <i>8.8</i> ;8,8,0,0, |
| 3. | Drücken Sie die <b>Stopp</b> -Taste.<br>Auf den rechten Segmenten der Anzeige blinkt die derzeit eingestellte<br>Funktionsnummer zusammen mit dem rechten Punkt. In diesem Bei-<br>spiel die <b>00</b> .                                  | $\bigcirc$ | )) 1x | 88 <mark>88</mark>   |
| 4. | Wählen Sie mit der <b>Tor-Auf-Taste / Tor-Zu-Taste</b> die zu ändernde<br>Funktionsnummer entsprechend <b>der Tabelle</b> . In diesem Beispiel die <b>02</b> .<br>Die geänderte Funktionsnummer blinkt, der rechte Punkt ist deaktiviert. |            |       | 88 <mark>88</mark>   |

| Fι                                                                                                    | Funktionsnummern Beschleunigung Richtung Tor-Auf               |                        |     |                        |          |  |  |  |
|----------------------------------------------------------------------------------------------------|----------------------------------------------------------------|------------------------|-----|------------------------|----------|--|--|--|
|                                                                                                    |                                                                | WA 500 FU Sektionaltor | ITC | ΓΟ 500 FU Sektionaltor |          |  |  |  |
| 02                                                                                                    | 2                                                              | Schnell Stufe 2        |     |                        |          |  |  |  |
| 01                                                                                                    |                                                                | Schnell Stufe 1        |     |                        |          |  |  |  |
| 00                                                                                                    | )                                                              | ± 0                    | ĥ   |                        | _        |  |  |  |
| -1                                                                                                    |                                                                | Langsam Stufe 1        |     |                        |          |  |  |  |
| -2                                                                                                    | 2                                                              | Langsam Stufe 2        |     |                        |          |  |  |  |
| <ul> <li>5. Drücken Sie die Stopp-Taste.</li> <li>Die Anzeige zeigt leuchtend das Programm-Menü 23 mit der geänderten Funktion. In diesem Beispiel die 02, der rechte Punkt leuchtet.</li> </ul> |                                                                |                        |     |                        | 8.8;8;2. |  |  |  |
| 6.                                                                                                    | Führen Sie die Programmierung in anderen Programm-Menüs weiter |                        |     |                        |          |  |  |  |

oder beenden Sie die Programmierung entsprechend Kap. 6.3.5

#### 6.14 Programm-Menü 24: Beschleunigung in Richtung Tor-Zu

In diesem Menü wird das Verhältnis der Geschwindigkeitszunahme beim Anfahren eines Tors mit FU-Antrieb eingestellt. Dadurch lässt sich indirekt auch die Stromaufnahme des Motors beim Anfahren steuern (siehe auch Fehler **29.06**, Kapitel 8.5.1).

| 1. | Mit dem Programmiermodus entsprechend Kap. 6.3.5 beginnen oder in der fortgeführten Programmierung weitermachen.                                                                                                    |            |       |                    |
|----|----------------------------------------------------------------------------------------------------|------------|-------|--------------------|
| 2. | Wählen Sie mit der Tor-Auf-Taste / Tor-Zu-Taste das Programm-Menü<br>24                                                                                                    |            |       | <i>2</i> .9;8;8;   |
| 3. | Drücken Sie die <b>Stopp</b> -Taste.<br>Auf den rechten Segmenten der Anzeige blinkt die derzeit eingestellte<br>Funktionsnummer zusammen mit dem rechten Punkt. In diesem Bei-<br>spiel die <b>00</b> .                                  | C          | )) 1x | 29 <mark>88</mark> |
| 4. | Wählen Sie mit der <b>Tor-Auf-Taste / Tor-Zu-Taste</b> die zu ändernde<br>Funktionsnummer entsprechend <b>der Tabelle</b> . In diesem Beispiel die <b>02</b> .<br>Die geänderte Funktionsnummer blinkt, der rechte Punkt ist deaktiviert. | $\bigcirc$ |       | <b>8808</b>        |
|    |                                                                                                    |            |       |                    |

| Funk | ktionsnummern Beschleunigung in Richtung 1 | lor-Zu |       |
|------|--------------------------------------------|--------|-------|
| 02   | Schnell Stufe 2                            |        |       |
| 01   | Schnell Stufe 1                            |        |       |
| 00   | ± 0                                        |        | Ê     |
| -1   | Langsam Stufe 1                            |        | · · · |
| -2   | Langsam Stufe 2                            |        |       |
| 5. D | rücken Sie die <b>Stopp</b> -Taste.        |        |       |

 Drücken Sie die Stopp-Taste.
 Die Anzeige zeigt leuchtend das Programm-Menü 24 mit der geänderten Funktion. In diesem Beispiel die 02, der rechte Punkt leuchtet.

6. Führen Sie die Programmierung in anderen Programm-Menüs weiter oder beenden Sie die Programmierung entsprechend Kap. 6.3.5.

8888

1x

#### 6.15 Programm Menü 25: Geschwindigkeit in Richtung Tor-Auf

In diesem Menü wird die Geschwindigkeit des Tors beim Öffnen mit FU-Antrieb eingestellt. Dadurch lässt sich die Geschwindigkeit beispielsweise bei schlecht eingestellten Toren reduzieren.

| 1. | Mit dem Programmiermodus entsprechend Kap. 6.3.5 beginnen oder in der fortgeführten Programmierung weitermachen.                                                                                                    |            |       |                    |
|----|----------------------------------------------------------------------------------------------------|------------|-------|--------------------|
| 2. | Wählen Sie mit der Tor-Auf-Taste / Tor-Zu-Taste das Programm-Menü<br>25                                                                                                    | $\bigcirc$ |       | 2.5;80.0           |
| 3. | Drücken Sie die <b>Stopp</b> -Taste.<br>Auf den rechten Segmenten der Anzeige blinkt die derzeit eingestellte<br>Funktionsnummer zusammen mit dem rechten Punkt. In diesem Bei-<br>spiel die <b>00</b> .                                  | C          | )) 1x | 25 <mark>00</mark> |
| 4. | Wählen Sie mit der <b>Tor-Auf-Taste / Tor-Zu-Taste</b> die zu ändernde<br>Funktionsnummer entsprechend <b>der Tabelle</b> . In diesem Beispiel die <b>-2</b> .<br>Die geänderte Funktionsnummer blinkt, der rechte Punkt ist deaktiviert. |            |       | 85 <b>- 8</b>      |
|    |                                                                                                    |            |       |                    |
| F  | unktionsnummern Geschwindigkeit in Richtung Tor-Auf                                                                                                    |            |       |                    |

| 00 | ±0                                                                                                    |       | <b>E</b> |
|----|----------------------------------------------------------------------------------------------------|-------|----------|
| -1 | Langsam Stufe 1                                                                                                    |       | ·        |
| -2 | Langsam Stufe 2                                                                                                    |       |          |
| 5. | Drücken Sie die <b>Stopp</b> -Taste.<br>Die Anzeige zeigt leuchtend das Programm-Menü <b>25</b> mit der geän-<br>derten Funktion. In diesem Beispiel die <b>-2</b> , der rechte Punkt leuchtet. | () 1x | 8588     |

#### 6.16 Programm Menü 26: Geschwindigkeit in Richtung Tor-Zu

In diesem Menü wird die Geschwindigkeit des Tors beim Schließen mit FU-Antrieb eingestellt. Dadurch lässt sich die Geschwindigkeit beispielsweise bei schlecht eingestellten Toren reduzieren.

| 1. | Mit dem Programmiermodus entsprechend Kap. 6.3.5 beginnen oder in der fortgeführten Programmierung weitermachen.                                                                                                    |            |       |                    |
|----|----------------------------------------------------------------------------------------------------|------------|-------|--------------------|
| 2. | Wählen Sie mit der Tor-Auf-Taste / Tor-Zu-Taste das Programm-Menü<br>26                                                                                                    |            | ()    | 26.8               |
| 3. | Drücken Sie die <b>Stopp</b> -Taste.<br>Auf den rechten Segmenten der Anzeige blinkt die derzeit eingestellte<br>Funktionsnummer zusammen mit dem rechten Punkt. In diesem Bei-<br>spiel die <b>00</b> .                                  | $\bigcirc$ | )) 1x | 26 <mark>00</mark> |
| 4. | Wählen Sie mit der <b>Tor-Auf-Taste / Tor-Zu-Taste</b> die zu ändernde<br>Funktionsnummer entsprechend <b>der Tabelle</b> . In diesem Beispiel die <b>-2</b> .<br>Die geänderte Funktionsnummer blinkt, der rechte Punkt ist deaktiviert. |            |       | 86 <b>-8</b>       |

| Fu | unktionsnummern Geschwindigkeit in Richtung Tor-Auf                                                                                                    |    |        |
|----|----------------------------------------------------------------------------------------------------|----|--------|
| 00 | ) ±0                                                                                                    |    | Ê      |
| -1 | Langsam Stufe 1                                                                                                    |    |        |
| -2 | Langsam Stufe 2                                                                                                    |    |        |
| 5. | Drücken Sie die <b>Stopp</b> -Taste.<br>Die Anzeige zeigt leuchtend das Programm-Menü <b>26</b> mit der geän-<br>derten Funktion. In diesem Beispiel die <b>-2</b> , der rechte Punkt leuchtet. | 1x | 8.8.8. |

#### 6.17 Programm-Menü 31: Zeit für Anfahrwarnung / Vorwarnung

• aus der Endlage Tor-Auf und Zwischenendlage 1/2-Auf

In diesem Menü werden die entsprechenden Zeiten für die Anfahrwarnung / Vorwarnung aus der Endlage Tor-Auf und Zwischenendlage programmiert. Eventuell an den Relais (K0, K1 und/oder K2) angeschlossene Signalleuchten werden wie folgt geschaltet/getaktet (Funktion einstellbar in Programm-Menü 45/46/47):

- Anfahrwarnung = Signal bei Betrieb ohne Automatischer Zulauf / Fahrbahnregelung vor der Fahrt aus Endlage Auf oder Teilauf, während jeder Torfahrt und in jeder Zwischenposition.
- Vorwarnung = Signal bei Betrieb mit **Automatischer Zulauf / Fahrbahnregelung** vor der Fahrt aus Endlage Auf oder Teilauf, während jeder Torfahrt und in jeder Zwischenposition.
- Die eingestellten Zeiten laufen nach unten ab, blinkend in der Anzeige dargestellt.

| 1. | Mit dem Programmiermodus entsprechend Kap. 6.3.5 beginnen oder in der fortgeführten Programmierung weitermachen.                                                                                                    |   |            |                        |
|----|----------------------------------------------------------------------------------------------------|---|------------|------------------------|
| 2. | Wählen Sie mit der Tor-Auf-Taste / Tor-Zu-Taste das Programm-Menü<br>31                                                                                                    |   | $\bigcirc$ | <b>8</b> . 8, 8, 8, 8, |
| 3. | Drücken Sie die <b>Stopp</b> -Taste.<br>Auf den rechten Segmenten der Anzeige blinkt die derzeit eingestellte<br>Funktionsnummer zusammen mit dem rechten Punkt. In diesem Bei-<br>spiel die <b>00</b> .                                  | C | )) 1x      | 88808                  |
| 4. | Wählen Sie mit der <b>Tor-Auf-Taste / Tor-Zu-Taste</b> die zu ändernde<br>Funktionsnummer entsprechend <b>der Tabelle</b> . In diesem Beispiel die <b>03</b> .<br>Die geänderte Funktionsnummer blinkt, der rechte Punkt ist deaktiviert. |   |            | 88 <b>8</b> 8          |

| Funk                             | Funktionsnummern zum Einstellen der Zeiten Anfahrwarnung / Vorwarnung                                                           |                  |    |   |    |    |    |  |    |    |    |  |
|----------------------------------|----------------------------------------------------------------------------------------------------|------------------|----|---|----|----|----|--|----|----|----|--|
|                                  |                                                                                                    | Zeit in Sekunden |    |   |    |    |    |  |    |    |    |  |
| 00                               | -                                                                                                    | ĥ                | 04 | 4 | 08 | 8  | 12 |  | 15 | 16 | 40 |  |
| 01                               | 1                                                                                                    |                  | 05 | 5 | 09 | 9  | 13 |  | 20 | 17 | 50 |  |
| 02                               | 2                                                                                                    |                  | 06 | 6 | 10 | 10 | 14 |  | 25 | 18 | 60 |  |
| 03                               | 3                                                                                                    |                  | 07 | 7 | 11 | 12 | 15 |  | 30 | 19 | 70 |  |
| <b>5.</b> Dr<br>Die Ar<br>Funkti | 03       3       07       7       11       12       15       30       19       70         5.       Drücken Sie die Stopp-Taste. |                  |    |   |    |    |    |  |    |    |    |  |

#### 6.18 Programm-Menü 32: Zeit für Anfahrwarnung / Vorwarnung

aus der Endlage Tor-Zu und jeder Zwischenposition

In diesem Menü werden die Zeiten für die Anfahrwarnung / Vorwarnung aus der Endlage Tor-Zu und jeder Zwischenposition programmiert.

Eventuell an den Relais (K0, K1 und/oder K2) angeschlossene Signalleuchten werden wie folgt geschaltet/ getaktet (Funktion einstellbar in Programm-Menü 45/46/47):

- Anfahrwarnung = Signal bei Betrieb ohne **Automatischer Zulauf / Fahrbahnregelung** vor jeder Fahrt außer aus Endlage Auf oder Teilauf und in jeder Zwischenposition.
- Vorwarnung = Signal bei Betrieb mit Automatischer Zulauf / Fahrbahnregelung vor jeder Fahrt, außer aus Endlage Auf oder Teilauf.
- Die eingestellten Zeiten laufen nach unten ab, blinkend in der Anzeige dargestellt.
- 1. Mit dem Programmiermodus entsprechend Kap. 6.3.5 beginnen oder in der fortgeführten Programmierung weitermachen.
- Wählen Sie mit der Tor-Auf-Taste / Tor-Zu-Taste das Programm-Menü 32
- Drücken Sie die Stopp-Taste. Auf den rechten Segmenten der Anzeige blinkt die derzeit eingestellte Funktionsnummer zusammen mit dem rechten Punkt. In diesem Beispiel die 00.
- Wählen Sie mit der Tor-Auf-Taste / Tor-Zu-Taste die zu ändernde Funktionsnummer entsprechend der Tabelle. In diesem Beispiel die 03. Die geänderte Funktionsnummer blinkt, der rechte Punkt ist deaktiviert.

| eit eingestellte<br>n diesem Bei-                               | $\bigcirc$ | )) 1x      | 88 <mark>00</mark> |
|-----------------------------------------------------------------|------------|------------|--------------------|
| u ändernde<br>n Beispiel die <b>03</b> .<br>kt ist deaktiviert. | $\bigcirc$ | $\bigcirc$ | 8888               |

| Funk | Funktionsnummern zum Einstellen der Zeiten Anfahrwarnung / Vorwarnung |   |    |   |    |    |    |    |    |    |  |
|------|-----------------------------------------------------------------------|---|----|---|----|----|----|----|----|----|--|
|      | Zeit in Sekunden                                                      |   |    |   |    |    |    |    |    |    |  |
| 00   | —                                                                     | ĥ | 04 | 4 | 08 | 8  | 12 | 15 | 16 | 40 |  |
| 01   | 1                                                                     |   | 05 | 5 | 09 | 9  | 13 | 20 | 17 | 50 |  |
| 02   | 2                                                                     |   | 06 | 6 | 10 | 10 | 14 | 25 | 18 | 60 |  |
| 03   | 3                                                                     |   | 07 | 7 | 11 | 12 | 15 | 30 | 19 | 70 |  |

#### 5. Drücken Sie die Stopp-Taste.

Die Anzeige zeigt leuchtend das Programm-Menü **32** mit der geänderten Funktion. In diesem Beispiel die **03**, der rechte Punkt leuchtet.

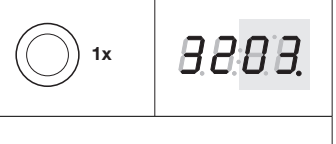

#### 6.19 Programm-Menü 33: Aufhaltezeit bei automatischem Zulauf

#### (auch aus der Zwischenendlage 1/2-Auf)

In diesem Menü wird die Aufhaltezeit des Tors eingestellt, für die das Tor nach dem Erreichen der Endlage *Tor-Auf* für den Durchgang geöffnet bleibt. Nach dem Ablauf der Aufhaltezeit und der Vorwarnzeit (Programm-Menü **31/32**) wird das Tor automatisch zugefahren.

• Die eingestellten Zeiten laufen nach unten ab, leuchtend in der Anzeige dargestellt.

| 1. | Mit dem Programmiermodus entsprechend Kap. 6.3.5 beginnen oder in der fortgeführten Programmierung weitermachen.                                                                                                    |            |            |                   |
|----|----------------------------------------------------------------------------------------------------|------------|------------|-------------------|
| 2. | Wählen Sie mit der Tor-Auf-Taste / Tor-Zu-Taste das Programm-Menü<br>33                                                                                                    |            | $\bigcirc$ | 8.8;8 <b>.</b> 8, |
| 3. | Drücken Sie die <b>Stopp</b> -Taste.<br>Auf den rechten Segmenten der Anzeige blinkt die derzeit eingestellte<br>Funktionsnummer zusammen mit dem rechten Punkt. In diesem Bei-<br>spiel die <b>00</b> .                                  | C          | )) 1x      | 88 <b>88</b>      |
| 4. | Wählen Sie mit der <b>Tor-Auf-Taste / Tor-Zu-Taste</b> die zu ändernde<br>Funktionsnummer entsprechend <b>der Tabelle</b> . In diesem Beispiel die <b>03</b> .<br>Die geänderte Funktionsnummer blinkt, der rechte Punkt ist deaktiviert. | $\bigcirc$ |            | 88 <b>88</b>      |

| Funk | Funktionsnummern zum Einstellen der Zeiten Aufhaltezeit                                                   |                  |                                   |    |                 |    |                 |                 |                 |                 |  |  |
|------|----------------------------------------------------------------------------------------------------|------------------|-----------------------------------|----|-----------------|----|-----------------|-----------------|-----------------|-----------------|--|--|
|      |                                                                                                    | Zeit in Sekunden |                                   |    |                 |    |                 |                 |                 |                 |  |  |
| 00   | 10 - 🖬 04 20 08 40 12 120 (2 Minuten) 16 360 (6 Minuten)                                                  |                  |                                   |    |                 |    |                 |                 | 360 (6 Minuten) |                 |  |  |
| 01   | 5                                                                                                    |                  | 05                                | 25 | 09              | 50 | 13              | 180 (3 Minuten) | 17              | 420 (7 Minuten) |  |  |
| 02   | <b>02</b> 10                                                                                              |                  | 10 06 30 10 60 14 240 (4 Minuten) |    | 240 (4 Minuten) | 18 | 480 (8 Minuten) |                 |                 |                 |  |  |
| 03   | 3         15         07         35         11         90 (1 Minute 30)         15         300 (5 Minuten) |                  |                                   |    |                 |    |                 |                 |                 |                 |  |  |
|      |                                                                                                    |                  |                                   |    |                 |    |                 |                 |                 |                 |  |  |

#### HINWEIS

Das Programm-Menü wird nur angezeigt, wenn im Programm-Menü **11** (Betriebsart) die Funktion **02** (Selbsthaltungsbetrieb in Richtung *Tor-Auf / Tor-Zu*) **oder** Funktion **03** (Fahrbahnregelung) eingestellt worden ist.

#### Drücken Sie die Stopp-Taste. Die Anzeige zeigt leuchtend das Programm-Menü 33 mit der geänderten Funktion. In diesem Beispiel die 03, der rechte Punkt leuchtet.

 G. Führen Sie die Programmierung in anderen Programm-Menüs weiter oder beenden Sie die Programmierung entsprechend Kap. 6.3.5. () 1x 8888.

#### 6.20 Programm-Menü 34: Schutzeinrichtungen an Buchse X30

In diesem Menü wird das Verhalten des Antriebs in **Bewegungsrichtung Tor-Zu** nach dem Ansprechen der an Buchse **X30** angeschlossenen Schutzeinrichtung (Schließkantensicherung **SKS**/Voreilende Lichtschranke **VL**/Widerstandskontaktleiste **8k2**/Lichtgitter **HLG**) eingestellt.

| 1.     | Mit dem Programmiermodus entsprechend Kap. 6.3.5 beginnen oder in der fortgeführten Programmierung weitermachen.                                                                                                    |            |       |               |          |
|--------|----------------------------------------------------------------------------------------------------|------------|-------|---------------|----------|
| 2.     | Wählen Sie mit der Tor-Auf-Taste / Tor-Zu-Taste das Programm-Menü<br>34                                                                                                    |            |       | 88            | 8        |
| 3.     | Drücken Sie die <b>Stopp</b> -Taste.<br>Auf den rechten Segmenten der Anzeige blinkt die derzeit eingestellte<br>Funktionsnummer zusammen mit dem rechten Punkt. In diesem Bei-<br>spiel die <b>00</b> .                                  | C          | )) 1x | 88.           | <b>.</b> |
| 4.     | Wählen Sie mit der <b>Tor-Auf-Taste / Tor-Zu-Taste</b> die zu ändernde<br>Funktionsnummer entsprechend <b>der Tabelle</b> . In diesem Beispiel die <b>03</b> .<br>Die geänderte Funktionsnummer blinkt, der rechte Punkt ist deaktiviert. | $\bigcirc$ |       | 8.8. <b>8</b> | 8        |
| F<br>d | unktionsnummern zum Einstellen der Reaktion des Antriebs nach de<br>er an der Buchse X30 angeschlossenen Schutzeinrichtungen                                                                                                    | m Anspre   | echen |               |          |
| 00     | ) Entlasten, wenn Tor auf ein Hindernis trifft                                                                                                    |            |       |               |          |
| 01     | Kurzes Reversieren, wenn Tor auf ein Hindernis trifft                                                                                                    |            |       |               |          |
| 02     | 2 Langes Reversieren, wenn Tor auf ein Hindernis trifft                                                                                                    |            |       |               | <b>ì</b> |
| 03     | Aufhaltezeit abbrechen                                                                                                    |            |       |               |          |

• SE in Richtung Tor-Zu. Langes Reversieren

#### 

#### Verletzungsgefahr durch nicht funktionierende Schutzeinrichtungen

Durch nicht funktionierende Schutzeinrichtungen kann es im Fehlerfall zu Verletzungen kommen.

▶ Der Inbetriebnehmer muss die Funktion(en) der Schutzeinrichtung(en) überprüfen.

#### Erst nach der Funktions-Prüfung ist die Anlage betriebsbereit.

#### **HINWEIS**

Wenn ein Sicherheitselement angeschlossen ist und die Betriebsart (Programm-Menü 11) auf Funktion 01 oder 02 eingestellt wird, ist im Programm-Menü 34 die Funktion 00 automatisch eingestellt.

Die Funktion **00 - 02** wird nur angezeigt, wenn im Programm-Menü **10** (Einstellen der Schutzeinrichtung) die Funktion **01 - 08** eingestellt wurde.

Die Funktion 03 wird nur angezeigt, wenn im Programm-Menü 10 (Einstellen der Schutzeinrichtung) die Funktion 04/08 eingestellt wurde.

| 5. | Drücken Sie die <b>Stopp</b> -Taste.<br>Die Anzeige zeigt leuchtend das Programm-Menü <b>34</b> mit der geän-<br>derten Funktion. In diesem Beispiel die <b>03</b> , der rechte Punkt leuchtet. | <b>1</b> x | 8.8;E |
|----|----------------------------------------------------------------------------------------------------|------------|-------|
| 6  | Führen Sie die Programmierung in anderen Programm-Menüs weiter                                                                                                    |            |       |

 Führen Sie die Programmierung in anderen Programm-Menüs weiter oder beenden Sie die Programmierung entsprechend Kap. 6.3.5. I'R

#### 6.21 Programm-Menü 35: Schutzeinrichtungen an Buchse X20

In diesem Menü wird eingestellt, wie sich der Antrieb nach dem Ansprechen der an der Buchse X20 angeschlossenen Schutzeinrichtung (z. B. einer Lichtschranke) verhält.

| 1.       | Mit<br>der                                                                                                    | de<br>fo                  | m Programmiermodus entsprechend Kap. 6.3.5 beginnen oder in<br>rtgeführten Programmierung weitermachen.                                                                            |                  |             |                      |  |
|----------|----------------------------------------------------------------------------------------------------|---------------------------|----------------------------------------------------------------------------------------------------|------------------|-------------|----------------------|--|
| 2.       | Wäl<br><b>35</b>                                                                                                    | hle                       | n Sie mit der <b>Tor-Auf-Taste / Tor-Zu-Taste</b> das Programm-Menü                                                                                                    | $\bigcirc$       |             | 8.5°8°8°             |  |
| 3.       | Drü<br>Auf<br>Fun<br>spie                                                                                                    | ick<br>de<br>nkti<br>el c | en Sie die <b>Stopp</b> -Taste.<br>en rechten Segmenten der Anzeige blinkt die derzeit eingestellte<br>onsnummer zusammen mit dem rechten Punkt. In diesem Bei-<br>die <b>00</b> . | $\bigcirc$       | )) 1x       | 85 <mark>00</mark> , |  |
| 4.       | <ul> <li>Wählen Sie mit der Tor-Auf-Taste / Tor-Zu-Taste die zu ändernde<br/>Funktionsnummer entsprechend der Tabelle. In diesem Beispiel die<br/>03.<br/>Die geänderte Funktionsnummer blinkt, der rechte Punkt ist deaktiviert.</li> </ul> |                           |                                                                                                    |                  |             |                      |  |
| Fu<br>de | nkti<br>r an                                                                                                    | ion<br>1 de               | snummern zum Einstellen der Reaktion des Antriebs nach dem A<br>er Buchse X20 angeschlossenen Schutzeinrichtungen                                                                  | Ansprech         | en          |                      |  |
| 00       |                                                                                                    | Sic                       | herheitselement (SE) nicht vorhanden                                                                                                    |                  |             | <b>E</b>             |  |
| 01       | -                                                                                                    | •                         | SE in Richtung Tor-Zu: Stopp                                                                                                    |                  |             |                      |  |
|          |                                                                                                    | •                         | SE in Richtung Tor-Auf: ohne Reaktion                                                                                                    |                  |             |                      |  |
| 02       |                                                                                                    | •                         | SE in Richtung Tor-Zu: kurzes Reversieren                                                                                                    |                  |             |                      |  |
|          |                                                                                                    | •                         | SE in Richtung Tor-Auf: ohne Reaktion                                                                                                    |                  |             |                      |  |
| 03       | ·   ·                                                                                                    | •                         | SE in Richtung <i>Tor-Zu</i> : langes Reversieren                                                                                                    |                  |             |                      |  |
|          |                                                                                                    | •                         | SE in Richtung <i>Tor-Aut</i> : onne Reaktion)                                                                                                    |                  |             |                      |  |
| 04       |                                                                                                    | •                         | SE in Richtung Tor-2u: onne Reaktion                                                                                                    |                  |             |                      |  |
| 05       |                                                                                                    | •                         | SE in Richtung <i>Tor-Zu</i> : obne Beaktion                                                                                                    |                  |             |                      |  |
|          |                                                                                                    | •                         | SE in Richtung <i>Tor-Auf</i> : Entlasten                                                                                                    |                  |             |                      |  |
| 06       |                                                                                                    | •                         | SE in Richtung Tor-Zu: ohne Reaktion                                                                                                    |                  |             |                      |  |
|          | •                                                                                                    | •                         | SE in Richtung Tor-Auf: kurzes Reversieren                                                                                                    |                  |             |                      |  |
| 07       |                                                                                                    | •                         | SE in Richtung Tor-Zu: Stopp                                                                                                    |                  |             |                      |  |
|          |                                                                                                    | •                         | SE in Richtung Tor-Auf: Stopp                                                                                                    |                  |             |                      |  |
| 08       | '                                                                                                    | •                         | SE in Richtung Tor-Zu: kurzes Reversieren                                                                                                    |                  |             |                      |  |
|          | - '                                                                                                    | •                         | SE in Richtung <i>Tor-Auf</i> : Stopp                                                                                                    |                  |             |                      |  |
| 09       |                                                                                                    | •                         | SE in Richtung <i>Tor-Zu</i> : kurzes Reversieren                                                                                                    |                  |             |                      |  |
| 10       |                                                                                                    | •                         | SE in Richtung <i>Tor-Aut</i> : entiasten                                                                                                    |                  |             |                      |  |
| 10       |                                                                                                    | •                         | SE in Richtung Tor-Zu: langes Reversieren                                                                                                    |                  |             |                      |  |
|          |                                                                                                    | •                         | Bei Unterbrechung während der Aufhaltezeit: Aufhaltezeit abbrech                                                                                                    | nen              |             |                      |  |
|          |                                                                                                    | •                         | Bei Unterbrechung während einer eingestellten Vorwarnzeit: Vorw                                                                                                    | arnzeit w        | rird neu ge | startet              |  |
| 11       |                                                                                                    | •                         | SE in Richtung Tor-Zu: ohne Reaktion                                                                                                    |                  |             |                      |  |
|          | ·   ·                                                                                                    | •                         | SE in Richtung Tor-Auf: ohne Reaktion                                                                                                    |                  |             |                      |  |
|          |                                                                                                    | •                         | Bei Unterbrechung während der Aufhaltezeit: Aufhaltezeit abbrech                                                                                                    | nen<br>ornzoit w | ird pour go | atartat              |  |
| 12       |                                                                                                    | -                         | SE in Richtung Tor-Zu: langes Reversionen                                                                                                    | arrizeit w       | iru neu ge  | startet              |  |
| 12       |                                                                                                    | •                         | SE in Richtung <i>Tor-Auf</i> : ohne Reaktion                                                                                                    |                  |             |                      |  |
|          | .                                                                                                    | •                         | Bei Unterbrechung während der Aufhaltezeit: Aufhaltezeit wird ne                                                                                                    | u gestart        | et          |                      |  |
|          |                                                                                                    | •                         | Bei Unterbrechung während einer eingestellten Vorwarnzeit: Vorw                                                                                                    | arnzeit w        | rird neu ge | startet              |  |
| 13       |                                                                                                    | •                         | SE in Richtung Tor-Zu: langes Reversieren                                                                                                    |                  |             |                      |  |
|          |                                                                                                    | •                         | SE in Richtung Tor-Auf: ohne Reaktion                                                                                                    | atartat          |             |                      |  |
|          |                                                                                                    | •                         | Onterprechung während der Aumatiezeit: Aumatiezeit Wird neu ge<br>Rei Unterprechung während einer eingestellten Vorwarnzeit: Aufb                                                  | altezeit w       | ird neu ae  | startet              |  |
|          |                                                                                                    |                           | Ber entersreending warrend einer eingesteilten vorwarrizeit. Aum                                                                                                    |                  | na nou gu   | 0.01.01              |  |

| Funktionsnummern zum Finstellen der Beaktion des Antriebs nach dem Ansnrechen |                                                                                                    |  |  |  |  |  |  |
|-------------------------------------------------------------------------------|----------------------------------------------------------------------------------------------------|--|--|--|--|--|--|
| der an der Ruchse X20 angeschlossenen Schutzeinrichtungen                     |                                                                                                    |  |  |  |  |  |  |
| 14                                                                            | 14 SE in Bichtung Tor 7/1/ Janges Beversieren                                                                                                    |  |  |  |  |  |  |
| 17                                                                            | • SE in Richtung <i>Tor-Auf</i> ohne Beaktion                                                                                                    |  |  |  |  |  |  |
|                                                                               | Bei Unterbrechung während der Aufhaltezeit: keine Beaktion                                                                                                    |  |  |  |  |  |  |
|                                                                               | <ul> <li>Bei Unterbrechung während einer eingestellten Vorwarnzeit: Vorwarnzeit wird neu gestartet</li> </ul>                                                                                                    |  |  |  |  |  |  |
| 15                                                                            | SE in Richtung <i>Tor-Zu</i> langes Reversieren                                                                                                    |  |  |  |  |  |  |
|                                                                               | SE in Richtung Tor Auf ohne Beaktion                                                                                                    |  |  |  |  |  |  |
|                                                                               | • SL in homong without of the head of the sector best of the sector best of the sector be |  |  |  |  |  |  |
|                                                                               | Onterprechung wahrend der Aumanezen: keine Reaktion                                                                                                    |  |  |  |  |  |  |
|                                                                               | Bei Unterbrechung während einer eingestellten Vorwarnzeit: Aufhaltezeit wird neu gestartet                                                                                                    |  |  |  |  |  |  |
|                                                                               |                                                                                                    |  |  |  |  |  |  |
|                                                                               |                                                                                                    |  |  |  |  |  |  |
|                                                                               |                                                                                                    |  |  |  |  |  |  |
| Verletzungsgefahr durch nicht funktionierende Schutzeinrichtungen             |                                                                                                    |  |  |  |  |  |  |
| Durcl                                                                         | Durch nicht funktionierende Schutzeinrichtungen kann es im Fehlerfall zu Verletzungen kommen                                                                                                    |  |  |  |  |  |  |
| ь г                                                                           |                                                                                                    |  |  |  |  |  |  |
| L                                                                             | der moernebnenmer muss die Funktion(en) der Schutzeinnchlung(en) überprüfen.                                                                                                    |  |  |  |  |  |  |
| Erst                                                                          | nach der Funktions-Prüfung ist die Anlage betriebsbereit.                                                                                                    |  |  |  |  |  |  |

#### HINWEIS

Wenn ein Sicherheitselement angeschlossen ist und nur wenn die Betriebsart von **02** auf **01** oder **00** umgestellt wird, ist im Programm-Menü **35** die Funktion **07** automatisch eingestellt.

Die Funktion **10 - 15** wird nur angezeigt, wenn im Programm-Menü **33** (Aufhaltezeit bei automatischem Zulauf oder Fahrbahnregelung einstellen) und / oder im Programm-Menü **31** und / oder **32** (Zeit für Anfahrwarnung / Vorwarnung) eine Zeit eingestellt wurde.

Bei einer im Programm-Menü **33** eingestellten Aufhaltezeit muss im Programm-Menü **35** eine Funktion mit "langem Reversieren" eingestellt werden.

| 5. | Drücken Sie die <b>Stopp</b> -Taste.                                   |
|----|------------------------------------------------------------------------|
|    | Die Anzeige zeigt leuchtend das Programm-Menü 35 mit der geän-         |
|    | derten Funktion. In diesem Beispiel die 03, der rechte Punkt leuchtet. |

6. Führen Sie die Programmierung in anderen Programm-Menüs weiter oder beenden Sie die Programmierung entsprechend Kap. 6.3.5.

RRRR

1x

#### 6.22 Programm-Menü 37: Schutzeinrichtungen an Buchse X22

In diesen Menüs wird eingestellt, wie sich der Antrieb nach dem Ansprechen der an den Buchsen X22 angeschlossenen Schutzeinrichtung (z. B. einer Lichtschranke) verhält.

| 1. | Mit<br>der                                                                                                    | der<br>forf                          | n Programmiermodus entsprechend Kap. 6.3.5 beginnen oder in<br>geführten Programmierung weitermachen.                                                                                                    |                   |             |                     |  |
|----|----------------------------------------------------------------------------------------------------|--------------------------------------|----------------------------------------------------------------------------------------------------|-------------------|-------------|---------------------|--|
| •  | Wä<br>Pro<br>Es<br>Pro                                                                                        | hler<br>grai<br>gilt f               | Sie mit der Tor-Auf- <b>Taste</b> / Tor- <b>Zu-Taste</b> das entsprechende<br>nm-Menü.<br>folgende Zuordnung:<br>nm-Menü <b>37</b> = Buchse <b>X22</b>                                                                              | $\bigcirc$        |             | <b>8</b> , 8, 0, 0, |  |
| 3. | Drü<br>Auf<br>Fur<br>spie                                                                                     | icke<br>der<br>hktic<br>el di        | n Sie die <b>Stopp</b> -Taste.<br>n rechten Segmenten der Anzeige blinkt die derzeit eingestellte<br>nsnummer zusammen mit dem rechten Punkt. In diesem Bei-<br>e <b>00</b> .                                                       | $\bigcirc$        | ) 1x        | 88 <mark>88</mark>  |  |
| 4. | Wä<br>Fur<br><b>370</b><br>Die                                                                                | hler<br>hktic<br><b>)3</b> (E<br>geä | n Sie mit der <b>Tor-Auf-Taste / Tor-Zu-Taste</b> die zu ändernde<br>onsnummer entsprechend <b>der Tabelle</b> . In diesem Beispiel die<br>Buchse <b>X22):</b><br>inderte Funktionsnummer blinkt, der rechte Punkt ist deaktiviert. | $\bigcirc$        | $\bigcirc$  | 8000                |  |
| Fu | unkt<br>er al                                                                                                 | ions<br>1 de                         | snummern zum Einstellen der Reaktion des Antriebs nach der<br>r Buchse X22 angeschlossenen Schutzeinrichtungen                                                                                                    | n Anspre          | echen       |                     |  |
| 00 |                                                                                                    | Sic                                  | herheitselement (SE) nicht vorhanden                                                                                                    |                   |             | Ĩ                   |  |
| 01 |                                                                                                    | •                                    | SE in Richtung Tor-Zu: Stopp                                                                                                    |                   |             |                     |  |
|    |                                                                                                    | •                                    | SE in Richtung <i>Tor-Auf</i> : ohne Reaktion                                                                                                    |                   |             |                     |  |
| 02 | 2                                                                                                    | •                                    | SE in Richtung <i>Tor-Zu</i> : kurzes Reversieren<br>SE in Richtung <i>Tor-Aut</i> : ohne Reaktion                                                                                                    |                   |             |                     |  |
| 03 | 3                                                                                                    | •                                    | SE in Richtung <i>Tor-Zu</i> : langes Reversieren                                                                                                    |                   |             |                     |  |
|    |                                                                                                    | •                                    | SE in Richtung Tor-Auf: ohne Reaktion                                                                                                    |                   |             |                     |  |
| 04 | F                                                                                                    | •                                    | SE in Richtung <i>Tor-Zu</i> : ohne Reaktion                                                                                                    |                   |             |                     |  |
| 05 |                                                                                                    | •                                    | SE in Richtung Tor-Aur: Stopp                                                                                                    |                   |             |                     |  |
|    | <b>'</b>                                                                                                    | •                                    | SE in Richtung <i>Tor-Auf</i> : kurzes Reversieren                                                                                                    |                   |             |                     |  |
| 06 | ;                                                                                                    | •                                    | SE in Richtung Tor-Zu: langes Reversieren                                                                                                    |                   |             |                     |  |
|    |                                                                                                    | •                                    | SE in Richtung <i>Tor-Auf</i> : ohne Reaktion                                                                                                    |                   |             |                     |  |
|    |                                                                                                    | •                                    | Bei Unterbrechung während der Aufhaltezeit: Aufhaltezeit abbrec<br>Bei Unterbrechung während einer eingestellten Vorwarnzeit: Vorw                                                                                                  | nen<br>varnzeit w | /ird neu a  | estartet            |  |
| 07 | ,                                                                                                    | •                                    | SE in Richtung <i>Tor-Zu</i> : ohne Reaktion                                                                                                    |                   | nia nea g   | ostartor            |  |
|    |                                                                                                    | •                                    | SE in Richtung <i>Tor-Auf</i> : ohne Reaktion                                                                                                    |                   |             |                     |  |
|    |                                                                                                    | •                                    | Bei Unterbrechung während der Aufhaltezeit: Aufhaltezeit abbrech                                                                                                    | hen               |             |                     |  |
|    |                                                                                                    | •                                    | Bei Unterbrechung wahrend einer eingestellten Vorwarnzeit: Vorv                                                                                                    | varnzeit w        | /ird neu g  | estartet            |  |
|    | <b>`</b>                                                                                                    | •                                    | SE in Richtung Tor-Zu: langes Reversieren                                                                                                    |                   |             |                     |  |
|    |                                                                                                    | •                                    | Bei Unterbrechung während der Aufhaltezeit: Aufhaltezeit wird ne                                                                                                    | eu gestart        | et          |                     |  |
|    | Bei Unterbrechung während einer eingestellten Vorwarnzeit: Vorwarnzeit wird neu gestartet                     |                                      |                                                                                                    |                   |             |                     |  |
| 09 |                                                                                                    | •                                    | SE in Richtung <i>Tor-Zu</i> : langes Reversieren                                                                                                    |                   |             |                     |  |
|    |                                                                                                    | •                                    | Unterbrechung während der Aufhaltezeit: Aufhaltezeit wird neu g                                                                                                    | estartet          |             |                     |  |
|    | <ul> <li>Bei Unterbrechung während einer eingestellten Vorwarnzeit: Vorwarnzeit wird neu gestartet</li> </ul> |                                      |                                                                                                    |                   |             |                     |  |
| 10 | )                                                                                                    | •                                    | SE in Richtung Tor-Zu: langes Reversieren                                                                                                    |                   |             |                     |  |
|    |                                                                                                    | •                                    | SE in Richtung <i>Tor-Auf</i> : ohne Reaktion                                                                                                    |                   |             |                     |  |
|    |                                                                                                    | •                                    | Bei Unterbrechung während einer eingestellten Vorwarnzeit: Aufh                                                                                                    | altezeit w        | /ird neu a  | estartet            |  |
| 11 |                                                                                                    | •                                    | SE in Richtung <i>Tor-Zu</i> : langes Reversieren                                                                                                    |                   |             |                     |  |
|    |                                                                                                    | •                                    | SE in Richtung Tor-Auf: ohne Reaktion                                                                                                    |                   |             |                     |  |
|    |                                                                                                    | •                                    | Bei Unterbrechung während der Aufhaltezeit: keine Reaktion                                                                                                    | altozoit v        | vird neu av | estartet            |  |
|    |                                                                                                    | -                                    |                                                                                                    |                   | niu neu gi  | ustal tet           |  |
|    |                                                                                                    |                                      | /N WARNING                                                                                                    |                   |             |                     |  |

#### HORMANN

Funktionsnummern zum Einstellen der Reaktion des Antriebs nach dem Ansprechen der an der Buchse X22 angeschlossenen Schutzeinrichtungen

#### Verletzungsgefahr durch nicht funktionierende Schutzeinrichtungen

Durch nicht funktionierende Schutzeinrichtungen kann es im Fehlerfall zu Verletzungen kommen.

▶ Der Inbetriebnehmer muss die Funktion(en) der Schutzeinrichtung(en) überprüfen.

#### Erst nach der Funktions-Prüfung ist die Anlage betriebsbereit.

#### HINWEIS

Wenn ein Sicherheitselement angeschlossen ist und nur wenn die Betriebsart von **02** auf **01** oder **00** umgestellt wird, ist im Programm-Menü **36/37/38** die Funktion **01** automatisch eingestellt.

Die Funktion **06 – 11** wird nur angezeigt, wenn im Programm-Menü **33** (Aufhaltezeit bei automatischem Zulauf oder Fahrbahnregelung einstellen) und / oder im Programm-Menü **31** und / oder **32** (Zeit für Anfahrwarnung / Vorwarnung) eine Zeit eingestellt wurde.

Bei einer im Programm-Menü **33** eingestellten Aufhaltezeit muss im Programm-Menü **35** eine Funktion mit "langem Reversieren" eingestellt werden.

| -  |                                                                                                    |            |          |
|----|----------------------------------------------------------------------------------------------------|------------|----------|
| 5. | Drücken Sie die <b>Stopp</b> -Taste.<br>Die Anzeige zeigt leuchtend das Programm-Menü <b>37</b> mit der geän-<br>derten Funktion. In diesem Beispiel die <b>03</b> (Buchse <b>X22</b> ), der rechte<br>Punkt leuchtet. | <b>1</b> x | 8.8.8.8. |
| 6. | Führen Sie die Programmierung in anderen Programm-Menüs weiter oder beenden Sie die Programmierung entsprechend Kap. 6.3.5.                                                                                            |            |          |

#### 6.23 Programm-Menü 39: Lichtschranke ausblenden einlernen

Während eines Torzyklus wird geprüft, ob für eine an X20/X22 angeschlossenen Schutzeinrichtung eine Unterbrechung durch z.B. Torblatt vorliegt. Diese entsprechend gespeicherten Positionenwerte blenden die Schutzeinrichtung im späteren Torlauf an diesen Positionen aus.

| 1. | Mit dem Programmiermodus entsprechend Kap. 6.3.5 beginnen oder in der fortgeführten Programmierung weitermachen.                                                                                                    |            |       |                    |
|----|----------------------------------------------------------------------------------------------------|------------|-------|--------------------|
| 2. | Wählen Sie mit der Tor-Auf-Taste / Tor-Zu-Taste das Programm-Menü<br>39.                                                                                                    | $\bigcirc$ |       | 8.9;8.8.           |
| 3. | Drücken Sie die <b>Stopp</b> -Taste.<br>Auf den rechten Segmenten der Anzeige blinkt die derzeit eingestellte<br>Funktionsnummer zusammen mit dem rechten Punkt. In diesem Bei-<br>spiel die <b>00</b> .                                  | C          | )) 1x | 39 <mark>00</mark> |
| 4. | Wählen Sie mit der <b>Tor-Auf-Taste / Tor-Zu-Taste</b> die zu ändernde<br>Funktionsnummer entsprechend <b>der Tabelle</b> . In diesem Beispiel die <b>01</b> .<br>Die geänderte Funktionsnummer blinkt, der rechte Punkt ist deaktiviert. |            |       | 88 <b>8</b> 8      |

| Fun | Funktionsnummern zum Einlernen "Lichtschranke ausblenden" |   |  |  |  |  |  |  |
|-----|-----------------------------------------------------------|---|--|--|--|--|--|--|
| 00  | deaktiviert                                               | ĥ |  |  |  |  |  |  |
| 01  | einlernen                                                 |   |  |  |  |  |  |  |
| 02  | auslernen                                                 |   |  |  |  |  |  |  |
| HIN | HINWEIS                                                   |   |  |  |  |  |  |  |

Im Menü Betriebsart Selbsthaltung AUF und ZU (11/02 oder 03) eingestellt worden ist.

Das Einlernen der Funktion Lichtschranke ausblenden ist nur möglich, wenn mindestens eine Lichtschranke in Programm-Menü **35-38** (Reaktion an **X20-X23**) eingestellt wurde.

| 5.  | Drücken Sie die <b>Stopp</b> -Taste für 5 Sekunden.<br>Auf den rechten Segmenten der Anzeige blinkt <i>LL</i> .                                                                                                    | <b>5</b> s | <b>8.8:8:</b> 8.       |
|-----|----------------------------------------------------------------------------------------------------|------------|------------------------|
| 5.1 | Sollte das Tor nicht geöffnet sein, blinkt auf den rechten Segmenten L<br>und der Strich oben ( <i>Endlage Tor-Auf</i> ), als Hinweis, dass das Tor erst<br>noch geöffnet werden muss.<br>Drücken Sie die <b>Tor-Auf-Taste zum Öffnen des Tors.</b><br><i>Das Tor fährt in Endlage Tor-Auf</i> |            | 8.8 <mark>.8</mark> .8 |
| 6.  | Drücken Sie die <b>Tor-Zu-Taste.</b> Die Lichtschrankenlernfahrten Richtung <i>Tor-Zu</i> und danach Richtung <i>Tor-Auf</i> werden automatisch durchgeführt. Falls die Lernfahrt erfolgreich ist zeigt die Anzeige leuchtend das Programm-Menü <b>39</b> .                                    | >          | 39,00                  |
| 7.  | Führen Sie die Programmierung in anderen Programm-Menüs weiter oder beenden Sie die Programmierung entsprechend Kap. 6.3.5.                                                                                                    |            |                        |

#### 6.24 Programm-Menü 40/41: Multifunktionseingang X2a/X2b

In diesem Menü wird eingestellt, wie sich ein Signal am Eingang X2a/X2b auf den Torlauf auswirkt.

| 1. | Mit dem Programmiermodus entsprechend Kap. 6.3.5 beginnen oder in der fortgeführten Programmierung weitermachen.                                                                                                    |            |            |                    |
|----|----------------------------------------------------------------------------------------------------|------------|------------|--------------------|
| 2. | Wählen Sie mit der Tor-Auf-Taste / Tor-Zu-Taste das Programm-Menü 40/41.                                                                                                    |            | $\bigcirc$ | 9.0°0.             |
| 3. | Drücken Sie die <b>Stopp</b> -Taste.<br>Auf den rechten Segmenten der Anzeige blinkt die derzeit eingestellte<br>Funktionsnummer zusammen mit dem rechten Punkt. In diesem Bei-<br>spiel die <b>00</b> .                                  | <b>1</b> x |            | <b>900</b>         |
| 4. | Wählen Sie mit der <b>Tor-Auf-Taste / Tor-Zu-Taste</b> die zu ändernde<br>Funktionsnummer entsprechend <b>der Tabelle</b> . In diesem Beispiel die <b>03</b> .<br>Die geänderte Funktionsnummer blinkt, der rechte Punkt ist deaktiviert. | $\bigcirc$ | $\bigcirc$ | 88 <mark>83</mark> |

# Funktionsnummern zum Einstellen der Reaktion des Antriebs auf die am Multifunktionseingang X2a / X2b angeschlossenen Elemente

| 00                                                                                                    | Impulsfunktion (Folgesteuerung für handbetätigte Elemente, z. B. Taste, Handsender, Zugschalter):                                                                                                    | ĥ |  |  |  |  |  |  |
|----------------------------------------------------------------------------------------------------|----------------------------------------------------------------------------------------------------|---|--|--|--|--|--|--|
|                                                                                                    | Neustart der Aufhalte- bzw. Vorwarnzeit.                                                                                                    |   |  |  |  |  |  |  |
| 01                                                                                                    | <ul> <li>Impulsfunktion:<br/><i>Auf</i> (bis zur Endlage <i>Tor-Auf</i>) – <i>Zu</i> (bis in die Endlage <i>Tor-Zu</i>)     </li> <li>Neustart der Aufhalte- bzw. Vorwarnzeit.     </li> </ul>                                  |   |  |  |  |  |  |  |
| 02                                                                                                    | Impulsfunktion:                                                                                                    |   |  |  |  |  |  |  |
|                                                                                                    | <ul> <li>Richtung Tor-Auf:<br/>Auf – Stopp – Auf – Stopp – Auf</li> <li>Richtung Tor-Zu:<br/>Zu – Stopp – Auf – Stopp – Auf</li> </ul>                                                                                          |   |  |  |  |  |  |  |
|                                                                                                    | Neustart der Aufhalte- bzw. Vorwarnzeit.                                                                                                    |   |  |  |  |  |  |  |
| 03                                                                                                    | Impulsfunktion mit Richtungsumkehr bei Torfahrt Zu bei Automatischem Zulauf                                                                                                    |   |  |  |  |  |  |  |
| 04                                                                                                    | <ul> <li>SKS-/LS-Funktion (für Widescan)</li> <li>Tor darf nicht schließen, wenn der Öffnerkontakt geöffnet ist</li> <li>Tor muss lang reversieren, wenn während einer Schließfahrt der Öffnerkontakt geöffnet wird.</li> </ul> |   |  |  |  |  |  |  |
| 08                                                                                                    | Ein Impuls verlängert die Aufhaltezeit                                                                                                    |   |  |  |  |  |  |  |
| 09                                                                                                    | Ein Impuls bricht die Aufhaltezeit ab                                                                                                    |   |  |  |  |  |  |  |
| HINV                                                                                                    | VEIS                                                                                                    |   |  |  |  |  |  |  |
| Die F<br>02 /0                                                                                                    | unktion <b>04</b> wird nur angezeigt, wenn im Programm-Menü <b>11</b> (Einstellen der Betriebsart) die Funktion<br><b>3</b> eingestellt wurde.                                                                                  |   |  |  |  |  |  |  |
| Die Funktion <b>03/08/09</b> wird nur angezeigt, wenn im Programm-Menü <b>33</b> (Aufhaltezeit bei Automatischem Zulauf) eine Zeit eingestellt wurde. |                                                                                                    |   |  |  |  |  |  |  |
| 5 0                                                                                                    | Drücken Sie die <b>Stenn</b> Teste                                                                                                    |   |  |  |  |  |  |  |
| 0. L                                                                                                    |                                                                                                    | - |  |  |  |  |  |  |
| DIE A                                                                                                    | Die Anzeige zeigt leuchtend das Programm-Menü 40/41 mit der geän-<br>derten Funktion. In diesem Beispiel die 4003 (Eingang X2a), der rechte                                                                                     |   |  |  |  |  |  |  |

 Die Anzeige zeigt leuchtend das Programm-Menü 40/41 mit der geänderten Funktion. In diesem Beispiel die 4003 (Eingang X2a), der rechte Punkt leuchtet.
 1x

 6. Führen Sie die Programmierung in anderen Programm-Menüs weiter

oder beenden Sie die Programmierung entsprechend Kap. 6.3.5.

#### 6.25 Programm-Menü 42: Befehlselemente auf der Deckeltastatur / an Stecker X3

In diesem Menü wird die Funktion der Befehlselemente, auf dem Steuerungsgehäusedeckel/an Stecker X3 angeschlossen, eingestellt.

| 1. | Mit dem Programmiermodus entsprechend Kap. 6.3.5 beginnen oder in der fortgeführten Programmierung weitermachen.                                                                                                    |            |            |                 |
|----|----------------------------------------------------------------------------------------------------|------------|------------|-----------------|
| 2. | Wählen Sie mit der Tor-Auf-Taste / Tor-Zu-Taste das Programm-Menü<br>42                                                                                                    |            | $\bigcirc$ | <b>9.8</b> .0.0 |
| 3. | Drücken Sie die <b>Stopp</b> -Taste.<br>Auf den rechten Segmenten der Anzeige blinkt die derzeit eingestellte<br>Funktionsnummer zusammen mit dem rechten Punkt. In diesem Bei-<br>spiel die <b>00</b> .                                             | <b>1</b> x |            | 92 <b>00</b>    |
| 4. | Wählen Sie mit der Tor-Auf- <b>Taste</b> / Tor- <b>Zu-Taste</b> die zu ändernde Funk-<br>tionsnummer entsprechend <b>der Tabelle</b> . In diesem Beispiel die <b>03</b> .<br>Die geänderte Funktionsnummer blinkt, der rechte Punkt ist deaktiviert. | $\bigcirc$ |            | 8888            |

#### Funktionsnummern zum Einstellen der Reaktion des Antriebs auf die an der Deckeltastatur oder Stecker X3 angeschlossenen Befehlselemente

| 00                                                             | Tastenfunktion im Wechsel mit Tor-Stopp                                                                  |  |  |  |  |  |
|----------------------------------------------------------------|----------------------------------------------------------------------------------------------------|--|--|--|--|--|
|                                                                | Tor-Auf-Taste: Auf – Stopp – Auf – Stopp – Auf – Stopp                                                   |  |  |  |  |  |
|                                                                | • <b>Tor-Zu-</b> Taste: <i>Zu</i> – <i>Stopp</i> – <i>Zu</i> – <i>Stopp</i> – <i>Zu</i> – <i>Stopp</i> … |  |  |  |  |  |
| 01                                                             | Nur Tastenfunktion                                                                                       |  |  |  |  |  |
|                                                                | Tor-Auf-Taste: Auf bis Endlage, Taste Tor-Zu stoppt das Tor                                              |  |  |  |  |  |
|                                                                | Tor-Zu-Taste: Zu bis Endlage, Taste Tor-Auf stoppt das Tor                                               |  |  |  |  |  |
| 02                                                             | Tastenfunktion mit Richtungsumkehr über Stopp bei Torfahrt Zu (für LZR Widescan)                         |  |  |  |  |  |
|                                                                | Tor-Auf-Taste stoppt das Tor. Anschließend erfolgt die Auffahrt selbsttätig                              |  |  |  |  |  |
| 03                                                             | Tastenfunktion mit Richtungsumkehr bei Torfahrt Auf                                                      |  |  |  |  |  |
|                                                                | Tor-Zu-Taste stoppt das Tor. Anschließend erfolgt die Zufahrt selbsttätig                                |  |  |  |  |  |
| 04                                                             | Tastenfunktion mit Richtungsumkehr über Stopp in beiden Richtungen                                       |  |  |  |  |  |
|                                                                | Tor-Auf-Taste stoppt Zufahrt. Anschließend erfolgt die Auffahrt selbsttätig                              |  |  |  |  |  |
|                                                                | Tor-Zu-Taste stoppt Auffahrt. Anschließend erfolgt die Zufahrt selbsttätig                               |  |  |  |  |  |
| _                                                              |                                                                                                    |  |  |  |  |  |
| 5. Drücken Sie die Stopp-Taste.                                |                                                                                                    |  |  |  |  |  |
| Die Anzeige zeigt leuchtend das Programm-Menü 42 mit der geän- |                                                                                                    |  |  |  |  |  |
|                                                                | lerten Funktion. In diesem Beispiel die 03, der rechte Punkt leuchtet.                                   |  |  |  |  |  |

#### 6.26 Programm-Menü 43: Miniaturschloss ändert die Reaktion der Befehlselemente

In diesem Menü wird eingestellt, wie sich die Befehlselemente nach Betätigung des Miniaturschlosses auf dem Steuerungsgehäuse verhalten. Das Miniaturschloss bekommt die Funktion eines Meisterschalters.

| 1. | Mit dem Programmiermodus entsprechend Kap. 6.3.5 beginnen oder in der fortgeführten Programmierung weitermachen.                                                                                                    |   |            |                    |
|----|----------------------------------------------------------------------------------------------------|---|------------|--------------------|
| 2. | Wählen Sie mit der Tor-Auf-Taste / Tor-Zu-Taste das Programm-Menü<br>43                                                                                                    |   | $\bigcirc$ | <b>9.88</b> 0.8    |
| 3. | Drücken Sie die <b>Stopp</b> -Taste.<br>Auf den rechten Segmenten der Anzeige blinkt die derzeit eingestellte<br>Funktionsnummer zusammen mit dem rechten Punkt. In diesem Bei-<br>spiel die <b>00</b> .                                     | C | )) 1x      | 83 <mark>88</mark> |
| 4. | Wählen Sie mit der <b>Tor-Auf-Taste / Tor-Zu-Taste</b> die zu ändernde<br>Funktionsnummer entsprechend <b>der Tabelle</b> . In diesem Beispiel die<br><b>03</b> :<br>Die geänderte Funktionsnummer blinkt, der rechte Punkt ist deaktiviert. |   | $\bigcirc$ | 88 <b>03</b>       |

| Funktionsnummern zum Einstellen des Miniaturschlosses auf der Deckeltastatur                                                                             |                                                                                                    |              |  |  |  |  |  |  |
|----------------------------------------------------------------------------------------------------|----------------------------------------------------------------------------------------------------|--------------|--|--|--|--|--|--|
| 0                                                                                                    | 0 Ohne Funktion                                                                                                    | ĥ            |  |  |  |  |  |  |
| 0                                                                                                    | Miniaturschloss in Stellung 1 sperrt die Tasten auf dem Steuerungsgehäusedeckel (außer Stopp-Taste)                                                                                              |              |  |  |  |  |  |  |
| 02                                                                                                    | 2 Miniaturschloss in Stellung 1 sperrt alle externen Steuersignale (außer Stopp-Signal)                                                                                                    |              |  |  |  |  |  |  |
| 0                                                                                                    | Miniaturschloss in Stellung 1 sperrt die Tasten auf dem Steuerungsgehäusedeckel und alle externen Steuersignale (außer Stopp-Taste)                                                              |              |  |  |  |  |  |  |
| H                                                                                                    | HINWEIS                                                                                                    |              |  |  |  |  |  |  |
| Αι                                                                                                    | Ausgenommen für Funktion 02 und 03 sind manche Sonderfunktionen (z.B. Betrieb mit Widescan)                                                                                                    |              |  |  |  |  |  |  |
| Fu                                                                                                    | Funktion <b>05</b> nur sichtbar, wenn in Programm-Menü <b>33</b> eine Zeit eingestellt wurde                                                                                                    |              |  |  |  |  |  |  |
| Funktionen zur Stellung 2: Notbetrieb im Eintasten-Totmannbetrieb (Deckeltastatur) bzw. im Zweitasten-Tot-<br>mannbetrieb (externe Bedienelemente an X3) |                                                                                                    |              |  |  |  |  |  |  |
| _                                                                                                    |                                                                                                    |              |  |  |  |  |  |  |
| 5.                                                                                                    | Drucken Sie die <b>Stopp</b> - laste.<br>Die Anzeige zeigt leuchtend das Programm-Menü <b>43</b> mit der geän-<br>derten Funktion. In diesem Beispiel die <b>03</b> , der rechte Punkt leuchtet. | 1 <i>8</i> . |  |  |  |  |  |  |
### 6.27 Programm-Menü 46 / 47: Relais K1 / K2 auf der Multifunktionsplatine

In diesem Menü wird das Relais zu bestimmten Betriebszuständen dauernd, wischend oder taktend geschaltet. Anschluss der Platine an Stecker **X51** der Steuerung (siehe Kap. 7.2.1).

| 1. | Mit dem Programmiermodus entsprechend Kap. 6.3.5 beginnen oder in der fortgeführten Programmierung weitermachen.                                                                                                    |   |       |                    |
|----|----------------------------------------------------------------------------------------------------|---|-------|--------------------|
| 2. | Wählen Sie mit der <b>Tor-Auf-Taste / Tor-Zu-Taste</b> das entsprechende<br>Programm-<br>Menü. Es gilt folgende Zuordnung:                                                                                                    |   |       | 9680               |
| •  | Programm-Menü <b>46</b> = Relais <b>K1</b><br>Programm-Menü <b>47</b> = Relais <b>K2.</b>                                                                                                    |   |       | <u>9</u> .0.0      |
| 3. | Drücken Sie die <b>Stopp</b> -Taste.<br>Auf den rechten Segmenten der Anzeige blinkt die derzeit eingestellte<br>Funktionsnummer zusammen mit dem rechten Punkt. In diesem Bei-<br>spiel die <b>00</b> .                                                           | C | )) 1x | 96 <mark>88</mark> |
| 4. | Wählen Sie mit der <b>Tor-Auf-Taste / Tor-Zu-Taste</b> die zu ändernde<br>Funktionsnummer entsprechend <b>der Tabelle</b> . In diesem Beispiel die<br><b>4603 (</b> Relais <b>K1)</b> :<br>Die geänderte Funktionsnummer blinkt, der rechte Punkt ist deaktiviert. |   |       | 96 <b>83</b>       |

Funktionsnummern zum Einstellen der Reaktion der Relais K1 (Stecker X70-1/2/3)/ K2 (Stecker X70-4/5/6) auf der Multifunktionsplatine

| 00 | Relais aus                                                                                                    | ĥ | 08                                                                                                    | Meldung, eine Fehlermeldung ist auf der 7-Seg-<br>mentanzeige                                                      |  |
|----|----------------------------------------------------------------------------------------------------|---|----------------------------------------------------------------------------------------------------|----------------------------------------------------------------------------------------------------|--|
| 01 | Meldung Antrieb läuft                                                                                                    |   | 09                                                                                                    | Meldung Inspektion fällig                                                                                          |  |
| 02 | 2 Torfahrt In Richtung <i>Tor-Zu</i>                                                                                                    |   | 12                                                                                                    | Anfahr-/Vorwarnung: Dauersignal in der Vorwarn-<br>zeit, während jeder Torfahrt und in jeder Zwi-<br>schenposition |  |
| 03 | Torfahrt In Richtung Tor-Auf                                                                                                    |   | 13 Anfahr-/Vorwarnung: Taktet eine angeschlossen<br>Warnlampe in der Vorwarnzeit, während jeder<br>Torfahrt und in jeder Zwischenposition |                                                                                                    |  |
| 04 | Meldung Endlage Tor-Auf                                                                                                    |   | 14                                                                                                    | Torfahrt zur Zuluftposition                                                                                        |  |
| 05 | Meldung Endlage Tor-Zu                                                                                                    |   | 15                                                                                                    | Zuluftposition ist erreicht.                                                                                       |  |
| 07 | Wischsignal bei Befehlsgabe Tor-Auf oder<br>Signal Anforderung Einfahrt (z. B. Steuerung<br>einer Beleuchtung über Treppenhausau-<br>tomat / Zeitrelais) |   |                                                                                                    |                                                                                                    |  |
|    |                                                                                                    |   |                                                                                                    |                                                                                                    |  |

HINWEIS

Die Funktion **12 - 13** wird nur angezeigt, wenn im Programm-Menü **31/32** (Zeit für Anfahrwarnung/Vorwarnung) eine Zeit eingestellt wurde.

Die Funktion **14 - 15** wird nur angezeigt, wenn im Programm-Menü **11** (Betriebsart) die Funktion **02** (Selbsthaltungsbetrieb in Richtung *Tor-Auf / Tor-Zu*) eingestellt worden ist.

| 5. | Drücken Sie die <b>Stopp</b> -Taste.<br>Die Anzeige zeigt leuchtend das Programm-Menü <b>46/47</b> mit der geän-<br>derten Funktion. In diesem Beispiel die <b>4603</b> (Relais <b>K1</b> ), der rechte<br>Punkt leuchtet. | <b>1</b> x | 8888 |
|----|----------------------------------------------------------------------------------------------------|------------|------|
| 6. | Führen Sie die Programmierung in anderen Programm-Menüs weiter oder beenden Sie die Programmierung entsprechend Kap. 6.3.5.                                                                                                |            |      |

### 6.28 Programm-Menü 48: Signalart am RWA-Steuereingang

In diesem Menü wird die Signalart von der RWA-Anlage an den entsprechenden Steuereingang eingestellt. Diese wird im Programm-Menü **22** eingelernt.

| 1. | Mit dem Programmiermodus entsprechend Kap. 6.3.5 beginnen oder in der fortgeführten Programmierung weitermachen.                                                                                                    |            |       |                    |
|----|----------------------------------------------------------------------------------------------------|------------|-------|--------------------|
| 2. | Wählen Sie mit der Tor-Auf-Taste / Tor-Zu-Taste das Programm-Menü<br>48                                                                                                    | $\bigcirc$ |       | <b>9.8</b> :8:8.   |
| 3. | Drücken Sie die <b>Stopp</b> -Taste.<br>Auf den rechten Segmenten der Anzeige blinkt die derzeit eingestellte<br>Funktionsnummer zusammen mit dem rechten Punkt. In diesem Bei-<br>spiel die <b>00</b> .                                     | C          | )) 1x | <b>9.8</b> .0.8    |
| 4. | Wählen Sie mit der <b>Tor-Auf-Taste / Tor-Zu-Taste</b> die zu ändernde<br>Funktionsnummer entsprechend <b>der Tabelle</b> . In diesem Beispiel die<br><b>03</b> :<br>Die geänderte Funktionsnummer blinkt, der rechte Punkt ist deaktiviert. | $\bigcirc$ |       | 88 <mark>83</mark> |

| -            |                                                                                                    |       |
|--------------|----------------------------------------------------------------------------------------------------|-------|
| Fui<br>(X2   | nktionsnummern zum Einstellen der Signalart am RWA-Eingang<br>2 a / b, E8-Platine Fahrbahnregelung / E4-Platine Zentralsteuerung)                                                                                                    |       |
| 00           | Schließerkontakt, Impuls                                                                                                    | ĥ     |
| 01           | Schließerkontakt, Dauerkontakt                                                                                                    |       |
| 02           | Öffnerkontakt, Impuls                                                                                                    |       |
| 03           | Öffnerkontakt, Dauerkontakt                                                                                                    |       |
| HIN          | IWEIS                                                                                                    |       |
| Wei<br>Eing  | nn ein RWA-Kontakt an X2a oder b (Menü 40/41 auf 05) angeschlossen ist, wird der RWA Befehl über d<br>gang X51 deaktiviert und nur über X2a/b erlaubt.                                                                                         | len   |
| Die:<br>halt | ses Programm-Menü wird nur angezeigt, wenn im Programm-Menü <b>11</b> (Betriebsart) die Funktion <b>02</b> (Se<br>sungsbetrieb in Richtung <i>Tor-Auf / Tor-Zu</i> ) <b>oder</b> Funktion <b>03</b> (Fahrbahnregelung) eingestellt worden ist. | lbst- |
| Wei          | rkseinstellung der Zuluftposition: Endlage Tor-Auf. Die Zuluftposition kann zwischen Endlage Tor-Auf un<br>Jlage Tor-Zu eingestellt werden.                                                                                                    | d     |

| 5. | Drücken Sie die Stopp-Taste.                                           |
|----|------------------------------------------------------------------------|
|    | Die Anzeige zeigt leuchtend das Programm-Menü 48 mit der geän-         |
|    | derten Funktion. In diesem Beispiel die 03, der rechte Punkt leuchtet. |
|    |                                                                        |

|--|

| <i>9.8</i> .8 <b>.</b> 8. |
|---------------------------|
|---------------------------|

6. Führen Sie die Programmierung in anderen Programm-Menüs weiter oder beenden Sie die Programmierung entsprechend Kap. 6.3.5.

## 6.29 Programm-Menü 49: Überwachung getesteter Schlupftürkontakt

Bei negativer Testung wird der Torlauf mit Ausgabe

In diesem Menü wird die Überwachung eines an Buchse X31 der Platine Schließkantensicherung SKS angeschlossener Schlupftürkontakt mit Testung an- oder abgeschaltet.

| 1. | Mit dem Programmiermodus entsprechend Kap. 6.3.5 beginnen oder in der fortgeführten Programmierung weitermachen.                                                                                                    |            |       |               |          |
|----|----------------------------------------------------------------------------------------------------|------------|-------|---------------|----------|
| 2. | Wählen Sie mit der Tor-Auf-Taste / Tor-Zu-Taste das Programm-Menü<br>49                                                                                                    |            |       | <b>8</b> .8.8 | 8        |
| 3. | Drücken Sie die <b>Stopp</b> -Taste.<br>Auf den rechten Segmenten der Anzeige blinkt die derzeit eingestellte<br>Funktionsnummer zusammen mit dem rechten Punkt. In diesem Bei-<br>spiel die <b>00</b> .                                     | C          | )) 1x | 890           |          |
| 4. | Wählen Sie mit der <b>Tor-Auf-Taste / Tor-Zu-Taste</b> die zu ändernde<br>Funktionsnummer entsprechend <b>der Tabelle</b> . In diesem Beispiel die<br><b>01</b> :<br>Die geänderte Funktionsnummer blinkt, der rechte Punkt ist deaktiviert. | $\bigcirc$ |       | <b>8.9</b> .0 | (i)      |
| Fu | Inktionsnummern für die Überwachung eines getesteten Schlupftürk                                                                                                    | ontakts    |       |               |          |
| 00 | Überwachung der Testung abgeschaltet                                                                                                    |            |       |               | <b>ì</b> |
| 01 | Überwachung der Testung eingeschaltet                                                                                                    |            |       |               |          |

|    | der Fehlermeldung 16.00 verhindert.                                                                                                    |    |        |
|----|----------------------------------------------------------------------------------------------------|----|--------|
| 5. | Drücken Sie die <b>Stopp</b> -Taste.<br>Die Anzeige zeigt leuchtend das Programm-Menü <b>49</b> mit der geän-<br>derten Funktion. In diesem Beispiel die <b>01</b> , der rechte Punkt leuchtet. | 1x | 8.8.8. |
| 6. | Führen Sie die Programmierung in anderen Programm-Menüs weiter oder beenden Sie die Programmierung entsprechend Kap. 6.3.5.                                                                     |    |        |

### 6.30 Programm-Menü 51: Bluetooth

Mit diesem Menü wird ein auf der Tastaturplatine verbautes Bluetooth-Modul aktiviert.

| 1. | Mit dem Programmiermodus entsprechend Kap. 6.3.5 beginnen oder in der fortgeführten Programmierung weitermachen.                                                                                                    |            |       |                              |
|----|----------------------------------------------------------------------------------------------------|------------|-------|------------------------------|
| 2. | Wählen Sie mit der Tor-Auf-Taste / Tor-Zu-Taste das Programm-Menü<br>51                                                                                                    | $\bigcirc$ |       | <b>S. 8</b> , 8, 8, 8,       |
| 3. | Drücken Sie die <b>Stopp</b> -Taste.<br>Auf den rechten Segmenten der Anzeige blinkt die derzeit eingestellte<br>Funktionsnummer zusammen mit dem rechten Punkt. In diesem Bei-<br>spiel die <b>00</b> .                                     | C          | )) 1x | <i>S 8 <mark>0 0</mark>,</i> |
| 4. | Wählen Sie mit der <b>Tor-Auf-Taste / Tor-Zu-Taste</b> die zu ändernde<br>Funktionsnummer entsprechend <b>der Tabelle</b> . In diesem Beispiel die<br><b>01</b> :<br>Die geänderte Funktionsnummer blinkt, der rechte Punkt ist deaktiviert. | $\bigcirc$ |       |                              |

| Funk | ktionsnummern für das Bluetooth-Modul                                                                                                    |   |
|------|----------------------------------------------------------------------------------------------------|---|
| 00   | Bluetooth-Modul deaktiviert                                                                                                    |   |
| 01   | Blue Control (5 Minuten sichtbar nach Aktivierung für den Verbindungsmodus und 30 min sichtbar bei Verbindungsabbruch mit einem verbundenen Gerät).<br>Die Aktivierung von Bluetooth kann über das Servicemenü (s. Kap. <b>8.5</b> ) erfolgen. | Ĩ |
| 02   | ohne Funktion                                                                                                    |   |

Drücken Sie die Stopp-Taste.
 Die Anzeige zeigt leuchtend das Programm-Menü 51 mit der geänderten Funktion. In diesem Beispiel die 01, der rechte Punkt leuchtet.

| 1 |            |          |
|---|------------|----------|
|   | <b>1</b> x | 5.8.8.8. |

6. Führen Sie die Programmierung in anderen Programm-Menüs weiter oder beenden Sie die Programmierung entsprechend Kap. 6.3.5.

ĥ

### 6.31 Programm-Menü 53: Standby

In diesem Menü wird die Abschaltung der Lichtschranken und der Anzeige der Uhrzeit auf der 7-Segmentanzeige eingestellt.

| 1. | Mit dem Programmiermodus entsprechend Kap. 6.3.5 beginnen oder in der fortgeführten Programmierung weitermachen.                                                                                                    |   |       |                     |
|----|----------------------------------------------------------------------------------------------------|---|-------|---------------------|
| 2. | Wählen Sie mit der <b>Tor-Auf-Taste / Tor-Zu-Taste</b> das Programm-<br>Menü <b>53</b>                                                                                                    |   |       | 5.8;8 <b>.</b> 8,   |
| 3. | Drücken Sie die <b>Stopp</b> -Taste.<br>Auf den rechten Segmenten der Anzeige blinkt die derzeit eingestellte<br>Funktionsnummer zusammen mit dem rechten Punkt. In diesem Bei-<br>spiel die <b>00</b> .                                    | C | )) 1x | 53 <mark>00.</mark> |
| 4. | Wählen Sie mit der <b>Tor-Auf-Taste / Tor-Zu-Taste</b> die zu ändernde<br>Funktionsnummer entsprechend <b>der Tabelle</b> . In diesem Beispiel die<br><b>01</b> :<br>Die geänderte Funktionsnummer blinkt, der rechte Punkt ist deaktiviert |   |       | <i>S.B.</i>         |
| _  |                                                                                                    |   |       |                     |

### Funktionsnummern für Standby der Steuerung

### 00 Standby aus:

- Die Uhrzeit wird angezeigt, wenn die Steuerung 5 Minuten nicht betätigt wurde.
- Die Tastenbeleuchtung ist eingeschaltet.

### 01 Standby an:

- Nur der Punkt der rechten Ziffer blinkt, wenn die Steuerung 5 Minuten nicht betätigt wurde.
- Die Lichtschranken (X20 / X22), SKS (X30) und der FU (CAN X200a, X200b) werden abgeschaltet.

### HINWEIS

Standby-Betrieb erfolgt nur bei Tor in Endlage Tor-Zu ohne Fehlermeldung.

Die Funktion 01 wird nur eingeblendet, wenn im Menü 10 (Schließkantensicherung) die Funktion 00-04 eingestellt ist

| 5. | Drücken Sie die <b>Stopp</b> -Taste.<br>Die Anzeige zeigt leuchtend das Programm-Menü <b>53</b> mit der geän-<br>derten Funktion. In diesem Beispiel die <b>01</b> , der rechte Punkt leuchtet. | <b>1</b> x | 5.8 <b>.8</b> .8. |
|----|----------------------------------------------------------------------------------------------------|------------|-------------------|
| 6. | Führen Sie die Programmierung in anderen Programm-Menüs weiter oder beenden Sie die Programmierung entsprechend Kap. 6.3.5.                                                                     |            |                   |

### 6.32 Programm-Menü 54: Umschaltung Sommer-/Winterzeit

In diesem Menü wird die automatische Zeitumstellung eingestellt.

| 1.           | Mit dem Programmiermodus entsprechend Kap. 6.3.5 beginnen oder in der fortgeführten Programmierung weitermachen.                                                                                             |                      |                          |                   |                     |
|--------------|----------------------------------------------------------------------------------------------------|----------------------|--------------------------|-------------------|---------------------|
| 2.           | Wählen Sie mit dem der Tor-Auf-Taste / Tor-Zu-Taste das Programm-<br>Menü 54                                                                                                    | $\bigcirc$           |                          | <b>S</b> 8        | <b>]</b>   <b> </b> |
| 3.           | Drücken Sie die <b>Stopp</b> -Taste.<br>Auf den rechten Segmenten der Anzeige blinkt die derzeit eingestellte<br>Funktionsnummer zusammen mit dem rechten Punkt. In diesem Bei-<br>spiel die <b>00</b> .     | C                    | )) 1x                    | 5.8:0             | 8                   |
| <b>4</b> . ► | Wählen Sie mit der <b>Tor-Auf-Taste / Tor-Zu-Taste</b> die zu ändernde<br>Funktionsnummer.<br>Siehe Beispiel:<br>Die geänderte Funktionsnummer <b>01</b> blinkt, der rechte Punkt ist deakti-<br>viert.      | $\bigcirc$           |                          | 58                |                     |
| Fu           | unktionsnummern für die automatische Umschaltung Sommer-/Wint                                                                                                    | erzeit               |                          |                   |                     |
| 00           | deaktiviert                                                                                                    |                      |                          |                   |                     |
| 01           | <ul> <li>aktiviert</li> <li>Sommerzeit ab Samstag Nacht um 2.00 Uhr des letzten März-Woc<br/>Stunde vor</li> <li>Winterzeit ab Samstag Nacht um 2.00 Uhr des letzten Oktober-Wo<br/>Stunde zurück</li> </ul> | henendes<br>chenende | s des Jahi<br>es des Jał | res, 1<br>nres, 1 | ĥ                   |
| _            |                                                                                                    |                      |                          | [                 |                     |
| 5.           | Drucken Sie die <b>Stopp</b> -laste.<br>Die Anzeige zeigt leuchtend das Programm-Menü <b>54</b> mit der geän-<br>derten Funktion. In diesem Beispiel die <b>01</b> , der rechte Punkt leuchtet.              |                      | )) 1x                    | <i>9.8</i> :E     | 18.                 |
| 6.           | Führen Sie die Programmierung in anderen Programm-Menüs weiter oder beenden Sie die Programmierung entsprechend Kap. 6.3.5.                                                                                  |                      |                          |                   |                     |

### 6.33 Programm-Menü 55: Getesteter Ruhestromkreis an Stecker X1

In diesem Menü wird die Testung des Ruhestromkreises an Stecker X1 eingestellt. An X1 angeschlossene Schutzeinrichtungen müssen den Anforderungen der EN 12453:2017 entsprechen.

### HINWEIS :

Sollte bei der Erstinbetriebnahme ein Sicherheitselement angeschlossen sein, muss dieses zwingend mit einem 8k2-Widerstand ausgeführt sein.

| 1. | Mit dem Programmiermodus entsprechend Kap. 6.4.5 beginnen oder in der fortgeführten Programmierung weitermachen.                                                                                                    |                           |       |                    |
|----|----------------------------------------------------------------------------------------------------|---------------------------|-------|--------------------|
| 2. | Wählen Sie mit der Tor-Auf- <b>Taste</b> / Tor- <b>Zu-Taste</b> das Programm-Menü<br>55                                                                                                    | $\left  \bigcirc \right $ |       | 5.5.8.8.           |
| 3. | Drücken Sie die <b>Stopp</b> -Taste.<br>Auf den rechten Segmenten der Anzeige blinkt die derzeit eingestellte<br>Funktionsnummer zusammen mit dem rechten Punkt. In diesem Bei-<br>spiel die <b>00</b> .                                     | $\square$                 | )) 1x | SS <mark>88</mark> |
| 4. | Wählen Sie mit der <b>Tor-Auf-Taste / Tor-Zu-Taste</b> die zu ändernde<br>Funktionsnummer entsprechend <b>der Tabelle</b> . In diesem Beispiel die<br><b>01</b> :<br>Die geänderte Funktionsnummer blinkt, der rechte Punkt ist deaktiviert. | $\bigcirc$                |       | SS 8 8             |
| F  | Inktionsnummern für den getesteten Ruhestromkreis an Buchse X1                                                                                                    |                           |       |                    |
| 00 | 8k2 Testung deaktiviert                                                                                                    |                           |       |                    |
| 01 | 8k2 Testung aktiv                                                                                                    |                           |       | ĥ                  |
| 5. | Drücken Sie die <b>Stopp</b> -Taste.<br>Die Anzeige zeigt leuchtend das Programm-Menü <b>55</b> mit der geän-<br>derten Funktion. In diesem Beispiel die <b>01</b> , der rechte Punkt leuchtet.                                              | $\bigcirc$                | ) 1x  | <i>S.S</i> :8.8.   |
| 6. | Führen Sie die Programmierung in anderen Programm-Menüs weiter oder beenden Sie die Programmierung entsprechend Kap. 6.4.5.                                                                                                    |                           |       |                    |

### 6.34 Programm-Menü 57: Zweitasten-/Eintaster-Totmannbetrieb

In diesem Menü wird der Zweitasten-Totmannbetrieb bzw. Eintaster-Totmannbetrieb für **externe** Bedienelemente an Stecker **X3** gewählt.

Für Europa ist zur Erfüllung der Sicherheitsanforderungen für den Totmannbetrieb eine Bedienung mit zwei Tasten erforderlich; für Länder, in denen diese Anforderungen nicht gelten, kann auf einen Totmannbetrieb mit einer Taste umgeschaltet werden.

| 1. | Mit dem Programmiermodus entsprechend Kap. 6.4.5 beginnen oder in der fortgeführten Programmierung weitermachen.                                                                                                    |            |       |                                                                                                  |
|----|----------------------------------------------------------------------------------------------------|------------|-------|--------------------------------------------------------------------------------------------------|
| 2. | Wählen Sie mit der Tor-Auf-Taste / Tor-Zu-Taste das Programm-Menü<br>57                                                                                                    |            |       | <b>S. 8</b> , 8, 8,                                                                              |
| 3. | Drücken Sie die <b>Stopp</b> -Taste.<br>Auf den rechten Segmenten der Anzeige blinkt die derzeit eingestellte<br>Funktionsnummer zusammen mit dem rechten Punkt. In diesem Bei-<br>spiel die <b>00</b> .                                     | C          | )) 1x | S 8 0 0                                                                                          |
| 4. | Wählen Sie mit der <b>Tor-Auf-Taste / Tor-Zu-Taste</b> die zu ändernde<br>Funktionsnummer entsprechend <b>der Tabelle</b> . In diesem Beispiel die<br><b>01</b> :<br>Die geänderte Funktionsnummer blinkt, der rechte Punkt ist deaktiviert. | $\bigcirc$ |       | <b>S</b> . <b>B</b> . <b>B</b> . <b>B</b> . <b>B</b> . <b>B</b> . <b>B</b> . <b>B</b> . <b>B</b> |
|    |                                                                                                    |            |       |                                                                                                  |

Funktionsnummern für Zweitasten-/Eintaster-Totmannbetrieb für externe Bedienelemente an Stecker X3

| 00 | Zweitasten-Totmannbetrieb (zur Fahrt in die entsprechende Endlage muss die dazugehörige Taste <b>und</b> die <b>Stopp</b> -Taste gleichzeitig gedrückt werden und gedrückt bleiben) | ĥ     |
|----|----------------------------------------------------------------------------------------------------|-------|
| 01 | Eintaster-Totmannbetrieb (zur Fahrt in die entsprechende Endlage muss die dazugehörige Taste ged werden und gedrückt bleiben)                                                       | rückt |
|    |                                                                                                    |       |

 Drücken Sie die Stopp-Taste. Die Anzeige zeigt leuchtend das Programm-Menü 57 mit der geänderten Funktion. In diesem Beispiel die 01, der rechte Punkt leuchtet.

| <b>1</b> x | S. 8:0. 9, |
|------------|------------|
|            |            |

6. Führen Sie die Programmierung in anderen Programm-Menüs weiter oder beenden Sie die Programmierung entsprechend Kap. 6.4.5.

### 6.35 Programm-Menü 81: Aktivieren der Torsteuerung über eine Ladebrückensteuerung

In diesem Menü wird eingestellt, dass Funktionen der Torsteuerung über eine Ladebrückensteuerung aktiviert werden können, wenn eine Ladebrückensteuerung über das CAN-BUS-System angeschlossen ist.

| 1. | Mit dem Programmiermodus entsprechend Kap. 6.3.5 beginnen oder in der fortgeführten Programmierung weitermachen.                                                                                                    |   |       |                                                   |
|----|----------------------------------------------------------------------------------------------------|---|-------|---------------------------------------------------|
| 2. | Wählen Sie der Tor-Auf-Taste / Tor-Zu-Taste das Programm-Menü 81                                                                                                    |   |       | <b>8</b> . 8, 8, 8, 8, 8, 8, 8, 8, 8, 8, 8, 8, 8, |
| 3. | Drücken Sie die <b>Stopp</b> -Taste.<br>Auf den rechten Segmenten der Anzeige blinkt die derzeit eingestellte<br>Funktionsnummer zusammen mit dem rechten Punkt. In diesem Bei-<br>spiel die <b>00</b> .                                     | C | )) 1x | 888                                               |
| 4. | Wählen Sie mit der <b>Tor-Auf-Taste / Tor-Zu-Taste</b> die zu ändernde<br>Funktionsnummer entsprechend <b>der Tabelle</b> . In diesem Beispiel die<br><b>01</b> :<br>Die geänderte Funktionsnummer blinkt, der rechte Punkt ist deaktiviert. |   |       |                                                   |

| Fu       | Funktionsnummern für die Aktivierung der Torsteuerung über eine Ladebrückensteuerung                                                                                                    |    |                   |  |  |  |
|----------|----------------------------------------------------------------------------------------------------|----|-------------------|--|--|--|
| 00       | aktiviert                                                                                                    |    | Ê                 |  |  |  |
| 01       | deaktiviert                                                                                                    |    |                   |  |  |  |
| HI<br>Da | HINWEIS<br>Das Programm-Menü wird nur angezeigt, wenn eine Ladebrückensteuerung über den CAN-Bus erkannt wurde.                                                                                 |    |                   |  |  |  |
| 5.       | Drücken Sie die <b>Stopp</b> -Taste.<br>Die Anzeige zeigt leuchtend das Programm-Menü <b>81</b> mit der geän-<br>derten Funktion. In diesem Beispiel die <b>01</b> , der rechte Punkt leuchtet. | 1x | 8.8. <b>8</b> .8. |  |  |  |
| 6.       | Führen Sie die Programmierung in anderen Programm-Menüs weiter oder beenden Sie die Programmierung entsprechend Kap. 6.3.5.                                                                     |    |                   |  |  |  |

### 6.36 Programm-Menü 96: Freigabe der Menüprogrammierung über SmartControl

In diesem Menü wird eingestellt, dass Programm-Menüeinstellungen der Steuerung von dem SmartControl-Gateway ausgelesen und geändert werden können. Die geänderten Menüeinstellungen werden über ein Webbrowser-Portal an das SmartControl-Gateway gesendet.

| 1. | Mit dem Programmiermodus entsprechend Kap. 6.3.5 beginnen oder in der fortgeführten Programmierung weitermachen.                                                                                                    |            |       |              |
|----|----------------------------------------------------------------------------------------------------|------------|-------|--------------|
| 2. | Wählen Sie mit der Tor-Auf-Taste / Tor-Zu-Taste das Programm-Menü<br>96                                                                                                    | $\bigcirc$ |       | 9.6°0.0°     |
| 3. | Drücken Sie die <b>Stopp</b> -Taste.<br>Auf den rechten Segmenten der Anzeige blinkt die derzeit eingestellte<br>Funktionsnummer zusammen mit dem rechten Punkt. In diesem Bei-<br>spiel die <b>00</b> .                                     | C          | )) 1x | 96 <b>00</b> |
| 4. | Wählen Sie mit der <b>Tor-Auf-Taste / Tor-Zu-Taste</b> die zu ändernde<br>Funktionsnummer entsprechend <b>der Tabelle</b> . In diesem Beispiel die<br><b>01</b> :<br>Die geänderte Funktionsnummer blinkt, der rechte Punkt ist deaktiviert. |            |       | <b>96</b> 01 |
|    |                                                                                                    |            |       |              |

| Fu | nktionsnummern für die Menüprogrammierung über SmartControl G                            | iateway |  |   |  |
|----|------------------------------------------------------------------------------------------|---------|--|---|--|
| 00 | Keine Daten übernehmen                                                                   |         |  | ĥ |  |
| 01 | 01 Menüeinstellungen über SmartControl Gateway übernehmen                                |         |  |   |  |
| 02 | 2 Auf vorherige Menüeinstellung zurücksetzen                                             |         |  |   |  |
| HI | HINWEIS                                                                                  |         |  |   |  |
| Da | Das Programm-Menü wird nur angezeigt, wenn ein SmartControl-Gateway angeschlossen wurde. |         |  |   |  |
|    |                                                                                          |         |  |   |  |
| 5. | Drücken Sie die <b>Stopp</b> -Taste.                                                     |         |  |   |  |

 Drücken Sie die Stopp-Taste.
 Die Anzeige zeigt leuchtend das Programm-Menü 96 mit der geänderten Funktion. In diesem Beispiel die 01, der rechte Punkt leuchtet.

6. Führen Sie die Programmierung in anderen Programm-Menüs weiter oder beenden Sie die Programmierung entsprechend Kap. 6.3.5.

9888

1x

### 6.37 Programm-Menü 97: Zeitdauer des Wartungsintervalls einstellen

In diesem Menü wird die Zeitdauer des Wartungsintervalls bis zur Anzeige **IN02** der notwendigen Wartung entsprechend den betrieblichen Anforderungen eingestellt.

| Mit dem Programmiermodus entsprechend Kap. 6.3.5 beginnen oder in der fortgeführten Programmierung weitermachen.                                                                                                    |                                                                                                    |                                                                                                    |                                                                                                    |
|----------------------------------------------------------------------------------------------------|----------------------------------------------------------------------------------------------------|----------------------------------------------------------------------------------------------------|----------------------------------------------------------------------------------------------------|
| Wählen Sie mit der Tor-Auf-Taste / Tor-Zu-Taste das Programm-Menü<br>97                                                                                                    | $\bigcirc$                                                                                                    |                                                                                                    | <b>9</b> , 8, 8, 8, 8,                                                                                                    |
| Drücken Sie die <b>Stopp</b> -Taste.<br>Auf den rechten Segmenten der Anzeige blinkt die derzeit eingestellte<br>Funktionsnummer zusammen mit dem rechten Punkt. In diesem Bei-<br>spiel die <b>00</b> .                                     | C                                                                                                    | )) 1x                                                                                                    | 9.8. <b>8.</b> 8.                                                                                                    |
| Wählen Sie mit der <b>Tor-Auf-Taste / Tor-Zu-Taste</b> die zu ändernde<br>Funktionsnummer entsprechend <b>der Tabelle</b> . In diesem Beispiel die<br><b>01</b> :<br>Die geänderte Funktionsnummer blinkt, der rechte Punkt ist deaktiviert. | $\bigcirc$                                                                                                    |                                                                                                    | <b>888</b> 888                                                                                                    |
|                                                                                                    | Mit dem Programmiermodus entsprechend Kap. 6.3.5 beginnen oder in<br>der fortgeführten Programmierung weitermachen.<br>Wählen Sie mit der <b>Tor-Auf-Taste / Tor-Zu-Taste</b> das Programm-Menü<br><b>97</b><br>Drücken Sie die <b>Stopp</b> -Taste.<br>Auf den rechten Segmenten der Anzeige blinkt die derzeit eingestellte<br>Funktionsnummer zusammen mit dem rechten Punkt. In diesem Bei-<br>spiel die <b>00</b> .<br>Wählen Sie mit der <b>Tor-Auf-Taste / Tor-Zu-Taste</b> die zu ändernde<br>Funktionsnummer entsprechend <b>der Tabelle</b> . In diesem Beispiel die<br><b>01</b> :<br>Die geänderte Funktionsnummer blinkt, der rechte Punkt ist deaktiviert. | Mit dem Programmiermodus entsprechend Kap. 6.3.5 beginnen oder in der fortgeführten Programmierung weitermachen.         Wählen Sie mit der Tor-Auf-Taste / Tor-Zu-Taste das Programm-Menü         97         Drücken Sie die Stopp-Taste.         Auf den rechten Segmenten der Anzeige blinkt die derzeit eingestellte Funktionsnummer zusammen mit dem rechten Punkt. In diesem Beispiel die 00.         Wählen Sie mit der Tor-Auf-Taste / Tor-Zu-Taste die zu ändernde Funktionsnummer entsprechend der Tabelle. In diesem Beispiel die 01:         Die geänderte Funktionsnummer blinkt, der rechte Punkt ist deaktiviert. | Mit dem Programmiermodus entsprechend Kap. 6.3.5 beginnen oder in<br>der fortgeführten Programmierung weitermachen.Wählen Sie mit der Tor-Auf-Taste / Tor-Zu-Taste das Programm-Menü<br>97Image: Composition of the second second seco |

| Fu | Funktionsnummern zum Einstellen der Zeitdauer der Wartungsintervalle                                                                                                    |            |                |  |  |  |  |
|----|----------------------------------------------------------------------------------------------------|------------|----------------|--|--|--|--|
| 00 | 1 Jahr                                                                                                    |            | Ê              |  |  |  |  |
| 01 | 1/2 Jahr                                                                                                    |            |                |  |  |  |  |
| 02 | 1⁄4 Jahr                                                                                                    |            |                |  |  |  |  |
| 5. | Drücken Sie die <b>Stopp</b> -Taste.<br>Die Anzeige zeigt leuchtend das Programm-Menü <b>97</b> mit der geän-<br>derten Funktion. In diesem Beispiel die <b>01</b> , der rechte Punkt leuchtet. | <b>1</b> x | <i>9.8</i> .8. |  |  |  |  |

| 6. | Führen Sie die Programmierung in anderen Programm-Menüs weite |
|----|---------------------------------------------------------------|
|    | oder beenden Sie die Programmierung entsprechend Kap. 6.3.5.  |

### 6.38 Programm-Menü 98: Anzahl der Zyklen des Wartungsintervalls einstellen

In diesem Menü wird die Anzahl der Zyklen des Wartungintervalls bis zur Anzeige **IN01** der notwendigen Wartung entsprechend den betrieblichen Anforderungen eingestellt.

| 1. | Mit dem Programmiermodus entsprechend Kap. 6.3.5 beginnen oder in der fortgeführten Programmierung weitermachen.                                                                                                    |            |            |                    |
|----|----------------------------------------------------------------------------------------------------|------------|------------|--------------------|
| 2. | Wählen Sie mit der Tor-Auf-Taste / Tor-Zu-Taste das Programm-Menü<br>98                                                                                                    |            | $\bigcirc$ | <b>9.8</b> °8.8°   |
| 3. | Drücken Sie die <b>Stopp</b> -Taste.<br>Auf den rechten Segmenten der Anzeige blinkt die derzeit eingestellte<br>Funktionsnummer zusammen mit dem rechten Punkt. In diesem Bei-<br>spiel die <b>00</b> .                                     | $\bigcirc$ | )) 1x      | 98 <mark>00</mark> |
| 4. | Wählen Sie mit der <b>Tor-Auf-Taste / Tor-Zu-Taste</b> die zu ändernde<br>Funktionsnummer entsprechend <b>der Tabelle</b> . In diesem Beispiel die<br><b>01</b> :<br>Die geänderte Funktionsnummer blinkt, der rechte Punkt ist deaktiviert. |            |            | <b>9801</b>        |

| Funktionsnummern zum Einstellen der Anzahl von Zyklen des Wartungsintervalls |        |   |    |        |    |        |
|------------------------------------------------------------------------------|--------|---|----|--------|----|--------|
| 00                                                                           | 10.000 | Ĩ | 03 | 25.000 | 06 | 40.000 |
| 01                                                                           | 15.000 |   | 04 | 30.000 | 07 | 45.000 |
| 02                                                                           | 20.000 |   | 05 | 35.000 | 08 | 50.000 |

| 5. | Drücken Sie die <b>Stopp</b> -Taste.<br>Die Anzeige zeigt leuchtend das Programm-Menü <b>98</b> mit der geän-<br>derten Funktion. In diesem Beispiel die <b>01</b> , der rechte Punkt leuchtet. | <b>1</b> x | 8.8. <mark>8</mark> .8. |
|----|----------------------------------------------------------------------------------------------------|------------|-------------------------|
| 6. | Führen Sie die Programmierung in anderen Programm-Menüs weiter<br>oder beenden Sie die Programmierung entsprechend Kap. 6.3.5.                                                                  |            |                         |

### 6.39 Programm-Menü 99: Rücksetzen von Daten

In diesem Menü können verschiedene Daten des Steuerprogramms zurückgesetzt werden.

| 1. | Mit dem Programmiermodus entsprechend Kap. 6.3.5 beginnen oder in der fortgeführten Programmierung weitermachen.                                                                                                    |            |       |              |
|----|----------------------------------------------------------------------------------------------------|------------|-------|--------------|
| 2. | Wählen Sie mit der Tor-Auf-Taste / Tor-Zu-Taste das Programm-Menü<br>99                                                                                                    | $\bigcirc$ |       | 9.9.0°       |
| 3. | Drücken Sie die <b>Stopp</b> -Taste.<br>Auf den rechten Segmenten der Anzeige blinkt die derzeit eingestellte<br>Funktionsnummer zusammen mit dem rechten Punkt. In diesem Bei-<br>spiel die <b>00</b> .                                     | C          | )) 1x | 99 <b>00</b> |
| 4. | Wählen Sie mit der <b>Tor-Auf-Taste / Tor-Zu-Taste</b> die zu ändernde<br>Funktionsnummer entsprechend <b>der Tabelle</b> . In diesem Beispiel die<br><b>01</b> :<br>Die geänderte Funktionsnummer blinkt, der rechte Punkt ist deaktiviert. | $\bigcirc$ |       | <b>990</b>   |

| Funk          | ttionsnummern für die Datenrücksetzung                                                                                     |    |
|---------------|----------------------------------------------------------------------------------------------------|----|
| 00            | Keine Daten zurücksetzen                                                                                                   | ĥ  |
| 01            | Wartungsintervalle zurücksetzen                                                                                            |    |
| 02            | Reset/BUS Scan HCP2 BUS                                                                                                    |    |
| 03            | Rücksetzen der Funktionen auf Werkseinstellung ab Programm-Menü 31                                                         |    |
| 04            | Rücksetzen der Funktionen auf Werkseinstellung aller Menüs                                                                 |    |
| 05            | ohne Funktion                                                                                                    |    |
| 06            | Löschen der Zuluftposition                                                                                                 |    |
| 07            | ohne Funktion                                                                                                    |    |
| 08            | ohne Funktion                                                                                                    |    |
| 09            | ohne Funktion                                                                                                    |    |
| 10            | Eingelernte Kraft löschen                                                                                                  |    |
| 11            | Reversiergrenze neu einlernen                                                                                              |    |
| HINV          | VEIS                                                                                                    |    |
| Nach<br>tunge | Rücksetzen der Funktionen auf Werkseinstellungen (03 und 04) müssen anschließend die Schutzeinrich<br>en überprüft werden. | h- |
|               |                                                                                                    |    |

Das Löschen der eingelernten Kraft (Funktion **10**) erfordert die Durchführung neuer Kraftlernfahrten. Diese sind zwangsgeführt.

Das Einlernen der Reversiergrenze wird im "Programm-Menü 12 unter Punkt 10.2" auf Seite 86 beschrieben.

| 5. | Drücken Sie die <b>Stopp</b> -Taste für 5 Sekunden.<br>Die Anzeige zeigt leuchtend das Programm-Menü <b>99</b> mit der geän-<br>derten Funktion. In diesem Beispiel die <b>01</b> , der rechte Punkt leuchtet. | <b>5</b> s | 9.9. <mark>0.8</mark> . |
|----|----------------------------------------------------------------------------------------------------|------------|-------------------------|
|    | Es erscheinen im Display <b>99 00.</b> Die entsprechende Funktion ist zurückgesetzt                                                                                                    |            | 9900                    |
| 6. | Führen Sie die Programmierung in anderen Programm-Menüs weiter oder beenden Sie die Programmierung entsprechend Kap. 6.3.5.                                                                                    |            |                         |

#### 7 Zubehör und Erweiterungen

#### 7.1 Allgemeines

|   | ⚠ GEFAHR                                                                                                    |
|---|----------------------------------------------------------------------------------------------------|
| 4 | Lebensgefährliche Netzspannung                                                                                                    |
|   | Bei Kontakt mit der Netzspannung besteht die Gefahr eines tödlichen Stromschlags.                                                                                                    |
|   | <ul> <li>Schalten Sie vor dem Einbau von Zubehör und Erweiterungen die Anlage spannungsfrei<br/>und sichern Sie sie entsprechend den Sicherheitsvorschriften gegen unbefugtes Wiederein-<br/>schalten.</li> </ul> |
|   | <ul> <li>Bauen Sie nur vom Hersteller f ür diese Steuerung freigegebenes Zubeh ör und freigegebene<br/>Erweiterungen an.</li> </ul>                                                                               |
|   | <ul> <li>Beachten Sie die örtlichen Sicherheitsbestimmungen.</li> </ul>                                                                                                    |
|   | ► Verlegen Sie Netz- und Steuerleitungen unbedingt in getrennten Installationssystemen.                                                                                                    |

#### 7.2 Nachrüsten der Erweiterungsplatinen

### Vorbereitungen

tinen

Wannenbuchse X51

- 1. Zum Nachrüsten von Kabelverschraubungen
  - a. die vorgeprägten Sollbruchstellen nur bei geschlossenem Deckel durchschlagen
  - b. oder einen Stufenbohrer verwenden.
- 2. Inhalt des Zubehörbeutel zur Befestigung der Erweiterungsplatinen

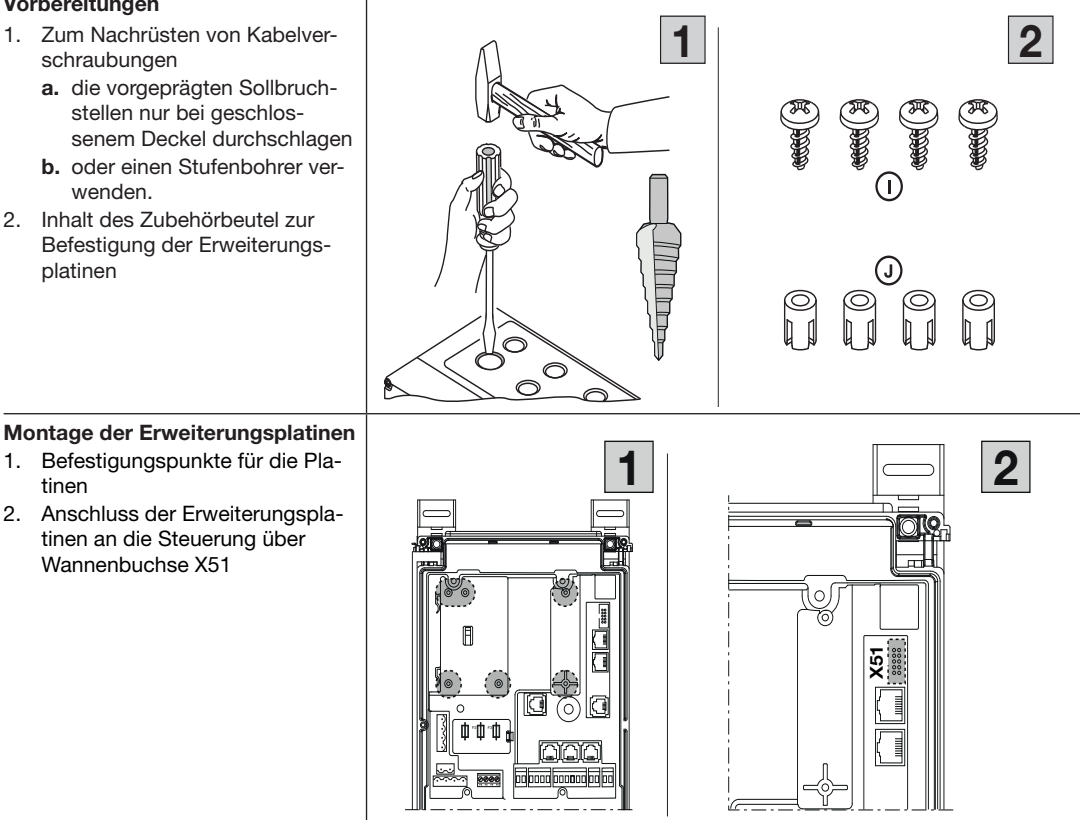

Multifunktionsplatine

7.2.1

#### Multifunktionsplatine A (Stromaufnahme 60 mA) 2 Es stehen 2 Relaiskontakte für Endlagenmeldung, Wischsignal bei Befehl Tor-Auf, Signal Automatischer Zulauf Aus, Fehlermeldung und X80 Anfahrwarnung / Vorwarnung zur Verfügung. 1. Anschluss an Wannenbuchse X51 der Steuerung. 2. Im zusätzlichen Erweiterungsgehäuse: Anschluss einer Endlagenplatine П X5 D an X80 der Multifunktionspla-X80 tine. Für Endlagenmeldungen. HINWEIS: Die Programmierung erfolgt in Pro-0°0°0 n ₫°₫°₫ gramm-Menü 46/47. 1. Lavout der Platine 2. Anschluss des Einganges E1 an 1 2 GND X61 E1 X61 00000 0 X51 00 Ò X61 X80 LED1 LED2 (RD) (RD)1 2 ĸ ĸ X61 olololo**l**ololololo 0 12 0000 olc 0 O Multifunktionsplatine Steckerbelegung X51 Anschluss zur Steuerung, Signale und Versorgungsspannung. X61 Befehlseingang E1 / Automatischer Zulauf Aus (nur bei Steuerungen mit automatischem Zulauf) Bei einem geschlossenen Kontakt (Schalter, Schaltuhr) an diesem Eingang bleibt das Tor in der Endlage Tor-Auf geöffnet, bis der Eingang wieder freigegeben wird. **HINWEIS:** Fremdspannung an der Klemmleiste X61 führt zur Zerstörung der Elektronik. X70 Die Relaiskontakte (max. Kontaktbelastung: 500 W) der Relais K1 / K2 können über die Sicherung F1 (T 2.5A H 250 V) zur Klemme X90-2/3 abgesichert werden. Rote LED's zeigen das betätigte Relais an. X80 Anschluss einer Endlagenplatine (siehe Kap. 7.2.4) für die Endlagenmeldung. Es werden potentialfreie Kontakte für die Meldung Tor-Auf und Tor-Zu zur Verfügung gestellt. X90 Anschluss der Versorgungsspannung 230 V AC an Klemme 1 bzw. 5 für die 230 V AC Signalleuchten L1 bis L2 über den Netzanschlussstecker der Steuerung X93, Klemme N bzw. L. Anschluss der Versorgungsspannung 24 V DC an Klemme 1 bzw. 5 für die 24 V DC Signalleuchten L1 und L2 über die Klemme X3/1 (+24 V DC) bzw. X3/6 (GND)

### Schaltplan und Verdrahtung

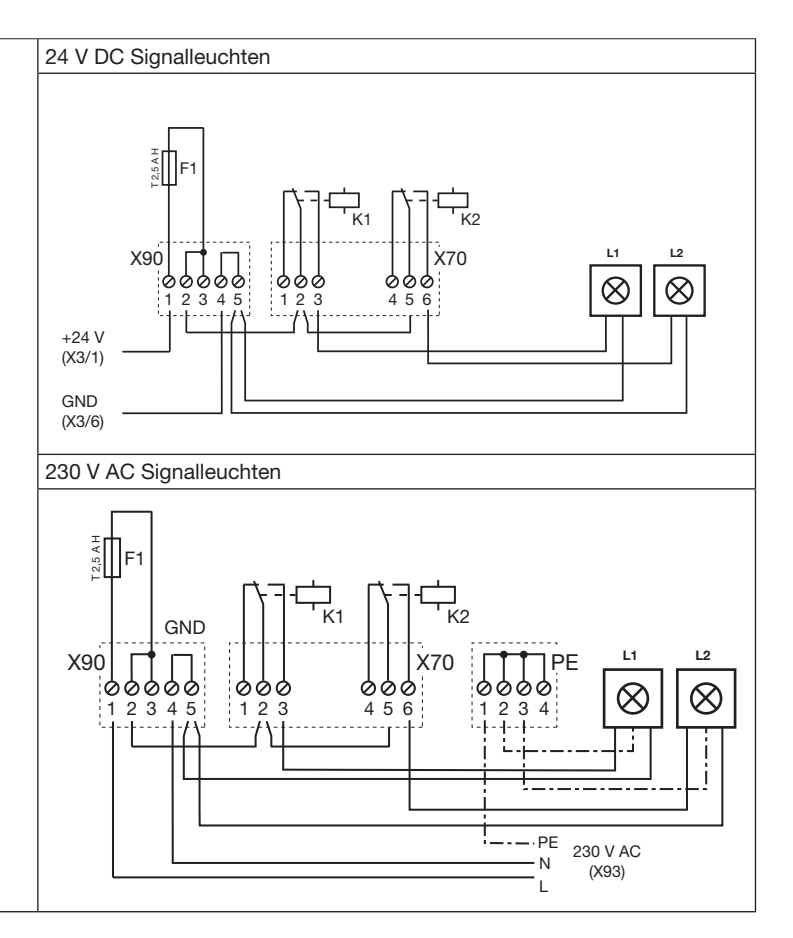

### 7.2.2 Zentralsteuerungsplatine

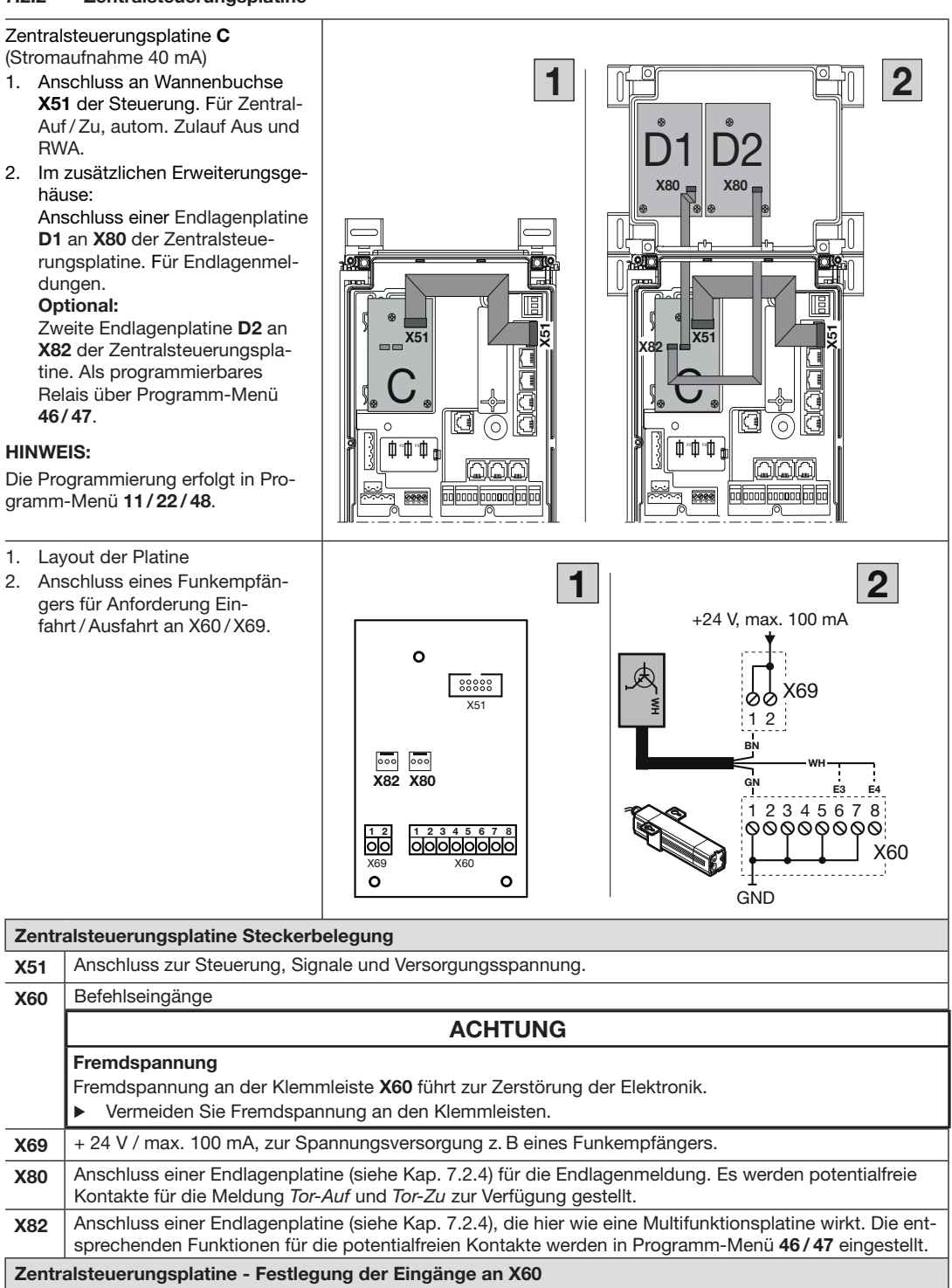

|                  |                                                                                                    | 1                                         |
|------------------|----------------------------------------------------------------------------------------------------|-------------------------------------------|
| E1<br>X60<br>1/2 | <ul> <li>Zentral Tor-Auf</li> <li>Mit einem Befehl an diesem Eingang <ul> <li>stoppt ein in Richtung <i>Tor-Zu</i> fahrendes Tor und fährt nach einer Sekunde das Tor in die Endlage <i>Tor-Auf</i>. Diesen Vorgang kann man nur mit einem Befehl <i>Zentral Tor-Zu</i> oder <i>Stopp</i> beenden. Nach dem Erreichen der Endlage ist die Steuerung wieder betriebsbereit.</li> <li>wird ein stehendes Tor aufgefahren.</li> </ul> </li> <li>Ein Schalter (Dauerkontakt) an diesem Eingang deaktiviert den automatischen Zulauf. Die angeschlossenen roten Ampeln blinken auch in der Endlage <i>Tor-Auf</i> (Anzeige: 57.00). Es leuchten K1 (Einfahrt rot) und K4 (Ausfahrt grün).</li> <li>Ein Taster an diesem Eingang fährt das Tor auf und schließt über den automatischen Zulauf.</li> </ul>                                                                                                    |                                           |
|                  | Mit einem Befehl an diesem Eingeng                                                                                                    |                                           |
| X60<br>3/4       | <ul> <li>Mit einem Bereni an diesem Eingang <ul> <li>stoppt in Richtung <i>Tor-Auf</i> fahrendes Tor und fährt nach einer Sekunde das Tor in die Endlage <i>Tor-Zu</i>. Diesen Vorgang kann man nur mit einem Befehl <i>Zentral Tor-Auf</i> oder <i>Stopp</i> beenden. Nach dem Erreichen der Endlage ist die Steuerung wieder betriebsbereit.</li> <li>wird ein stehendes Tor zugefahren.</li> </ul> </li> <li>Ein Schalter (Dauerkontakt) an diesem Eingang schließt das Tor und verriegelt es (Anzeige: 56.00). Die angeschlossenen Ampeln blinken während der Fahrt und gehen in der Endlage Zu aus.</li> <li>Ein Taster an diesem Eingang fährt das Tor zu.</li> </ul>                                                                                                    | GND<br>00 00 00 00 X60<br>1 2 3 4 5 6 7 8 |
| E3               | Automatischer Zulauf Aus                                                                                                    |                                           |
| X60<br>5/6       | (nur bei Steuerungen mit automatischem Zulauf)<br>Bei einem geschlossenen Kontakt (Schalter, Schaltuhr) an<br>diesem Eingang bleibt das Tor in der Endlage <i>Tor-Auf</i> geöffnet,<br>bis der Eingang wieder freigegeben wird (Anzeige: 57.00).<br><b>Hinweis:</b><br>Das Tor lässt sich zusätzlich nur mit dem Befehl <i>Zentral Tor-Zu</i><br>schließen.                                                                                                    |                                           |
| E4<br>X60<br>7/8 | <b>RWA-Anlage (Rauch- und Wärmeabzug)</b><br>Ein Befehl an diesem Eingang fährt das Tor nach 1 sek. in die im<br>Programm-Menü programmierte Position, ein fahrendes Tor<br>wird gestoppt und fährt nach 1 sek. in die im Programm-Menü<br><b>22</b> programmierte Zuluftposition.<br>Nach Erreichen der Zuluftposition ist die Steuerung verriegelt                                                                                                    |                                           |
|                  | und kann nur durch Aus- und wieder Einschalten der Steuerung<br>betriebsbereit gemacht werden                                                                                                    |                                           |
|                  |                                                                                                    |                                           |
|                  | <ul> <li>HINWEIS:</li> <li>Nach Spannungsrückkehr wartet der Antrieb auf einen<br/>Fahrbefehl. Die Anzeige zeigt die aktuelle Antriebsposi-<br/>tion an. (z.B. Endlage Auf) "<sup></sup>".Bei einem Stopp-Befehl<br/>(Deckeltastatur, Klemmleiste X3) während der Torfahrt<br/>hält das Tor für einen Moment an und fährt dann weiter<br/>zur Zuluft-Position.</li> <li>Bei Ansprechen des Ruhestromkreises (Klemmleiste<br/>X1 / X30) während der Torfahrt stoppt das Tor. Nach dem<br/>Schließen des Ruhestromkreis wird erneut versucht, die<br/>Zuluftposition zu erreichen.</li> <li>Bei Ansprechen der SKS (X30) reversiert das Tor wie in<br/>Programm-Menü 34 programmiert. Es wird immer wieder<br/>versucht die Zuluftposition zu erreichen.</li> <li>Bei Ansprechen der LS (X20, X21, X22, X23) reversiert<br/>das Tor wie in Programm-Menü 35, 36, 37, 38 program-<br/>miert. Es wird immer wieder versucht die Zuluftposition<br/>zu erreichen.</li> </ul> |                                           |

### 7.2.3 Endlagenplatine

## Endlagenplatine D

(Stromaufnahme 60 mA)

Endlagenplatine mit potentialfreien Kontakten.

- die Multifunktionsplatine/ Zentralsteuerungsplatine wird um Endlagenmeldungen erweitert, wenn dort an der Buchse X80 die Endlagenplatine angeschlossen wird
- die Zentralsteuerungsplatine wird um programmierbaren Meldungen erweitert, wenn dort an der Buchse X82 die Endlagenplatine angeschlossen wird (Programm-Menü 46 für Relais K1 und Programm-Menü 47 für Relais K2).
- 1. Layout der Platine
- 2. Schaltplan der Relais

### HINWEIS:

verloren.

Die LED **YE** (gelb) zeigt das betätigte Relais an. Bei einem Spannungsausfall geht

die Information über die Endlage

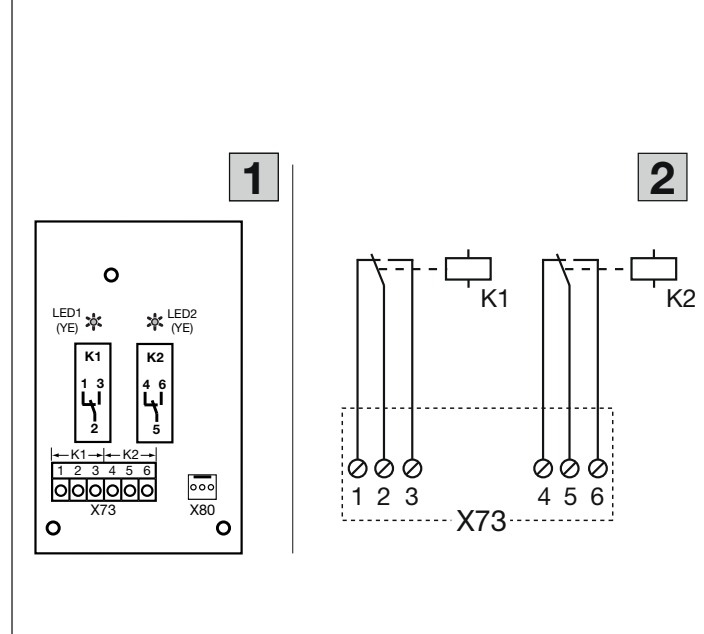

### Zentralsteuerungsplatine Steckerbelegung

| X73 | Anschluss Relais K1 (Meldung Endlage Tor-Auf) |                     |                        |  |  |  |  |
|-----|-----------------------------------------------|---------------------|------------------------|--|--|--|--|
|     | Klemme 1                                      | Öffnerkontakt       | max. Kontaktbelastung: |  |  |  |  |
|     | Klemme 2                                      | gemeinsamer Kontakt | 500 W/250 V AC         |  |  |  |  |
|     | Klemme 3                                      | Schließerkontakt    | 2,5 A/30 V DC          |  |  |  |  |
|     | Anschluss Relais K2 (Meldung Endlage Tor-Zu)  |                     |                        |  |  |  |  |
|     | Klemme 1                                      | Öffnerkontakt       | max. Kontaktbelastung: |  |  |  |  |
|     | Klemme 2                                      | gemeinsamer Kontakt | 500 W/250 V AC         |  |  |  |  |
|     | Klemme 3                                      | Schließerkontakt    | 2,5 A/30 V DC          |  |  |  |  |

### 7.3 SmartControl

SmartControl im Gehäuse (Stromaufnahme 150 mA)

Schnittstelle / Gerät innerhalb des HCP-Bussystems zum Senden der Toranlagen- und Steuerungszustände an ein Webbrowser-Portal (zum Konfigurieren, Fehlerauslesen, Meldungen auslesen und Diagnose über das Internet).

Es besteht die Möglichkeit, gleichzeitig eine zweite Steuerung anzuschließen, z.B. eine Ladebrückensteuerung.

Funktionen einstellbar in Programm-Menü **96** 

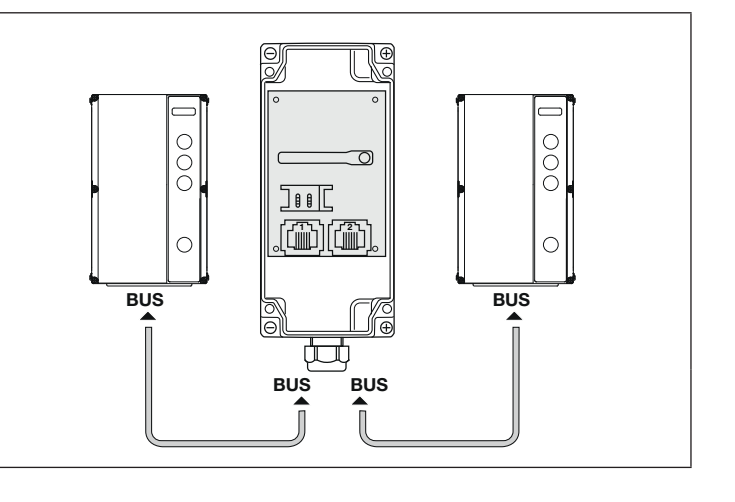

### 7.4 Schließkantensicherung SKS

Die Schließkantensicherung besteht aus folgenden Komponenten:

- Abzweigdose 1 auf der Torseite mit SKS-Platine (1) (Anschluss der Schutzeinrichtungen, auf dem Torblatt mitfahrend)
- Abzweigdose 2 auf der Torseite mit 1:1-Verbinder (2) (auf dem Torblatt mitfahrend)
- Abzweigdose an der Zarge mit Adapterplatine (3), Wendelleitung und Systemleitung
- Brückenstecker Farbe BU

Die Reaktion des Antriebs auf diese Schutzeinrichtung kann im Programm-Menü 34 eingestellt werden.

| SKS-P  | latine (1)                                                                                                    |  |  |  |  |  |  |  |  |  |  |
|--------|----------------------------------------------------------------------------------------------------|--|--|--|--|--|--|--|--|--|--|
| X30    | Anschluss der Wendelleitung als Verbindung zur Adapterplatine                                                                                                    |  |  |  |  |  |  |  |  |  |  |
| X31    | Anschlüsse für z. B. Schlupftürkontakt (8), Nachtverriegelung (9) oder Brückenstecker Farbe BU                                                                                                    |  |  |  |  |  |  |  |  |  |  |
| X32    | Anschluss Optosensor Schließkantensicherung (Empfänger, mit schwarzer Verschlussmasse)                                                                                                    |  |  |  |  |  |  |  |  |  |  |
| X33    | Anschluss Widerstandskontaktleiste 8k2 (WKL), <b>X34</b> ist dann mit einem Brückenstecker Farbe <b>BU</b> zu versehen!                                                                                                    |  |  |  |  |  |  |  |  |  |  |
|        | HINWEIS:<br>Nicht gleichzeitig eine optische Lichtschranke an X32 anschließen!                                                                                                    |  |  |  |  |  |  |  |  |  |  |
| X34    | Anschluss der Verbindungsleitung zwischen den mitfahrenden Torblattdosen                                                                                                    |  |  |  |  |  |  |  |  |  |  |
| 24V    | LED (GN) leuchtet, wenn die Betriebsspannung vorhanden ist (= alles in Ordnung)                                                                                                    |  |  |  |  |  |  |  |  |  |  |
| SKS    | LED (RD) leuchtet, wenn die Schließkante betätigt wird (= Störung)                                                                                                    |  |  |  |  |  |  |  |  |  |  |
| RSK    | LED (YE) leuchtet, wenn der Ruhestromkreis geschlossen ist (= alles in Ordnung)                                                                                                    |  |  |  |  |  |  |  |  |  |  |
| 1:1-Ve | rbinder (2)                                                                                                    |  |  |  |  |  |  |  |  |  |  |
| (5)    | Anschluss Optosensor der Schließkantensicherung (Sender, mit grauer Verschlussmasse)                                                                                                    |  |  |  |  |  |  |  |  |  |  |
| (6)    | Anschluss X34 – Anschluss der Verbindungsleitung zwischen den mitfahrenden Torblattdosen                                                                                                    |  |  |  |  |  |  |  |  |  |  |
| Adapte | erplatine Wendelleitung und Systemleitung (3)                                                                                                    |  |  |  |  |  |  |  |  |  |  |
| X30    | Anschluss der Wendelleitung und Systemleitung als Verbindung zur Steuerung                                                                                                    |  |  |  |  |  |  |  |  |  |  |
|        | $\begin{array}{c} \begin{array}{c} \begin{array}{c} \begin{array}{c} \begin{array}{c} \begin{array}{c} \end{array} \\ \end{array} \\ \end{array} \\ \end{array} \\ \end{array} \\ \end{array} \\ \end{array} \\ \end{array} \\ \begin{array}{c} \end{array} \\ \end{array} \\ \end{array} \\ \end{array} \\ \end{array} \\ \end{array} \\ \begin{array}{c} \begin{array}{c} \end{array} \\ \end{array} \\ \end{array} \\ \end{array} \\ \end{array} \\ \end{array} \\ \end{array} \\ \end{array} \\ \end{array} \\ \begin{array}{c} \begin{array}{c} \end{array} \\ \end{array} \\ \end{array} \\ \end{array} \\ \end{array} \\ \end{array} \\ \begin{array}{c} \end{array} \\ \end{array} \\ \end{array} \\ \end{array} \\ \begin{array}{c} \end{array} \\ \end{array} \\ \end{array} \\ \end{array} \\ \begin{array}{c} \end{array} \\ \end{array} \\ \end{array} \\ \end{array} \\ \begin{array}{c} \end{array} \\ \end{array} \\ \end{array} \\ \begin{array}{c} \end{array} \\ \end{array} \\ \end{array} \\ \end{array} \\ \begin{array}{c} \end{array} \\ \end{array} \\ \end{array} \\ \end{array} \\ \begin{array}{c} \end{array} \\ \end{array} \\ \end{array} \\ \begin{array}{c} \end{array} \\ \end{array} \\ \end{array} \\ \begin{array}{c} \end{array} \\ \end{array} \\ \end{array} \\ \begin{array}{c} \end{array} \\ \end{array} \\ \end{array} \\ \end{array} \\ \begin{array}{c} \end{array} \\ \end{array} \\ \end{array} \\ \end{array} \\ \begin{array}{c} \end{array} \\ \end{array} \\ \end{array} \\ \end{array} \\ \begin{array}{c} \end{array} \\ \end{array} \\ \end{array} \\ \end{array} \\ \begin{array}{c} \end{array} \\ \end{array} \\ \end{array} \\ \end{array} \\ \begin{array}{c} \end{array} \\ \end{array} \\ \end{array} \\ \end{array} \\ \begin{array}{c} \end{array} \\ \end{array} \\ \end{array} \\ \end{array} \\ \end{array} \\ \end{array} \\ \end{array} \\ \end{array} \\ \begin{array} \\ \end{array} \\ \end{array}$ |  |  |  |  |  |  |  |  |  |  |
|        | $\begin{array}{c} \begin{array}{c} \begin{array}{c} \end{array} \\ \end{array} \\ \end{array} \\ \end{array} \\ \end{array} \\ \end{array} \\ \end{array} \\ \end{array} \\ \end{array} \\ \end{array} $                                                                                                    |  |  |  |  |  |  |  |  |  |  |

HORMANN

### 7.5 Lichtgitter HLG

Die Schutzeinrichtung Lichtgitter in der Zarge **HLG** besteht aus folgenden Komponenten:

- Abzweigdose (1) an der Zarge steuerungsseitig
- Abzweigdose (3) an der Zarge (gegenüber der Steuerung)
- Sender TX (9)
- Empfänger RX (11)

Die Reaktion des Antriebs auf diese Schutzeinrichtung kann im Programm-Menü 34 eingestellt werden.

| Abzweigdose (1) mit HLG Anschlussplatine (1a) |                                                                                                    |                                                                             |                                                                                                    |  |  |  |  |  |  |  |  |
|-----------------------------------------------|----------------------------------------------------------------------------------------------------|-----------------------------------------------------------------------------|----------------------------------------------------------------------------------------------------|--|--|--|--|--|--|--|--|
| X30                                           | Anschluss der Sys                                                                                                    | temleitung <b>(6)</b> als Verbindung zur Steuerung <b>(</b>                 | 5) an X30                                                                                                    |  |  |  |  |  |  |  |  |
| X32a                                          | Weißer Systemsteo<br>(9) (TX)                                                                                                    | ker ( <b>WH</b> ) der Anschlussleitung HLG-Sender                           | Je nach örtlichen Gegebenheiten<br>kann der Sender /Empfänger<br>getauscht montiert und ange-<br>schlossen werden. Der blaue Stecker<br>des getauschten Empfängers (11)<br>muss dann in die Systembuchse X34<br>der Abzweigdose (1) gesteckt<br>werden.                                                |  |  |  |  |  |  |  |  |
| X34                                           | Anschluss Verbindungsleitung <b>(2)</b> zur Abzweigdose <b>(3)</b> mit 1:1-Verbinder <b>(3a)</b><br>(bei Tausch <b>TX / RX</b> = Anschluss Empfänger RX) |                                                                             |                                                                                                    |  |  |  |  |  |  |  |  |
| Abzweigdose (3) mit 1:1-Verbinder (3a)        |                                                                                                    |                                                                             |                                                                                                    |  |  |  |  |  |  |  |  |
|                                               | Blauer Systemstec<br>fänger <b>(11) (RX</b> )<br>(bei Tausch <b>TX / R)</b>                                                                              | ker ( <b>BU</b> ) der Anschlussleitung HLG-Emp-<br>( = Anschluss Sender TX) | Je nach örtlichen Gegebenheiten<br>kann der Sender /Empfänger<br>getauscht montiert und ange-<br>schlossen werden. Die Verbindungs-<br>leitung <b>X34 (2)</b> als Verlängerung des<br>Senders <b>(9)</b> muss dann in die Sys-<br>tembuchse <b>X32a</b> der Abzweigdose<br><b>(1)</b> gesteckt werden. |  |  |  |  |  |  |  |  |
|                                               | Anschluss Verbind<br>(bei Tausch <b>TX / R)</b>                                                                                                    | ungsleitung (2) zur Abzweigdose (1) mit X34<br>( = Anschluss mit X32a)      |                                                                                                    |  |  |  |  |  |  |  |  |
| HLG-Se                                        | ender TX (9)                                                                                                    |                                                                             |                                                                                                    |  |  |  |  |  |  |  |  |
| GN                                            | LED leuchtet                                                                                                    | Kein Fehler, alles in Ordnung                                               |                                                                                                    |  |  |  |  |  |  |  |  |
|                                               | LED aus                                                                                                    | - Fehler vorhanden (siehe Kap. 8.7)                                         |                                                                                                    |  |  |  |  |  |  |  |  |
|                                               |                                                                                                    | <ul> <li>keine Betriebsspannung vorhanden</li> </ul>                        |                                                                                                    |  |  |  |  |  |  |  |  |
| HLG-E                                         | mpfänger RX (11)                                                                                                    | · · · · · · · · · · · · · · · · · · ·                                       |                                                                                                    |  |  |  |  |  |  |  |  |
| GN                                            | LED leuchtet                                                                                                    | Lichtgitter ist nicht belegt, kein Fehler, alles                            | in Ordnung                                                                                                    |  |  |  |  |  |  |  |  |
|                                               | LED blinkt                                                                                                    | Systemfehler (siehe Kap. 8.7)                                               |                                                                                                    |  |  |  |  |  |  |  |  |
| RD                                            | LED leuchtet                                                                                                    | Lichtgitter ist unterbrochen, kein Fehler                                   |                                                                                                    |  |  |  |  |  |  |  |  |
|                                               | LED blinkt                                                                                                    | Systemfehler (siehe Kap. 8.7)                                               |                                                                                                    |  |  |  |  |  |  |  |  |

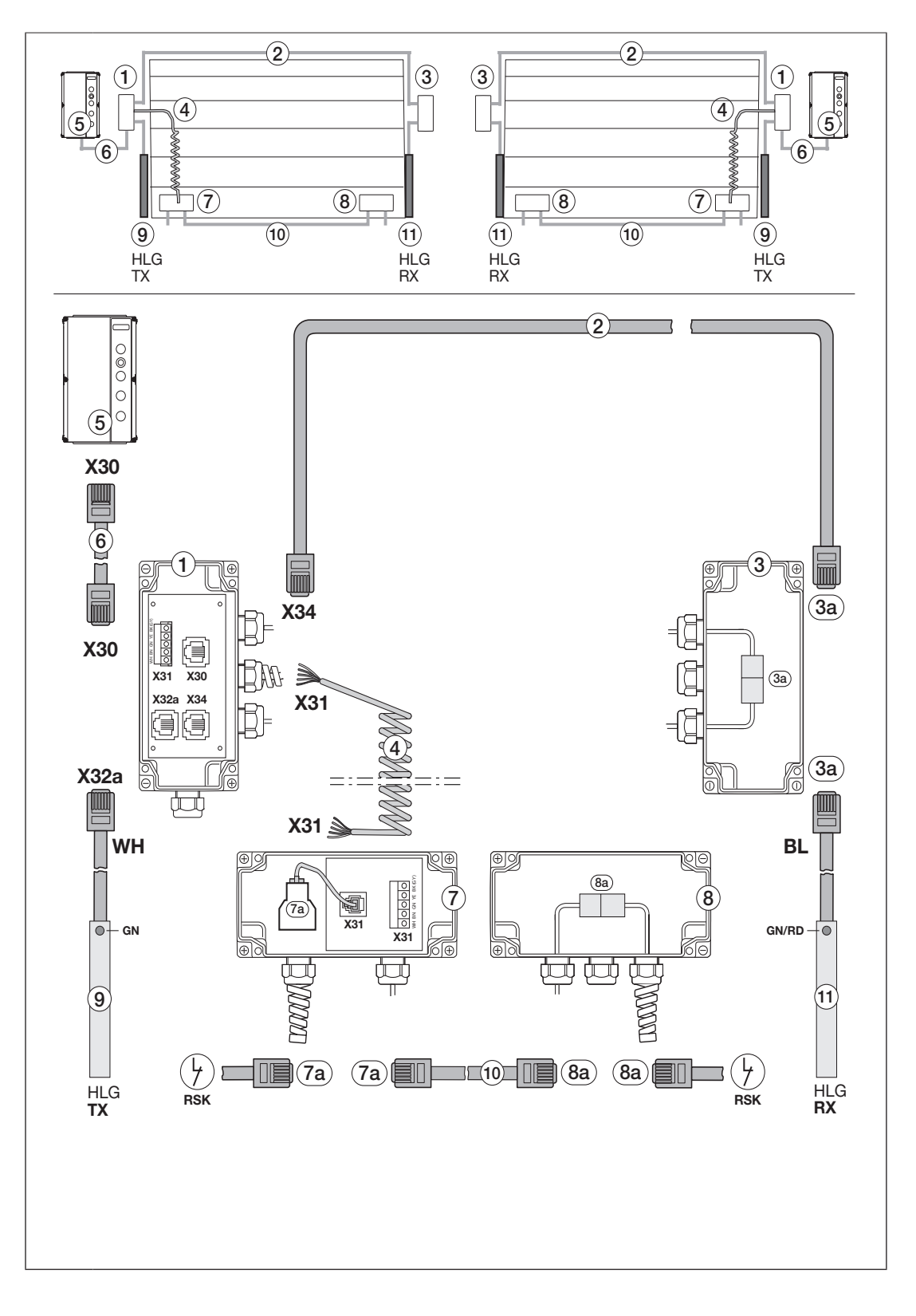

## 8 Wartung / Service

### 8.1 Allgemeines zu Wartung / Service

## **GEFAHR**

### Netzspannung und Verletzungsgefahr

Beim Durchführen von Wartungs- und Servicearbeiten können Gefahren entstehen. Beachten Sie daher unbedingt nachfolgende Hinweise:

- Wartungs- und Servicearbeiten dürfen nur von ausgebildetem und autorisiertem Personal entsprechend den örtlichen/landesüblichen Sicherheitsvorschriften vorgenommen werden.
- Schalten Sie zuerst die Anlage spannungsfrei und sichern Sie sie entsprechend den Sicherheitsvorschriften gegen unbefugtes Wiedereinschalten, bevor Sie folgende Arbeiten durchführen:
  - Wartungs- und Servicearbeiten
  - Fehlerbehebung
  - Wechsel von Sicherungen
- Die Wartungsentriegelung / gesicherte Schnellentriegelung darf nur betätigt werden, wenn das Tor geschlossen ist.

# 

Verletzungsgefahr durch unkontrollierte Torbewegung in Richtung Tor-Zu bei Bruch der Torsionsfeder Zu einer unkontrollierten Torbewegung in Richtung Tor-Zu kommt es, wenn bei gebrochener Torsionsfeder und nicht vollständig geschlossenem Tor

- a. die Wartungsentriegelung WE oder
- b. die Gesicherte Entriegelung SE/ASE

betätigt wird.

- Entriegeln Sie die Toranlage zu Ihrer Sicherheit nur, wenn das Tor geschlossen ist.
- Stellen Sie sich niemals unter ein geöffnetes Tor.

Zu einem Torabsturz kommt es, wenn ein Tor ohne Federbruchsicherung mit entriegeltem Antrieb manuell betätigt wird (z. B. bei Wartungsarbeiten) und dann eine Torsionsfeder bricht.

Betätigen Sie in diesem Fall die Tore manuell nicht länger als nötig und lassen Sie die Tore bis zum Verriegeln des Antriebs nicht ohne Aufsicht.

### 8.2 Prüfung der Schutzeinrichtungen

Da der Betreiber einer Maschine auch für deren Sicherheit verantwortlich ist, wird die regelmäßige Prüfung und Wartung eines kraftbetätigten Tors und der gesamten Toranlage dringend empfohlen. Dabei müssen wirtschaftliche Aspekte den Sicherheitsanforderungen untergeordnet werden. Grundsätzlich sind aber sämtliche landesspezifischen Sicherheitsbestimmungen, Normen und Vorschriften einzuhalten.

Eine Prüfung oder eine notwendige Reparatur darf nur von einer sachkundigen Person durchgeführt werden (siehe auch das mitgelieferte Prüfbuch). Eine optische Prüfung kann vom Betreiber durchgeführt werden. monatlich:

Notentriegelung pr
üfen (siehe Kap. 8.3).

mindestens halbjährlich:

- Prüfung aller Schutzeinrichtungen ohne Testung.
- Überprüfung der Reversiergrenze (siehe Kap. 6.3.3).

### 8.3 Stromlose Betätigung des Tors bei Wartungs-/Servicearbeiten/Störungen

### 8.3.1 Bei Wartungs-/Servicearbeiten

- 1. Schalten Sie die Anlage spannungsfrei.
- Betätigen Sie bei geschlossenem Tor die Wartungsentriegelung [1] oder Gesicherte Entriegelung [2].
- **3.** Schieben Sie das Tor von Hand in die gewünschte Richtung.

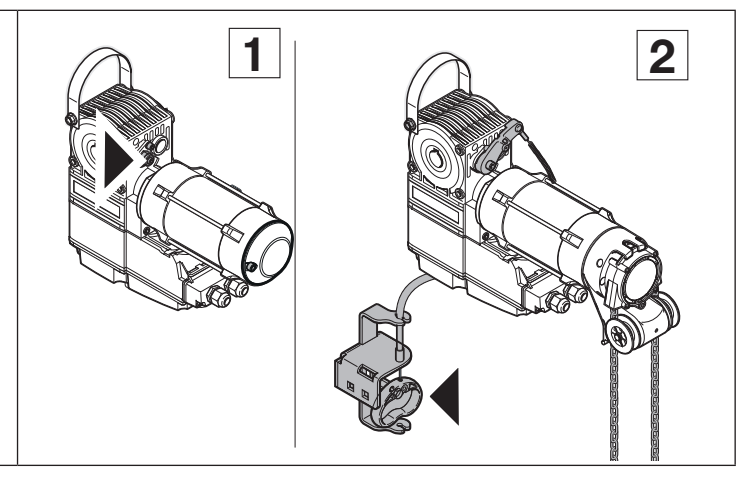

### 8.3.2 Bei Störungen

- Schalten Sie die Anlage spannungsfrei.
- 2. Betätigen Sie das Tor wie folgt:
  - wellenantrieb mit Abdeckkappe [3]: Betätigen Sie bei geschlossenem Tor die Wartungsentriegelung (siehe Kap. 8.3.1, [1]) oder Gesicherte Entriegelung (siehe Kap. 8.3.1, [2]). Schieben Sie das Tor von Hand in die gewünschte Richtung.
  - b. Wellenantrieb mit Handkurbel
     [4]:

Bewegen Sie durch Drehen der Handkurbel das Tor in die gewünschte Richtung.

 c. Wellenantrieb mit Nothandkette [5]: Bewegen Sie das Tor durch Ziehen der Handkette in die

gewünschte Richtung.

### HINWEIS:

Die Betätigung des Tors über die Handkurbel oder die Nothandkette ist nur für den Störungsfall vorgesehen.

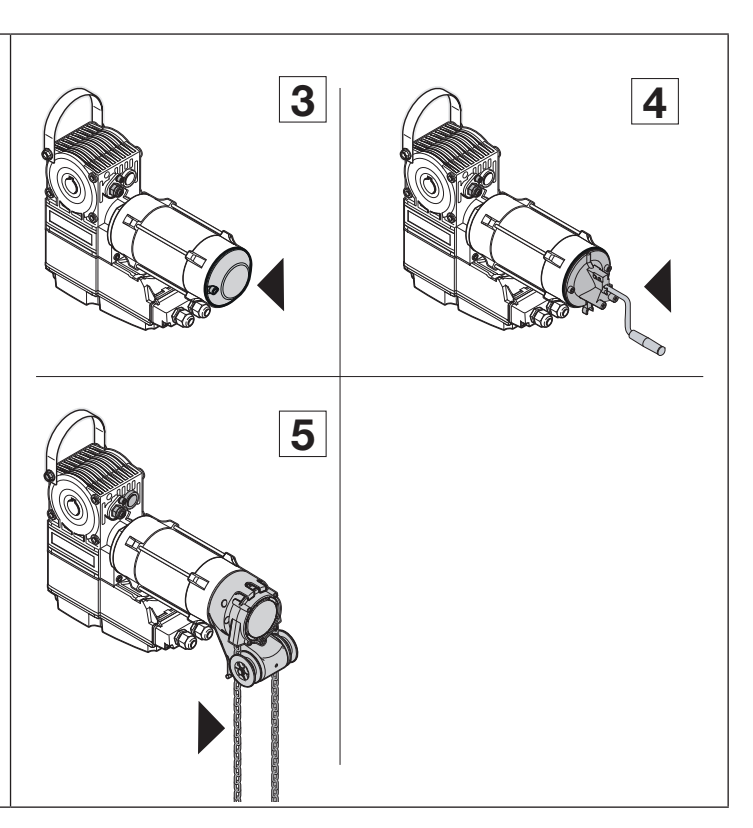

### 8.4 Service-Menü

### 8.4.1 Allgemeines

# 

#### Verletzungsgefahr durch unkontrollierte Torbewegung

- Bei der Abfrage des Service-Menüs kann sich das Tor bewegen und Personen oder Gegenstände einklemmen.
- Stellen Sie sicher, dass sich keine Personen oder Gegenstände im Gefahrenbereich des Tors befinden.

Das Service-Menü ist folgend strukturiert:

- Abfrage der eingestellten Funktionen in den Programm-Menüs im Schnellzugriff
- Abfrage der aufgelaufenen Fehlermeldungen
- Abfrage der Zähler für Betriebsstunden und Zyklen
- Anzeige des Softwarestands der Steuerung

#### 8.4.2 Stromzufuhr herstellen

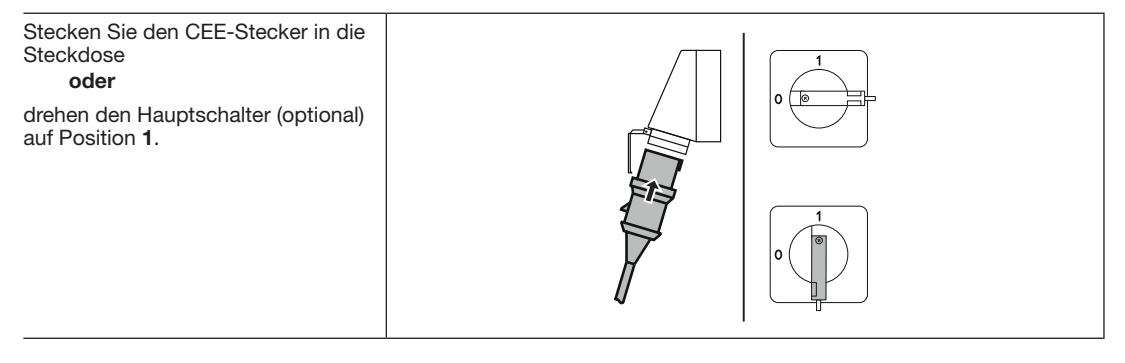

### 8.5 Auslesen des Service-Menüs über die App BlueControl mit dem Smartphone / Tablet

### HINWEIS

Der Verbindungsaufbau zwischen Smartphone/Tablet und Steuerung ist nur möglich, wenn in Programm-Menü 51 die Funktion 01 eingestellt ist.

- 1. Installieren Sie die App "BlueControl" auf Ihrem Smartphone / Tablet (download aus: Google Play Store, App Store Apple, Microsoft Store).
- Drücken Sie die Stopp-Taste für 5 Sekunden. Die Anzeige zeigt leuchtend das Symbol bt für ein aktives Bluetooth-Modul.
- Drücken Sie die Stopp-Taste 1x.
   Die Anzeige zeigt blinkend das Symbol bt. Das Bluetooth-Modul befindet sich im Verbindungsmodus.
   Bei Dauerleuchten der Anzeige ist eine Verbindung hergestellt.
- 4. Starten Sie die App und folgen Sie der Anleitung.

### HINWEIS

Folgende Open Source Software ist in diesem Produkt enthalten: "

mbed TLS 2.16.1 (https://tls.mbed.org),

Copyright 2006-2018, ARM Limited,

Alle Rechte vorbehalten

Diese Software ist unter der Apache-Lizenz, Version 2.0 (die "Lizenz") lizenziert; Sie dürfen diese Datei nur in Übereinstimmung mit der Lizenz verwenden. Sie erhalten eine Kopie der Lizenz unter http://www.apache.org/ licenses/LICENSE-2.0

Sofern nicht gesetzlich vorgeschrieben oder schriftlich vereinbart, wird die unter der Lizenz vertriebene Software "wie vorgelegt" oder "wie verfügbar" ohne irgendwelche Zusagen, Garantien oder Bedingungen, weder ausdrücklich noch stillschweigend, vertrieben.

Informationen zu spezifischen sprachenrelevanten Rechten und Einschränkungen finden Sie in der Lizenz, deren vollständigen Text Sie in der zugehörigen App "BlueControl" finden.

### HORMANN

### 8.6 Auslesen des Service-Menüs direkt an der Steuerung

Dieses Kapitel beschreibt die generellen Arbeitsschritte zum Abfragen der Service-Menüs. Erfolgt 30 Sekunden lang kein Tastendruck, verlässt die Steuerung automatisch den Service-Modus.

| 1.               | Drücken Sie die <b>Stopp</b> -Taste für 5 Sekunden.<br>Die Anzeige zeigt leuchtend das Symbol <b>bt</b> für ein aktives Bluetooth-<br>Modul.                                                                                                    | $\bigcirc$ | ) 5 s | 8.8. <b>8</b> .8. |
|------------------|----------------------------------------------------------------------------------------------------|------------|-------|-------------------|
| 2.               | Drücken Sie einmal die <b>Tor-Auf-Taste.</b><br>Die Anzeige zeigt leuchtend <b>0000</b> .                                                                                                    |            | ) 1x  | 0.0;0;0,0,0       |
| 3.               | Wählen Sie mit der <b>Tor-Auf-Taste / Tor-Zu-Taste</b> das gewünschte Service-Menü, in diesem Beispiel die <b>05</b> .<br>Die Service-Menünummer <b>05</b> entspricht der Programm-Menünummer<br><b>05</b> und bildet die dort eingestellte Funktion ab (Einstellen der Monta-<br>geart), in diesem Beispiel die <i>horizontale Montageart</i> . |            |       | 8888              |
| 4.<br>4.2<br>4.3 | Beenden Sie das Service-Menü<br>drücken Sie keine Taste für 30 Sekunden<br>oder<br>Wählen Sie mit der Tor-Auf-Taste / Tor-Zu-Taste das Service-Menü<br>0000.                                                                                                    |            |       | 0000              |
| 5.               | Drücken Sie die <b>Stopp</b> -Taste.<br>Die Anzeige zeigt dann leuchtend die aktuelle Torposition, in diesem<br>Beispiel –.                                                                                                    | C          | )) 1x | 8.8.8.8.          |

8888

### 8.6.1 Abfrage der eingestellten Funktionen in den Programm-Menüs

Über das Service-Menü kann man die eingestellten Funktionen des Programm-Menüs aufrufen und kontrollieren. Die Service-Menünummer entspricht der Programm-Menünummer und bildet die dort eingestellte Funktion ab.

- 1. Mit dem Abfragemodus entsprechend Kap. 8.6 beginnen oder in der fortgeführten Abfrage weitermachen.
- Wählen Sie mit der Tor-Auf-Taste / Tor-Zu-Taste das gewünschte Service-Menü, das identisch ist mit der Programm-Menünummer. Es wird auf beiden linken Anzeigen dargestellt, in diesem Beispiel die 09. Die dort eingestellte Funktion wird auf den beiden rechten Anzeigen dargestellt, in diesem Beispiel die 04.

| Tabelle 1 |   |    |              | Dars | Darstellbare Progamm-Menünummern im Service-Menü |    |   |    |              |    |   |    |   |    |   |    |   |    |   |
|-----------|---|----|--------------|------|--------------------------------------------------|----|---|----|--------------|----|---|----|---|----|---|----|---|----|---|
| 00        | _ | 10 | 1            | 20   | 1                                                | 30 | _ | 40 | 1            | 50 | 1 | 60 | - | 70 | - | 80 | - | 90 | _ |
| 01        | 1 | 11 | 1            | 21   | —                                                | 31 | 1 | 41 | 1            | 51 | 1 | 61 | 1 | 71 | 1 | 81 | 1 | 91 | — |
| 02        | 1 | 12 | -            | 22   | -                                                | 32 | 1 | 42 | 1            | 52 | 1 | 62 | 1 | 72 | 1 | 82 | - | 92 | _ |
| 03        | 1 | 13 | —            | 23   | 1                                                | 33 | 1 | 43 | 1            | 53 | 1 | 63 | 1 | 73 | 1 | 83 | — | 93 | — |
| 04        | 1 | 14 | 1            | 24   | 1                                                | 34 | 1 | 44 | —            | 54 | 1 | 64 | 1 | 74 | 1 | 84 | — | 94 | — |
| 05        | 1 | 15 | 1            | 25   | ~                                                | 35 | 1 | 45 | 1            | 55 | ~ | 65 | — | 75 | — | 85 | — | 95 | — |
| 06        | 1 | 16 | 1            | 26   | 1                                                | 36 | 1 | 46 | 1            | 56 | — | 66 | — | 76 | — | 86 | — | 96 | 1 |
| 07        | 1 | 17 | $\checkmark$ | 27   | —                                                | 37 | 1 | 47 | $\checkmark$ | 57 | ~ | 67 | — | 77 | — | 87 | — | 97 | 1 |
| 08        | 1 | 18 | 1            | 28   | _                                                | 38 | 1 | 48 | 1            | 58 | _ | 68 | _ | 78 | _ | 88 | _ | 98 | 1 |
| 09        | 1 | 19 | 1            | 29   | _                                                | 39 | _ | 49 | 1            | 59 | _ | 69 | _ | 79 | _ | 89 | 1 | 99 | 1 |

**3.** Führen Sie die Abfrage in anderen Service-Menüs weiter oder beenden Sie die Abfrage entsprechend Kap. 8.5.

| 8.                                                                                                    | 6.2 Abfrage des Softwarestands der Steuerung                                                                                                    |            |            |                    |  |  |  |  |  |  |
|----------------------------------------------------------------------------------------------------|----------------------------------------------------------------------------------------------------|------------|------------|--------------------|--|--|--|--|--|--|
| Ü                                                                                                    | Über dieses Service-Menü wird der Softwarestand des Steuerungsprogramms ausgegeben.                                                                                                    |            |            |                    |  |  |  |  |  |  |
| 1. Mit dem Abfragemodus entsprechend Kap. 8.6 beginnen oder in der fortgeführten Abfrage weitermachen. |                                                                                                    |            |            |                    |  |  |  |  |  |  |
| 2.                                                                                                    | Wählen Sie mit der Tor-Auf-Taste / Tor-Zu-Taste das Service-Menü<br>99.                                                                                                    |            |            | 99 <sup>0</sup> 00 |  |  |  |  |  |  |
| 3.                                                                                                    | Drücken Sie die <b>Stopp</b> -Taste.<br>Der <b>Beginn</b> des Softwarestands wird angezeigt, in diesem Beispiel<br><b>EE001631-02</b> .                                                        | $\bigcirc$ | )) 1x      | <i>8.8:8</i> .8.   |  |  |  |  |  |  |
| 4.                                                                                                    | Mit der <b>Tor-Auf-Taste / Tor-Zu-Taste</b> können Sie durch die ganze Zei-<br>chenkette vor und zurück scrollen, um den Text vollständig anzuzeigen,<br>bei iddem Druck um jeweils 1. Zeichen |            |            | 8888               |  |  |  |  |  |  |
|                                                                                                    |                                                                                                    |            |            | 8. 8. 8. 8. 8.     |  |  |  |  |  |  |
|                                                                                                    |                                                                                                    |            | $\bigcirc$ | 8.8.8.8            |  |  |  |  |  |  |
|                                                                                                    |                                                                                                    |            |            | 8.8:8.8.           |  |  |  |  |  |  |
|                                                                                                    |                                                                                                    |            |            | 8.8.8.8            |  |  |  |  |  |  |

| 5.                                                                    | Drücken Sie die <b>Stopp</b> -Taste.<br>Das Service-Menü <b>99</b> wird angezeigt.                                                                                                    | $\bigcirc$                                                                  | )) 1x                   | 99 <u>9</u> 00                              |  |  |  |  |  |  |
|-----------------------------------------------------------------------|----------------------------------------------------------------------------------------------------|-----------------------------------------------------------------------------|-------------------------|---------------------------------------------|--|--|--|--|--|--|
| 6.                                                                    | Führen Sie die Abfrage in anderen Service-Menüs weiter oder beenden Sie die Abfrage entsprechend Kap. 8.6.                                                                                                    | Abfrage in anderen Service-Menüs weiter oder beenden entsprechend Kap. 8.6. |                         |                                             |  |  |  |  |  |  |
| 8.6.3 Ahfrage der gespeicherten Fehlermeldungen (A1) / Meldungen (A2) |                                                                                                    |                                                                             |                         |                                             |  |  |  |  |  |  |
| <u>і</u> .                                                            | bis Abirage del gespeichenten rememeridangen (A1)/ meldangen<br>per dieses Service-Menü erfolgt die Abfrage A1 (Feblermeldungen) und A4                                                                                                    | (Meldur                                                                     | (aen)                   |                                             |  |  |  |  |  |  |
| <u>1.</u>                                                             | Mit dem Abfragemodus entsprechend Kap. 8.6 beginnen oder in der<br>fortgeführten Abfrage weitermachen.                                                                                                    |                                                                             |                         |                                             |  |  |  |  |  |  |
| 2.                                                                    | Wählen Sie mit der <b>Tor-Auf-Taste / Tor-Zu-Taste</b> das gewünschte Service-Menü für die Abfrage, in diesem Beispiel <b>A1</b>                                                                                                    |                                                                             | 8888                    |                                             |  |  |  |  |  |  |
| HII                                                                   | NWEIS:                                                                                                    | $\bigcirc$                                                                  |                         |                                             |  |  |  |  |  |  |
| Sie                                                                   | he die detaillierten Fehlermeldungen in Kap. 8.7.                                                                                                    |                                                                             |                         |                                             |  |  |  |  |  |  |
| 3.                                                                    | Drucken Sie die <b>Stopp</b> -Iaste.<br>Es leuchten die beiden linken Balken als gedachte Trennlinie zwischen<br>dem jetzigen Zeitpunkt und den damit 20 älteren und jüngeren Fehler-<br>meldungen.                                                                                   | $\bigcirc$                                                                  | ) 1x                    |                                             |  |  |  |  |  |  |
| 4.<br>4.1                                                             | Drücken Sie die <b>Tor-Auf-Taste / Tor-Zu-Taste</b><br>Mit der <b>Tor-Zu-Taste</b> können Sie die jüngsten Fehlermeldungen<br>anzeigen, in diesem Beispiel Fehler <b>1701</b> (Die Kraftbegrenzung <i>Tor-Auf</i><br>hat angesprochen, schwer laufendes Tor oder mitfahrende Person). |                                                                             |                         | 8.8:80                                      |  |  |  |  |  |  |
|                                                                       |                                                                                                    |                                                                             |                         | 8.8.8                                       |  |  |  |  |  |  |
| <b>5.</b><br>Da                                                       | Drücken Sie die <b>Stopp</b> -Taste.<br>s Service-Menü <b>A1</b> , <b>A2</b> wird angezeigt, in diesem Beispiel die <b>A1</b> .                                                                                                    | $\bigcirc$                                                                  | ) 1x                    | <b>8</b> . 8. 8. 8.                         |  |  |  |  |  |  |
| 6.                                                                    | Führen Sie die Abfrage in anderen Service-Menüs weiter oder beenden Sie die Abfrage entsprechend Kap. 8.6.                                                                                                    |                                                                             |                         |                                             |  |  |  |  |  |  |
| 8.                                                                    | 6.4 Abfrage der Position letzter Kraftfehler anfahren (A3)                                                                                                    |                                                                             |                         |                                             |  |  |  |  |  |  |
| Ül                                                                    | per dieses Service-Menü erfolgt die Abfrage der gespeicherten Fehlermelo<br>Inn die Torposition des letzten Kraftfehlers.                                                                                                    | dungen <b>A</b>                                                             | 3. Angefa               | hren werden                                 |  |  |  |  |  |  |
| 1.                                                                    | Mit dem Abfragemodus entsprechend Kap. 8.6 beginnen oder in der fortgeführten Abfrage weitermachen.                                                                                                    |                                                                             |                         |                                             |  |  |  |  |  |  |
| 2.                                                                    | Wählen Sie mit der Tor-Auf-Taste / Tor-Zu-Taste das gewünschte Service-Menü A3.                                                                                                    |                                                                             |                         | <i>R</i> , <i>B</i> , <i>O</i> , <i>O</i> , |  |  |  |  |  |  |
| 3.                                                                    | Drücken Sie die <b>Stopp</b> -Taste.<br>Sollte das Tor nicht geöffnet sein, leuchtet auf dem rechten Segment<br>der Strich oben ( <i>Endlage Tor-Auf</i> ) als Hinweis, dass das Tor erst noch<br>geöffnet werden muss.                                                               | $\bigcirc$                                                                  | )) 1x                   | <i>8.8:8.</i> <b>8</b> .                    |  |  |  |  |  |  |
| 3.1                                                                   | Drücken Sie die <b>Tor-Auf-Taste zum Öffnen des Tors.</b><br><b>Ansonsten blinkt</b> auf dem rechten Segment der Strich unten ( <i>Endlage Tor-Zu</i> ), als Hinweis, dass das Tor geschlossen werden kann.                                                                           |                                                                             | 8.8:8. <mark>8</mark> . |                                             |  |  |  |  |  |  |
| 4.                                                                    | Drücken Sie die <b>Tor-Zu-Taste.</b> Auf der Fahrt Richtung <i>Tor-Zu</i> bleibt das Tor an der gemeldeten Position stehen.                                                                                                    | (-                                                                          |                         |                                             |  |  |  |  |  |  |
| ни                                                                    | NWEIS                                                                                                    | ((                                                                          | <b>/</b> ))             | H 3 8 8                                     |  |  |  |  |  |  |
| Fal<br>bet                                                            | ls kein Kraftfehler vorliegt und die <b>Tor-Zu-Taste</b> in der Endlage Tor-Auf<br>ätigt wird erscheint im Display <b>93.03</b>                                                                                                    |                                                                             | 2                       |                                             |  |  |  |  |  |  |

| 5. | Drücken Sie den <b>Stopp</b> -Taster.<br>Der letzte gespeicherte Fehlermeldung wird angezeigt. In diesem Bei-<br>spiel <b>9303</b> für den letzten Kraftfehler                                                                                                    | $\bigcirc$ | )) 1x      | 8. 8 <b>.</b> 8. 8.                  |  |  |  |  |  |  |  |
|----|----------------------------------------------------------------------------------------------------|------------|------------|--------------------------------------|--|--|--|--|--|--|--|
| 6. | Führen Sie die Abfrage in anderen Service-Menüs weiter oder beenden Sie die Abfrage entsprechend Kap. 8.6.                                                                                                    |            |            |                                      |  |  |  |  |  |  |  |
| 8. | 8.6.5 Abfrage der Betriebsstunden und Zyklen                                                                                                    |            |            |                                      |  |  |  |  |  |  |  |
| Üł | Über dieses Service-Menü erfolgt die Abfrage der verschiedenen Betriebsstunden- und Torzyklenzähler:         - A4         - A5         Betriebsstunden der Steuerung - gesamt (in Stunden)         - A6         Torlaufzyklen - gesamt (in 1000er-Schritten)         - A7         Antriebslaufzeit - seit letzter Wartung (in Minuten)         - A8         Betriebsstunden der Steuerung - seit der letzten Wartung (in Stunden)         - A8         Detriebsstunden der Steuerung - seit der letzten Wartung (in Stunden)         - A9         Torlaufzyklen - seit letzter Wartung (in 1000er-Schritten) |            |            |                                      |  |  |  |  |  |  |  |
| 1. | Mit dem Abfragemodus entsprechend Kap. 8.6 beginnen oder in der fortgeführten Abfrage weitermachen.                                                                                                    |            |            |                                      |  |  |  |  |  |  |  |
| 2. | Wählen Sie mit dem <b>Tor-Auf-Taste / Tor-Zu-Taste</b> das gewünschte Service-Menü für die Abfrage <b>A4</b> — <b>A8</b> , in diesem Beispiel die <b>A8</b> .                                                                                                    |            | $\bigcirc$ | A 8 0.0                              |  |  |  |  |  |  |  |
| 3. | Drücken Sie den <b>Stopp</b> -Taste.<br>Der Beginn wird mit im linken Display angezeigt. Die Anzeige zeigt<br>bis zu 4 Ziffern der Zahlenkette, in diesem Beispiel die <b>55</b> .<br>Bei größeren Zahlenwerten folgt ein Dezimalpunkt den 1000er Schritte,<br>und mit der <b>Tor-Zu-Taste</b> können Sie durch die ganze Zahlenkette<br>zurück scrollen, in diesem Beispiel die <b>152034</b> , bis das Ende mit im<br>rechten Display angezeigt wird.                                                                                                    | C          | )) 1x      | 8,8;8,8,8,<br>8,8;9,9,<br>8,8;8,8,9, |  |  |  |  |  |  |  |
|    |                                                                                                    |            |            | 8.8.8.8                              |  |  |  |  |  |  |  |
|    |                                                                                                    |            |            | 8.8 <b>.8</b> .8                     |  |  |  |  |  |  |  |
|    |                                                                                                    |            |            | 8.8:8.8.                             |  |  |  |  |  |  |  |
| 4. | Drücken Sie den <b>Stopp</b> -Taster.<br>Das Service-Menü <b>A4 – A8</b> wird angezeigt, in diesem Beispiel die <b>A8</b> .                                                                                                    |            | )) 1x      | 8.8°8.8°                             |  |  |  |  |  |  |  |
| 5. | Führen Sie die Abfrage in anderen Service-Menüs weiter oder beenden Sie die Abfrage entsprechend Kap. 8.6.                                                                                                    |            |            |                                      |  |  |  |  |  |  |  |

### 8.7 Fehler- / Meldungsanzeige über die 7-Segmentanzeige

Die Fehler werden durch eine entsprechende Zahlenanzeige dargestellt. Gleichzeitig blinkt der Punkt als Hinweis für eine Fehlermeldung / Meldung.

Es wird nach Fehler (1) und Meldungen (2) unterschieden.

### 8.7.1 Fehlermeldungen / Fehlerbehebung

| Fehler 01 – 05 = RSK (Ruhestromkreis)                                                                                                    |                                                                                                    |                          |                                                                                                    |                                             |  |  |  |  |  |
|----------------------------------------------------------------------------------------------------|----------------------------------------------------------------------------------------------------|--------------------------|----------------------------------------------------------------------------------------------------|---------------------------------------------|--|--|--|--|--|
| Fehlerbeschreibung                                                                                                    | Unterfehler                                                                                              | 1 = Feher<br>2 = Meldung | Fehlerursache / Fehlerbehebung                                                                                                    | Anzeige                                     |  |  |  |  |  |
|                                                                                                    | X1 geöffnet                                                                                              | 1                        | <ul> <li>Steuerungsgehäuse</li> <li>▶ Brücke muss im Anschlussstecker X1<br/>überprüfen</li> </ul>                                                                                                    | <b>8</b> . <b>8</b> . <b>8</b> . <b>8</b> . |  |  |  |  |  |
| <b>RSK</b> (Ruhestrom-<br>kreis) allgemein<br>geöffnet                                                                                                    | X3 geöffnet                                                                                              | 1                        | <ul> <li>Steuerungsgehäuse</li> <li>Brücke muss im Anschlussstecker X3<br/>überprüfen</li> </ul>                                                                                                    | <b>8. 8:8</b> . 8.                          |  |  |  |  |  |
|                                                                                                    | X210 BUS<br>geöffnet                                                                                     | 1                        | <ul> <li>Angeschlossene BUS-Teilnehmer</li> <li>BUS-Teilnehmer überprüfen</li> <li>BUS-Reset / BUS-Scan durchführen</li> </ul>                                                                                                    | 8. 8 <b>. 8</b> . 8.                        |  |  |  |  |  |
| RSK der Schließkan-<br>tensicherung SKS an<br>Buchse X30 geöffnet<br>(Schlaffseilsiche-<br>rungsmelder,<br>Schlupftürkontakt,<br>Nachtriegel, Wendel-<br>leitung, Batterie der<br>Funk-Übertragung<br>leer) |                                                                                                    | 1                        | <ul> <li>SKS-Anschlussgehäuse<br/>LED gelb An:</li> <li>korrekte Funktion</li> <li>LED gelb Aus:</li> <li>Alle Buchsen X31 müssen belegt sein.<br/>Schlaffseilsicherungsmelder, Schlupftür-<br/>kontakt, Schubriegel, Wendelleitung<br/>bzw. Funk-Übertragung überprüfen</li> <li>Bei Anschluss einer Widerstandskon-<br/>taktleiste 8k2 an X33 muss in X34 ein<br/>Brückenstecker gesteckt sein.</li> <li>Schlüssel in Stellung 2 drehen, damit im<br/>Totmann-Betrieb verfahren werden kann<br/>(Diese Funktion darf nur von sach-<br/>kundigen Personen durchgeführt<br/>werden, da die Schutzeinrichtungen<br/>überbrückt werden!).</li> </ul> | 8.8 <u>,</u> 8.8.                           |  |  |  |  |  |
| <b>RSK</b> des Antriebs an<br>Buchse <b>X200</b> (CAN-<br>BLIS) geöffnet                                                                                                    | Notbetäti-<br>gungseinrich-<br>tung des<br>Antriebs in<br>Gebrauch (Not-<br>handkurbel,<br>Nothandkette) | 2                        | <ul> <li>Antrieb         <ul> <li>Notbetätigungseinrichtung des<br/>Antriebs ist in Gebrauch</li> <li>Nothandkette in Mittelstellung bringen<br/>und an der Torzarge arretieren</li> <li>Nothandkurbel entfernen</li> </ul> </li> </ul>                                                                                                    | 8.8;8.8.                                    |  |  |  |  |  |
|                                                                                                    | Temperatur des<br>Antriebs zu<br>hoch                                                                    | 1                        | <ul> <li>Antrieb         <ul> <li>Antrieb ist überhitzt</li> <li>Abwarten bis Antrieb wieder abgekühlt ist</li> </ul> </li> </ul>                                                                                                    | <i>0,8,0,</i> 2,                            |  |  |  |  |  |
| RSK der Verriegelung<br>einer angeschlos-<br>senen Ladebrücke an<br>Buchse 200b<br>geöffnet                                                                                                    | _                                                                                                    | 2                        | Steuerung VerladetechnikVerladebrücke nicht in Grundstellung►Verladebrücke in Grundstellung fahren                                                                                                    | 0, <b>5</b> , 0, 0,                         |  |  |  |  |  |

| Fehler 07                                                                                 |             |                          |                                                                                                    |                  |  |  |  |  |
|-------------------------------------------------------------------------------------------|-------------|--------------------------|----------------------------------------------------------------------------------------------------|------------------|--|--|--|--|
| Fehlerbeschreibung                                                                        | Unterfehler | 1 = Feher<br>2 = Meldung | Fehlerursache / Fehlerbehebung                                                                                                    | Anzeige          |  |  |  |  |
| Schnittstelle COM<br><b>X50</b> (Displayplatine /<br>Kommunikation zur<br>Displayplatine) | _           | 1                        | <ul> <li>Steuerung</li> <li>Kabel (Deckeltastatur) an Buchse X50<br/>nicht oder nicht richtig eingesteckt. Bei<br/>erneutem Fehler Kontaktieren Sie Ihren<br/>Hörmann-Fachhändler oder Techni-<br/>schen Service der Hörmann KG<br/>Antriebstechnik.</li> </ul> | 0.8 <u>,</u> 0.0 |  |  |  |  |

| Fehler 11 – 19 = Aktive Sicherheitselemente                                                                                       |              |                          |                                                                                                    |                  |  |  |  |  |  |
|----------------------------------------------------------------------------------------------------|--------------|--------------------------|----------------------------------------------------------------------------------------------------|------------------|--|--|--|--|--|
| Fehlerbeschreibung                                                                                                    | Unterfehler  | 1 = Feher<br>2 = Meldung | Fehlerursache / Fehlerbehebung                                                                                                    | Anzeige          |  |  |  |  |  |
| Testung der Schutz-<br>einrichtung an<br>Buchse <b>X30</b> nicht<br>erfolgreich oder die<br>Schutzeinrichtung<br>hat angesprochen | Optosensoren | 2                        | <ul> <li>Allgemein <ul> <li>Hindernis erkannt</li> <li>Optik der Schutzeinrichtung verschmutzt</li> <li>Sender und Empfänger sind nicht zueinander ausgerichtet</li> </ul> </li> <li>SKS-Anschlussgehäuse <ul> <li>LED rot An:</li> <li>Optosensoren überprüfen.</li> <li>Verbindungsleitung X34 überprüfen.</li> <li>X33 darf nicht belegt sein.</li> <li>LED rot Aus:</li> <li>Farbreihenfolge der Wendelleitung überprüfen.</li> </ul> </li> <li>Das Tor fährt nur noch im Totmannbetrieb zu: <ul> <li>siehe Voraussetzungen Totmannbetrieb</li> <li>Schlüssel in Stellung 2 drehen, damit im Totmann-Betrieb verfahren werden kann (Diese Funktion darf nur von sachkundigen Personen durchgeführt werden, da die Schutzeinrichtungen überbrückt werden!).</li> </ul></li></ul> | <i>8.8.</i> 8.8. |  |  |  |  |  |

| Fehler 11 – 19 = Aktive Sicherheitselemente                                                                                       |               |                          |                                                                                                    |                   |  |  |  |  |
|----------------------------------------------------------------------------------------------------|---------------|--------------------------|----------------------------------------------------------------------------------------------------|-------------------|--|--|--|--|
| Fehlerbeschreibung                                                                                                    | Unterfehler   | 1 = Feher<br>2 = Meldung | Fehlerursache / Fehlerbehebung                                                                                                    | Anzeige           |  |  |  |  |
|                                                                                                    | 8K2           | 2                        | <ul> <li>SKS-Anschlussgehäuse</li> <li>LED rot An:</li> <li>8k2 überprüfen.</li> <li>X32 darf nicht belegt sein.</li> <li>LED rot Aus:</li> <li>Farbreihenfolge der Wendelleitung<br/>überprüfen.</li> <li>Schlüssel in Stellung 2 drehen, damit<br/>im Totmann-Betrieb verfahren werden<br/>kann (Diese Funktion darf nur von<br/>sachkundigen Personen durchge-<br/>führt werden, da die Schutzeinrich-<br/>tungen überbrückt werden!)</li> </ul>     | 8.8;8.8.          |  |  |  |  |
| Testung der Schutz-<br>einrichtung an<br>Buchse <b>X30</b> nicht<br>erfolgreich oder die<br>Schutzeinrichtung<br>hat angesprochen | VL1-LE/VL2-LE | 2                        | <ul> <li>SKS-Anschlussgehäuse</li> <li>LED rot An:</li> <li>VL1/VL2 überprüfen.</li> <li>X33 darf nicht belegt sein.</li> <li>LED rot Aus:</li> <li>Farbreihenfolge der Wendelleitung<br/>überprüfen.</li> <li>Schlüssel in Stellung 2 drehen, damit<br/>im Totmann-Betrieb verfahren werden<br/>kann (Diese Funktion darf nur von<br/>sachkundigen Personen durchge-<br/>führt werden, da die Schutzeinrich-<br/>tungen überbrückt werden!)</li> </ul> | 8.8;8.8           |  |  |  |  |
|                                                                                                    | HLG           | 2                        | <ul> <li>Lichtgitter HLG</li> <li>siehe Fehlermöglichkeiten HLG in<br/>Kapitel 5.1</li> <li>Schlüssel in Stellung 2 drehen, damit<br/>im Totmann-Betrieb verfahren werden<br/>kann (Diese Funktion darf nur von<br/>sachkundigen Personen durchge-<br/>führt werden, da die Schutzeinrich-<br/>tungen überbrückt werden!)</li> </ul>                                                                                                    | 8.8; <b>9</b> .9. |  |  |  |  |

| Fehler 11 – 19 = Aktive Sicherheitselemente                                                                                       |                                              |                          |                                                                                                    |                  |  |  |  |  |  |
|----------------------------------------------------------------------------------------------------|----------------------------------------------|--------------------------|----------------------------------------------------------------------------------------------------|------------------|--|--|--|--|--|
| Fehlerbeschreibung                                                                                                    | Unterfehler                                  | 1 = Feher<br>2 = Meldung | Fehlerursache / Fehlerbehebung                                                                                                    | Anzeige          |  |  |  |  |  |
| Testung der Schutz-<br>einrichtung an<br>Buchse <b>X30</b> nicht<br>erfolgreich oder die<br>Schutzeinrichtung<br>hat angesprochen | Optosen-<br>soren / 8k2 Funk-<br>übertragung | 2                        | <ul> <li>Zargengehäuse Empfängereinheit</li> <li>LED (SKS) rot (Optosensoren):</li> <li>Optosensoren überprüfen.</li> <li>Verbindungsleitung X34 überprüfen.</li> <li>X33 darf nicht belegt sein.</li> <li>LED (SKS) rot AN (8k2):</li> <li>8k2 überprüfen.</li> <li>X32 darf nicht belegt sein.</li> <li>Weitere Hinweise können Sie der Anleitung Funk-Anschlusseinheit entnehmen.</li> <li>Schlüssel in Stellung 2 drehen, damit im Totmann-Betrieb verfahren werden kann (Diese Funktion darf nur von sachkundigen Personen durchgeführt werden, da die Schutzeinrichtungen überbrückt werden!)</li> </ul> | <i>8.8.</i> 8.8. |  |  |  |  |  |
|                                                                                                    | VL1-LE/VL2-LE<br>Funk-Übertra-<br>gung       | 2                        | <ul> <li>Zargengehäuse Empfängereinheit</li> <li>LED (SKS) rot:</li> <li>VL1/2 überprüfen.</li> <li>Verbindungsleitung X34 überprüfen.</li> <li>X33 darf nicht belegt sein.</li> <li>Weitere Hinweise können Sie der Anleitung Funk-Anschlusseinheit entnehmen.</li> <li>Schlüssel in Stellung 2 drehen, damit im Totmann-Betrieb verfahren werden kann (Diese Funktion darf nur von sachkundigen Personen durchgeführt werden, da die Schutzeinrichtungen überbrückt werden!).</li> </ul>                                                                                                    | <i>8.8.</i> 8.8. |  |  |  |  |  |

| Fehler 11 – 19 = Aktive Sicherheitselemente                                                                                       |                              |                          |                                                                                                    |         |  |
|----------------------------------------------------------------------------------------------------|------------------------------|--------------------------|----------------------------------------------------------------------------------------------------|---------|--|
| Fehlerbeschreibung                                                                                                    | Unterfehler                  | 1 = Feher<br>2 = Meldung | Fehlerursache / Fehlerbehebung                                                                                                    | Anzeige |  |
| Testung der Schutz-<br>einrichtung an<br>Buchse <b>X30</b> nicht<br>erfolgreich oder die<br>Schutzeinrichtung<br>hat angesprochen | HLG<br>Funk-Übertra-<br>gung | 2                        | <ul> <li>LED Sender TX (GN) -Aus</li> <li>LED Empfänger RX (GN / RD) - Aus</li> <li>Elektrische Anschlüsse prüfen</li> <li>Keine Betriebsspannung</li> <li>LED Sender TX (GN) -Aus</li> <li>LED Empfänger RX (GN / RD) - Rot</li> <li>Verbindungskabel X34 prüfen</li> <li>LED Sender TX (GN) -Aus</li> <li>LED Empfänger RX (GN / RD)</li> <li>Lichtschranke nicht belegt, alles in<br/>Ordnung</li> <li>LED Sender TX (GN) -Leuchtet</li> <li>LED Sender TX (GN) -Leuchtet</li> <li>LED Empfänger RX (GN / RD) - (immer)<br/>Rot</li> <li>Hindernisse im zu überwachenden<br/>Raum</li> <li>Optik des Lichtgitters verschmutzt</li> <li>Lichtgitter-Sender und -Empfänger sind<br/>nicht zueinander ausgerichtet</li> <li>Anschlussstecker des Lichtgitters<br/>prüfen</li> <li>LED Sender TX (GN) -leuchtet</li> <li>LED Sender TX (GN) -leuchtet</li> <li>LED Empfänger RX (GN / RD) -Grün,<br/>auch wenn Lichtweg unterbrochen wird</li> <li>Montageort auf glänzende oder reflek-<br/>tierende</li> <li>Flächen überprüfen</li> <li>LED Sender TX (GN) -leuchtet</li> <li>LED Empfänger RX (GN / RD) -Grün,<br/>auch wenn Lichtweg unterbrochen wird</li> <li>Montageort auf glänzende oder reflek-<br/>tierende</li> <li>Flächen überprüfen</li> <li>LED Sender TX (GN) -leuchtet</li> <li>LED Empfänger RX (GN / RD) -Grün,<br/>auch wenn Lichtweg unterbrochen wird</li> <li>Montageort auf glänzende oder reflek-<br/>tierende</li> <li>Flächen überprüfen</li> <li>LED Empfänger RX (GN / RD) -Grün,<br/>auch wenn Lichtweg unterbrochen wird</li> <li>Montageort auf glänzende oder reflek-<br/>tierende</li> <li>Flächen überprüfen</li> <li>LED Empfänger RX (GN / RD)<br/>-Wechsel zwischen Rot (wenn Lichtweg<br/>unterbrochen) und Grün (wenn<br/>Lichtweg nicht unterbrochen)</li> <li>Elektromagnetischer Einfluss auf Sen-<br/>soren und Kabel</li> <li>Vibrationen des Torlaufes beeinflussen<br/>die Ausrichtung des Lichtgitters</li> <li>LED Sender TX (GN) -Blinkt</li> <li>LED Empfänger RX (GN / RD) -blinkt<br/>Rot</li> <li>Systemfehler</li> </ul> | 8.8,8.8 |  |

| Fehler 11 – 19 = Aktive Sicherheitselemente                                                                                       |                                                             |                          |                                                                                                    |                                                                                                    |  |
|----------------------------------------------------------------------------------------------------|-------------------------------------------------------------|--------------------------|----------------------------------------------------------------------------------------------------|----------------------------------------------------------------------------------------------------|--|
| Fehlerbeschreibung                                                                                                    | Unterfehler                                                 | 1 = Feher<br>2 = Meldung | Fehlerursache / Fehlerbehebung                                                                                                    | Anzeige                                                                                                    |  |
| Testung der Schutz-<br>einrichtung an<br>Buchse <b>X20</b> nicht<br>erfolgreich oder die<br>Schutzeinrichtung<br>hat angesprochen | _                                                           | 2                        | <ul> <li>Bei Lichtschranken die Ausrichtung<br/>kontrollieren.</li> <li>Bei Lichtschranken muss die Verbin-<br/>dung zwischen Sender und Empfänger<br/>ein Y-Stück, Version P schwarz sein.</li> <li>Schlüssel in Stellung 2 drehen, damit<br/>im Totmann-Betrieb verfahren werden<br/>kann (Diese Funktion darf nur von<br/>sachkundigen Personen durchge-<br/>führt werden, da die Schutzeinrich-<br/>tungen überbrückt werden!).</li> </ul> | 88,88                                                                                                    |  |
| Testung der Schutz-<br>einrichtung an<br>Buchse <b>X22</b> nicht<br>erfolgreich oder die<br>Schutzeinrichtung<br>hat angesprochen | _                                                           | 2                        | <ul> <li>Bei Lichtschranken die Ausrichtung<br/>kontrollieren.</li> <li>Schlüssel in Stellung 2 drehen, damit<br/>im Totmann-Betrieb verfahren werden<br/>kann (Diese Funktion darf nur von<br/>sachkundigen Personen durchge-<br/>führt werden, da die Schutzeinrich-<br/>tungen überbrückt werden!).</li> </ul>                                                                                                    | 8.8,88                                                                                                    |  |
| Die Testung ist<br>negativ. Das Tor kann<br>nicht mehr verfahren<br>werden.                                                       | _                                                           | 2                        | <ul> <li>Schlupftür</li> <li>Magnet des Kontaktes verdreht</li> <li>Schlupftürkontakt defekt</li> <li>Schlüssel in Stellung 2 drehen, damit<br/>im Totmann-Betrieb verfahren werden<br/>kann (Diese Funktion darf nur von<br/>sachkundigen Personen durchge-<br/>führt werden, da die Schutzeinrich-<br/>tungen überbrückt werden!).</li> </ul>                                                                                                | 8.8;8.8                                                                                                    |  |
| Die Kraftbegrenzung<br><i>Tor-Au</i> f hat ange-<br>sprochen                                                                      | Schwer lau-<br>fendes Tor / Mit-<br>fahrender<br>Gegenstand | 1                        | <ul> <li>Tor <ul> <li>Schwer laufendes Tor</li> <li>Mitfahrender Gegenstand</li> </ul> </li> <li>Tor überprüfen.</li> <li>Krafteinstellung überprüfen (siehe Menü 19) <ul> <li>Kraft zu empfindlich eingestellt</li> </ul> </li> </ul>                                                                                                    | 8.8 <b>.8</b> .8.                                                                                                    |  |
|                                                                                                    | Nachlassende<br>Federspannung                               | 1                        | Tor<br>- Federn haben sich gesetzt<br>► Federspannung überprüfen.                                                                                                    | 8.8;8°.                                                                                                    |  |
|                                                                                                    | Federbruch                                                  | 1                        | Tor<br>− Torsionsfeder gebrochen<br>► Torsionsfedern tauschen.                                                                                                    | <b>8</b> , <b>8</b> , <b>9</b> , <b>8</b> , <b>8</b> , <b>8</b> , <b>8</b> , <b>8</b> , <b>8</b> , <b>8</b> , <b>8</b> |  |

| Fehler 11 – 19 = Aktive Sicherheitselemente                |                                                                 |                          |                                                                                                    |                      |
|------------------------------------------------------------|-----------------------------------------------------------------|--------------------------|----------------------------------------------------------------------------------------------------|----------------------|
| Fehlerbeschreibung                                         | Unterfehler                                                     | 1 = Feher<br>2 = Meldung | Fehlerursache / Fehlerbehebung                                                                                                    | Anzeige              |
|                                                            | _                                                               | 1                        |                                                                                                    | 88,88                |
| Die Kraftbegrenzung<br><i>Tor-Zu</i> hat angespro-<br>chen | Schwer lau-<br>fendes Tor / Hin-<br>dernis in der Tor-<br>zarge | 1                        | <ul> <li>Tor <ul> <li>Schwer laufendes Tor</li> <li>Hindernis in der Torzarge</li> </ul> </li> <li>Tor überprüfen.</li> <li>Krafteinstellung überprüfen (siehe Menü 20) <ul> <li>Kraft zu empfindlich eingestellt</li> </ul> </li> </ul> | 8.8;0 <sup>:</sup> 8 |

| Fehler 21 – 29 = Torbewegungen                                                             |                                                       |                          |                                                                                                    |                   |  |
|--------------------------------------------------------------------------------------------|-------------------------------------------------------|--------------------------|----------------------------------------------------------------------------------------------------|-------------------|--|
| Fehlerbeschreibung                                                                         | Unterfehler                                           | 1 = Feher<br>2 = Meldung | Fehlerursache / Fehlerbehebung                                                                                                    | Anzeige           |  |
| Drehrichtung:<br>Drehrichtung des<br>Motors vertauscht                                     | _                                                     | 1                        | <ul> <li>Steuerung</li> <li>Programmierung der Montageart ent-<br/>spricht nicht der tatsächlichen Monta-<br/>geart</li> <li>Steckdose</li> <li>Drehfeldrichtung der Netzzuleitung<br/>prüfen</li> </ul> | 8.8;0°8.          |  |
| Kommunikation mit<br>dem Frequenzum-<br>richter /Leistungsteil<br>(CAN-Kommunika-<br>tion) | Inkompatibilität<br>zwischen Antrieb<br>und Steuerung | 1                        | <ul> <li>Antrieb</li> <li>Antrieb prüfen / tauschen</li> <li>Steuerung</li> <li>Steuerung auf Werkseinstellung zurücksetzen</li> <li>Steuerung tauschen</li> </ul>                                       | 8.5;0.8.          |  |
|                                                                                            | CAN-Fehler FU                                         | 1                        | <ul> <li>Antrieb</li> <li>Systemleitung (CAT5E) / Verbindung prüfen</li> <li>Stromversorgung zum Antrieb prüfen</li> </ul>                                                                               | 8,8,8,8,8,        |  |
|                                                                                            | Sicherheitsproto-<br>koll                             | 1                        | <ul> <li>Antrieb</li> <li>Systemleitung (CAT5E) Antrieb über-<br/>prüfen</li> <li>Systemleitung (CAT5E) austauschen</li> <li>Antrieb tauschen</li> <li>Spannung ein- und wieder ausschalten</li> </ul>   | 8.8 <u>,</u> 8.8. |  |
|                                                                                            | CAN Fehler<br>Steuerung                               | 1                        | <ul> <li>Steuerung neustarten</li> <li>Steuerungsplatine tauschen</li> </ul>                                                                                                    | 8.8.88            |  |
| Fehler 21 – 29 = Torbewegungen |                                                         |                          |                                                                                                    |                                             |
|--------------------------------|---------------------------------------------------------|--------------------------|----------------------------------------------------------------------------------------------------|---------------------------------------------|
| Fehlerbeschreibung             | Unterfehler                                             | 1 = Feher<br>2 = Meldung | P<br>Fehlerursache / Fehlerbehebung Anze                                                                                                    |                                             |
| Temperatur Antrieb             | Temperatur-<br>Warnschwelle<br>des Antriebs<br>erreicht | 2                        | <ul> <li>Antrieb</li> <li>Antriebslaufzeiten temporär reduzieren</li> <li>Bei häufigerem Auftreten: Autom.<br/>Zulauf Aus programmieren (sofern<br/>vorhanden /programmiert)</li> <li>Hinweis:<br/>Beim FU läuft der Antrieb mit redu-<br/>zierter Geschwindigkeit weiter</li> </ul>          | 8.8 <u>;</u> 8.8                            |
| Frequenzumrichter              | Allgemeiner<br>Fehler                                   | 1                        | Kontaktieren Sie Ihren Hörmann-Fach-<br>händler oder den Technischen Service der<br>Hörmann KG Antriebstechnik.                                                                                                    | <b>8</b> . <b>8</b> . <b>8</b> . <b>8</b> . |
|                                | FPU-Error                                               | 1                        | Kontaktieren Sie Ihren Hörmann-Fach-<br>händler oder den Technischen Service der<br>Hörmann KG Antriebstechnik.                                                                                                    | 8.8.8                                       |
|                                | Power stage<br>Error                                    | 1                        | Kontaktieren Sie Ihren Hörmann-Fach-<br>händler oder den Technischen Service der<br>Hörmann KG Antriebstechnik.                                                                                                    | 8.8.8                                       |
|                                | I2T Kommunika-<br>tion                                  | 1                        | Kontaktieren Sie Ihren Hörmann-Fach-<br>händler oder den Technischen Service der<br>Hörmann KG Antriebstechnik.                                                                                                    | 8.8.8                                       |
|                                | Supply Voltage<br>Fehler                                | 1                        | Kontaktieren Sie Ihren Hörmann-Fach-<br>händler oder den Technischen Service der<br>Hörmann KG Antriebstechnik.                                                                                                    | <i>8.8</i> ,88                              |
|                                | Over Current                                            | 1                        | <ul> <li>Steuerung</li> <li>Reduzieren Sie die Beschleunigung in<br/>den Einstellungen (siehe Menü 23/24).</li> <li>Wenn der Fehler weiterhin auftritt,<br/>kontaktieren Sie Ihren Hörmann-<br/>Fachhändler oder den Technischen<br/>Service der Hörmann KG Antriebs-<br/>technik.</li> </ul> | <i>8.8,</i> 016.                            |

|                    | Feh                      | ler 21 –                 | 29 = Torbewegungen                                                                                                    |                                  |
|--------------------|--------------------------|--------------------------|----------------------------------------------------------------------------------------------------|----------------------------------|
| Fehlerbeschreibung | Unterfehler              | 1 = Feher<br>2 = Meldung | Fehlerursache / Fehlerbehebung                                                                                                    | Anzeige                          |
|                    | CPU overload             | 1                        | Kontaktieren Sie Ihren Hörmann-Fach-<br>händler oder den Technischen Service der<br>Hörmann KG Antriebstechnik.                                                                                                    | 8.8.8.8.                         |
|                    | Notendlage oben          | 1                        | <ul> <li>Antrieb / Tor         <ul> <li>Die Endlage Tor-Auf wurde überfahren</li> </ul> </li> <li>Tor über die Notbetätigungseinrichtung in die Endlage Tor-Auf oder Zwischenposition bewegen.         <ul> <li>Endlageeinstellung Tor-Auf ggf. nachstellen</li> <li>Toranschläge überprüfen</li> </ul> </li> </ul> | <i>8.9,01</i> 8.                 |
| Frequenzumrichter  | Notendlage<br>unten      | 1                        | <ul> <li>Antrieb / Tor         <ul> <li>Die Endlage Tor-Zu wurde überfahren</li> <li>Tor über die Notbetätigungseinrichtung in die Endlage Tor-Zu oder Zwischenposition bewegen.</li> <li>Endlageeinstellung Tor-Zu ggf. nachstellen</li> </ul> </li> </ul>                                                         | 8.9;0.9.                         |
|                    | DC Link Overvol-<br>tage | 1                        | Kontaktieren Sie Ihren Hörmann-Fach-<br>händler oder den Technischen Service der<br>Hörmann KG Antriebstechnik.                                                                                                    | <i>8.8</i> ,80,0                 |
|                    | Speed error              | 1                        | Kontaktieren Sie Ihren Hörmann-Fach-<br>händler oder den Technischen Service der<br>Hörmann KG Antriebstechnik.                                                                                                    | <b>8</b> . <b>8</b> . <b>8</b> . |

|                                                   | Fehler 31 – 36 = Hardware-Komponenten |                          |                                                                                 |                                             |
|---------------------------------------------------|---------------------------------------|--------------------------|---------------------------------------------------------------------------------|---------------------------------------------|
| Fehlerbeschreibung                                | Unterfehler                           | 1 = Feher<br>2 = Meldung | Fehlerursache / Fehlerbehebung                                                  | Anzeige                                     |
| Allgemeine Störung<br>der Leistungsplatine        | -                                     | 1                        | <ul> <li>Steuerung</li> <li>▶ Leistungsplatine muss getauscht werden</li> </ul> | <b>8</b> . <b>8</b> . <b>8</b> . <b>8</b> . |
| Laufzeit:<br>Torlauf dauert unzu-<br>lässig lange | _                                     | 1                        | Tor<br>► Torhöhe und Tor-Übersetzung passen<br>nicht zum Antrieb.               | 88,80                                       |

| Fehler 41 – 49 = Systemfehler / Kommunikation            |                                                                         |                          |                                                                                                    |                                                                                         |
|----------------------------------------------------------|-------------------------------------------------------------------------|--------------------------|----------------------------------------------------------------------------------------------------|-----------------------------------------------------------------------------------------|
| Fehlerbeschreibung                                       | Unterfehler                                                             | 1 = Feher<br>2 = Meldung | Fehlerursache / Fehlerbehebung                                                                                                    | Anzeige                                                                                 |
| Kommunikation AWG                                        | intern                                                                  | 1                        | Kontaktieren Sie Ihren Hörmann-Fach-<br>händler oder den Technischen Service der<br>Hörmann KG Antriebstechnik.                                                                                                    | <b>8</b> , <b>8</b> , <b>8</b> , <b>8</b> , <b>8</b> , <b>8</b> , <b>8</b> , <b>8</b> , |
| Schnittstelle COM<br><b>X51</b> (Erweiterungs-<br>karte) | _                                                                       | 1                        | <ul> <li>Steuerung Kabel (Erweiterungsplatinen) an Buchse X51 nicht beziehungsweise nicht richtig eingesteckt oder die Erweiterungsplatine wurde entfernt. </li> <li>alle Menüeinstellungen der Platine zurückstellen anschließend die Steuerung aus- und wieder einschalten.</li></ul> | 8.8 <u>.</u> 018                                                                        |
|                                                          | Kommunikati-<br>onsfehler                                               | 1                        | <b>Steuerung</b><br>BUS-Reset / BUS-Scan durchführen<br>(siehe Menü 9902)                                                                                                    | <b>8</b> , <b>8</b> , <b>8</b> , <b>8</b> ,                                             |
| Peripheriebus (BUS)                                      | BUS-Scan fehl-<br>geschlagen                                            | 1                        | <ul> <li>Peripherie</li> <li>Kabelverbindung BUS-Teilnehmer über-<br/>prüfen         <ul> <li>Erneut BUS-Reset / BUS-Scan<br/>durchführen</li> <li>(siehe Menü 9902)</li> </ul> </li> </ul>                                                                                             | 8.8;8.8.                                                                                |
|                                                          | Übertragungs-<br>fehler.<br>Menüeinstel-<br>lungen nicht<br>erfolgreich | 1                        | <ul> <li>Steuerung</li> <li>Menüeinstellung wurden nicht korrekt<br/>übertragen oder Menüeinstellung sind<br/>nicht konsistent</li> </ul>                                                                                                    | <b>8. 9; 0</b> ; 8.                                                                     |
| BUS-Teilnehmer feh-<br>lerhaft                           | XX = Adresse<br>des Teilnehmers                                         | 1                        | Peripherie<br>► BUS-Teilnehmer austauschen<br>(siehe Menü 9902)                                                                                                    | <b>8,8;8,°8</b> ,°8,°8,°                                                                |
| Systemfobler                                             |                                                                         |                          | Fehler Systemstart                                                                                                    | 8.8 <b>.</b> 8.8.                                                                       |
| Systemienier                                             |                                                                         |                          | Softwareversion Display/ Steuerung inkom-<br>patibel                                                                                                    | <b>8</b> , <b>8</b> , <b>8</b> , <b>8</b> ,                                             |

|                                                                    | Fehler 51 – 6 | 65 = Veri                | riegelung im Steuerprogramm                                                                                                    |                  |
|--------------------------------------------------------------------|---------------|--------------------------|----------------------------------------------------------------------------------------------------|------------------|
| Fehlerbeschreibung                                                 | Unterfehler   | 1 = Feher<br>2 = Meldung | Fehlerursache / Fehlerbehebung                                                                                                    | Anzeige          |
| Verriegelung Endlage<br>Tor-Zu aktiviert                           | _             | 2                        | <ul> <li>Kontakt an Klemme X60-1/2 (E1) Zent-<br/>ralsteuerungsplatine oder X2a/X2b<br/>unterbrochen         <ul> <li>Kontakt schließen</li> </ul> </li> <li>Für unterwiesenes Personal:<br/>Miniaturschloss/PHZ auf Stellung 2 stellen<br/>und das Tor temporär in Totmannbetrieb<br/>verfahren.</li> </ul>          | 5.6,0.0          |
| Auto-Zulauf Aus akti-<br>viert                                     | _             | 2                        | <ul> <li>Kontakt an Klemme X60-3/4 (E2) Fahrbahnregelungsplatine / Zentralsteuerungsplatine oder X2a/X2b unterbrochen         <ul> <li>Kontakt schließen</li> </ul> </li> <li>Für unterwiesenes Personal:<br/>Miniaturschloss/PHZ auf Stellung 2 stellen und das Tor temporär in Totmannbetrieb verfahren.</li> </ul> | <i>5.8;0.</i> 8. |
| Meldung Miniatur-<br>schloss Deckeltas-<br>tatur gesperrt          | _             | 2                        | <ul> <li>Miniaturschloss auf Stellung 0 stellen</li> </ul>                                                                                                    |                  |
| Meldung Miniatur-<br>schloss externe<br>Bedienelemente<br>gesperrt | _             | 2                        | <ul> <li>Miniaturschloss auf Stellung 0 stellen</li> <li>Oder es wurde ein Fahrbefehl z.B. via<br/>HCP- BUS ausgelöst, welcher in der<br/>Betriebsart Totmann nicht zulässig ist.</li> </ul>                                                                                                    | 8.8 <u>.</u> 8.8 |

|                                | Fehler 70 – 80 = Hardware-Komponenten |                          |                                |         |  |
|--------------------------------|---------------------------------------|--------------------------|--------------------------------|---------|--|
| Fehlerbeschreibung             | Unterfehler                           | 1 = Feher<br>2 = Meldung | Fehlerursache / Fehlerbehebung | Anzeige |  |
| Meldung Dauerhafte<br>Einfahrt | _                                     |                          |                                | 8.8,8.8 |  |

|                                                   | Fehler                                           | 91 – 95                  | = Fehler beim Einlernen                                                                                                    |                                                                                         |
|---------------------------------------------------|--------------------------------------------------|--------------------------|----------------------------------------------------------------------------------------------------|-----------------------------------------------------------------------------------------|
| Fehlerbeschreibung                                | Unterfehler                                      | 1 = Feher<br>2 = Meldung | Fehlerursache / Fehlerbehebung                                                                                                    | Anzeige                                                                                 |
|                                                   | _                                                | 1                        | <ul> <li>Zulässiger Fahrweg überschritten</li> <li>Lernfahrt wiederholen</li> </ul>                                                                                                    | <b>8</b> , <b>8</b> , <b>8</b> , <b>8</b> ,                                             |
|                                                   | -                                                | 1                        | <ul> <li>Zulässiger Fahrweg überschritten</li> <li>Lernfahrt wiederholen</li> </ul>                                                                                                    | 8.8.8                                                                                   |
| Fehler Positionslern-<br>fahrten                  | _                                                | 1                        | <ul> <li>Position wurde nicht korrekt abgespei-<br/>chert         <ul> <li>Lernfahrt wiederholen</li> </ul> </li> <li>Wenn der Fehler weiterhin auftritt, kontak-<br/>tieren Sie Ihren Hörmann-Fachhändler oder<br/>den Technischen Service der Hörmann KG<br/>Antriebstechnik.</li> </ul> | 9,8,0,9,                                                                                |
| Kraftlernfahrt                                    | durch Bediener<br>abgebrochen                    | 2                        | <ul> <li>Kraftlernfahrt erneut durchführen</li> </ul>                                                                                                    | <b>8 8 8 8</b>                                                                          |
|                                                   | Keine Kraftdaten gelernt                         | 2                        | <ul> <li>Kraftlernfahrt erneut durchführen</li> </ul>                                                                                                    | 88.8                                                                                    |
|                                                   | Abbruch der Tor-<br>fahrt letzter<br>Kraftfehler | 2                        | kein Kraftfehler, kein SKS Fehler, kein LS<br>Fehler vorhanden                                                                                                    | 8.8.8                                                                                   |
|                                                   | intelligentes<br>Lichtgitter                     | 1                        |                                                                                                    | <b>8</b> . <b>8</b> . <b>8</b> .                                                        |
| Lernfahrt Licht-<br>schranken fehlge-<br>schlagen | Lichtschranke<br>X20                             | 1                        | <ul> <li>Lernfahrt erneut durchführen und wäh-<br/>rend der Lernfahrten den Torbereich<br/>und den Erfassungsbereich der Licht-<br/>schranke freihalten.</li> </ul>                                                                                                    | 8.8 <b>.</b> 8.8.                                                                       |
|                                                   | Lichtschranke<br><b>X22</b>                      | 1                        | <ul> <li>Lernfahrt erneut durchführen und wäh-<br/>rend der Lernfahrten den Torbereich<br/>und den Erfassungsbereich der Licht-<br/>schranke freihalten.</li> </ul>                                                                                                    | <b>8</b> , <b>8</b> , <b>8</b> , <b>8</b> ,                                             |
| Lernfahrt Licht-<br>schranken fehlge-<br>schlagen | _                                                | 1                        | Lichtschranke während der Einlernfahrt<br>dauerhaft belegt /defekt oder es wurde<br>keine Lichtschranke ausgeblendet<br>► Lichtschranke(n) überprüfen                                                                                                    | 8. 8 <b>. 8</b> . 8.                                                                    |
| Time out von Verrie-<br>gelungselementen          | -                                                | 1                        | <ul> <li>Keine Rückmeldung vom Verriegelungs-<br/>element</li> </ul>                                                                                                    | 8.8.8.                                                                                  |
| Keine Fertigungs-<br>daten vorhanden              |                                                  | 1                        | <ul> <li>Kontaktieren Sie Ihren Hörmann-Fach-<br/>händler oder Technischen Service der<br/>Hörmann KG Antriebstechnik.</li> </ul>                                                                                                    | <b>8</b> , <b>8</b> , <b>8</b> , <b>8</b> , <b>8</b> , <b>8</b> , <b>8</b> , <b>8</b> , |

## 8.8 Fehlermeldungen Lichtgitter HLG

| Sender TX | Empfänger RX |        | Fehlerursache /Fehlerbe- |
|-----------|--------------|--------|--------------------------|
| LED GN    | LED GN       | LED RD | hebung                   |

| Aus | Aus            | Aus              | <ul> <li>Elektrische Anschlüsse<br/>prüfen</li> <li>Keine Betriebsspan-<br/>nung</li> </ul>                                                                                                    |
|-----|----------------|------------------|----------------------------------------------------------------------------------------------------|
|     |                |                  | Lichtgitter nicht belegt, alles in Ordnung                                                                                                    |
| An  | An             | Aus              | <ul> <li>Fehler, wenn Unterbrechung<br/>durch Hindernis vorliegt:</li> <li>Montageort auf glänzende oder reflektierende Flächen überprüfen</li> </ul>                                                                                                    |
|     |                |                  | Lichtgitter unterbrochen,<br>Hindernisse im zu überwa-<br>chenden Raum erkannt                                                                                                    |
| An  | Aus            | An               | <ul> <li>Fehler, wenn keine Unterbrechung durch Hindernis vorliegt:</li> <li>Optik des Lichtgitters verschmutzt</li> <li>Lichtgitter-Sender und -Empfänger sind nicht zueinander ausgerichtet</li> <li>Anschlussstecker des Lichtgitters und die Verbindungskabel prüfen</li> </ul> |
| An  | Aus            | Blinkt           | <ul> <li>Lichtgitter bei Netz ein<br/>unterbrochen</li> <li>Lichtgitter bei Netz EIN<br/>nicht korrekt ausge-<br/>richtet</li> <li>Sender TX nicht vor-<br/>handen oder defekt</li> </ul>                                                                                           |
| An  | Aus            | Blitzt           | Interne Fehlfunktion,<br>Lichtgitter austauschen                                                                                                    |
| An  | Wechsel zwisch | nen Rot und Grün | <ul> <li>Elektromagnetischer<br/>Ein-fluss auf Sensoren<br/>und Kabel</li> <li>Vibrationen des Torlaufs<br/>beeinflussen die Aus-<br/>richtung des Lichtgitters</li> </ul>                                                                                                    |

| Fehler = Schnelles blinken aller Anzeigeelemente auf der Deckeltastatur |                                                      |                          |                                                                     |                                             |
|-------------------------------------------------------------------------|------------------------------------------------------|--------------------------|---------------------------------------------------------------------|---------------------------------------------|
| Fehlerbeschreibung                                                      | Unterfehler                                          | 1 = Feher<br>2 = Meldung | Fehlerursache / Fehlerbehebung                                      | Anzeige                                     |
| Keine Eingabe mehr<br>möglich                                           | defekte (kle-<br>bende) Taster auf<br>Deckeltastatur | 1                        | <ul> <li>Neustart oder Austausch der Display<br/>Platine</li> </ul> | <b>8</b> . <b>8</b> : <b>8</b> . <b>8</b> . |

#### 8.9 Sicherungselemente im Steuerungsgehäuse

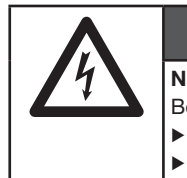

# Netzspannung

Bei Kontakt mit der Netzspannung besteht Lebensgefahr.

Schalten Sie die Anlage vor der Fehlerbehebung spannungsfrei.

\Lambda GEFAHR

Sichern Sie die Anlage gegen unbefugtes Wiedereinschalten.

#### 8.9.1 Sicherungen

|    | Wert   | Phase              | 1-ph | 3-ph |
|----|--------|--------------------|------|------|
| F1 | 10 A/T | Hauptstromkreis L1 | 1    | 1    |
| F2 | 10 A/T | Hauptstromkreis L2 | _    | 1    |
| F3 | 10 A/T | Hauptstromkreis L3 | _    | 1    |

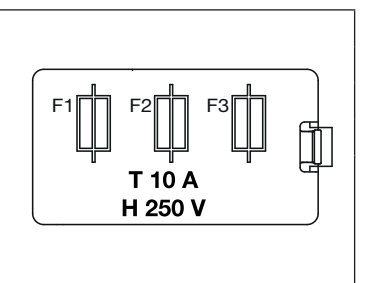

### HINWEIS

Alle Sicherungen sind Glasrohrsicherungen gemäß IEC 60127, 5x20 mm mit Bemessungsausschaltvermögen H (1500 A).

## 9 Technische Informationen

## 9.1 Motorverdrahtung

## 9.1.1 Motor mit Frequenzumrichter-Steuerung

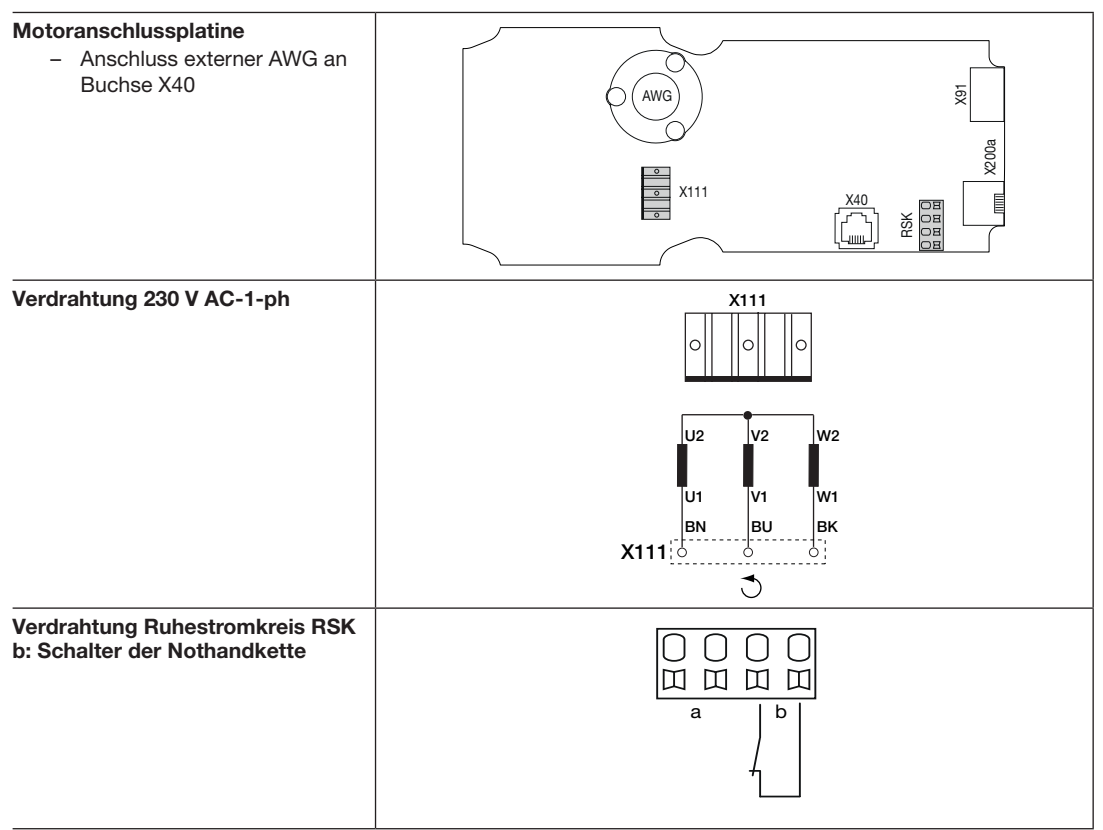

## 10 Übersicht der Programm-Menüs

|                   | Einstellungen für             | . <u>c</u>             |
|-------------------|-------------------------------|------------------------|
| Programm-<br>Menü | Funktion und Funktionsnummern | Information<br>Kapitel |

| 01 | Eins                          | Einstellen der Uhrzeit 6.    |                        |       |  |  |  |  |  |  |  |  |
|----|-------------------------------|------------------------------|------------------------|-------|--|--|--|--|--|--|--|--|
| 02 | Eins                          | Einstellen der Jahreszahl 6. |                        |       |  |  |  |  |  |  |  |  |
| 03 | Einstellen von Tag / Monat 6. |                              |                        |       |  |  |  |  |  |  |  |  |
|    | Eins                          | stellen der Torart           |                        |       |  |  |  |  |  |  |  |  |
|    |                               | WA 500 FU                    | ITO 500 FU             |       |  |  |  |  |  |  |  |  |
|    | 00                            | Sektionaltor                 | Sektionaltor           |       |  |  |  |  |  |  |  |  |
|    | 01                            | -                            | -                      |       |  |  |  |  |  |  |  |  |
| 04 | 02                            | -                            | -                      |       |  |  |  |  |  |  |  |  |
|    | 03                            | -                            | Kipptor ET 500         | 0.5.2 |  |  |  |  |  |  |  |  |
|    | 04                            |                              | Schiebetor ST 500      |       |  |  |  |  |  |  |  |  |
|    |                               | _                            | Feuerschutz-Schiebetor |       |  |  |  |  |  |  |  |  |
|    | 05                            | -                            | _                      |       |  |  |  |  |  |  |  |  |
|    | 06                            | -                            | -                      |       |  |  |  |  |  |  |  |  |

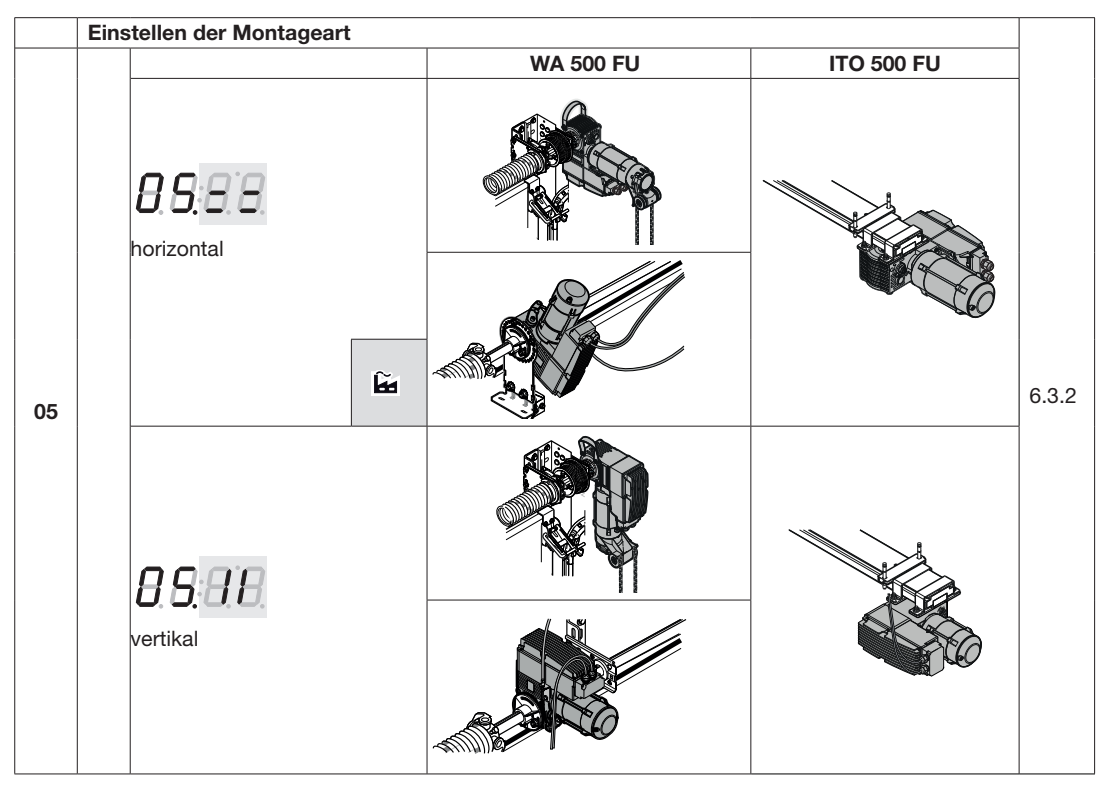

|    | Eins | tellen           | der Bes    | chlag   | Isart |                             |      |                                                   |      |      |                     |       |
|----|------|------------------|------------|---------|-------|-----------------------------|------|---------------------------------------------------|------|------|---------------------|-------|
|    | Tab  | elle 1           | F          | unk     | tions | nummern für die E           | Besc | hlagsart WA 500                                   | FU - | Sekt | ionaltor -          |       |
|    | 01   | N1 (To<br>Spee   | op<br>d:1) | ĥ       | 06    | V6/<br>ND6 (Top<br>Speed:1) | 11   | L2 (Top Speed                                     | :1)  | 16   | H5 (Top<br>Speed:0) |       |
|    | 02   | N2 (T            | op Speed   | d:1)    | 07    | V7/<br>ND7 (Top<br>Speed:1) | 12   | N1 (Top Speed                                     | 1:0) | 17   | H8 (Top<br>Speed:0) |       |
|    | 03   | N3 (Top Speed:1) |            |         | 08    | H8 (Top<br>Speed:1)         | 13   | N2 (Top Speed                                     | 1:0) | 18   | L1 (Top<br>Speed:0) |       |
| 06 | 04   | H4 (T            | op Speed   | d:1)    | 09    | V9 (Top Speed:1)            | 14   | N3 (Top Speed                                     | 1:0) | 19   | L2 (Top<br>Speed:0) | 6.3.2 |
|    | 05   | H5 (T            | op Speed   | d:1)    | 10    | L1 (Top Speed:1)            | 15   | H4 (Top Speed                                     | 1:0) |      |                     |       |
|    | Tab  | Funktionsnummern |            |         |       |                             |      | für ITO 500 FU Sektionaltor                       |      |      |                     |       |
|    |      | Ges              | chwindig   | gkeit ( | (mm / | /Sekunde) <b>Richtun</b>    | g    | Geschwindigkeit (mm / Sekunde) Richtung<br>Tor-Zu |      |      |                     |       |
|    |      |                  |            |         | 101-2 | HUI                         |      | Optosensor                                        | · ·  | VL   | HLG                 |       |
|    | 00   |                  |            |         | 300   |                             | ĥ    | 200                                               | 3    | 800  | 300                 |       |
|    | 01   |                  |            |         | 40    | 0                           |      | 200                                               | 3    | 800  | 300                 |       |
|    | 02   |                  |            |         | 50    | 0                           |      | 200                                               | 3    | 800  | 500                 |       |

|    | Höherführung (H-Beschlag) / Torhöhe (V-Beschlag                                                                                                    | g) einstellen |       |
|----|----------------------------------------------------------------------------------------------------|---------------|-------|
|    | WA 500 FU                                                                                                    | ITO 500 FU    |       |
| 07 | Mögliche Einstellbereiche:           H4 = 460 - 3500 mm           H5 = 460 - 3500 mm           H8 = 460 - 3500 mm           V6 = 501 - 3500 mm           V7 = 2001 - 5000 mm           V9 = 4501 - 8000 mm | _             | 6.3.2 |

|    | Torblattgewicht                                           |       |
|----|-----------------------------------------------------------|-------|
| 08 | Möglicher Einstellbereich (1 kg Schritte): 0 kg – 3000 kg | 6.3.2 |
|    | 125 kg 🚂                                                  |       |

|    | Aus | wahl der Kettenbo    | (                                    |           |            |       |
|----|-----|----------------------|--------------------------------------|-----------|------------|-------|
|    |     |                      | Zähnezahl<br>Antrieb : Tor-<br>welle | WA 500 FU | ITO 500 FU |       |
| 09 | 00  | keine Ket-<br>tenbox | ž –                                  | 1         | _          | 632   |
|    | 01  | 1:0,8                | 23 : 28                              | ✓         | -          | 0.0.2 |
|    | 02  | 1:1                  | 23 : 23                              | 1         | -          |       |
|    | 03  | 1 : 1,22             | 28:23                                | ✓         | -          | ]     |
|    | 04  | 1:2                  | 30 :15                               | 1         | -          |       |
|    | 05  | 1:3,47               | 52 :15                               | 1         | -          |       |

|    | Ausv | vahl der Schutzeinrichtungen                  |       |
|----|------|-----------------------------------------------|-------|
|    | 00   | keine SKS (Totmannbetrieb in Richtung Tor-Zu) |       |
|    | 01   | Optosensoren LE                               |       |
|    | 02   | 8k2                                           | 1     |
| 10 | 03   | VL1-LE/VL2-LE                                 | 6.3.2 |
|    | 04   | HLG                                           | ]     |
|    | 05   | _                                             |       |
|    | 06   | Optosensoren LE/8k2 mit Funkübertragung       |       |
|    | 07   | VL1-LE/VL2-LE mit Funkübertragung             | ]     |
|    | 08   | HLG mit Ruhestromkreis über Funkübertragung   |       |

|    | Aus | vahl der Betriebsart                        |  |  |  |  |  |  |
|----|-----|---------------------------------------------|--|--|--|--|--|--|
|    | 00  | Totmannbetrieb in Richtung Tor-Auf / Tor-Zu |  |  |  |  |  |  |
| 11 | 01  | Selbsthaltungsbetrieb in Richtung Tor-Auf   |  |  |  |  |  |  |
|    |     | Totmannbetrieb in Richtung Tor-Zu           |  |  |  |  |  |  |
|    | 02  | Selbsthaltungsbetrieb                       |  |  |  |  |  |  |

#### 12 Endlagen und Bremspunkte lernen, Einstellen der Reversiergrenze (ITO Sektionaltor)

6.3.2 6.4

### 13 Kraftlern- und Kontrollfahrten durchführen

|    | Fein | einstellen der End | lage 1                   | or-Auf einstelle              | en (l' | FO An                          | trieb mm = Schiener | nweg. |    |     |  |
|----|------|--------------------|--------------------------|-------------------------------|--------|--------------------------------|---------------------|-------|----|-----|--|
|    |      | x mm weiter übe    | er die<br><i>Tor-A</i> u | bisherige Endlag<br><i>uf</i> | le     | x mm zurück in Richtung Tor-Zu |                     |       |    |     |  |
| 14 | 09   | 30                 | 04                       | 8                             |        | -1                             | 2                   | -6    | 15 |     |  |
|    | 08   | 25                 | 03                       | 6                             |        | -2                             | 4                   | -7    | 20 | 6.5 |  |
|    | 07   | 20                 | 02                       | 4                             |        | -3                             | 6                   | -8    | 25 |     |  |
|    | 06   | 15                 | 01                       | 2                             |        | -4                             | 8                   | -9    | 30 | ]   |  |
|    | 05   | 10                 | 00                       | ± 0                           | ĥ      | -5                             | 10                  |       |    |     |  |

|    | Fein | Feineinstellen der Endlage Tor-Zu einstellen (ITO Antrieb mm = Schienenweg.) |          |                       |   |    |               |    |    |     |  |  |  |
|----|------|------------------------------------------------------------------------------|----------|-----------------------|---|----|---------------|----|----|-----|--|--|--|
|    |      | x mm zurücł                                                                  | c in Rio | chtung <i>Tor-Auf</i> |   | х  | erige Endlage |    |    |     |  |  |  |
|    | 09   | 30                                                                           | 04       | 8                     |   | -1 | 2             | -6 | 15 |     |  |  |  |
| 15 | 08   | 25                                                                           | 03       | 6                     |   | -2 | 4             | -7 | 20 | 6.6 |  |  |  |
|    | 07   | 20                                                                           | 02       | 4                     |   | -3 | 6             | -8 | 25 |     |  |  |  |
|    | 06   | 15                                                                           | 01       | 2                     |   | -4 | 8             | -9 | 30 |     |  |  |  |
|    | 05   | 10                                                                           | 00       | ± 0                   | ĥ | -5 | 10            |    |    |     |  |  |  |

|    | Fein | Feineinstellen des Bremspunkts Tor-Auf |        |           |   |                                |     |    |      |     |  |  |  |
|----|------|----------------------------------------|--------|-----------|---|--------------------------------|-----|----|------|-----|--|--|--|
| 16 |      | x mm weiter in Rid                     | chtung | g Tor-Auf |   | x mm zurück in Richtung Tor-Zu |     |    |      |     |  |  |  |
|    | 09   | 1500                                   | 04     | 400       |   | -1                             | 100 | -6 | 800  |     |  |  |  |
|    | 08   | 1250                                   | 03     | 300       |   | -2                             | 20  | -7 | 1000 | 6.7 |  |  |  |
|    | 07   | 1000                                   | 02     | 200       |   | -3                             | 300 | -8 | 1250 |     |  |  |  |
|    | 06   | 800                                    | 01     | 100       |   | -4                             | 400 | -9 | 1500 |     |  |  |  |
|    | 05   | 600                                    | 00     | ± 0       | ĥ | -5                             | 600 |    |      |     |  |  |  |

#### HORMANN

|    | Fein | Feineinstellen des Bremspunkts Tor-Zu |        |          |   |                                 |     |    |      |     |  |  |  |  |
|----|------|---------------------------------------|--------|----------|---|---------------------------------|-----|----|------|-----|--|--|--|--|
|    |      | x mm weiter in Rie                    | chtung | g Tor-Zu |   | x mm zurück in Richtung Tor-Auf |     |    |      |     |  |  |  |  |
| 17 | 09   | 1500                                  | 04     | 400      |   | -1                              | 100 | -6 | 800  |     |  |  |  |  |
|    | 08   | 1250                                  | 03     | 300      |   | -2                              | 20  | -7 | 1000 | 6.8 |  |  |  |  |
|    | 07   | 1000                                  | 02     | 200      |   | -3                              | 300 | -8 | 1250 |     |  |  |  |  |
|    | 06   | 800                                   | 01     | 100      |   | -4                              | 400 | -9 | 1500 |     |  |  |  |  |
|    | 05   | 600                                   | 00     | ± 0      | ĥ | -5                              | 600 |    |      |     |  |  |  |  |

|    | Fein | Feineinstellen der Reversiergrenze (ITO Antrieb mm = Schienenweg.) |        |                      |   |                                |    |    |    |     |  |  |  |  |
|----|------|--------------------------------------------------------------------|--------|----------------------|---|--------------------------------|----|----|----|-----|--|--|--|--|
|    |      | x mm weiter                                                        | in Ric | htung <i>Tor-Auf</i> |   | x mm weiter in Richtung Tor-Zu |    |    |    |     |  |  |  |  |
|    | 09   | 30                                                                 | 04     | 8                    |   | -1                             | 2  | -6 | 15 |     |  |  |  |  |
| 18 | 08   | 25                                                                 | 03     | 6                    |   | -2                             | 4  | -7 | 20 | 6.9 |  |  |  |  |
|    | 07   | 20                                                                 | 02     | 4                    |   | -3                             | 6  | -8 | 25 |     |  |  |  |  |
|    | 06   | 15                                                                 | 01     | 2                    |   | -4                             | 8  | -9 | 30 |     |  |  |  |  |
|    | 05   | 10                                                                 | 00     | ± 0                  | ĥ | -5                             | 10 |    |    |     |  |  |  |  |

|    | Kraf | tbegrenzung in Ric  | htung    | Tor- | Auf           |    |                           |      |
|----|------|---------------------|----------|------|---------------|----|---------------------------|------|
|    | 00   | minimale Kraft      | ft       |      | Kraftstufe 6  | 13 | Kraftstufe 13             | ]    |
|    |      | (höchste Sicherheit | t)       | 07   | Kraftstufe 7  | 14 | Kraftstufe 14             | ]    |
|    | 01   | Kraftstufe 1        |          | 08   | Kraftstufe 8  | 15 | Kraftstufe 15             | ]    |
| 10 | 02   | Kraftstufe 2        |          | 09   | Kraftstufe 9  | 16 | Kraftstufe 16             | 6 10 |
| 15 | 03   | Kraftstufe 3        |          | 10   | Kraftstufe 10 | 17 | Kraftstufe 17             | 0.10 |
|    | 04   | Kraftstufe 4        | <u>ک</u> | 11   | Kraftstufe 11 | 18 | maximale Kraft (geringste |      |
|    | 05   | Kraftstufe 5        |          | 12   | Kraftstufe 12 |    | Sicherheit)               |      |
|    |      |                     |          |      |               |    |                           |      |

|    | Kraf | tbegrenzung in Ric  | htung | Tor-2 | Zu            |    |                           |       |
|----|------|---------------------|-------|-------|---------------|----|---------------------------|-------|
|    | 00   | minimale Kraft      |       | 06    | Kraftstufe 6  | 13 | Kraftstufe 13             | 7     |
|    |      | (höchste Sicherheit | t)    | 07    | Kraftstufe 7  | 14 | Kraftstufe 14             |       |
|    | 01   | Kraftstufe 1        |       | 08    | Kraftstufe 8  | 15 | Kraftstufe 15             |       |
| 20 | 02   | Kraftstufe 2        |       | 09    | Kraftstufe 9  | 16 | Kraftstufe 16             | 6 1 1 |
| 20 | 03   | Kraftstufe 3        |       | 10    | Kraftstufe 10 | 17 | Kraftstufe 17             | 0.11  |
|    | 04   | Kraftstufe 4        | Ĩ     | 11    | Kraftstufe 11 | 18 | maximale Kraft (geringste |       |
|    | 05   | Kraftstufe 5        |       | 12    | Kraftstufe 12 |    | Sicherheit)               |       |
|    |      |                     |       |       |               |    |                           |       |

## 22 Einlernen der Zuluftposition

| 6 |   | 1 | 2 |
|---|---|---|---|
| ~ | • |   | _ |

|    | Bes | chleunigung in Richtung Tor-Auf |   |                         |  |  |  |
|----|-----|---------------------------------|---|-------------------------|--|--|--|
|    |     | WA 500 FU Sektionaltor          |   | ITO 500 FU Sektionaltor |  |  |  |
|    | 02  | Schnell Stufe 2                 |   |                         |  |  |  |
| 23 | 01  | Schnell Stufe 1                 |   |                         |  |  |  |
| 20 | 00  | ± 0                             | ĥ |                         |  |  |  |
|    | -1  | Langsam Stufe 1                 |   |                         |  |  |  |
|    | -2  | Langsam Stufe 2                 |   |                         |  |  |  |

|    | Bes | chleunigung in Richtung Tor-Zu |   |                         |      |
|----|-----|--------------------------------|---|-------------------------|------|
|    |     | WA 500 FU Sektionaltor         |   | ITO 500 FU Sektionaltor |      |
|    | 02  | Schnell Stufe 2                |   |                         |      |
| 24 | 01  | Schnell Stufe 1                |   |                         | 6.14 |
|    | 00  | ± 0                            | Ê | -                       |      |
|    | -1  | Langsam Stufe 1                |   |                         |      |
|    | -2  | Langsam Stufe 2                |   |                         |      |

|    | Ges | chwindigkeit in Richtung Tor-Zu |      |
|----|-----|---------------------------------|------|
| 25 | 00  | ±0                              | 6 15 |
|    | -1  | Langsam Stufe 1                 |      |
|    | -2  | Langsam Stufe 2                 | ]    |

| 26 | Geschwindigkeit in Richtung Tor-Zu |                 |      |  |  |  |  |  |  |  |  |
|----|------------------------------------|-----------------|------|--|--|--|--|--|--|--|--|
|    | 00                                 | ±0              | 6 16 |  |  |  |  |  |  |  |  |
|    | -1                                 | Langsam Stufe 1 |      |  |  |  |  |  |  |  |  |
|    | -2                                 | Langsam Stufe 2 |      |  |  |  |  |  |  |  |  |

|    | Zeit für Anfahrwarnung / Vorwarnung (aus der Endlage Tor-Auf und Zwischenendlage 1/2-Auf) |                  |   |    |   |    |    |    |    |    |    |      |  |
|----|-------------------------------------------------------------------------------------------|------------------|---|----|---|----|----|----|----|----|----|------|--|
|    |                                                                                           | Zeit in Sekunden |   |    |   |    |    |    |    |    |    |      |  |
| 31 | 00                                                                                        | —                | Ê | 04 | 4 | 08 | 8  | 12 | 15 | 16 | 40 | 6 17 |  |
| 0. | 01                                                                                        | 1                |   | 05 | 5 | 09 | 9  | 13 | 20 | 17 | 50 | 0.11 |  |
|    | 02                                                                                        | 2                |   | 06 | 6 | 10 | 10 | 14 | 25 | 18 | 60 |      |  |
|    | 03                                                                                        | 3                |   | 07 | 7 | 11 | 12 | 15 | 30 | 19 | 70 |      |  |

| 32 | Zeit | it für Anfahrwarnung / Vorwarnung (aus der Endlage Tor-Zu und jeder Zwischenposition) |   |    |   |    |    |    |    |    |    |      |  |  |
|----|------|---------------------------------------------------------------------------------------|---|----|---|----|----|----|----|----|----|------|--|--|
|    |      | Zeit in Sekunden                                                                      |   |    |   |    |    |    |    |    |    |      |  |  |
|    | 00   | _                                                                                     | ĥ | 04 | 4 | 08 | 8  | 12 | 15 | 16 | 40 | 6 18 |  |  |
|    | 01   | 1                                                                                     |   | 05 | 5 | 09 | 9  | 13 | 20 | 17 | 50 | 0.10 |  |  |
|    | 02   | 2                                                                                     |   | 06 | 6 | 10 | 10 | 14 | 25 | 18 | 60 |      |  |  |
|    | 03   | 3                                                                                     |   | 07 | 7 | 11 | 12 | 15 | 30 | 19 | 70 |      |  |  |

|    | Aufh | altezeit l | oei a | auton | natischem Zul | auf |                     |    |                    |    |                    |      |
|----|------|------------|-------|-------|---------------|-----|---------------------|----|--------------------|----|--------------------|------|
|    |      |            |       |       |               |     | Zeit in Sekunde     | en |                    |    |                    |      |
|    | 00   | _          | ĥ     | 04    | 20            | 08  | 40                  | 12 | 120 (2<br>Minuten) | 16 | 360 (6<br>Minuten) |      |
| 33 | 01   | 5          |       | 05    | 25            | 09  | 50                  | 13 | 180 (3<br>Minuten) | 17 | 420 (7<br>Minuten) | 6.19 |
|    | 02   | 10         |       | 06    | 30            | 10  | 60                  | 14 | 240 (4<br>Minuten) | 18 | 480 (8<br>Minuten) |      |
|    | 03   | 15         |       | 07    | 35            | 11  | 90 (1 Minute<br>30) | 15 | 300 (5<br>Minuten) |    |                    |      |

|    | Sch                                                                                           | utzeinrichtungen an Buchse X30                                                                       |  |  |  |  |  |  |  |  |
|----|-----------------------------------------------------------------------------------------------|----------------------------------------------------------------------------------------------------|--|--|--|--|--|--|--|--|
|    | 00                                                                                            | Entlasten, wenn Tor auf ein Hindernis trifft                                                         |  |  |  |  |  |  |  |  |
| 34 | 01                                                                                            | 01 Kurzes Reversieren, wenn Tor auf ein Hindernis trifft                                             |  |  |  |  |  |  |  |  |
|    | 02 Langes Reversieren, wenn Tor auf ein Hindernis trifft                                      |                                                                                                    |  |  |  |  |  |  |  |  |
|    | 03                                                                                            | <ul> <li>Aufhaltezeit abbrechen</li> <li>SE in Richtung <i>Tor-Zu</i>. Langes Reversieren</li> </ul> |  |  |  |  |  |  |  |  |
|    |                                                                                               |                                                                                                    |  |  |  |  |  |  |  |  |
|    | Ver                                                                                           | etzungsgefahr durch nicht funktionierende Schutzeinrichtungen                                        |  |  |  |  |  |  |  |  |
|    | Durch nicht funktionierende Schutzeinrichtungen kann es im Fehlerfall zu Verletzungen kommen. |                                                                                                    |  |  |  |  |  |  |  |  |
|    | Der Inbetriebnehmer muss die Funktion(en) der Schutzeinrichtung(en) überprüfen.               |                                                                                                    |  |  |  |  |  |  |  |  |
|    | Erst                                                                                          | nach der Funktions-Prufung ist die Anlage betriebsbereit.                                            |  |  |  |  |  |  |  |  |

| Sch | Schutzeinrichtungen an Buchse X20                                                             |  |  |  |  |  |  |  |  |  |  |  |
|-----|-----------------------------------------------------------------------------------------------|--|--|--|--|--|--|--|--|--|--|--|
| 00  | Sicherheitselement (SE) nicht vorhanden                                                       |  |  |  |  |  |  |  |  |  |  |  |
| 01  | SE in Richtung <i>Tor-Zu</i> : Stopp                                                          |  |  |  |  |  |  |  |  |  |  |  |
|     | • SE in Richtung Tor-Auf: ohne Reaktion                                                       |  |  |  |  |  |  |  |  |  |  |  |
| 02  | SE in Richtung <i>Tor-Zu</i> : kurzes Reversieren                                             |  |  |  |  |  |  |  |  |  |  |  |
|     | SE in Richtung <i>Tor-Auf</i> : ohne Reaktion                                                 |  |  |  |  |  |  |  |  |  |  |  |
| 03  | SE in Richtung <i>Tor-Zu</i> : langes Reversieren                                             |  |  |  |  |  |  |  |  |  |  |  |
|     | SE in Richtung <i>Tor-Auf</i> : ohne Reaktion)                                                |  |  |  |  |  |  |  |  |  |  |  |
| 04  | SE in Richtung <i>Tor-Zu</i> : ohne Reaktion                                                  |  |  |  |  |  |  |  |  |  |  |  |
|     | SE in Richtung Tor-Auf: Stopp                                                                 |  |  |  |  |  |  |  |  |  |  |  |
| 05  | • SE in Richtung <i>Tor-Zu</i> : ohne Reaktion                                                |  |  |  |  |  |  |  |  |  |  |  |
|     | SE in Richtung <i>Tor-Auf</i> : Entlasten                                                     |  |  |  |  |  |  |  |  |  |  |  |
| 06  | • SE in Richtung <i>Tor-Zu</i> : ohne Reaktion                                                |  |  |  |  |  |  |  |  |  |  |  |
|     | SE in Richtung <i>Tor-Auf</i> : kurzes Reversieren                                            |  |  |  |  |  |  |  |  |  |  |  |
| 07  | SE in Richtung <i>Tor-Zu</i> : Stopp                                                          |  |  |  |  |  |  |  |  |  |  |  |
|     | SE in Richtung <i>Tor-Auf</i> : Stopp                                                         |  |  |  |  |  |  |  |  |  |  |  |
| 08  | • SE in Richtung <i>Tor-Zu</i> : kurzes Reversieren                                           |  |  |  |  |  |  |  |  |  |  |  |
|     | SE in Richtung <i>Tor-Auf</i> : Stopp                                                         |  |  |  |  |  |  |  |  |  |  |  |
| 09  | • SE in Richtung <i>Tor-Zu</i> : kurzes Reversieren                                           |  |  |  |  |  |  |  |  |  |  |  |
|     | SE in Richtung <i>Tor-Auf</i> : entlasten                                                     |  |  |  |  |  |  |  |  |  |  |  |
| 10  | • SE in Richtung <i>Tor-Zu</i> : langes Reversieren.                                          |  |  |  |  |  |  |  |  |  |  |  |
|     | SE in Richtung <i>Tor-Auf</i> : ohne Reaktion                                                 |  |  |  |  |  |  |  |  |  |  |  |
|     | Bei Unterbrechung während der Aufnaltezeit: Aufnaltezeit abbrechen                            |  |  |  |  |  |  |  |  |  |  |  |
|     | aestartet                                                                                     |  |  |  |  |  |  |  |  |  |  |  |
| 11  | SE in Richtung <i>Tor-Zu</i> : ohne Reaktion                                                  |  |  |  |  |  |  |  |  |  |  |  |
| 35  | SE in Richtung <i>Tor-Auf</i> : ohne Reaktion                                                 |  |  |  |  |  |  |  |  |  |  |  |
|     | Bei Unterbrechung während der Aufhaltezeit: Aufhaltezeit abbrechen                            |  |  |  |  |  |  |  |  |  |  |  |
|     | Bei Unterbrechung während einer eingestellten Vorwarnzeit: Vorwarnzeit wird neu gestertet     |  |  |  |  |  |  |  |  |  |  |  |
| 12  | SE in Richtung Tor-Zu: Janges Reversieren                                                     |  |  |  |  |  |  |  |  |  |  |  |
| 12  | SE in Richtung Tor-Auf: ohne Reaktion                                                         |  |  |  |  |  |  |  |  |  |  |  |
|     | Unterbrechung während der Aufhaltezeit: Aufhaltezeit wird neu gestartet                       |  |  |  |  |  |  |  |  |  |  |  |
|     | Bei Unterbrechung während einer eingestellten Vorwarnzeit: Vorwarnzeit wird neu gestartet     |  |  |  |  |  |  |  |  |  |  |  |
| 13  | SE in Richtung <i>Tor-Zu</i> : langes Reversieren                                             |  |  |  |  |  |  |  |  |  |  |  |
|     | SE in Richtung <i>Tor-Auf</i> : ohne Reaktion                                                 |  |  |  |  |  |  |  |  |  |  |  |
|     | Unterbrechung während der Aufhaltezeit: Aufhaltezeit wird neu gestartet                       |  |  |  |  |  |  |  |  |  |  |  |
|     | Bei Unterbrechung wahrend einer eingestellten Aufnaltezeit: vorwarnzeit wird neu<br>gestartet |  |  |  |  |  |  |  |  |  |  |  |
| 14  | SE in Richtung Tor-Zu: langes Reversieren                                                     |  |  |  |  |  |  |  |  |  |  |  |
| 14  | <ul> <li>SE in Richtung <i>Tor-Auf</i>: ohne Reaktion</li> </ul>                              |  |  |  |  |  |  |  |  |  |  |  |
|     | Bei Unterbrechung während der Aufhaltezeit: keine Reaktion                                    |  |  |  |  |  |  |  |  |  |  |  |
|     | Bei Unterbrechung während einer eingestellten Vorwarnzeit: Vorwarnzeit wird neu               |  |  |  |  |  |  |  |  |  |  |  |
|     | gestartet                                                                                     |  |  |  |  |  |  |  |  |  |  |  |
| 15  | • SE in Richtung <i>Tor-Zu</i> : langes Reversieren                                           |  |  |  |  |  |  |  |  |  |  |  |
|     | SE in Richtung <i>Tor-Auf</i> : ohne Reaktion                                                 |  |  |  |  |  |  |  |  |  |  |  |
|     | Unterprechung wahrend der Aufnaltezeit: keine Heaktion                                        |  |  |  |  |  |  |  |  |  |  |  |
|     | Bei Unterbrechung wahrend einer eingesteilten vorwarnzeit: Aufnaltezeit wird neu<br>gestartet |  |  |  |  |  |  |  |  |  |  |  |
|     |                                                                                               |  |  |  |  |  |  |  |  |  |  |  |
| Ver | letzungsgefahr durch nicht funktionierende Schutzeinrichtungen                                |  |  |  |  |  |  |  |  |  |  |  |
| Dur | ch nicht funktionierende Schutzeinrichtungen kann es im Fehlerfall zu Verletzungen kommen.    |  |  |  |  |  |  |  |  |  |  |  |
|     | Der Inbetriebnehmer muss die Funktion(en) der Schutzeinrichtung(en) überprüfen.               |  |  |  |  |  |  |  |  |  |  |  |
| Ers | t nach der Funktions-Prüfung ist die Anlage betriebsbereit.                                   |  |  |  |  |  |  |  |  |  |  |  |

| -  | Schu  | itzeinrichtungen an Buchse X22                                                                                                    |    |
|----|-------|----------------------------------------------------------------------------------------------------|----|
|    | 00    |                                                                                                    | _  |
| F  | 00    | Sicherheitselement (SE) nicht vorhanden                                                                                                    | 1  |
|    | 01    | • SE in Richtung <i>Tor-Zu</i> : Stopp                                                                                                    |    |
| L  |       | SE in Richtung <i>Tor-Auf</i> : ohne Reaktion                                                                                                    |    |
|    | 02    | • SE in Richtung <i>Tor-Zu</i> : kurzes Reversieren                                                                                                    |    |
| ŀ  |       | SE in Richtung <i>Tor-Auf</i> : ohne Reaktion                                                                                                    | _  |
|    | 03    | SE in Richtung <i>Tor-Zu</i> : langes Reversieren                                                                                                    |    |
| ┝  | 04    | SE in Richtung <i>Tor-Aur</i> : onne Reaktion                                                                                                    | -  |
|    | 04    | SE in Richtung Tor-Zu: onne Reaktion                                                                                                    |    |
| ŀ  | 05    | SE in Richtung Tor-Aut. Stopp                                                                                                    | -  |
|    | 05    | SE IN Richlung Tor-Zu: onne Reaktion     SE in Richtung Tor-Zu: kurzes Reversieren                                                                                          |    |
| F  | 06    | SE in Richtung Tor-Tu: langes Boyersieren                                                                                                    | -  |
|    | 00    | SE in Richtung <i>Tor-Auf</i> : ohne Reaktion                                                                                                    |    |
|    |       | Bei Unterbrechung während der Aufhaltezeit: Aufhaltezeit abbrechen                                                                                                    |    |
|    |       | Bei Unterbrechung während einer eingestellten Vorwarnzeit: Vorwarnzeit wird neu                                                                                             |    |
| ŀ  |       | gestartet                                                                                                    | _  |
|    | 07    | • SE in Richtung <i>Tor-Zu</i> : ohne Reaktion                                                                                                    |    |
|    |       | <ul> <li>SE in Richtung <i>Ior-Aut</i>: ohne Reaktion</li> <li>Bei Unterbrechung w</li></ul>                                                                                |    |
|    |       | <ul> <li>Bei Unterbrechung während einer eingestellten Vorwarnzeit. Vorwarnzeit wird neu</li> </ul>                                                                         |    |
|    |       | gestartet                                                                                                    |    |
| 37 | 08    | SE in Richtung <i>Tor-Zu</i> : langes Reversieren                                                                                                    |    |
|    |       | SE in Richtung Tor-Auf: ohne Reaktion                                                                                                    | 6. |
|    |       | Bei Unterbrechung während der Aufhaltezeit: Aufhaltezeit wird neu gestartet                                                                                                 |    |
|    |       | Bei Unterbrechung während einer eingestellten Vorwarnzeit: Vorwarnzeit wird neu gestartet                                                                                   |    |
| ŀ  | 00    | SE in Richtung Tor-Zu: langes Reversieren                                                                                                    | -  |
|    | 03    | SE in Richtung <i>Tor-Auf</i> : ohne Beaktion                                                                                                    |    |
|    |       | Unterbrechung während der Aufhaltezeit: Aufhaltezeit wird neu gestartet                                                                                                    |    |
|    |       | Bei Unterbrechung während einer eingestellten Vorwarnzeit: Aufhaltezeit wird neu                                                                                            |    |
| Ļ  |       | gestartet                                                                                                    | _  |
|    | 10    | • SE in Richtung <i>Tor-Zu</i> : langes Reversieren                                                                                                    |    |
|    |       | <ul> <li>SE in Richtung <i>Ior-Auf:</i> onne Reaktion</li> <li>Bei Unterbrechung w</li></ul>                                                                                |    |
|    |       | <ul> <li>Bei Unterbrechung während einer eingestellten Vorwarnzeit. Vorwarnzeit wird neu</li> </ul>                                                                         |    |
|    |       | gestartet                                                                                                    |    |
| F  | 11    | • SE in Richtung <i>Tor-Zu</i> : langes Reversieren                                                                                                    | 1  |
|    |       | SE in Richtung Tor-Auf: ohne Reaktion                                                                                                    |    |
|    |       | Bei Unterbrechung während der Aufhaltezeit: keine Reaktion                                                                                                    |    |
|    |       | Bei Unterbrechung wahrend einer eingestellten Vorwarnzeit: Authaltezeit wird neu<br>gestartet                                                                               |    |
| h  |       |                                                                                                    |    |
|    | 14    |                                                                                                    |    |
|    | Verle | etzungsgefahr durch nicht funktionierende Schutzeinrichtungen                                                                                                    |    |
|    | Durc  | n nicht funktionierende Schutzeinrichtungen kann es im Fehlerfall zu Verletzungen kommen.<br>Der Inbetriebnehmer muss die Funktion(en) der Schutzeinrichtung(en) überprüfen |    |
|    | Erst  | nach der Funktions-Prüfung ist die Anlage betriebsbereit                                                                                                    |    |

|    | Lich | tschranke ausblenden einlernen |      |
|----|------|--------------------------------|------|
| 39 | 00   | Deaktiviert 🔒                  | 6.23 |
|    | 01   | Einlernen                      | 0.20 |
|    | 02   | Auslernen                      |      |

#### DEUTSCH

|    | Mult | ifunktionseingang X2a / X2b                                                                                                    |      |
|----|------|----------------------------------------------------------------------------------------------------|------|
|    | 00   | <ul> <li>Impulsfunktion (Folgesteuerung für handbetätigte Elemente, z. B. Taste, Handsender, ZugTaste):</li> <li>Auf – Stopp – Zu – Stopp – Auf – Stopp</li> </ul>                                  |      |
|    |      | Neustart der Aufhalte- bzw. Vorwarnzeit.                                                                                                    |      |
| 40 | 01   | <ul> <li>Impulsfunktion (f ür elektrisch bet ätigte Elemente, z. B. Induktionsschleifen):<br/><i>Auf</i> (bis zur Endlage <i>Tor-Auf</i>) – <i>Zu</i> (bis in die Endlage <i>Tor-Zu</i>)</li> </ul> |      |
|    |      | Neustart der Aufhalte- bzw. Vorwarnzeit.                                                                                                    |      |
|    | 02   | Impulsfunktion (für elektrisch betätigte Elemente, z. B. Induktionsschleifen):                                                                                                    |      |
|    |      | Richtung Tor-Auf:                                                                                                    |      |
|    |      | Auf – Stopp – Auf – Stopp (bis zur Endlage Tor-Auf)                                                                                                    | 6.24 |
| 41 |      | • Richtung <i>Tor-Zu</i> :                                                                                                    |      |
|    |      | Zu (bis zur Endlage Zu) – Stopp – Auf – Stopp – Auf (bis zur Endlage Tor-Auf)                                                                                                    |      |
|    |      | Neustart der Aufhalte- bzw. Vorwarnzeit.                                                                                                    |      |
|    | 03   | Impulsfunktion mit Richtungsumkehr bei Torfahrt Zu bei Automatischem Zulauf                                                                                                    |      |
|    | 04   | SKS-/LS-Funktion (für Widescan)                                                                                                    |      |
|    |      | <ul> <li>Tor darf nicht schlie ßen, wenn der Öffnerkontakt geöffnet ist</li> </ul>                                                                                                    |      |
|    |      | <ul> <li>Tor muss lang reversieren, wenn während einer Schlie ßfahrt der Öffnerkontakt geöffnet wird.</li> </ul>                                                                                    |      |
|    | 08   | Ein Impuls verlängert die Aufhaltezeit                                                                                                    |      |
|    | 09   | Ein Impuls bricht die Aufhaltezeit ab                                                                                                    | 1    |
|    |      |                                                                                                    |      |

| Befe | ehlselemente auf der Deckeltastatur / an Stecker X3                           |                                                                                                    |
|------|-------------------------------------------------------------------------------|----------------------------------------------------------------------------------------------------|
| 00   | Tastenfunktion im Wechsel mit Tor-Stopp                                       |                                                                                                    |
|      | • Tor-Auf-Taste: Auf – Stopp – Auf – Stopp – Auf – Stopp                      |                                                                                                    |
|      | • Tor-Zu-Taste: Zu – Stopp – Zu – Stopp – Zu – Stopp                          |                                                                                                    |
| 01   | Nur Tastenfunktion                                                            |                                                                                                    |
|      | • Tor-Auf-Taste: Auf bis Endlage, Tor-Zu-Taste stoppt das Tor                 |                                                                                                    |
|      | • Tor-Zu-Taste: Zu bis Endlage, Tor-Auf-Taste stoppt das Tor                  | 6.05                                                                                                    |
| 02   | Tastenfunktion mit Richtungsumkehr über Stopp bei Torfahrt Zu                 | 0.25                                                                                                    |
|      | • Tor-Auf-Taste stoppt das Tor. Anschließend erfolgt die Auffahrt selbsttätig |                                                                                                    |
| 03   | Tastenfunktion mit Richtungsumkehr bei Torfahrt Auf                           |                                                                                                    |
|      | • Tor-Zu-Taste stoppt das Tor. Anschließend erfolgt die Zufahrt selbsttätig   |                                                                                                    |
| 04   | Tastenfunktion mit Richtungsumkehr über Stopp in beiden Richtungen            |                                                                                                    |
|      | • Tor-Auf-Taste stoppt Zufahrt. Anschließend erfolgt die Auffahrt selbsttätig |                                                                                                    |
|      | • Tor-Zu-Taste stoppt Auffahrt. Anschließend erfolgt die Zufahrt selbsttätig  |                                                                                                    |
|      | Befe<br>00<br>01<br>02<br>03<br>04                                            | Befehlselemente auf der Deckeltastatur / an Stecker X3         00       Tastenfunktion im Wechsel mit Tor-Stopp         • Tor-Auf-Taste: Auf – Stopp – Auf – Stopp – Auf – Stopp       Image: Colspan="2">Image: Colspan="2">Image: Colspan="2">Image: Colspan="2">Colspan="2">Colspan="2"         01       Nur Tastenfunktion       Image: Colspan="2">Image: Colspan="2"         01       Nur Tastenfunktion       Image: Colspan="2">Image: Colspan="2"         01       Nur Tastenfunktion       Image: Colspan="2">Image: Colspan="2"         02       Tor-Auf-Taste: Auf bis Endlage, Tor-Zu-Taste stoppt das Tor       Image: Colspan="2">Image: Colspan="2"         02       Tastenfunktion mit Richtungsumkehr über Stopp bei Torfahrt Zu       Image: Colspan="2">Image: Colspan="2"         03       Tastenfunktion mit Richtungsumkehr bei Torfahrt Auf       Image: Colspan="2">Image: Colspan="2"         03       Tastenfunktion mit Richtungsumkehr bei Torfahrt Auf       Image: Colspan="2">Image: Colspan="2"         04       Tastenfunktion mit Richtungsumkehr über Stopp in beiden Richtungen       Image: Colspan="2">Image: Colspan="2"         04       Tor-Auf-Taste stoppt Zufahrt. Anschließend erfolgt die Auffahrt selbsttätig       Image: Colspan="2">Image: Colspan="2"         04       Tor-Auf-Taste stoppt Zufahrt. Anschließend erfolgt die Zufahrt selbsttätig       Image: Colspan="2">Image: Colspan="2"         04       Tor-Auf-Taste stoppt Zufahrt. Anschließend |

|    | Mini | aturschloss ändert die Reaktion der Befehlselemente                                                                                                |      |
|----|------|----------------------------------------------------------------------------------------------------|------|
|    | 00   | Ohne Funktion                                                                                                    |      |
| 43 | 01   | Miniaturschloss in Stellung <b>1</b> sperrt die Tasten auf dem Steuerungsgehäusedeckel (außer <b>Stopp</b> -Taste)                                 | 6.26 |
|    | 02   | Miniaturschloss in Stellung 1 sperrt alle externen Steuersignale (außer Stopp-Signal)                                                              |      |
|    | 03   | Miniaturschloss in Stellung <b>1</b> sperrt die Tasten auf dem Steuerungsgehäusedeckel und alle externen Steuersignale (außer <b>Stopp</b> -Taste) |      |

|          | Rela | ais K1 / K2 auf der Multifunktionsplat                                                                                                    | ine               |    |                                                                                                    |      |
|----------|------|----------------------------------------------------------------------------------------------------|-------------------|----|----------------------------------------------------------------------------------------------------|------|
|          | 00   | Relais aus                                                                                                    | ì                 | 08 | Meldung, eine Fehlermeldung ist auf der<br>7-Segmentanzeige                                                                                      |      |
|          | 01   | Meldung Antrieb läuft                                                                                                    |                   | 09 | Meldung, Inspektion fällig                                                                                                    |      |
|          | 02   | Torfahrt in Richtung Tor-Zu                                                                                                    |                   | 10 | Zeitschaltuhr 1 aktiv                                                                                                    |      |
|          | 03   | Torfahrt in Richtung Tor-Auf                                                                                                    |                   | 11 | Zeitschaltuhr 2 aktiv                                                                                                    | 1    |
| 46<br>47 | 04   | Meldung Endlage Tor-Auf                                                                                                    |                   | 12 | Anfahr-/Vorwarnung: Dauersignal in der<br>Vorwarnzeit, während jeder Torfahrt und<br>in jeder Zwischenposition                                   | 6.27 |
|          | 05   | Meldung Endlage Tor-Zu                                                                                                    |                   | 13 | Anfahr- / Vorwarnung: Taktet eine ange-<br>schlossene Warnlampe in der Vorwarn-<br>zeit, während jeder Torfahrt und in jeder<br>Zwischenposition |      |
|          | 06   | Meldung Zwischenendlage (1/2-Auf)                                                                                                    |                   | 14 | Torfahrt zur Zuluftposition                                                                                                    |      |
|          | 07   | Wischsignal bei Befehlsgabe Tor-Auf<br>Signal Anforderung Einfahrt (z. B. Ste<br>rung einer Beleuchtung über Treppen<br>hausautomat / Zeitrelais) | oder<br>ue-<br>1- | 15 | Zuluftposition ist erreicht.                                                                                                    |      |

|    | Sign | alart am RWA-Steuereingang     |   |      |
|----|------|--------------------------------|---|------|
|    | 00   | Schließerkontakt, Impuls       | ĥ |      |
| 48 | 01   | Schließerkontakt, Dauerkontakt |   | 6.28 |
|    | 02   | Öffnerkontakt, Impuls          |   |      |
|    | 03   | Öffnerkontakt, Dauerkontakt    |   |      |

|    | Übe | wachung getesteter Schlupftürkontakt                                                                                          |   |      |
|----|-----|----------------------------------------------------------------------------------------------------|---|------|
| 49 | 00  | Überwachung der Testung abgeschaltet                                                                                          | Ĥ | 6.29 |
|    | 01  | Überwachung der Testung eingeschaltet.<br>Bei negativer Testung wird der Torlauf mit Ausgabe der Fehlermeldung 16 verhindert. |   |      |

|    | Blue | tooth                                                                                                    |   |      |
|----|------|----------------------------------------------------------------------------------------------------|---|------|
|    | 00   | Bluetooth-Modul deaktiviert                                                                                                    |   |      |
| 51 | 01   | Bluetooth-Modul zeitweise eingeschaltet (5 Minuten für den Verbindungsmodus mit<br>dem Smartphone / Tablet).<br>Die Aktivierung von Bluetooth kann über das Servicemenü (s. Kap. <b>8.5</b> ) erfolgen. | ĥ | 6.30 |
|    | 02   | Bluetooth-Modul dauerhaft eingeschaltet                                                                                                    |   | 1    |

|    | Stan | dby                                                                                                    |   |      |
|----|------|----------------------------------------------------------------------------------------------------|---|------|
|    | 00   | <ul><li>Standby aus:</li><li>Die Uhrzeit wird angezeigt, wenn die Steuerung 5 Minuten nicht betätigt wurde.</li></ul>                                                                                                    | ĥ |      |
| 53 | 01   | <ul> <li>Standby an:</li> <li>Nur der Punkt der rechten Ziffer blinkt, wenn die Steuerung 1 Minute nicht betätigt wurde.</li> <li>Die Lichtschranken (X20-X23), SKS( X30) und der FU (CAN X200a, X200b) werden abgeschaltet.</li> </ul> |   | 6.31 |

|    | Ums | chaltung Sommer-/Winterzeit                                                                                                    |   |      |
|----|-----|----------------------------------------------------------------------------------------------------|---|------|
|    | 00  | deaktiviert                                                                                                    |   |      |
| 54 | 02  | <ul> <li>aktiviert</li> <li>Sommerzeit ab Samstag Nacht um 2.00 Uhr des letzten März-Wochenendes des Jahres, 1 Stunde vor</li> <li>Winterzeit ab Samstag Nacht um 2.00 Uhr des letzten Oktober-Wochenendes des Jahres, 1 Stunde zurück</li> </ul> | £ | 6.32 |

|    | Gete | steter Ruhestromkreis an Stecker X1 |   |      |
|----|------|-------------------------------------|---|------|
| 55 | 00   | 8k2 Testung deaktiviert             |   | 6.33 |
|    | 01   | 8k2 Testung aktiv                   | ĥ |      |

|    | Zweitasten-/Eintaster-Totmannbetrieb |                                                                                                    |   |      |  |  |
|----|--------------------------------------|----------------------------------------------------------------------------------------------------|---|------|--|--|
| 57 | 00                                   | Zweitasten-Totmannbetrieb für Externe Bedienelemente an Stecker <b>X3</b> (zur Fahrt in die<br>entsprechende Endlage muss die dazugehörige Taste <b>und</b> die <b>Stopp</b> -Taste gleichzeitig<br>gedrückt werden und gedrückt bleiben) |   | 6.34 |  |  |
|    | 01                                   | Eintaster-Totmannbetrieb (zur Fahrt in die entsprechende Endlage muss die dazugehörig Taste gedrückt werden und gedrückt bleiben)                                                                                                    | е |      |  |  |

|    | Aktivieren der Torsteuerung über eine Ladebrückensteuerung |             |   |      |   |  |
|----|------------------------------------------------------------|-------------|---|------|---|--|
| 81 | 00                                                         | aktiviert   | ĥ | 6.35 |   |  |
|    | 01                                                         | deaktiviert |   |      | ĺ |  |

|    | Freig | eigabe der Menüprogrammierung über SmartControl        |      |  |  |  |
|----|-------|--------------------------------------------------------|------|--|--|--|
| 96 | 00    | Keine Daten übernehmen                                 | 6.36 |  |  |  |
|    | 01    | Menüeinstellungen über SmartControl Gateway übernehmen | 0.00 |  |  |  |
|    | 02    | Auf vorherige Menüeinstellung zurücksetzen             | ]    |  |  |  |
|    |       |                                                        |      |  |  |  |

|    | Zeitdauer des Wartungsintervalls einstellen |           |      |  |  |  |
|----|---------------------------------------------|-----------|------|--|--|--|
| 97 | 00                                          | 1 Jahr Fé | 6.37 |  |  |  |
|    | 01                                          | 1/2 Jahr  |      |  |  |  |
|    | 02                                          | 1⁄4 Jahr  |      |  |  |  |

|    | Anzahl der Zyklen des Wartungsintervalls einstellen |        |   |    |        |      |
|----|-----------------------------------------------------|--------|---|----|--------|------|
| 98 | 00                                                  | 10.000 | ĥ | 05 | 35.000 | 6.38 |
|    | 01                                                  | 15.000 |   | 06 | 40.000 |      |
|    | 02                                                  | 20.000 |   | 07 | 45.000 |      |
|    | 03                                                  | 25.000 |   | 08 | 50.000 |      |
|    | 04                                                  | 30.000 |   |    |        |      |

|    | Rücl | cksetzen von Daten                                                 |      |  |  |  |  |  |
|----|------|--------------------------------------------------------------------|------|--|--|--|--|--|
|    | 00   | Keine Daten zurücksetzen                                           |      |  |  |  |  |  |
|    | 01   | Wartungsintervalle zurücksetzen                                    |      |  |  |  |  |  |
|    | 02   | 2 Reset / BUS Scan HCP2 BUS                                        |      |  |  |  |  |  |
|    | 03   | Rücksetzen der Funktionen auf Werkseinstellung ab Programm-Menü 31 |      |  |  |  |  |  |
|    | 04   | Rücksetzen der Funktionen auf Werkseinstellung aller Menüs         |      |  |  |  |  |  |
| 99 | 05   | ohne Funktion                                                      | 6.39 |  |  |  |  |  |
|    | 06   | Löschen der Zuluftposition                                         |      |  |  |  |  |  |
|    | 07   | ohne Funktion                                                      |      |  |  |  |  |  |
|    | 08   | ohne Funktion                                                      |      |  |  |  |  |  |
|    | 09   | ohne Funktion                                                      |      |  |  |  |  |  |
|    | 10   | Eingelernte Kraft löschen                                          |      |  |  |  |  |  |
|    | 11   | Reversiergrenze neu einlernen                                      |      |  |  |  |  |  |

#### HORMANN

#### HORMANN

Weitergabe sowie Vervielfältigung dieses Dokuments, Verwertung und Mitteilung seines Inhalts sind verboten, soweit nicht ausdrücklich gestattet. Zuwiderhandlungen verpflichten zu Schadenersatz. Alle Rechte für den Fall der Patent-, Gebrauchsmuster- oder Geschmacksmustereintragung vorbehalten. Änderungen vorbehalten.

# Steuerung 545 (WA 500 FU / ITO 500 FU)

HÖRMANN KG Verkaufsgesellschaft Upheider Weg 94-98 33803 Steinhagen Deutschland

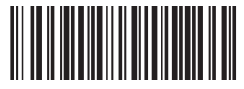

TR25E897/01.2021